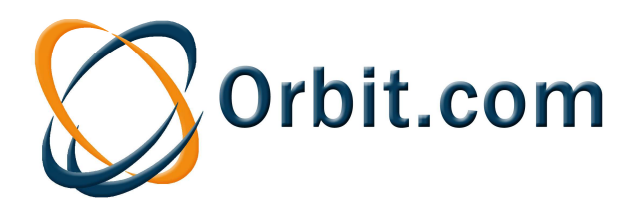

# **Guide d'utilisation**

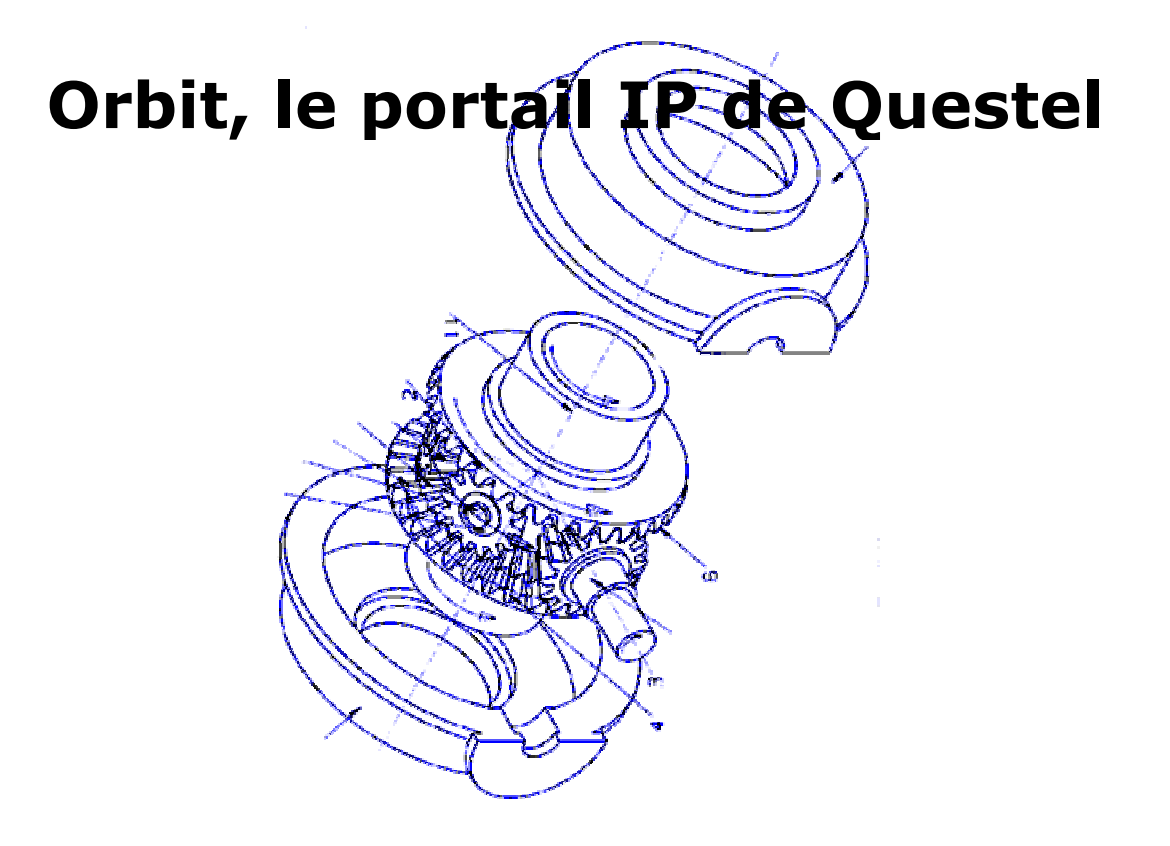

www.orbit.com

Décembre 2009

## Sommaire

| 1 – Introd  | luction                                    | .3       |
|-------------|--------------------------------------------|----------|
| MODULE      | RECHERCHE                                  |          |
| 2 – L'acc   | ès au module Recherche                     | . 6      |
| 3 – La co   | uverture de la collection FamPat           | .7       |
| 4 – Les a   | ssistants de recherche                     | . 8      |
| 5 – La Re   | cherche générale                           |          |
|             | Outils Questel                             | 10       |
|             | Sujet                                      | 11       |
|             | Déposant                                   | 20       |
|             | Inventeur                                  | 22       |
|             | Numéros                                    | 24       |
|             | Dates                                      | 27       |
|             | Pays de publication                        | 28       |
|             | Limitation                                 | 29       |
|             | Gestion de la stratégie                    | 30       |
|             | Ligne de commande                          | 33       |
| 6 – La Re   | cherche par numéro                         | 36       |
| 7 – La Re   | cherche de citations                       | 12       |
| 8 – Le rés  | sultat                                     |          |
|             | Liste des documents                        | 46       |
|             | Menu « Afficher »                          | 19       |
| o 11.00     |                                            |          |
| 9 – L'attic | chage des documents                        |          |
|             | Configuration                              | 5<br>50  |
|             | Onglets Biblio et Image                    | 30       |
|             |                                            | 20       |
|             | Onglet Statut lágal                        | 20       |
|             | Onglete Dessing Promière page et Complet   | )4<br>26 |
|             | Ditail de la famille                       | 20       |
|             |                                            | )/<br>28 |
|             |                                            | 50       |
| 10 – Le té  | léchargement de fac-similés d'originaux    | 71       |
| 11 – Le tr  | aitement de votre résultat                 |          |
|             | Fonction liste                             | 75       |
|             | Analyses                                   | 30       |
| 12 – L'ex   | port de documents                          | )1       |
| 13 – L'ajo  | out de documents à un dossier10            | )6       |
| 14 – Les :  | sauvegardes de recherche et de stratégie10 | )9       |
| 15 1'01     |                                            |          |
|             | Créer une alerte                           | 12       |
|             | Modifier ou supprimer une alerte           | 12<br>16 |
|             |                                            | 10       |
| 16 – La d   | éconnexion1                                | 17       |
| 17 – Les    | préférences                                | 8        |
| 18 – Les a  | aides12                                    | 21       |

## 1 – Introduction

orbit.com est le portail Brevets et Dessins & Modèles de Questel.

Le portail est constitué de six modules :

- 1- Le module **Recherche** vous permet d'effectuer des recherches brevets dans la collection FamPat couvrant près d'une centaine d'offices de propriété industrielle.
- 2- Le module **Portefeuille** vous permet de stocker le documents de votre choix dans des dossiers afin de les analyser et les partager.
- 3- Le module **Téléchargement (PDF)** vous permet de télécharger les fac-similés de brevets au format PDF et de les garder stockés pendant un mois.
- 4- Le module Surveillance vous permet de retrouver le résultat des profils de DSI ou alertes que vous avez mis en place sur Questel (via Imagination ou QWEB), sur QPAT ou sur Orbit. Les fichiers TXT, RTF, PDF, XLS ou XML de résultats restent stockés dans votre portefeuille d'alertes pendant un an.
- 5- Le module **Surveillance juridique** vous permet de mettre en place des alertes sur l'information de statut légal et de stocker les résultats.
- 6- Le module **Dessins & Modèles** vous permet d'effectuer des recherches de designs dans les collections de 11 offices de propriété industrielle.

Ce guide est consacré à l'utilisation du module **Recherche**.

### L'accès à Orbit

Dans la barre d'adresse de votre navigateur, entrez l'adresse : www.orbit.com

Le portail est disponible en deux langues : français et anglais. Pour changer de langue, cliquez sur le drapeau disponible en haut à droite de l'écran.

La configuration recommandée de votre poste est la suivante :

- Navigateurs Internet Explorer 8 ou Firefox 3.5, avec fenêtres pop-up autorisées
- Résolution d'écran 1280x1024
- Acrobat Reader 9
- Java 1.6

## L'identification

Sur la page de Bienvenue, cliquez sur l'option **Login** en haut à droite pour ouvrir la fenêtre d'**Identification**.

Entrez votre code utilisateur (Questel ou QPAT) dans la zone **Logon** et votre **Mot de passe** puis cliquez sur le bouton **Connexion**. Si vous cochez la case **Conserver mes informations de connexion**, le logon et le mot de passe seront gardés en mémoire pour les connexions futures.

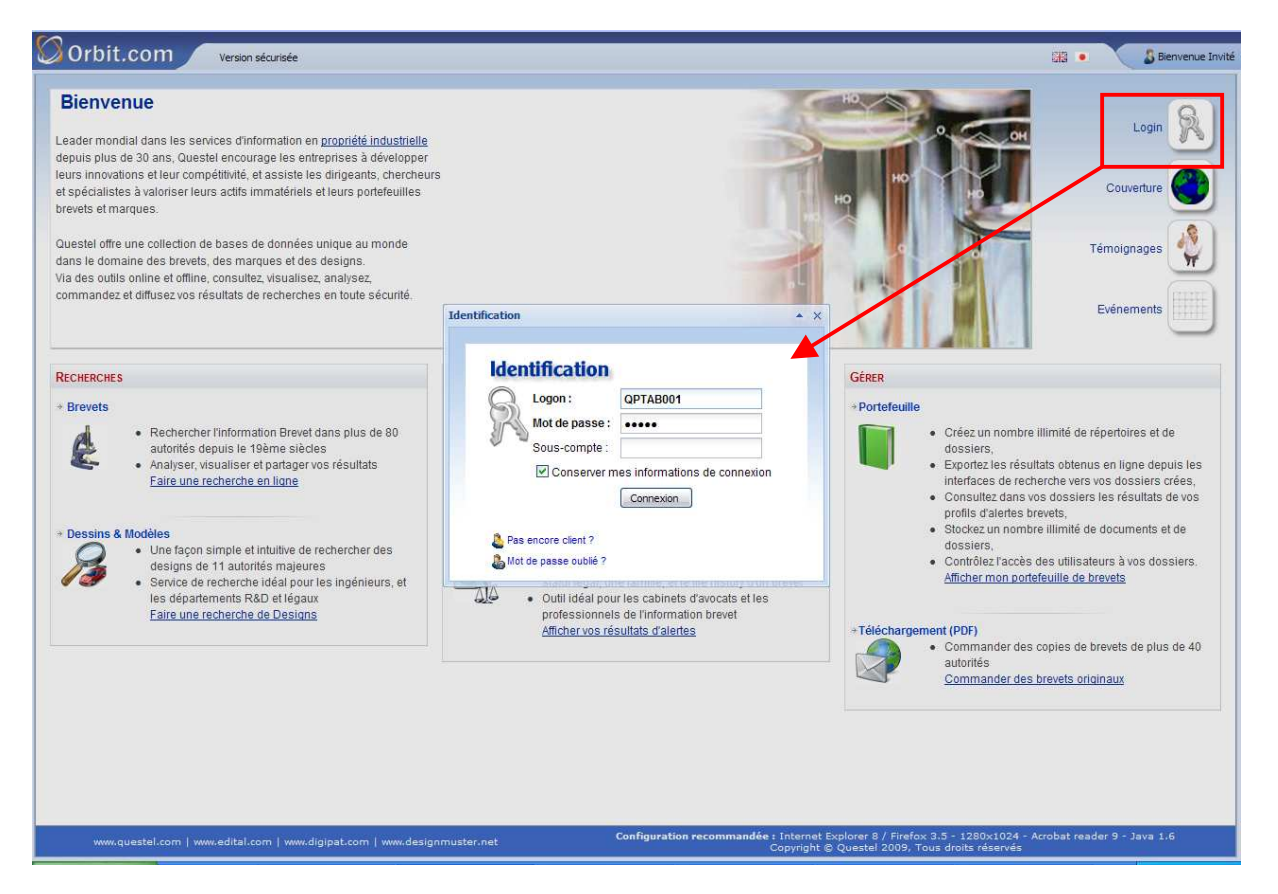

La zone de saisie **Sous-compte** est facultative. Si vous utilisez cette fonction, les recherches, les créations d'alertes ou les commandes d'originaux que vous allez effectuer seront affectées à ce sous-compte. Le libellé du sous-compte peut contenir jusqu'à 30 caractères alphanumériques sans espace. Les tirets sont acceptés.

Si vous souhaitez travailler en mode HTTPS, cliquez sur l'option **Version sécurisée** disponible dans le menu supérieur avant de cliquer sur Login. Pour revenir ensuite au mode HTTP, cliquez sur l'option **Version standard**.

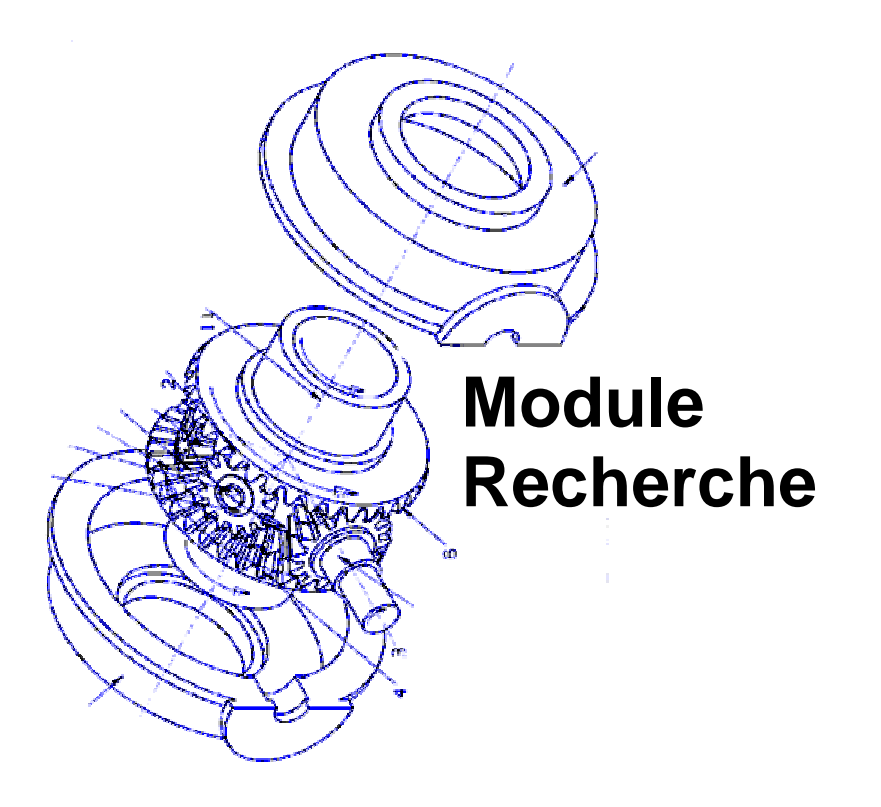

## 2 – L'accès au module Recherche

Après avoir entré votre logon et votre mot de passe, vous arrivez directement sur l'assistant **Recherche générale** du module **Recherche**.

Cette direction automatique peut être modifiée dans vos préférences (voir chapitre 17 « Les préférences »)

| P Recherche                                                                                                    | Recherche générale                                                          | -                                                                                                    |
|----------------------------------------------------------------------------------------------------|-----------------------------------------------------------------------------|----------------------------------------------------------------------------------------------------|
| Recherche rapide                                                                                                    |                                                                             | Ex: Telecom+ OU phone                                                                                                    |
| Recherche générale<br>Recherche par numéro<br>Recherche de citations                                                                                             | Classifications                                                             | Ex.: G10L-015                                                                                                    |
| Ma Session         Historique de recherche         Demier résultat         Estimation du coût         Mes Sauvegardes         Mes recherches         Mes alertes | Autres Déposant : Inventeur : N° de publication Date: Pays de publication : | Ex.: Slemens<br>Ex.: Fleming Alexander, Moyer Andrew<br>Ex.: Fleming Alexander, Moyer Andrew<br>Ex.: EP0980083<br>Aucune Restriction |
| Recherche                                                                                                    | Limitation     Semaine d'entrée dans la collection :                        | Aucune Imitation                                                                                                    |
| Portefeuille Bela                                                                                                    |                                                                             | Rechercher Voir la ligne de commande) Effacer                                                                                        |
| Surveillance juridique                                                                                                    |                                                                             |                                                                                                    |
| 8 Ø                                                                                                    |                                                                             |                                                                                                    |

Dans le menu de gauche, la couleur orange vous rappelle le module du portail dans lequel vous vous trouvez.

## 3 – La couverture de la collection FamPat

Dans cette version du module de recherche, seule la collection FamPat est proposée.

### FamPat

#### Collection mondiale de familles de brevets

**Couverture :** Familles de brevets dans toutes les disciplines constituées de documents publiés par près d'une centaine d'offices de propriété industrielle.

La référence contient :

- L'information de première page : numéros et dates de publication, numéros et dates de dépôt, numéros et dates de priorité, déposant(s), inventeur(s), codes des classifications de l'OEB (ECLA, ICO, IDT et de Berlin), de la Classification Internationale des Brevets (CIB) ainsi que des classifications américaine et japonaise, titre, abrégé et dessin
- Les rapports de recherche avec les citations de brevets et de littérature disponibles pour les publications WO, EP, US, FR, GB, DE, JP, BE, CH, NL, TR, AU, DK, ES, AP, CZ, LU, SG et GR
- L'information clé extraite du texte intégral des publications anglaises US, EP et PCT, fournissant l'objet du brevet, les avantages de l'invention et les inconvénients des techniques antérieures ainsi que les revendications indépendantes
- Le texte intégral de la description et des revendications des publications US (depuis 1920), EP et PCT (depuis 1978), FR et GB (depuis 1920), CA (depuis 1978 – revendications uniquement)

Chaque référence regroupe les différentes étapes de publication de l'ensemble des membres de la famille. Questel a développé une définition de la famille qui combine la règle de famille stricte de l'OEB avec des règles complémentaires qui permettent de prendre en compte les liens avec la demande parente EP et/ou PCT, les liens entre les demandes US provisoires et les demandes US publiées. La famille FamPat prend également en considération les définitions de la notion d'invention différentes selon les offices, ce qui est particulièrement utile pour la recherche des publications japonaises.

**Antériorité :** Données bibliographiques pour les Etats-Unis et la plupart des pays d'Europe à partir du début des années 20. Abrégés à partir du début des années 70.

Langue : Anglais + français/allemand/diverses autres langues

## 4 – Les assistants de recherche

### L'assistant de Recherche générale

Par défaut, l'accès au module **Recherche** ouvre directement l'assistant de **Recherche générale**. Pour accéder à un autre assistant, cliquez sur l'une des options disponibles sous la rubrique **Recherches** du menu de gauche.

Veuillez noter que le menu de gauche est rétractable par un clic sur le signe <<.

| Orbit.com                                      |                                      |                                      | 🗴 isabelle lemenicier 🖂   🦞 Déconnexion |
|------------------------------------------------|--------------------------------------|--------------------------------------|-----------------------------------------|
| P Recherche                                    | Recherche générale                   |                                      |                                         |
| Recherche rapide 🔗                             | ▲ Mots-clés                          | W                                    |                                         |
| 🗄 Recherches                                   | 🗷 Titre, Abrégé, Info clé 🛛 🎽        | -                                    | Ex: Telecom+ OU phone                   |
| Recherche générale                             | Classifications                      |                                      |                                         |
| Recherche par numéro<br>Recherche de citations | Bet CIB                              |                                      | Ex.: G10L-015                           |
| Og Ma Session                                  | Autres                               | F                                    |                                         |
| Historique de recherche 📑                      | Deposant:                            |                                      | Ex.: Siemens                            |
| Dernier résultat                               | Inventeur:                           |                                      | Ex.: Fleming Alexander, Moyer Andrew    |
| Estimation du coût                             | N° de publication                    |                                      | Ex: EP0980063                           |
| 🎲 Mes Sauvegardes                              | Date:                                | Aucune Restriction                   |                                         |
| Mes recherches                                 | Dous de subligation (                |                                      | Ex-110 ED                               |
| Mes alertes                                    | Pays de publication .                |                                      | EX. 03, LP                              |
| Mes Listes Ajouter                             | Limitation                           |                                      |                                         |
| Recherche Beta                                 | Semane d'entree dans la collection : | Aucune limitation                    |                                         |
| Portefeuille Beta                              |                                      | Rechercher Voir la ligne de commande | Effacer                                 |
| Téléchargement (PDF)                           |                                      |                                      |                                         |
| Surveillance                                   |                                      |                                      |                                         |
| Surveillance juridique                         |                                      |                                      |                                         |
| 🔏 Dessins & Modèles                            |                                      |                                      |                                         |
| 3 🥔                                            |                                      |                                      |                                         |

Cet assistant vous permet d'effectuer facilement des recherches de brevets en mettant à votre disposition plusieurs critères simples à utiliser :

- Mots-clés à rechercher dans le titre, l'abrégé, les revendications, le texte intégral, ...
- Codes des classifications CIB, ECLA, ICO, PCL, FI et F-terms
- Déposant
- Inventeur
- Numéro de publication, de dépôt, de priorité
- Date de dépôt, de priorité, de publication
- Pays de publication

Il vous permet également, grâce à la **Ligne de commande**, de rédiger vos requêtes en mode expert en utilisant tout l'éventail des troncatures et opérateurs, mais aussi le parenthèsage et les index. L'utilisateur a ainsi le contrôle total sur la syntaxe des questions.

### L'assistant de Recherche par numéro

Cet assistant vous permet de rechercher un numéro ou une liste de numéros. Le format des numéros n'est pas imposé et la recherche se fera automatiquement dans les numéros de publication, de dépôt et de priorité. Vous pouvez également via cet assistant effectuer une recherche de famille Inpadoc ou un recherche de similarité.

| Orbit.com                                                                                                    |                 | 🗴 isabelle lemenicier 🖂   🦞 Déconne                                                                                                    | xion           |
|----------------------------------------------------------------------------------------------------|-----------------|----------------------------------------------------------------------------------------------------|----------------|
| 🔑 Recherche                                                                                                    | Recherche par i | numéro                                                                                                    |                |
| Recherche rapide 🔗                                                                                                    | Numéros :       | A D                                                                                                    | e us           |
| Recherches A                                                                                                    |                 | 00<br>PC                                                                                                    | 3/123<br>CT/CO |
| Recherche par numéro                                                                                                    |                 |                                                                                                    |                |
| Recherche de citations           Image: Second second secon |                 |                                                                                                    |                |
| Dernier résultat                                                                                                    |                 |                                                                                                    |                |
| Estimation du coût                                                                                                    |                 |                                                                                                    |                |
| Mes Sauvegardes<br>Mes recherches<br>Mes alertes<br>Mes Listes<br>Ajouter                                                                                                    |                 | Entrez un ou plusieurs numéros de brevets ou même un texte contenant des numéros de brevets.<br>Aucune normalisation n'est nécessaire. Les virgules, les barres obliques et les traits d'union sont acceptés.<br>Si aucun code pays n'est précisé, le système recherchera tous les numéros qui correspondent à travers le monde. |                |
| P Recherche Beta                                                                                                    | Options         | Recherche de la famille Innador                                                                                                    |                |
| Portefeuille Beta                                                                                                    |                 | Afficher le graphe de la famille étendue                                                                                                    |                |
| Téléchargement (PDF)                                                                                                    |                 | Recherche de similarité                                                                                                    |                |
| Surveillance                                                                                                    |                 | Rechercher.                                                                                                    |                |
| Surveillance juridique                                                                                                    |                 |                                                                                                    |                |
| 🔏 Dessins & Modèles                                                                                                    |                 |                                                                                                    |                |
| 8 Ø                                                                                                    | <               |                                                                                                    | >              |

### L'assistant de Recherche de citations

La recherche de citations est un type particulier de recherche sujet permettant de retrouver les documents sur une technologie étroitement liée à celle couverte par une publication de brevet. La recherche Brevets cités retrouve l'art antérieur cité dans un brevet. La recherche Brevets citants retrouve toutes les publications de brevets qui citent un brevet.

| 🖉 Orbit.com 🖉                              |                        |                                      | 💈 isabelle lemenicier 🖂   🦞 Déconr                                                    |
|--------------------------------------------|------------------------|--------------------------------------|---------------------------------------------------------------------------------------|
| P Recherche «                              | Recherche de citations |                                      |                                                                                       |
| Recherche rapide 🛛 🔗                       | Recherche              |                                      |                                                                                       |
| Recherches                                 | N° de publication      |                                      | Ex: EP-123456                                                                         |
| Recherche générale<br>Recherche par numéro | Options d'affichage    | ☑ Cités                              | Affiche les familles dont l'un des membres est cité<br>par la famille du numéro saisi |
| Recherche de citations                     |                        | Citants                              | Affiche les familles citant l'un des membres de la<br>famille du numéro saisi         |
| Historique de recherche                    |                        | 😰 Inclure la famille du numéro saisi |                                                                                       |
| Dernier résultat<br>Estimation du coût     |                        | Afficher le graphe                   | Affiche les options cl-dessus sous forme<br>graphique interactive                     |
| 🙀 Mes Sauvegardes                          |                        |                                      |                                                                                       |
| Mes recherches                             |                        | Rechercher                           | ]                                                                                     |
| Mes alertes                                |                        |                                      |                                                                                       |
| 🔁 Mes Listes Ajouter 🚩                     |                        |                                      |                                                                                       |
| Recherche Beta                             |                        |                                      |                                                                                       |
| Portefeuille Beta                          |                        |                                      |                                                                                       |
| Téléchargement (PDF)                       |                        |                                      |                                                                                       |
| Surveillance                               |                        |                                      |                                                                                       |
| Surveillance juridique                     |                        |                                      |                                                                                       |
| 😼 Dessins & Modèles                        |                        |                                      |                                                                                       |
| 3 0                                        |                        |                                      |                                                                                       |

### Les troncatures

Les troncatures sont des symboles qui remplacent un ou plusieurs caractères, ce qui permet de rechercher les différentes variantes d'un terme.

| + | Troncature remplaçant un nombre illimité de caractères | bicycl+<br>+inflamatory |
|---|--------------------------------------------------------|-------------------------|
| ? | Troncature remplaçant zéro ou un caractère             | bicycle?<br>alumin?um   |
| # | Troncature remplaçant exactement un caractère          | polymeri#ation          |

Tous les symboles de troncature sont utilisables au début, à la fin et à l'intérieur des mots. Le terme tronqué doit avoir au moins trois caractères afin que la troncature fonctionne. Les troncatures peuvent être utilisées dans toutes les zone de saisie de l'assistant **Recherche** 

**générale**, sauf avec le critère « Mots-clés » quand il fait appel à l'assistant multilingue où les troncatures sont ignorées.

#### Les opérateurs

| OU          | Retrouve les références contenant au moins<br>un des termes                                                                             | sulfur ou sulphur                                                                                                    |
|-------------|----------------------------------------------------------------------------------------------------|----------------------------------------------------------------------------------------------------|
| ET          | Tous les termes                                                                                                    | plutonium et isotope                                                                                                  |
| SAUF        | Le premier terme sans le second terme                                                                                                   | suv sauf vesicle                                                                                                    |
| СНР         | Les termes dans le même champ                                                                                                    | sodium chp chlorine                                                                                                   |
| PHR         | Les termes dans la même phrase                                                                                                    | sodium phr chlorine                                                                                                   |
| PRG         | Les termes dans le même paragraphe                                                                                                    | sodium prg chlorine                                                                                                   |
| М           | Les termes juxtaposés quel que soit l'ordre                                                                                             | redundancy m check+                                                                                                   |
| nM          | Les termes adjacents, quel que soit l'ordre,<br>et pouvant être séparés par un maximum de<br>n mots (valeur de n comprise entre 1 et 9) | electric+ 2m conduct+ 2m adhesive                                                                                     |
| AV          | Les termes juxtaposés dans l'ordre précisé ;<br>traitement appliqué par défaut pour deux<br>termes entrés sans opérateur                | smart av card?<br>smart card?                                                                                         |
| nAV         | Les termes adjacents dans l'ordre précisé et<br>pouvant être séparés par un maximum de n<br>mots (valeur de n comprise entre 1 et 9)    | friction 1av pad?                                                                                                    |
| Parenthèses | Parenthèses (mise en facteur) nécessaires<br>lors de combinaison d'opérateurs différents                                                | ((wireless av application av<br>protocol) ou wap) sauf (dna ou<br>transgenic)<br>(hair 1m (dye ou dyeing)) et oxidat+ |

L'utilisation des opérateurs et des parenthèses est possible dans toutes les zones de saisie de l'assistant **Recherche générale**, sauf avec le critère « Mots-clés » quand il fait appel à l'assistant multilingue où les opérateurs ne sont pas autorisés.

Notez que un espace entre deux termes équivaut à :

- L'adjacence implicite pour le critère « Mots-clés » ne faisant pas appel à l'assistant multilingue
- L'opérateur ET pour le critère « Mots-clés » faisant appel à l'assistant multilingue
- L'opérateur ET pour les critères « Classifications », « Numéro » et « Pays de publication »
- L'opérateur AV pour les critères « Déposant » et « Inventeur »

Une virgule entre deux termes équivaut à l'opérateur OU dans toutes les zones de saisie.

## 5 – La Recherche générale : Sujet

### La recherche textuelle

Le critère Mots-clés permet d'effectuer une recherche sujet textuelle dans les huit options suivantes :

- Titre
- Titre, Abrégé
- Titre, Abrégé, Revendic.
- Titre, Abrégé, Info clé (option proposée par défaut)
- Revendications
- Revendications indép.
- Info clé
- Texte intégral

Veuillez noter que :

- L'option « Info Clé » contient l'objet du brevet, les avantages de l'invention et les inconvénients des techniques antérieures ainsi que revendications indépendantes.

- La recherche dans les champs « Titre » et « Abrégé » s'applique à toute la collection.

- La recherche dans les champs « Revendications » et « Texte intégral » ne s'applique qu'aux publications US, EP, PCT, FR, GB et CA.

- La recherche dans les champs « Revendications indépendantes » et « Info clé » ne s'applique qu'aux documents US, EP et PCT publiés en anglais.

La recherche s'exécutera sur les données de tous les membres de la famille, sous réserve des limitations exprimées ci-dessus.

Vous pouvez supprimer de votre recherche les abrégés anglais de traduction machine en cochant l'option « Ignorer la traduction machine pour la biblio » disponible dans vos **Préférences**.

Dès que vous cliquez dans la zone de saisie du critère **Mots-clés**, celle-ci s'agrandit automatiquement pour vous permettre la saisie d'une longue requête.

De plus, lorsque vous entrez le premier caractère, vous ouvrez automatiquement une ligne de saisie supplémentaire (équivalent au clic sur le signe + disponible à gauche du menu déroulant). Vous pouvez ajouter jusqu'à cinq listes d'options. Cette fonctionnalité vous permet de rechercher plusieurs termes dans différents champs. Chaque élément sera combiné par l'opérateur ET. Pour refermer ces lignes de saisie supplémentaires, cliquez sur le signe -.

Vous pouvez aussi entrer indifféremment les termes en lettres majuscules ou minuscules. La recherche sera traitée de façon identique.

Les termes que vous entrez apparaîtront dans votre résultat en surbrillance jaune. A chaque ligne supplémentaire est associée une nouvelle couleur de surbrillance, violet pour la 2<sup>ème</sup> ligne, vert pour la 3<sup>ème</sup> ligne, orange pour la 4<sup>ème</sup> ligne, bleu pour la 5<sup>ème</sup> ligne et rose pour la 6<sup>ème</sup> ligne. Vous pouvez modifier ces couleurs proposées par défaut ou annuler la mise en surbrillance en cliquant sur le carré de couleur disponible à droite de chaque zone de saisie. Le fonctionnement de la surbrillance est détaillé dans le chapitre 9 « L'affichage des documents : Outils ».

Lorsque vous avez sélectionné l'option de recherche et saisi vos termes en utilisant les troncatures et les opérateurs nécessaires, cliquez sur le bouton **Rechercher**.

Orbit utilise par défaut l'**adjacence implicite** entre les termes de votre recherche, ce qui signifie que deux termes séparés par un espace seront retrouvés tels quels dans le texte.

Attention : Les mots inférieurs à 4 caractères et placés au sein d'une expression sont supprimés et remplacés par l'opérateur de proximité AV avec une valeur numérique correspondant au nombre de mots supprimés. Exemple : Si vous entrez EXTRACTION OF XML CONTENT, QPAT va rechercher EXTRACTION 2AV CONTENT.

Néanmoins, vous pouvez saisir vous-même un opérateur pour relier les termes si vous souhaitez :

- effectuer une recherche plus large en utilisant l'opérateur ET, OU
- ou imposer une adjacence stricte en utilisant l'opérateur AV

<u>Exemple</u> : Recherche de WIRELESS APPLICATION? PROTOCOL? dans le titre, l'abrégé et l'info clé – Surbrillance jaune dans le résultat

| Orbit.com                                                               |                                       |                                              | 🔓 isabelle lemenicier 🖂   💡 Déconnexion |
|-------------------------------------------------------------------------|---------------------------------------|----------------------------------------------|-----------------------------------------|
|                                                                         | Recherche générale                    |                                              |                                         |
| Recherche rapide 🔗                                                      | Mots-clés                             |                                              |                                         |
| Recherches<br>Recherche générale                                        | 🙂 Titre, Abrégé, Info clé 🎽           | wireless application? protocol?              | Ex: Telecom+ OU phone                   |
| Recherche par numéro<br>Recherche de citations<br><b>(2) Ma Session</b> | ⊡ Titre, Abrégé, Info clé 💌           |                                              | ()<br>()<br>()<br>()<br>()<br>()        |
| Historique de recherche<br>Dernier résultat<br>Estimation du coût       | Classifications     Bet CIB           |                                              | Ex.: G10L-015                           |
| Mes Sauvegardes<br>Mes recherches<br>Mes alertes                        | Autres Déposant : Inventeur :         |                                              | Ex.: Siemens                            |
| Mes Listes Ajouter     Maliste (0)                                      | N° de publication                     | Aucune Restriction                           | Ex: EP0980063                           |
| P Recherche Beta                                                        | Pays de publication :                 |                                              | Ex.: US, EP                             |
| Portefeuille Beta                                                       | Semaine d'entrée dans la collection : | Aucune limitation                            |                                         |
| Téléchargement (PDF)                                                    |                                       | Becharcher Vair la linne de commande Efferer |                                         |
| Surveillance                                                            |                                       |                                              |                                         |
| Surveillance juridique                                                  |                                       |                                              |                                         |
| 🔏 Dessins & Modèles                                                     |                                       |                                              |                                         |
| 8 Ø                                                                     |                                       |                                              |                                         |

**Exemple** : Recherche de XML AV (CONTENT OU DATA) dans le titre et l'abrégé (surbrillance jaune) et de STATISTICS dans les texte intégral (surbrillance violette)

| 🛇 Orbit.com 🔎           |                                       |                                              |        | 🗴 isabelle lemenicier 🖂 🛛 🦞 Déconnexion |
|-------------------------|---------------------------------------|----------------------------------------------|--------|-----------------------------------------|
| 🖉 Recherche 🦇 🛛         | Recherche générale                    |                                              |        |                                         |
| Recherche rapide 🔗      | Mots-clés                             |                                              |        |                                         |
| Recherches              | 🗉 Titre, Abrégé 🎽 🎽                   | xml av (content ou data)                     | ~      | Ex: Telecom+ OU phone                   |
| Recherche générale      |                                       |                                              |        |                                         |
| Recherche par numéro    |                                       |                                              | -      |                                         |
| Ma Section              |                                       | statistics                                   |        |                                         |
| Historique de recherche |                                       |                                              |        |                                         |
| Dernier résultat        |                                       |                                              | 100    |                                         |
| Estimation du coût      |                                       |                                              |        | -                                       |
| Mes Sauvegardes         | Titre, Abrégé, Info clé               |                                              |        |                                         |
| Mes recherches          | Classifications                       |                                              | _ []   |                                         |
| Mes Listes Ajouter      | 🕀 et 💙 CIB 💙                          |                                              |        | Ex.: G10L-015                           |
| Maliste (0)             | Autres                                |                                              |        |                                         |
|                         | Déposant :                            |                                              |        | Ex.: Siemens                            |
| P Recherche Beta        | Inventeur :                           |                                              |        | Ex.: Fleming Alexander, Moyer Andrew    |
| Portefeuille Beta       | N° de publication                     |                                              |        | Ex: EP0980063                           |
| Táláshangamant (DDE)    | Date:                                 | Aucune Restriction                           |        |                                         |
| reicinargement (PDP)    | Pays de publication :                 |                                              | Ex.: U | S, EP                                   |
| Surveillance            | <ul> <li>Limitation</li> </ul>        |                                              |        |                                         |
| Surveillance juridique  | Semaine d'entrée dans la collection : | Aucune limitation                            |        |                                         |
| 🔏 Dessins & Modèles     |                                       | Rechercher Voir la linne de commande Effacer |        |                                         |
| 8 0                     |                                       |                                              |        |                                         |

A droite de la zone de saisie, le bouton wous permet d'accéder à l'Assistant multilingue.

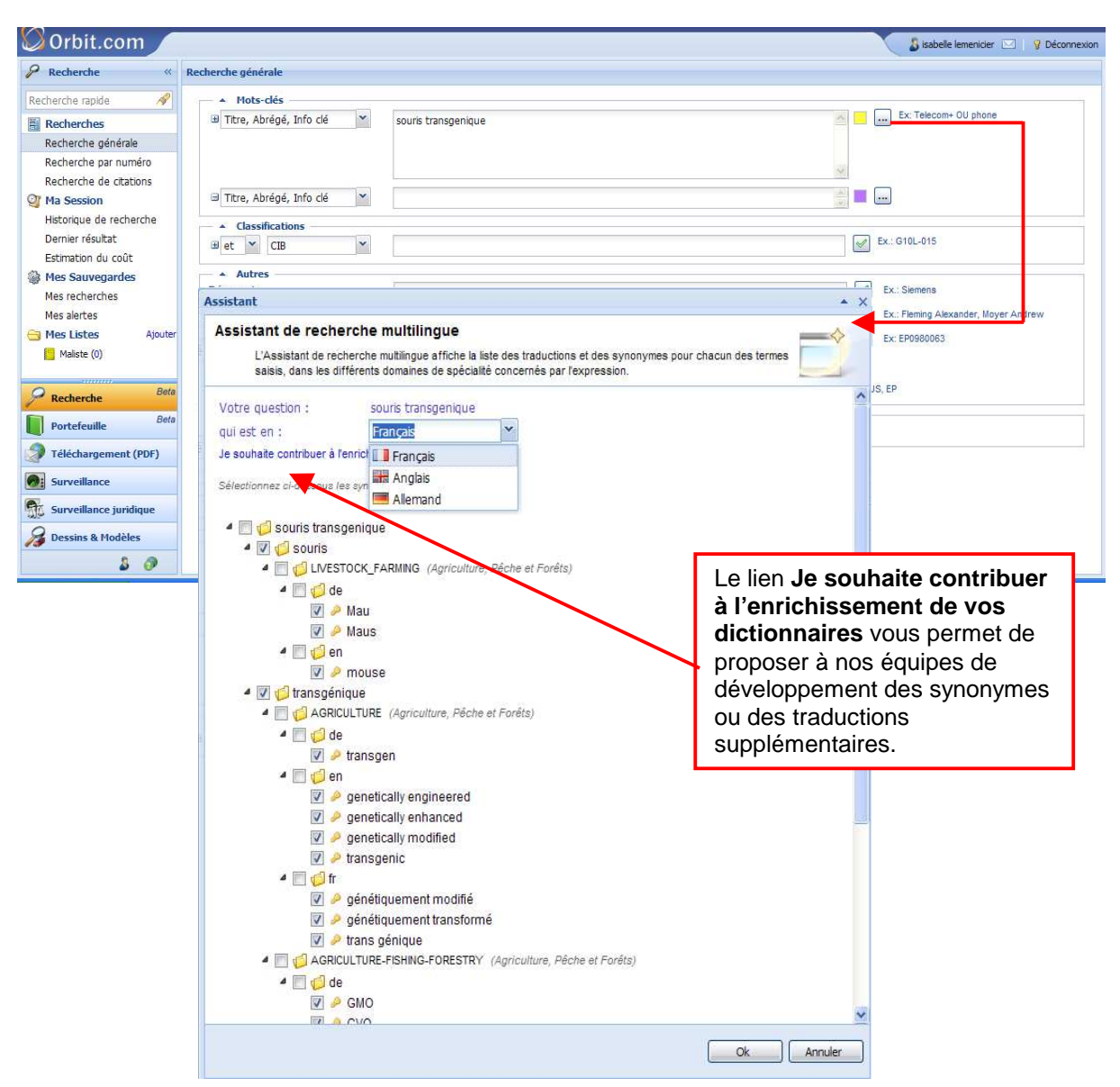

La requête que vous avez saisie est indiquée dans la partie supérieure de la fenêtre ainsi que le nom de la langue de recherche (anglais, français ou allemand). La première fois que vous utilisez l'assistant multilingue, la langue sélectionnée par défaut est celle du service Orbit. Lors des recherches ou sessions suivantes, la langue sélectionnée par défaut est celle qui a été utilisée pour la dernière fois. Vous avez la possibilité de modifier la sélection de langue en fonction de votre requête.

l'Assistant multilingue utilise la technologie de notre partenaire Lingway et affiche la liste des traductions et des synonymes pour chacun des termes saisis, dans les différents domaines de spécialité concernés par l'expression. Les variations féminines et plurielles ne sont pas affichées car automatiquement prises en compte.

Dans cette liste, une sélection de termes est pré-cochée par le système en fonction d'un taux de pertinence calculé par des algorithmes analysant la proximité sémantique et le niveau de précision. Cette pré-sélection n'est pas imposée et vous pouvez bien sûr la modifier si vous souhaitez élargir ou restreindre le champ de recherche.

<u>Note</u> : Avec l'assistant multilingue, les opérateurs ne sont pas autorisés et les troncatures sont ignorées.

Pour valider, cliquez sur le bouton **Ok**. Les termes sélectionnés ainsi que les variations féminines et plurielles sont automatiquement intégrés dans la zone de saisie **Mots-clés** de l'assistant Recherche générale.

Les différents synonymes sont reliés par l'opérateur **OU** et les groupes de synonymes sont reliés par l'opérateur **ET**.

| Orbit.com                                                |                                                                      |                                                                                                    |          | Sisabelle lemenicier 🖂   💡 Déconnexion               |
|----------------------------------------------------------|----------------------------------------------------------------------|----------------------------------------------------------------------------------------------------|----------|------------------------------------------------------|
|                                                          | Recherche générale                                                   |                                                                                                    |          |                                                      |
| Recherche rapide 🔗                                       | ▲ Mots-clés                                                          |                                                                                                    |          |                                                      |
| Recherches<br>Recherche générale<br>Recherche par numéro | Titre, Abrégé, Info clé                                              | (souris OU Mau? OU Maus OU Maeuse? OU mouse? OU mice) ET (transgenique OU<br>transgeniques OU transgen?? OU (genetically engineered) OU (genetically enhanced) OU<br>(genetically modified) OU transgenic OU (genetiquement modifie?) OU (genetiquement<br>transforme??) OU (trans genique?) OU GMO OU GVO OU (genetisch???? modifizierter | ×        | Ex: Telecom+ OU phone                                |
| Ma Session<br>Historique de recherche                    | <ul> <li>Titre, Abrégé, Info clé</li> <li>Classifications</li> </ul> |                                                                                                    |          |                                                      |
| Dernier résultat<br>Estimation du coût                   | 🗉 et 🝸 CIB 🌱                                                         |                                                                                                    | D D      | <: G10L-015                                          |
| Mes Sauvegardes<br>Mes recherches<br>Mes alertes         | Autres<br>Déposant :<br>Inventeur :                                  |                                                                                                    |          | Ex.: Siemens<br>Ex.: Fleming Alexander, Moyer Andrew |
| Mes Listes Ajouter Maliste (0)                           | N° de publication                                                    | Aucune Restriction                                                                                                    |          | Ex: EP0980063                                        |
| P Recherche Beta                                         | Pays de publication :                                                |                                                                                                    | Ex.: US, | EP                                                   |
| Portefeuille Beta                                        | Limitation     Semaine d'entrée dans la collection :                 | Aucune Imitation                                                                                                    |          | S                                                    |
| Téléchargement (PDF)                                     |                                                                      |                                                                                                    |          | 0                                                    |
| Surveillance                                             |                                                                      | Rechercher Voir la light de commande Enlacer                                                                                                    |          |                                                      |
| Surveillance juridique                                   |                                                                      |                                                                                                    |          |                                                      |
| 🔏 Dessins & Modèles                                      |                                                                      |                                                                                                    |          |                                                      |
| 3 Ø                                                      |                                                                      |                                                                                                    |          |                                                      |

### La recherche par code(s) de classification

Orbit vous propose la recherche par les codes de classification internationale, européenne, américaine et japonaise.

#### Classification Internationale (CIB) :

Les codes de la Classification Internationale des Brevets sont attribués par les différents offices de brevets nationaux ou régionaux.

Ces codes peuvent être recherchés au niveau de la sous-classe, du groupe, du sous-groupe ou de la sous-division.

Sous-classe : A63F Groupe : E21B-003 Sous-groupe : E21B-003/02 Sous-division : C21D-001/773

#### Classification Européenne (ECLA) :

L'Office Européen des Brevets attribue ces codes de classification aux brevets de nombreux pays dans le monde afin d'organiser leurs propres fichiers de recherche. Les codes ECLA sont révisés mensuellement avec application rétroactive des nouveaux codes.

Ces codes peuvent être recherchés au niveau de la sous-classe, du groupe, du sous-groupe ou de la sous-division.

Sous-classe : A63F Groupe : E21B-003 Sous-groupe : E21B-003/02 Sous-division : C12Q-001/68D2E1

#### **Classification In Computer Only (ICO)**

Dérivée de la classification ECLA, la classification In Computer Only est utilisée par l'Office Européen des Brevets pour décrire des caractéristiques mineures de l'invention ou des caractéristiques pour lesquelles il n'existe pas de code ECLA. La structure du code ICO est identique à celle du code ECLA excepté la première lettre qui diffère.

Ces codes peuvent être recherchés au niveau de la sous-classe, du groupe, du sous-groupe ou de la sous-division.

Sous-classe :S21YGroupe :S21Y-002Sous-groupe :S21Y-002/20Sous-division :S21Y-002/205

#### Classification US (principal) et US (princ. et addit.) :

L'office américain des brevets et des marques attribue ces codes de classification aux brevets US pour des raisons d'organisation de leurs propres fichiers de recherche.

Dans le menu déroulant, vous pouvez choisir seulement le code principal ou bien les deux types de code.

Les codes de classification US sont révisés tous les deux mois avec application rétroactive des nouveaux codes.

Ces codes peuvent être recherchés au niveau de la classe principale (3 chiffres), de la sous-classe (6 chiffres), du code décimal complet (9 chiffres) ou du code complet avec extension (9 chiffes plus 1 à 3 caractères alphabétiques).

| Classe principale : | 108        |
|---------------------|------------|
| Sous-classe :       | 108051     |
| Décimal :           | 108051110  |
| Extension :         | 188250000B |
|                     |            |

#### Classification japonaise (FI et F-Term)

Dérivée de la 6<sup>ème</sup> édition de la CIB, la classification FI (File Index) est utilisée par les examinateurs du Japan Patent Office pour classer les documents japonais.

| Les codes FI peuvent être recherchés au format :  |              |
|---------------------------------------------------|--------------|
| Code CIB :                                        | G10L9/20     |
| Code CIB avec symbole de fichier :                | G10L9/20A    |
| Code CIB avec subdivision :                       | G10L9/20301  |
| Code CIB avec subdivision et symbole de fichier : | G10L9/20301B |
| Code CIB avec facet :                             | G10L9/14ZNM  |
|                                                   |              |

Tous les domaines techniques couverts par le FI sont définis en thèmes et certains de ces thèmes sont divisés en F-Terms.

Les F-Terms peuvent être recherchés au format :

Thème : 4C206

Thème et point de vue : 4C206CB+ F-Term complet : 4C206CB23

Exemple : Recherche par un code ECLA

| Orbit.com                                      |                                                      |                                              | 🔏 isabelle lemenicier 🖂 💡 Déconnexion |
|------------------------------------------------|------------------------------------------------------|----------------------------------------------|---------------------------------------|
| 🔗 Recherche «                                  | Recherche générale                                   |                                              |                                       |
| Recherche rapide 🔗                             | ▲ Mots-clés                                          | r                                            |                                       |
| Recherches                                     | 🗉 Titre, Abrégé, Info clé 🎽 🎽                        |                                              | EX. relecting of phone                |
| Recherche générale                             | Classifications                                      |                                              |                                       |
| Recherche par numéro<br>Recherche de citations | et 🞽 ECLA 💌                                          | A01B-023/04N                                 | Ex.: G10L-015                         |
| Ma Session Historique de recherche             |                                                      |                                              |                                       |
| Dernier résultat<br>Estimation du coût         | 🖃 et 🎽 CIB                                           |                                              |                                       |
| 🎲 Mes Sauvegardes                              | Autres                                               | 7                                            |                                       |
| Mes recherches                                 | Déposant:                                            |                                              | Ex.: Siemens                          |
| Mes alertes                                    | Inventeur :                                          |                                              | Ex.: Fleming Alexander, Moyer Andrew  |
| Mes Listes Ajouter                             | N° de publication                                    |                                              | ••• Ex: EP0980063                     |
| Maliste (0)                                    | Date:                                                | Aucune Restriction                           |                                       |
| P Recherche Beta                               | Pays de publication :                                |                                              | Ex.: US, EP                           |
| Portefeuille Beta                              | Limitation     Semaine d'entrée dans la collection : | Aucune limitation                            |                                       |
| Téléchargement (PDF)                           |                                                      | Derharrhan Voir la linna de commande Effacer |                                       |
| Surveillance                                   |                                                      |                                              |                                       |
| Surveillance juridique                         |                                                      |                                              |                                       |
| 🔏 Dessins & Modèles                            |                                                      |                                              |                                       |
| 3 0                                            |                                                      |                                              |                                       |

Dès que vous cliquez dans la zone de saisie du critère **Classifications**, celle-ci s'agrandit automatiquement pour vous permettre la saisie d'une longue requête.

De plus, lorsque vous entrez le premier caractère, vous ouvrez automatiquement une ligne de saisie supplémentaire (équivalent au clic sur le signe + disponible à gauche du menu déroulant). Cette fonctionnalité vous permet de rechercher plusieurs codes dans différentes classifications. Pour relier les deux classifications, vous avez le choix entre les opérateur **ET** et **OU**.

| Orbit.com                                                                       |                                       |                                               | 🔓 isabelle lemenicier 🔽   💡 Déconnexion               |
|---------------------------------------------------------------------------------|---------------------------------------|-----------------------------------------------|-------------------------------------------------------|
| 🔑 Recherche                                                                     | Recherche générale                    |                                               |                                                       |
| Recherche rapide 🔗                                                              | ▲ Mots-clés                           | 7                                             |                                                       |
| Recherches                                                                      | ∃ Titre, Abrégé, Info clé             |                                               | Ex: Telecom+ OU phone                                 |
| Recherche générale                                                              | Classifications                       |                                               |                                                       |
| Recherche par numéro<br>Recherche de citations                                  | et 🖌 ECLA 🚩                           | a01B-023/04n                                  | Ex.: G10L-015                                         |
| Ma Session<br>Historique de recherche<br>Dernier résultat<br>Estimation du coût | □ ou V US (princ. & add.) V           | 172626000 OU 172311000                        |                                                       |
| Mes Sauvegardes<br>Mes recherches<br>Mes alertes                                | Autres Déposant : Inventeur :         |                                               | Ex.: Siemens     Ex.: Fleming Alexander, Mayer Andrew |
| Mes Listes Ajouter     Maliste (0)                                              | N° de publication                     | Aucune Restriction                            | EX: EP0980063                                         |
| P Recherche Beta                                                                | Pays de publication :                 |                                               | Ex.: US, EP                                           |
| Portefeuille Beta                                                               | Semaine d'entrée dans la collection : | Aucune limitation                             |                                                       |
| Téléchargement (PDF)                                                            |                                       | Dadasshar Vairis la lana da samanuda DEfferen | 1                                                     |
| Surveillance                                                                    |                                       | Rediercher voin a signe de commande En acer   | J.                                                    |
| Surveillance juridique                                                          |                                       |                                               |                                                       |
| 🔏 Dessins & Modèles                                                             |                                       |                                               |                                                       |
| 8 🔗                                                                             |                                       |                                               |                                                       |

Exemple : Recherche par un code ECLA et deux codes PCL combinés par l'opérateur OU

Vous pouvez vérifier la fréquence d'utilisation d'un code de classification ainsi que sa définition. Entrez le code de classification recherché, ou simplement le début du code, puis cliquez sur l'outil de consultation de l'index ☑ disponible à droite de la zone de saisie.

Vous affichez ainsi dans une nouvelle fenêtre une liste de 50 codes commençant par la chaîne de caractères que vous aviez saisie. La colonne **Fréquence** vous fournit le nombre de documents disponibles dans la base pour chacun des 50 codes.

En cliquant sur le code de votre choix, vous affichez dans une nouvelle fenêtre la définition du code.

Vous avez la possibilité de parcourir l'index en utilisant les flèches de navigation en bas à gauche et de sélectionner un ou plusieurs codes en cochant les cases correspondantes. Cliquez ensuite sur le bouton **Ajouter** pour enrichir votre requête initiale ou sur le bouton **Remplacer** pour remplacer le terme que vous aviez saisi par celui ou ceux que vous avez sélectionnés.

| 🖉 Or                                | bit.com 🦯                                                                                                 |                                                                                                    |            |                                                                                                    | 🔒 isabelle leme                                                                                              | enicier 🖂 🛛 🎖 Déconnexion  |
|-------------------------------------|----------------------------------------------------------------------------------------------------|----------------------------------------------------------------------------------------------------|------------|----------------------------------------------------------------------------------------------------|----------------------------------------------------------------------------------------------------|----------------------------|
| 👂 Rech                              | erche «                                                                                                   | Recherche générale                                                                                                    |            |                                                                                                    |                                                                                                    |                            |
| Recherch<br>Reche<br>Reche<br>Reche | e rapide //<br>erches<br>erche générale<br>erche par numéro<br>srche de citations<br>//www.wipo.in1/class | Mots-dés     Ttre, Abrégé, Info dé     Classifications     Giol-015     ifications/ipc/ipc8/render.php?xml=20070101/                                                                                                    |            |                                                                                                    | Ex: G10L-015                                                                                                 | phone                      |
| Google                              | + The http://www.wip                                                                                      | io.int/classific 👻 🖘 🔀 Google                                                                                                    | nnexion *  | Dictionnaire des classifications<br>Sélectionnez des éléments puis cliquez su<br>bouton Remplacer pour remplacer le terme | r le bouton Ajouter pour enrichir votre requête initiale ou<br>v que vous aviez saisi par ceux sélectionnés. | u sur le                   |
| **                                  | http://www.wipo.in                                                                                        | t/dassfica                                                                                                    | Outils + » | Mots-clés<br>Classifications : G10L-015                                                                                   | Rechercher Ex.                                                                                               | : G10L-015                 |
|                                     |                                                                                                    | Combinaisons: de planos avec G10C 5/00; G10D<br>d'autres instruments; d'autres<br>instruments entre eux                                                                                                    |            | Résultats                                                                                                    | Friender                                                                                                    | Aperçu avant<br>impression |
|                                     |                                                                                                    | Accessoires de musique G10G<br>INSTRUMENTS NON PRÉVUS G10D 17/00<br>AILLEURS                                                                                                    |            | G10L-013/04                                                                                                    | 2116 1940                                                                                                    | ~                          |
| Я-I                                 | G10L AN<br>RE<br>acc<br>mé<br>sp<br>lan<br>de                                                             | IALYSE OU SYNTHÈSE DE LA PAROLE;<br>CONNAISSANCE DE LA PAROLE (entrésortie<br>bustique pour calculateurs GO6F 3/16; équipements ou<br>thodes de traitement de données numériques<br>éclalement adaptés à la manipulation de données en<br>gage naturel GO6F 1720; moyens denseignement ou<br>communication destinés aux aveugles, sourds ou                                                                                                    | EC R       | G10-013/08<br>G10-013/14<br>G10-015/0<br>G10-015/02<br>G10-015/02<br>G10-015/02<br>G10-015/06                             | 2813<br>11<br>25625<br>25367<br>3364<br>2169<br>4149                                                         |                            |
| ਸ<br>ਬ                              | G10L 15/00 Re<br>G10L 15/04 · S                                                                           | errs coust 21100; communication telephonique         4M)         (4)         connaissance de la parole (G10L 17/00 a priorité)         regmentation ou détection des limites de mots                                                                                                    |            | G10L-015/08<br>G10L-015/10<br>G10L-015/12                                                                                 | 2349<br>4641<br>802                                                                                          | <u>×</u>                   |
| <                                   |                                                                                                    | ar and a second second s | *          | Pagei P PI                                                                                                    | Page courante : 1-50<br>Ajouter Re                                                                           | mplacer Annuler            |

## La recherche par mots-clés et code(s) de classification

Dans le cadre d'une recherche sujet, vous pouvez combiner mots-clés et codes de classification. Vous avez, pour cette combinaison, le choix entre l'opérateur **ET** et l'opérateur **OU**. L'utilisation simultanée de texte et de code(s) de classification pour définir une technologie permet ainsi d'augmenter l'exhaustivité ou la précision de la recherche.

| Exemple : Recherche | par mots-clés | combinés avec l | opérateur | OU à un code ECLA |
|---------------------|---------------|-----------------|-----------|-------------------|
|---------------------|---------------|-----------------|-----------|-------------------|

| Orbit.com               |                                                                                                    |                                                       | 3 isabelle lemenicier 🖂 🛛 💡 Déconnexion |
|-------------------------|----------------------------------------------------------------------------------------------------|-------------------------------------------------------|-----------------------------------------|
| 🔗 Recherche             | Recherche générale                                                                                                    |                                                       |                                         |
| Recherche rapide 🔗      | Mots-clés                                                                                                    |                                                       | Con 1                                   |
| Recherches              | 🗉 Titre, Abrégé 🌱 🎽                                                                                                    | (anti av ride?) ou antiwrinkle? ou (anti av wrinkle?) | Ex: Telecom+ OU phone                   |
| Recherche générale      |                                                                                                    |                                                       |                                         |
| Recherche par numéro    |                                                                                                    |                                                       |                                         |
| Recherche de citations  | 🖃 Titre, Abrégé, Info clé 💉                                                                                                    |                                                       |                                         |
| Historique de recherche |                                                                                                    |                                                       |                                         |
| Dernier résultat        | Classifications                                                                                                    | 100000000                                             | Ex: G10L-015                            |
| Estimation du coût      | OU CECLA                                                                                                    | A61K-007/48                                           |                                         |
| 🎲 Mes Sauvegardes       |                                                                                                    |                                                       |                                         |
| Mes recherches          |                                                                                                    |                                                       |                                         |
| Mes alertes             | 🖃 et 👻 CIB 💌                                                                                                    |                                                       |                                         |
| Mes Listes Ajouter      |                                                                                                    |                                                       |                                         |
| Maliste (0)             | Déposant:                                                                                                    |                                                       | Ex.: Siemens                            |
| Perherche Beta          | Inventeur:                                                                                                    |                                                       | Ex.: Fleming Alexander, Moyer Andrew    |
| Beta                    | N° de publication                                                                                                    |                                                       | Ex: EP0980063                           |
| Portefeuille            | Date:                                                                                                    | Auguna Pastriction                                    |                                         |
| Téléchargement (PDF)    | Design of the second second seco |                                                       | 5                                       |
| Surveillance            | Pays de publication :                                                                                                    |                                                       | EX. US, EP                              |
| Surveillance juridique  | <ul> <li>Limitation</li> <li>Semaine d'entrée dans la collection :</li> </ul>                                                                                                    | Aucune limitation                                     |                                         |
| 🔏 Dessins & Modèles     |                                                                                                    | Rechercher Voir la ligne de commande Effacer          |                                         |
| 3 Ø                     |                                                                                                    |                                                       |                                         |

## 5 – La Recherche générale : Déposant

Les noms de déposant ne sont pas normalisés.

Les différentes écritures d'un même nom de déposant peuvent être entrées en une seule fois en séparant chaque variante par une virgule.

De la même façon, vous pouvez rechercher les brevets de différents déposants en une seule fois en séparant chaque nom par une virgule. La virgule sera interprétée par Orbit comme l'opérateur **OU**.

Pour exécuter une recherche par déposant, entrez le nom du déposant dans la zone de saisie **Déposant** et cliquez sur le bouton **Rechercher** :

- N'entrez que la partie significative du nom n'entrez pas les termes tels que Corp, Inc, Ltd, SA, KK ou GmbH
- Utilisez la troncature + sur le radical de chaque mot constituant le nom du déposant afin de retrouver toutes les terminaisons possibles
- Entrez toutes les formes d'écriture : sigle, forme développée, avec ou sans espace
- Pensez à utiliser aussi les versions les plus récentes du nom de l'entreprise

#### Exemples : IBM, INT+ BUS+ MACH+ DUPONT, DU PONT, NEMOURS

retrouve les références des brevets déposés par IBM retrouve les références des brevets déposés par Dupont

L'espace entre deux termes sera interprété comme l'opérateur de proximité **AV**. Mais, si cela ne vous convient pas, vous pouvez entrer l'opérateur de votre choix comme ET, PHR ou SAUF.

Si vous utilisez d'autres critères de recherche, la combinaison avec le critère Déposant s'effectuera automatiquement avec l'opérateur ET.

| Orbit.com                                                                                                    |                                                                 |                                              | 🔓 isabelle lemenicier 🖂 🛛 💡 Déconnexion                             |
|----------------------------------------------------------------------------------------------------|-----------------------------------------------------------------|----------------------------------------------|---------------------------------------------------------------------|
| 🖉 Recherche                                                                                                    | Recherche générale                                              |                                              |                                                                     |
| Recherche rapide 🔗<br>Recherches<br>Recherche générale                                                             | ▲ Mots-clés     ■ Titre, Abrégé, Info clé     ▲ Classifications |                                              | Ex: Telecom+ OU phone                                               |
| Recherche par numéro<br>Recherche de citations<br><b>Ma Session</b><br>Historique de recherche<br>Dernier résultat | et Y CIB Y                                                      | A61K-007/48 ou A61K-007/06                   | € Ex.: G10L-015                                                     |
| Estimation du coût  Mes Sauvegardes Mes recherches Mes alertes  Mes Listes Ajouter Malste (0)                      | Autres Déposant : Inventeur : N° de publication Date:           | pierre fabre phr cosmetique?                 | Ex: Siemens<br>Ex: Fleming Alexander, Moyer Andrew<br>Ex: EP0980063 |
| P Recherche Beta                                                                                                   | Pays de publication :                                           |                                              | Ex.: US, EP                                                         |
| Portefeuille Beta                                                                                                  | Limitation     Semaine d'entrée dans la collection :            | Aucune limitation                            |                                                                     |
| Téléchargement (PDF)                                                                                               |                                                                 | Rechercher Voir la ligne de commande Effacer |                                                                     |
| Dessins & Modèles                                                                                                  |                                                                 |                                              |                                                                     |
| 8 Ø                                                                                                    |                                                                 |                                              |                                                                     |

Vous pouvez vérifier la façon dont un nom de déposant est indexé dans la collection. Entrez le nom du déposant recherché, ou simplement le début de son nom, puis cliquez sur l'outil de consultation de l'index disponible à droite de la zone de saisie.

Vous affichez ainsi dans une nouvelle fenêtre une liste de 50 noms de déposant commençant par le terme que vous aviez saisi. La colonne **Fréquence** vous fournit le nombre de documents disponibles dans la base pour chacun des 50 noms.

Vous avez la possibilité de parcourir l'index en utilisant les flèches de navigation en bas à gauche et de sélectionner un ou plusieurs noms en cochant les cases correspondantes. Cliquez ensuite sur le bouton **Ajouter** pour enrichir votre requête initiale ou sur le bouton **Remplacer** pour remplacer le terme que vous aviez saisi par celui ou ceux que vous avez sélectionnés.

| 🛇 Orbit.com             |                   |                                                                                                    |                                                                                             | *                 | x Sisabelle lemenicier 🖂 🛛 😵 Déconnexion |    |
|-------------------------|-------------------|----------------------------------------------------------------------------------------------------|---------------------------------------------------------------------------------------------|-------------------|------------------------------------------|----|
| 🖗 Recherche             | Recherche général | Dictionnaire des déposants                                                                          |                                                                                             |                   |                                          |    |
| Recherche rapide 🔗      | Mots-clé          | Sélectionnez des éléments puis cliquez sur le boi<br>bouton Remplacer pour remplacer le terme que v | uton Ajouter pour enrichir votre requête initiale<br>ous aviez saisi par ceux sélectionnés. | e ou sur le       |                                          |    |
| Recherches              | 🗉 Titre, Abré     | Moterclés                                                                                           |                                                                                             |                   |                                          |    |
| Recherche générale      | - Classifica      | Dénosant                                                                                            | Parharchar                                                                                  | Des Classes       |                                          |    |
| Recherche par numéro    | Bet Y C           | aquapur                                                                                             | [Redretorer]                                                                                | EX.: Siemens      | Ex.: G10L-015                            |    |
| Recherche de citations  |                   |                                                                                                    |                                                                                             |                   |                                          |    |
| I Ma Session            | Autres            | D for the base                                                                                      |                                                                                             | Aperçu avant      | w/ Ex-Siemene                            |    |
| Historique de recherche | Deposant.         | Resultats                                                                                           | Trans                                                                                       | impression        | Ex. sienens                              |    |
| Dernier résultat        | Inventeur:        | Déposant                                                                                            | Fréquence                                                                                   |                   | Ex.: Fleming Alexander, Moyer Andrew     |    |
| Estimation du coût      | N° de publicat    | AQUAPROJEKT KFT                                                                                     | 11                                                                                          | ^                 | Ex: EP0980063                            |    |
| 🎲 Mes Sauvegardes       | Date:             | Date:                                                                                               | AQUAPROTECT VERTRIEBSGESELLSCH                                                              | 2                 |                                          |    |
| Mes recherches          |                   |                                                                                                    | Date.                                                                                       | Date.             | AQUAPULSE INTERNATIONAL                  | 11 |
| Mes alertes             | Pays de public    | AQUAPULSE INTERNATIONAL L L C                                                                       | 11                                                                                          |                   | Ex.: US, EP                              |    |
| 😁 Mes Listes Ajouter    | - Limitatio       | AQUAPULSE INTERNATIONAL, L.L.C.                                                                     | 11                                                                                          |                   |                                          |    |
| Maliste (0)             | Semaine d'ent     | AQUAPURA WASSERREINIGUNGSBAU P                                                                      | I1                                                                                          |                   |                                          |    |
|                         |                   | AQUAPURE INC                                                                                        | 2                                                                                           |                   |                                          |    |
| Beta                    |                   | AQUAPURE SYSTEMS LTD                                                                                | 11                                                                                          |                   |                                          |    |
| Recherche               |                   | AQUAPURE TECHNOLOGIES LTD                                                                           | 3                                                                                           |                   |                                          |    |
| Portefeuille Beta       |                   | AQUAPURE TECHNOLOGIES LTD.                                                                          | 3                                                                                           |                   |                                          |    |
| Téléchargement (PDE)    |                   | AQUAPURITAS CORP                                                                                    | 2                                                                                           |                   |                                          |    |
| recentry                |                   | AQUAPURITAS CORPORATION                                                                             | 11                                                                                          |                   |                                          |    |
| Surveillance            |                   | IN A Page 1 b bi                                                                                    | Page courante : 1                                                                           | -50               |                                          |    |
| Surveillance juridique  |                   |                                                                                                    | r uge couronte r a                                                                          |                   |                                          |    |
| 🔏 Dessins & Modèles     |                   |                                                                                                    | Ajouter                                                                                     | Remplacer Annuler | )                                        |    |
| 8 Ø                     |                   |                                                                                                    |                                                                                             |                   |                                          |    |

La fonction **Aperçu avant impression** édite dans une nouvelle fenêtre la liste reformatée permettant ainsi une impression complète et propre.

## 5 – La Recherche générale : Inventeur

Pour exécuter une recherche par inventeur, entrez le nom de l'inventeur dans la zone de saisie **Inventeur** et cliquez sur le bouton **Rechercher**.

Les noms d'inventeur n'étant pas normalisés, nous vous recommandons de rechercher toutes les variantes possibles d'un nom.

Il est possible de rechercher les brevets de différents inventeurs en une seule fois en séparant chaque nom par une virgule. De la même façon, vous pouvez entrer les différentes variantes d'un même nom en les séparant par une virgule. La virgule sera interprétée par Orbit comme l'opérateur **OU**.

L'espace entre deux termes sera interprété comme l'opérateur **AV**. Cela signifie que la position du prénom par rapport au nom est importante. **MCGREW DANIEL** retrouvera les brevets dont l'inventeur est McGrew Daniel mais pas ceux dont l'inventeur est Daniel McGrew. Vous avez donc la possibilité d'entrer l'opérateur de votre choix comme ET, M ou SAUF.

Si vous utilisez d'autres critères de recherche, la combinaison avec le critère Inventeur s'effectuera automatiquement avec l'opérateur ET.

| Orbit.com                                      |                                       |                                      |         | Sisabelle lemenicier 🖂   🦉 Déconnexion |
|------------------------------------------------|---------------------------------------|--------------------------------------|---------|----------------------------------------|
|                                                | Recherche générale                    |                                      |         |                                        |
| Recherche rapide 🔗                             | Mots-clés                             | ř                                    |         | Sur Television Ollisham                |
| Recherches                                     | 🗷 Titre, Abrégé, Info clé 🎽           |                                      | 30      | EX. relecom+ ou phone                  |
| Recherche générale                             | Classifications                       |                                      |         |                                        |
| Recherche par numéro<br>Recherche de citations |                                       |                                      |         | Ex.: G10L-015                          |
| Or Ma Session                                  | Autres                                |                                      |         | 100 ( 100) ( 100)                      |
| Historique de recherche                        | Déposant:                             |                                      |         | Ex.: Siemens                           |
| Dernier résultat                               | Inventeur :                           | einstein 2m albert                   | S       | Ex.: Fleming Alexander, Moyer Andrew   |
| Estimation du coût                             | N° de publication                     |                                      |         | Ex: EP0980063                          |
| Mes Sauvegardes                                | Date:                                 | Aucune Restriction                   |         |                                        |
| Mes recherches                                 |                                       | Theorem Conception                   |         |                                        |
| Mes alertes                                    | Pays de publication :                 |                                      | EX.: 03 | 5, EP                                  |
| G Mes Listes Ajouter                           | Limitation                            | Land the second second second        |         |                                        |
| Maliste (0)                                    | Semaine d'entree dans la collection : | Aucune Imitation                     |         |                                        |
| P Recherche Beta                               |                                       | Rechercher Voir la ligne de commande | Effacer |                                        |
| Portefeuille Beta                              |                                       |                                      |         |                                        |
| Téléchargement (PDF)                           |                                       |                                      |         |                                        |
| Surveillance                                   |                                       |                                      |         |                                        |
| Surveillance juridique                         |                                       |                                      |         |                                        |
| 🔏 Dessins & Modèles                            |                                       |                                      |         |                                        |
| 8 Ø                                            |                                       |                                      |         |                                        |

Vous pouvez vérifier la façon dont un nom d'inventeur est indexé dans la collection. Entrez le nom de l'inventeur recherché, ou simplement le début de son nom, puis cliquez sur l'outil de consultation de l'index disponible à droite de la zone de saisie.

Vous affichez ainsi dans une nouvelle fenêtre une liste de 50 noms d'inventeur commençant par le terme que vous aviez saisi. La colonne **Fréquence** vous fournit le nombre de documents disponibles dans la base pour chacun des 50 noms.

Vous avez la possibilité de parcourir l'index en utilisant les flèches de navigation en bas à gauche et de sélectionner un ou plusieurs noms en cochant les cases correspondantes. Cliquez ensuite sur le bouton **Ajouter** pour enrichir votre requête initiale ou sur le bouton **Remplacer** pour remplacer le terme que vous aviez saisi par celui ou ceux que vous avez sélectionnés.

| 🛇 Orbit.com 🖊                                  | 1                 |                                                                                              |                                                                                                    | • X                    | 🔒 isabelle lemenicier 🖂   💡 Déconnexion |
|------------------------------------------------|-------------------|----------------------------------------------------------------------------------------------|----------------------------------------------------------------------------------------------------|------------------------|-----------------------------------------|
| 🖌 Recherche «                                  | Recherche général | Dictionnaire des inventeurs                                                                  |                                                                                                    |                        |                                         |
| Recherche rapide 🔗                             | A Mots-clé        | Sélectionnez des éléments puis cliquez sur le<br>bouton Remplacer pour remplacer le terme qu | e bouton Ajouter pour enrichir votre requête initiale<br>je vous aviez saisi par ceux sélectionnés. | e ou sur le            | Ev: Talacoma Oll abone                  |
| Recherches                                     | I Titre, Abrég    | Mots-clés                                                                                    |                                                                                                    |                        |                                         |
| Recherche générale                             | - Classifici      |                                                                                              | Rechercher                                                                                          | Eu : Elemine Alexander |                                         |
| Recherche par numéro<br>Recherche de citations | Bet Y C           | Gilden                                                                                       | ( ) .                                                                                               | Moyer Andrew           | Ex.: G10L-015                           |
| 2 Ma Session                                   | Autres            |                                                                                              |                                                                                                    | - Annual and           |                                         |
| Historique de recherche                        | Déposant :        | Résultats                                                                                    |                                                                                                    | impression             | Ex.: Siemens                            |
| Dernier résultat                               | Inventeur :       | inventeur                                                                                    | Fréquence                                                                                           |                        | Ex.: Fleming Alexander, Moyer Andrew    |
| Estimation du coût                             | N° de publicat    | EINSTABLAND THOMAS                                                                           | 4                                                                                                   | ^                      | Ex: EP0980063                           |
| Mes Sauvegardes                                | Date:             | EINSTABLAND THOMAS BERGE                                                                     | 3                                                                                                   |                        |                                         |
| Mes recherches                                 | Duic.             | EINSTABLAND TOMAS                                                                            | 13                                                                                                  |                        |                                         |
| Mes alertes                                    | Pays de public    | EINSTABLAND TOMAS B                                                                          | 4                                                                                                   |                        | Ex.: US, EP                             |
| 😁 Mes Listes Ajouter                           | 🗕 🔺 Limitatic     | EINSTABLAND TOMAS BERGE                                                                      | 19                                                                                                  |                        |                                         |
| Maliste (0)                                    | Semaine d'ent     | EINSTEIN ALBERT                                                                              | <b>3</b>                                                                                            |                        |                                         |
|                                                |                   | EINSTEIN ALBERT PROF DR                                                                      | <b>1</b> 1                                                                                          |                        |                                         |
| P Recherche Beta                               |                   | EINSTEIN ALFRED C                                                                            | 3                                                                                                   |                        |                                         |
| Beta                                           |                   | EINSTEIN ALFRED CHARLES                                                                      | <b>1</b>                                                                                            |                        |                                         |
| Portefeuille                                   |                   | EINSTEIN ARTHUR JR                                                                           | <b>1</b>                                                                                            |                        |                                         |
| Téléchargement (PDF)                           |                   | EINSTEIN B                                                                                   | 3                                                                                                   |                        |                                         |
| Surveillance                                   |                   | EINSTEIN BERNARD C                                                                           | 6                                                                                                   | ~                      |                                         |
| Surveillance juridique                         |                   | IN N Page 1                                                                                  | Page courante : 1-                                                                                  | -50                    |                                         |
| Dessins & Modèles                              |                   |                                                                                              | Ajouter F                                                                                           | Remplacer Annuler      |                                         |
| 2 0                                            |                   |                                                                                              |                                                                                                    |                        |                                         |

La fonction **Aperçu avant impression** édite dans une nouvelle fenêtre la liste reformatée permettant ainsi une impression complète et propre.

## 5 – La Recherche générale : Numéros

Vous avez le choix entre quatre options de recherche :

- Numéro de publication
   Numéro de dépôt
- Numéro de priorité
   Dépôt ou priorité

Si vous utilisez d'autres critères de recherche, la combinaison avec le critère Numéros s'effectuera automatiquement avec l'opérateur ET.

<u>Note</u> : Si vous souhaitez rechercher sur tous les types de numéro simultanément, utilisez l'assistant **Recherche par numéro** (et non l'assistant Recherche générale).

#### La recherche par numéro de publication

Saisissez le numéro en respectant les règles ci-dessous :

- Entrez toujours le code pays sur deux caractères devant le numéro de publication.
- N'entrez pas le code statut (A, B, etc...) avec le numéro.
- Entrez l'année sur quatre chiffres pour les numéros incluant l'année et qui sont publiés à partir de l'année 2000. *Exemple : US20050257307*
- Entrez l'année sur deux chiffres pour les numéros incluant l'année et qui ont été publiés avant l'année 2000. *Exemple : WO9912345*
- Pour les brevets délivrés US qui ne sont pas des Utility Patents, précisez le type de document après le code pays. *Exemples :*

USD419277 (Design Patent) USH001830 (Statutory Invention Registration – SIR) USRE36522 (Reissue) UST109201 (Defensive Publication) USPP11184 (Plant Patent)

Les caractères, tels que l'espace, la virgule ou la barre oblique, présents parfois dans le numéro du document tel que publié, sont acceptés par Orbit.

Pour rechercher plusieurs numéros de publication en même temps, séparez les numéros par une virgule.

| Orbit.com                                                                                                    |                                                                           |                                                                 | Sisabéle lemenicier 🖂 💡 Déconnexion                                                   |
|----------------------------------------------------------------------------------------------------|---------------------------------------------------------------------------|-----------------------------------------------------------------|---------------------------------------------------------------------------------------|
| 🖌 Recherche «                                                                                                    | Recherche générale                                                        |                                                                 |                                                                                       |
| Recherche rapide<br>Recherches<br>Recherche générale<br>Recherche par numéro                                                                                                    | Mots-dés  Titre, Abrégé, Info clé  Classifications  CIB                   |                                                                 | Ex: Teleconi+ OU phone                                                                |
| Recherche de citations                                                                                                    | Autres Déposant: Inventeur: N° de publication Date: Pays de publication : | ep 1 739 821,us 2006/0107318,us 6,714,620<br>Aucume Restriction | Ex.: Slemens<br>Ex.: Fleming Alexander, Moyer Andrew<br>Ex.: EP0980083<br>Ex.: US, EP |
| Maiste (0)   Recherche Bala  Portefeuille Bala  Téléchargement (PDF)  Surveillance  Surveillance  Su | Semaine d'entrée dans la collection :                                     | Aucune limitation                                               |                                                                                       |

En cliquant sur le bouton is disponible à droite du champ, vous accédez à un assistant qui vous permet d'entrer jusqu'à 100 numéros de publication. Cet outil est particulièrement efficace lorsque vous utilisez le copier/coller d'une liste de numéros depuis un fichier word ou excel.

Les numéros peuvent être séparés par un espace, une virgule, un point-virgule ou un retour chariot.

| Orbit.com               |                   |                 |                                                                                                    |              | & isabelle           | lemenicier 🖂     | Péconne |
|-------------------------|-------------------|-----------------|----------------------------------------------------------------------------------------------------|--------------|----------------------|------------------|---------|
| 🖌 Recherche «           | Recherche général | e               |                                                                                                    |              |                      |                  |         |
| Recherche rapide 🔗      | - A Mots-clé      | 5               |                                                                                                    |              |                      |                  |         |
| Recherches              | 🖼 Titre, Abrég    | Assistant Numér | 05                                                                                                    | *            | X 📑 🔲 🔜 Ex: Telecom+ | OU phone         |         |
| Recherche générale      | - A Classifica    | Assistant N     | iméros                                                                                                    |              |                      |                  |         |
| Recherche par numéro    | 🖽 et 🗡 C          | Merci de        | remplir le champ de recherche                                                                                      |              | Ex.: G10L-015        |                  |         |
| Recherche de citations  | Autres            |                 |                                                                                                    |              |                      |                  |         |
| Historique de recherche | Déposant:         | publication :   | US2007/0149090 Ex.: US 5,00<br>US2007/0144506 08/123,456                                                           | 0,000        | Ex.: Siemens         |                  |         |
| Dernier résultat        | Inventeur :       |                 | US20070144798                                                                                                    | Y/999999     | Ex.: Fleming Alex    | ander, Moyer And | rew     |
| Estimation du coût      | N° de publicat    |                 | US 7,234,420<br>USD545510                                                                                          | -            | Ex: EP0980063        |                  |         |
| Mes Sauvegardes         | Date:             |                 | KR20070036177                                                                                                    |              | $\mathbf{\nabla}$    |                  |         |
| Mes recherches          | Pays de public    | a               | Entrez un ou plusieurs numéros de brevets ou même un texte                                                         |              | Ex.: US, EP          |                  |         |
| Mes Listes Ajouter      | - A Limitatio     |                 | contenant des numéros de brevets.<br>Aucune normalisation n'est nécessaire. Les virgules, les barres               |              |                      |                  |         |
| Maliste (0)             | Semaine d'entr    |                 | obliques et les traits d'union sont acceptés.<br>Si aucun code pays n'est précisé, le système recherchera tous les |              |                      |                  |         |
|                         |                   |                 | numéros qui correspondent à travers le monde.                                                                      | $\mathbf{i}$ | -                    |                  |         |
| P Recherche Beta        |                   |                 |                                                                                                    |              |                      |                  |         |
| Portefeuille Beta       |                   |                 |                                                                                                    | Annuler      |                      |                  |         |
| Téléchargement (DDE)    |                   |                 |                                                                                                    |              |                      |                  |         |
|                         |                   |                 |                                                                                                    |              |                      |                  |         |
| Surveillance            |                   |                 |                                                                                                    | List         | e des numéros de b   | revet            | ×       |
| Surveillance juridique  |                   |                 |                                                                                                    |              | Numéro               | Kind             |         |
| Dessins & Modèles       |                   |                 |                                                                                                    |              | US20070149090        |                  | ~       |
| \$ 0                    |                   |                 |                                                                                                    |              | US20070144506        |                  |         |
|                         |                   |                 |                                                                                                    |              | US20070144709        |                  |         |
| En cliquant sur l       | le houton         | Forma           | tor yous obtenez une liste de                                                                                      |              | 0320070144756        |                  |         |
|                         |                   |                 |                                                                                                    |              | 057234420            |                  |         |
| numeros au forr         | mat Ques          | stel. I ou      | s les numeros de cette liste sont                                                                                  |              | USD545510            |                  |         |
| cochés. Vous p          | ouvez dé          | cider de        | supprimer certains numéros de                                                                                      |              | KR20070036177        |                  |         |
| votre recherche         | en les de         | ésélectio       | onnant. Lorsque votre liste est                                                                                    |              | KR070036177          |                  |         |
| finalisée clique:       | z sur le b        | outon V         | alider, puis sur le bouton Ok                                                                                      |              | KR20070036177        | U                |         |
|                         |                   |                 | 'aggistant de recherche                                                                                            |              | GB2433481            |                  |         |
| pour envoyer les        | s numero          | is dans         | assistant de recherche.                                                                                            |              | TW-300136            |                  |         |
|                         |                   |                 |                                                                                                    |              | TW-300136            | U                |         |
|                         |                   |                 |                                                                                                    |              | TW-300132            |                  |         |
|                         |                   |                 |                                                                                                    |              | TW-300132            | U                |         |
|                         |                   |                 |                                                                                                    |              | W0200764333          |                  |         |
|                         |                   |                 |                                                                                                    |              |                      |                  |         |

Il est également possible de coller dans l'assistant tout un texte contenant des numéros de brevets. Orbit éliminera les termes inutiles et vous présentera une liste de numéros que vous pourrez nettoyer et/ou valider.

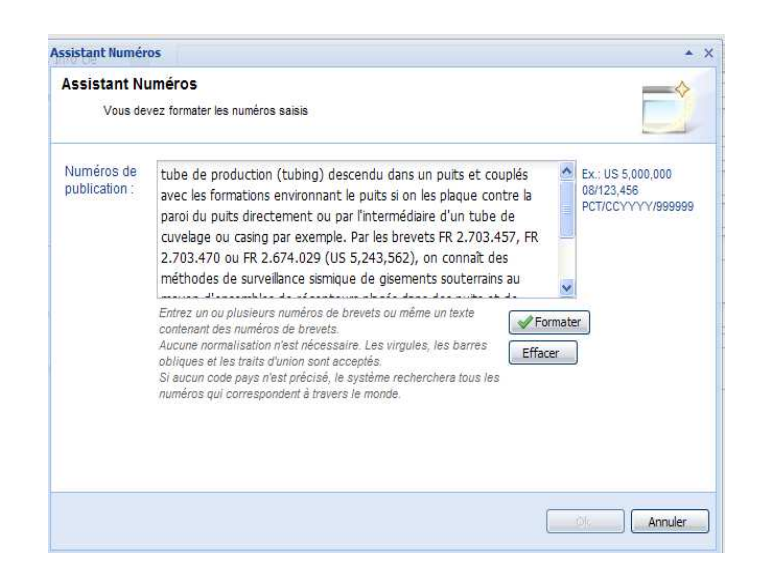

Valider

Annuler

### La recherche par numéro de dépôt ou de priorité

Saisissez le numéro sous le format normalisé Questel ci-dessous :

- Le format normalisé Questel est AAAACC-NNNNNN.
  - AAAA = Année de dépôt
  - CC = Code du pays de dépôt
  - NNNNNN = Numéro de dépôt sur 7 chiffres. Si celui-ci a moins de 7 chiffres, ajoutez après le code pays le nombre de 0 nécessaires pour atteindre 7 chiffres.

#### 1994GB-0011620

- Pour les demandes PCT, AAAAWO-CCNNNNN.
  - AAAA = Année de dépôt
  - WO = Code pays
  - CC = Code du pays d'origine
  - NNNNN = Numéro de dépôt sur 5 chiffres. Si celui-ci a moins de 5 chiffres, ajoutez après le code du pays d'origine le nombre de 0 nécessaires pour atteindre 5 chiffres.

#### 2000WO-DE02241

- Pour les demandes provisoires US, AAAAUS-PNNNNNN.
  - AAAA = Année de dépôt
  - US = Code pays
  - P = Provisional (remplace le code série 60)
  - NNNNNN = Numéro de dépôt sur 6 chiffres. Si celui-ci a moins de 6 chiffres, ajoutez après le code P le nombre de 0 nécessaires pour atteindre 6 chiffres.

#### 2004US-P534950

Pour rechercher plusieurs numéros de dépôt en même temps, séparez les numéros par une virgule.

| Sorbit.com                                                                                                    |                                                                             |                                                     | 🔓 isabelle lemenicier 🖂 💡 Déconnexion                                           |
|----------------------------------------------------------------------------------------------------|-----------------------------------------------------------------------------|-----------------------------------------------------|---------------------------------------------------------------------------------|
| 🖉 Recherche «                                                                                                    | Recherche générale                                                          |                                                     |                                                                                 |
| Recherche rapide 🔗                                                                                                    | → Mots-clés<br>→ Titre, Abrégé, Info clé ✓                                  |                                                     | Ex: Telecom+ OU phone                                                           |
| Recherche générale                                                                                                    | Classifications                                                             |                                                     |                                                                                 |
| Recherche par numéro<br>Recherche de citations                                                                                                    | 🗉 et 💉 CIB 💌                                                                |                                                     | Ex.: G10L-015                                                                   |
| <ul> <li>Ma Session</li> <li>Historique de recherche</li> <li>Dernier résultat</li> <li>Estimation du coût</li> <li>Mes Sauvegardes</li> <li>Mes recherches</li> <li>Mes alertes</li> </ul> | Autres Déposant : Inventeur : Dépôt ou priorité Date: Pays de publication : | 1994GB-0011620,2000WO-DE02241<br>Aucune Restriction | Ex: Semens     Ex: Fleming Alexander, Moyer Andrew     Ex: EP0880063  x: US, EP |
| Mes Listes Ajouter Maiste (0) Recherche Bota                                                                                                    | Limitation     Semaine d'entrée dans la collection :                        | Aucune Imitation                                    |                                                                                 |
| Portefeuille Beta                                                                                                    |                                                                             |                                                     |                                                                                 |
| Surveillance                                                                                                    |                                                                             |                                                     |                                                                                 |
| Surveillance juridique                                                                                                    |                                                                             |                                                     |                                                                                 |
| 🔏 Dessins & Modèles                                                                                                    |                                                                             |                                                     |                                                                                 |
| 8 Ø                                                                                                    |                                                                             |                                                     |                                                                                 |

## 5 – La Recherche générale : Dates

### La recherche par date

Vous pouvez restreindre votre recherche à une plage de dates de **publication**, de **dépôt**, ou de **priorité**. Trois options vous sont proposées : **Depuis**, **Jusqu'au** et **Entre**.

Entrez la date ou les dates au format AAAA-MM-JJ ou utilisez l'outil calendrier.

Si vous utilisez d'autres critères de recherche, la combinaison avec le critère **Date** s'effectuera automatiquement avec l'opérateur ET.

Notez que FamPat est structurée en familles et conserve les différentes étapes de publication de chaque membre de la famille. Elle fournit donc plusieurs dates de publication, de dépôt et de priorité pour une même invention. La critère **Date de publication** recherche toujours sur la date de publication de la première étape de chaque membre. Le critère **Date de dépôt** recherche sur toutes les dates de dépôt de la famille. Le critère **Date de priorité** recherche sur la plus ancienne date de priorité de la famille.

Du fait du volume de la collection, le traitement des recherches par date peut être plus lent. Nous vous recommandons d'utiliser des plages de dates inférieures à 10 ans.

| 🛇 Orbit.com 🖉                                    |                                       |                                              | 💈 isabelle lemenicier 🖂 🛛 🦞 Déconnexion           |
|--------------------------------------------------|---------------------------------------|----------------------------------------------|---------------------------------------------------|
|                                                  | Recherche générale                    |                                              |                                                   |
| Recherche rapide 🔗                               | Mots-clés                             |                                              | stand of the phase straight story to all          |
| Recherches                                       | 🗉 Titre, Abrégé, Info clé 🎽 🎽         |                                              | Ex: Telecom+ OU phone                             |
| Recherche générale                               | Classifications                       |                                              | 1                                                 |
| Recherche par numéro<br>Recherche de citations   | et 💙 ECLA                             | B35G-001/06G1                                | Ex.: G10L-015                                     |
| Ma Session<br>Historique de recherche            | · · · · · · · · · · · · · · · · · · · |                                              |                                                   |
| Estimation du coût                               | et CIB                                |                                              |                                                   |
| Mes Sauvegardes<br>Mes recherches<br>Mes alertes | Autres Déposant : Inventeur :         |                                              | Ex.: Siemens Ex.: Fleming Alexander, Moyer Andrew |
| Given Mes Listes Ajouter                         | N° de publication                     | Publication                                  | Ex: EP0980063                                     |
| P Recherche Beta                                 |                                       | © Depuis 🔿 Jusqu'au 🔿 Entre                  |                                                   |
| Portefeuille Beta                                | Pays de publication :                 |                                              | Ex.: US, EP                                       |
| Téléchargement (PDF)                             | Limitation                            | Lucia Arthetica Ind                          |                                                   |
| Surveillance                                     | Semaine d'entrée dans la collection : |                                              |                                                   |
| Surveillance juridique                           |                                       | Rechercher Voir la ligne de commande Effacer |                                                   |
| 🔏 Dessins & Modèles                              |                                       |                                              |                                                   |
| 3 Ø                                              |                                       |                                              |                                                   |

## 5 – La Recherche générale : Pays de publication

Le critère de recherche **Pays de publication** est utile puisque FamPat est une collection multigéographique couvrant près de 100 pays.

Vous pouvez rechercher par :

- Le code pays à 2 lettres
- Le code pays associé au code statut
- La date de publication sous le format AAAAMMJJ, AAAAMM ou AAAA

Pour combiner code pays et date, utilisez l'opérateur PHR.

| Orbit.com               |                                       |                                              | Sisabelle lemenicier 🖂   💡 Déconnexion |
|-------------------------|---------------------------------------|----------------------------------------------|----------------------------------------|
| Recherche «             | Recherche générale                    |                                              |                                        |
| Recherche rapide 🔗      | ▲ Mots-clés                           |                                              |                                        |
| Recherches              | 🗷 Titre, Abrégé, Info clé 🎽           |                                              | Ex: Telecom+ OU phone                  |
| Recherche générale      | Classifications                       |                                              |                                        |
| Recherche par numéro    | 🖼 et 🎽 CIB                            |                                              | Ex.: G10L-015                          |
| Recherche de citations  | Autres                                |                                              |                                        |
| Historique de recherche | Déposant:                             | bayer                                        | Ex.: Siemens                           |
| Dernier résultat        | Inventeur :                           |                                              | Ex.: Fleming Alexander, Moyer Andrew   |
| Estimation du coût      | N° de publication                     |                                              | Ex: EP0980063                          |
| Mes Sauvegardes         | Date                                  | Aucune Restriction                           |                                        |
| Mes alertes             | Pays de publication :                 | epa3 phr 2005                                | Ex.: US, EP                            |
| 😁 Mes Listes Ajouter    | Limitation                            |                                              |                                        |
| Maliste (0)             | Semaine d'entrée dans la collection : | Aucune limitation                            |                                        |
| Recherche Beta          |                                       | Rechercher Voir la ligne de commande Effacer |                                        |
| Portereuille            |                                       |                                              |                                        |
| Téléchargement (PDF)    |                                       |                                              |                                        |
| Surveillance            |                                       |                                              |                                        |
| Surveillance juridique  |                                       |                                              |                                        |
| 🔏 Dessins & Modèles     |                                       |                                              |                                        |
| \$ Ø                    |                                       |                                              |                                        |

Si vous utilisez d'autres critères de recherche, la combinaison avec le critère Pays de publication s'effectuera automatiquement avec l'opérateur ET.

## 5 – La Recherche générale : Limitation

### La limitation par Semaine d'entrée dans la collection

Cette fonction ne s'utilise pas seule, mais toujours en combinaison (ET) avec un des critères de recherche proposés dans l'assistant.

Vous pouvez limiter votre recherche aux brevets introduits dans la collection :

- Lors de la dernière mise à jour en sélectionnant l'option La plus récente
- Lors des 4 dernières mises à jour en sélectionnant l'option Les 4 dernières semaines

Lorsque vous exécutez régulièrement la même recherche, vous pouvez ainsi retrouver uniquement les nouveaux documents.

| 🛇 Orbit.com 🔎                                                                                                    |                                                       |                                                      | 🔓 isabelle lemenicier 🖂 💡 Déconnexion                                               |
|----------------------------------------------------------------------------------------------------|-------------------------------------------------------|------------------------------------------------------|-------------------------------------------------------------------------------------|
| Recherche «                                                                                                    | Recherche générale                                    |                                                      |                                                                                     |
| Recherche rapide                                                                                                    | <ul> <li>Mots-clés</li> <li></li></ul>                | <u> </u>                                             | Ex: Telecom+ OU phone                                                               |
| Recherche générale                                                                                                    | Classifications                                       |                                                      |                                                                                     |
| Recherche par numéro<br>Recherche de citations<br>Ma Session<br>Historique de recherche<br>Dernier résultat<br>Estimation du coût          | et V CIB V                                            | B256-001                                             | ✓ Ex.: G10L-015                                                                     |
| <ul> <li>Mes Sauvegardes</li> <li>Mes recherches</li> <li>Mes alertes</li> <li>Mes Listes</li> <li>Ajouter</li> <li>Maliste (0)</li> </ul> | Autres Déposant : Inventeur : N° de publication Date: | Aucune Restriction                                   | Ex:: Siemens       Ex:: Fleming Alexander, Moyer Andrew       Image: Ex:: EP0980063 |
| P Recherche Beta                                                                                                    | Pays de publication :                                 |                                                      | Ex.: US, EP                                                                         |
| Portefeuille Beta                                                                                                    | Limitation     Semaine d'entrée dans la collection :  | Les 4 dernières semaines                             |                                                                                     |
| Téléchargement (PDF)                                                                                                    |                                                       | Derbarrhan Unit is living the contention day Effanar |                                                                                     |
| Surveillance                                                                                                    |                                                       |                                                      |                                                                                     |
| Surveillance juridique                                                                                                    |                                                       |                                                      |                                                                                     |
| 🔏 Dessins & Modèles                                                                                                    |                                                       |                                                      |                                                                                     |
| 8 Ø                                                                                                    |                                                       |                                                      |                                                                                     |

## 5 – La Recherche générale : Gestion de la stratégie

### Modifier une requête

Si vous souhaitez modifier votre dernière requête pour :

- corriger une faute de frappe,
- ajouter ou supprimer un mot-clé,
- ajouter ou supprimer un critère de recherche,

cliquez simplement sur **Recherche générale** dans le menu de gauche et l'assistant s'affiche tel que vous l'avez rempli. Si vous souhaitez vider l'assistant cliquez sur le bouton **Effacer**.

Si vous souhaitez modifier une requête antérieure, cliquez sur l'option **Historique de recherche** disponible sous la rubrique **Ma session** du menu de gauche. Cette option vous permet d'afficher toutes les questions que vous avez posées.

En cliquant sur l'option **Modifier** de la question que vous souhaitez modifier, vous revenez à l'assistant concerné avec tous les éléments de la requête.

| 😂 Orbit.com             | Imprimer Tout sup    | primer Sauvegarder la stratégie complète |                    | 💈 isabelle lemenicier 🖂 📔 🎖 Déconnexi                   |
|-------------------------|----------------------|------------------------------------------|--------------------|---------------------------------------------------------|
| 🔗 Recherche             | Historique de rech   | herche                                   |                    |                                                         |
| Recherche rapide        | Numéro F             | Résultat(s) Requête                      | Assistant          | Action                                                  |
| B Recharches            | 3                    | 18977 ((nokia)/PA)                       | Recherche générale | Voir résultats   Modifier   Sauver   Alerte   Supprimer |
| Recherche générale      | 2                    | 66833 (H04L-029/06)/IC ET APD >= 1988    | Recherche générale | Voir résultats @ Modifier @ Sauver @ Alerte @ Supprimer |
| Recherche par numéro    | 1                    | 68628 (H04L-029/06)/IC                   | Recherche générale | Voir résultats · Modifier · Sauver · Alerte · Supprimer |
| Recherche de citations  |                      |                                          |                    |                                                         |
| I Ma Session            |                      |                                          |                    |                                                         |
| Historique de recherche | >                    |                                          |                    |                                                         |
| Dernier résultat        |                      |                                          |                    |                                                         |
| Estimation du coût      |                      |                                          |                    |                                                         |
| Mes Sauvegardes         |                      |                                          |                    |                                                         |
| Mes recherches          |                      |                                          |                    |                                                         |
| Mes alertes             |                      |                                          |                    |                                                         |
| G Mes Listes Ajouter    |                      |                                          |                    |                                                         |
| Maliste (0)             |                      |                                          |                    |                                                         |
|                         |                      |                                          |                    |                                                         |
| Recherche Beta          |                      |                                          |                    |                                                         |
| Portefeuille Beta       |                      |                                          |                    |                                                         |
| Téléchargement (PDF)    |                      |                                          |                    |                                                         |
| Surveillance            |                      |                                          |                    |                                                         |
| Surveillance juridique  | Combiner les requête | s, ex : (1 ou 2) sauf 3 :                |                    |                                                         |
| 🔏 Dessins & Modèles     |                      |                                          |                    |                                                         |
| 8 Ø                     |                      |                                          |                    |                                                         |

L'Historique de recherche permet également de :

- Visualiser à nouveau le résultat d'une question antérieure sans avoir à relancer la requête. Cette fonction est disponible en cliquant sur l'option **Voir résultats**.
- Effacer une étape de recherche en cliquant sur l'option **Supprimer** de la question que vous souhaitez effacer, ou toute la stratégie en cliquant sur l'option **Tout supprimer** disponible dans la barre d'outils.
- Enregistrer une requête en cliquant sur l'option **Sauver** de la question que vous souhaitez enregistrer, ou toute la stratégie en cliquant sur l'option **Sauvegarder la stratégie complète** disponible dans la barre d'outils. Ces fonctions sont détaillées dans le chapitre 14 « Les sauvegardes de recherche et de stratégie ».

## Combiner des requêtes

La fonction **Historique de recherche** vous permet également de combiner des étapes de recherche pour créer une nouvelle requête.

Cela est particulièrement utile lorsque vous ne voulez pas que les différents critères de votre recherche soient combinés par l'opérateur ET comme cela est fait implicitement par l'assistant.

Dans la zone de saisie **Combiner les requêtes**, située en bas de l'écran, entrez le numéro des questions que vous voulez combiner en les reliant par un opérateur, ET, OU, SAUF. Si vous entrez différents opérateurs, utilisez les parenthèses. Puis cliquez sur le bouton **Rechercher**.

| Orbit.com               | Imprimer Tout supprimer       | Sauvegarder la straté | gie complète |                    |                                           | Sisabelle lemenicier 🖂 💡 Déconnexion |
|-------------------------|-------------------------------|-----------------------|--------------|--------------------|-------------------------------------------|--------------------------------------|
| 🔗 Recherche             | Historique de recherche       |                       |              |                    |                                           |                                      |
| Recherche rapide 🔗      | Numéro Résultat(              | i) Requête            |              | Assistant          | Action                                    |                                      |
| E Rechercher            | 3 189                         | 7 ((nokia)/PA)        |              | Recherche générale | Voir résultats @ Modifier @ Sauver @ Aler | te o Supprimer                       |
| Recherche générale      | 2 668                         | 3 (H04L-029/06)/IC ET | APD >= 1988  | Recherche générale | Voir résultats · Modifier · Sauver · Aler | te o Supprimer                       |
| Recherche par numéro    | 1 686                         | 8 (H04L-029/06)/IC    |              | Recherche générale | Voir résultats @ Modifier @ Sauver @ Aler | e e Supprimer                        |
| Recherche de citations  |                               |                       |              |                    |                                           |                                      |
| (a) Ma Session          |                               |                       |              |                    |                                           |                                      |
| Historique de recherche |                               |                       |              |                    |                                           |                                      |
| Dernier résultat        |                               |                       |              |                    |                                           |                                      |
| Estimation du coût      |                               |                       |              |                    |                                           |                                      |
| Mes Sauvegardes         |                               |                       |              |                    |                                           |                                      |
| Mes recherches          |                               |                       |              |                    |                                           |                                      |
| Mes alertes             |                               |                       |              |                    |                                           |                                      |
| G Mes Listes Ajouter    |                               |                       |              |                    |                                           |                                      |
| Maliste (0)             |                               |                       |              |                    |                                           |                                      |
| 0                       |                               |                       |              |                    |                                           |                                      |
| Recherche               |                               |                       |              |                    |                                           |                                      |
| Portefeuille Beta       |                               |                       |              |                    |                                           |                                      |
| Téléchargement (PDF)    |                               |                       |              |                    |                                           |                                      |
| Surveillance            |                               |                       |              |                    |                                           |                                      |
| Surveillance juridique  |                               |                       |              |                    |                                           |                                      |
| Q                       | Combiner les requêtes, ex : ( | ou 2) saut 3 :        |              |                    |                                           |                                      |
| / Dessins & Modeles     | 2 sauf 3                      |                       |              |                    |                                           | Destautor                            |
| 8 Ø                     |                               |                       |              |                    |                                           | Kechercher                           |

Vous pouvez également combiner une requête avec un mot-clé ou n'importe quel autre terme de recherche. Cette fonctionnalité s'adresse plutôt aux experts du langage Questel car elle requiert la connaissance des index de la base FamPat et de la syntaxe du langage de recherche.

| 🛇 Orbit.com 🦯           | Imprimer Tout    | supprimer Sauvegarder la stratégie comp | lète          |                         |                                      | 🕹 isabelle lemenicier 🖂 | 9 Déconnexion |
|-------------------------|------------------|-----------------------------------------|---------------|-------------------------|--------------------------------------|-------------------------|---------------|
| 🔑 Recherche             | Historique de l  | recherche                               |               |                         |                                      |                         |               |
| Recherche rapide        | Numéro           | Résultat(s) Requête                     | Assistan      | t Action                |                                      |                         |               |
| B Recharcher            | 4                | 64717 2 sauf 3                          | Historiqu     | e de recherche Voir rér | sultats o Modifier o Sauver o Alerte | e o Supprimer           |               |
| Recherche générale      | 3                | 18977 ((nokia)/PA)                      | Recherch      | ie générale Voir rér    | suitats e Modifier e Sauver e Alerte | e e Supprimer           |               |
| Recherche par numéro    | 2                | 66833 (H04L-029/06)/IC ET APD >=        | 1988 Recherch | ie générale Voir rér    | sultats o Modifier o Sauver o Alerte | e o Supprimer           |               |
| Recherche de citations  | 1                | 68628 (H04L-029/06)/IC                  | Recherch      | le générale Voir rér    | suttats o Modifier o Sauver o Alerte | e e Supprimer           |               |
| Ma Session              |                  |                                         |               |                         |                                      |                         |               |
| Historique de recherche |                  |                                         |               |                         |                                      |                         |               |
| Dernier résultat        |                  |                                         |               |                         |                                      |                         |               |
| Estimation du coût      |                  |                                         |               |                         |                                      |                         |               |
| Mes Sauvegardes         |                  |                                         |               |                         |                                      |                         |               |
| Mes recherches          |                  |                                         |               |                         |                                      |                         |               |
| Mes alertes             |                  |                                         |               |                         |                                      |                         |               |
| G Mes Listes Ajouter    |                  |                                         |               |                         |                                      |                         |               |
| Maliste (0)             |                  |                                         |               |                         |                                      |                         |               |
|                         |                  |                                         |               |                         |                                      |                         |               |
| P Recherche Beta        |                  |                                         |               |                         |                                      |                         |               |
| Portefeuille Beta       |                  |                                         |               |                         |                                      |                         |               |
| Téléchargement (PDF)    |                  |                                         |               |                         |                                      |                         |               |
| Surveillance            |                  |                                         |               |                         |                                      |                         |               |
| Surveillance juridique  | Combiner les reg | iêtes. ex : (1 ou 2) sauf 3 :           |               |                         |                                      |                         |               |
| 🔏 Dessins & Modèles     | 4 et slid+/sa    |                                         |               |                         |                                      |                         |               |
| 8 🔊                     |                  |                                         |               |                         |                                      |                         | Rechercher    |

Par défaut, l'exécution d'une requête affiche automatiquement la liste des résultats.

Si votre stratégie de recherche est constituée de plusieurs requêtes liées entre elles et que vous ne souhaitez pas visualiser la liste des résultats pour chaque requête, vous pouvez paramétrer vos préférences afin de demander que l'historique s'affiche après chaque exécution de requête. Cette option vous permet d'optimiser les temps de réponse.

| Recherche                        |                         |  |
|----------------------------------|-------------------------|--|
| Après une recherche, aller vers: | Liste de résultats      |  |
|                                  | Liste de résultats      |  |
|                                  | Historique de recherche |  |

La fonction **Imprimer**, disponible dans la barre d'outils, édite dans une nouvelle fenêtre l'historique reformaté permettant ainsi une impression complète et propre.

## 5 – La Recherche générale : Ligne de commande

### La traduction de vos requêtes en langage de commandes

Vous avez la possibilité de visualiser la traduction de vos requêtes en langage de commandes Questel. Il vous suffit de cliquer sur le bouton **Voir la ligne de commande** pour ouvrir le panneau de saisie correspondant et ainsi afficher votre requête traduite en langage Questel.

| 🛇 Orbit.com 🔎                                        |                                                                                                    |                                                                                                    | 🔰 🌡 isabelle lemenicier 🖂 🛛 🦞 Déconnes                                                                                                    |
|------------------------------------------------------|----------------------------------------------------------------------------------------------------|----------------------------------------------------------------------------------------------------|----------------------------------------------------------------------------------------------------|
| Recherche «                                          | Recherche générale                                                                                                    |                                                                                                    |                                                                                                    |
| Recherche rapide                                     | ▲ Mots-clés                                                                                                    |                                                                                                    |                                                                                                    |
| Recherches                                           | 🗷 Titre, Abrégé, Revendic. 💉                                                                                                    | wireless application? protocol? ou wap                                                                                                    | Ex: Telecom+ OU phone                                                                                                    |
| Recherche générale                                   |                                                                                                    |                                                                                                    |                                                                                                    |
| Recherche par numéro                                 |                                                                                                    |                                                                                                    |                                                                                                    |
| Recherche de citations                               |                                                                                                    |                                                                                                    |                                                                                                    |
| Ma Session                                           | 🖃 Titre, Abrégé, Info clé 🎽 🎽                                                                                                    |                                                                                                    |                                                                                                    |
| Historique de recherche                              | Classifications                                                                                                    |                                                                                                    |                                                                                                    |
| Dernier résultat                                     | 🗉 et 🎽 CIB 💌                                                                                                    |                                                                                                    | Ex.: G10L-015                                                                                                    |
| Estimation du cout                                   | Autres                                                                                                    |                                                                                                    |                                                                                                    |
| Mes recherches                                       | Déposant :                                                                                                    |                                                                                                    | Ex.: Siemens                                                                                                    |
| Mes alertes                                          | Inventeur:                                                                                                    |                                                                                                    | Ex.: Fleming Alexander, Moyer Andrew                                                                                                    |
| Ajouter                                              | an de colonation a                                                                                                    |                                                                                                    | Ev: Epigenes                                                                                                    |
| Maliste (0)                                          | N° de publicación                                                                                                    |                                                                                                    | EA. EPOSOBOOS                                                                                                    |
|                                                      | Date:                                                                                                    | Publication                                                                                                    |                                                                                                    |
| Recherche Beta                                       |                                                                                                    | C Depuis C Jusqu'au C Entre                                                                                                    |                                                                                                    |
| Beta                                                 |                                                                                                    | 2009-01-01                                                                                                    |                                                                                                    |
| Vortefeuille                                         | Pays de publication :                                                                                                    |                                                                                                    | Ex.: US, EP                                                                                                    |
| Téléchargement (PDF)                                 | Limitation                                                                                                    | Lauren and the last                                                                                                    |                                                                                                    |
| Surveillance                                         | Semaine d'entrée dans la collection :                                                                                                    | Aucune limitation                                                                                                    |                                                                                                    |
| Europillanca juridigua                               |                                                                                                    | Rechercher Voir la ligne de commande                                                                                                    | Effacer                                                                                                    |
| Ju Surveinance Jurinique                             |                                                                                                    |                                                                                                    |                                                                                                    |
| 0                                                    |                                                                                                    |                                                                                                    |                                                                                                    |
| 🔏 Dessins & Modèles                                  |                                                                                                    |                                                                                                    | ]                                                                                                    |
| Dessins & Modèles                                    |                                                                                                    |                                                                                                    |                                                                                                    |
| Dessins & Modèles                                    |                                                                                                    |                                                                                                    | 🔏 isabele lemenicier 🖂 💡 Déconne:                                                                                                    |
| Dessins & Modèles                                    | Recherche générale                                                                                                    |                                                                                                    | 🔏 isabelle lemenicier 💽 💡 Déconner                                                                                                    |
| Dessins & Modèles                                    | Recherche générale                                                                                                    |                                                                                                    | Si isabele lemencier 💽 🛛 Déconne:                                                                                                    |
| Corbit.com  Recherche « Recherche rapide  Recherches | Recherche générale<br>A Hots-clés<br>Titre, Abrégé, Revendic.                                                                                                    | wireless application? protocol? ou wap                                                                                                    | Sisabelle lemenicier 💽   🦻 Décorne:                                                                                                    |
| Dessins & Modèles                                    | Recherche générale<br>Mots-clés<br>Titre, Abrégé, Revendic.                                                                                                    | wireless application? protocol? ou wap                                                                                                    | S isabele lemenicier I I Déconner                                                                                                    |
|                                                      | Recherche générale<br>Mots-clés<br>DTitre, Abrégé, Revendic.                                                                                                    | wireless application? protocol? ou wap                                                                                                    | S isabele lemenicier I V Déconner                                                                                                    |
|                                                      | Recherche générale<br>Mots-clés<br>Titre, Abrégé, Revendic.                                                                                                    | wireless application? protocol? ou wap                                                                                                    | Sisabele lemenicier I 9 Décomes                                                                                                    |
|                                                      | Recherche générale<br>Mots-clés<br>Titre, Abrégé, Revendic.                                                                                                    | wireless application? protocol? ou wap                                                                                                    | Sisabele lenericier V V Décomes                                                                                                    |
|                                                      | Recherche générale         Mots-dés         Intre, Abrégé, Revendic.         Intre, Abrégé, Info dé         Aclassifications                                                                                                    | wireless application? protocol? ou wap                                                                                                    | Sisabele lemenider C S Décomes                                                                                                    |
|                                                      | Recherche générale         A Mots-clés         Intre, Abrégé, Revendic.         Titre, Abrégé, Info clé         A Classifications         Inter, Yourge, State                                                                                                    | wireless application? protocol? ou wap                                                                                                    | Sisabele lemenider C S Décome<br>Ex: Telecom+ OU phone<br>Ex: G10L-015<br>Ex:: G10L-015                                                                                                    |
|                                                      | Recherche générale <ul> <li>Mots-dés</li> <li>Titre, Abrégé, Revendic.</li> <li>Titre, Abrégé, Info clé</li> <li>Titre, Abrégé, Info clé</li> <li>Classifications</li> <li>et v ClB</li> <li>Autres</li> </ul>                                                                                                    | wireless application? protocol? ou wap                                                                                                    | Sisabele lemeniair V V Décomes                                                                                                    |
|                                                      | Recherche générale<br>A Hots-clés<br>Titre, Abrégé, Revendic.<br>Titre, Abrégé, Info clé<br>Classifications<br>Get CIB<br>Autres<br>Déposant:                                                                                                    | wireless application? protocol? ou wap                                                                                                    | Sisabele lemenicier V Péconner                                                                                                    |
|                                                      | Recherche générale<br>Mots-clés<br>Titre, Abrégé, Revendic.<br>Titre, Abrégé, Info clé<br>Classifications<br>Déposant:<br>Inventeur:                                                                                                    | wireless application? protocol? ou wap                                                                                                    | Ex: G10L-015                                                                                                    |
|                                                      | Recherche générale                                                                                                    | wireless application? protocol? ou wap                                                                                                    | Ex: Siemens<br>Ex: Siemens<br>Ex: Siemens<br>Ex: Siemens<br>Ex: Feming Alexander, Mayer Andrew<br>Ex: EP0980063                                                                                                    |
|                                                      | Recherche générale   Mots-clés  Titre, Abrégé, Revendic.  Titre, Abrégé, Info clé  ClB  Autres Déposant: Inventeur: N° de publication  Date:                                                                                                    | wireless application? protocol? ou wap                                                                                                    | Ex: Gl0L-015<br>Ex: Stenens<br>Ex: Stenens<br>Ex:                     |
|                                                      | Recherche générale<br>Mots-clés<br>Titre, Abrégé, Revendic.<br>Titre, Abrégé, Info clé<br>CIB<br>CIB<br>Autres<br>Déposant:<br>Inventeur:<br>Nº de publication<br>Date:                                                                                                    | wireless application? protocol? ou wap                                                                                                    | Ex: Stenens<br>Ex: Stenens<br>Ex: S                    |
|                                                      | Recherche générale<br>Mots-clés<br>Titre, Abrégé, Revendic.<br>Titre, Abrégé, Info clé<br>CIB<br>Autres<br>Déposant :<br>Inventeur :<br>N° de publication<br>Date :                                                                                                    | wireless application? protocol? ou wap                                                                                                    | Ex: Stelle lenerider V phone<br>Ex: Telecom+ OU phone<br>Ex: G10L-015<br>Ex: Stelle<br>Ex: Stelle |
|                                                      | Recherche générale   Mots-dés  Titre, Abrégé, Revendic.  Titre, Abrégé, Info clé  Classifications  et v Cla  Autres Déposant : Inventeur : N <sup>o</sup> de publication Date: Pays de publication :                                                                                                    | wireless application? protocol? ou wap                                                                                                    | Ex: US, EP                                                                                                    |
|                                                      | Recherche générale<br>Mots-clés<br>Titre, Abrégé, Revendic.<br>Titre, Abrégé, Info clé<br>Titre, Abrégé, Info clé<br>CIB<br>Autres<br>Déposant :<br>Inventeur :<br>N° de publication<br>Date:<br>Pays de publication :<br>Autres<br>Pays de publication :                                                                                                    | wireless application? protocol? ou wap       Publication       C       Publication       C       Depuis       C       Dublication       C       Depuis       C       Disputs       C                                                                                                    | Ex: VS, EP<br>Ex: US, EP                                                                                                    |
|                                                      | Recherche générale         Intre, Abrégé, Revendic.         Titre, Abrégé, Revendic.         Titre, Abrégé, Info dé         Titre, Abrégé, Info dé         Intre, Abrégé, Info dé         CIB         Inventeur:         N° de publication         Date:         Pays de publication :         Limitation         Semaine d'entrée dans la collection :                                                                                                    | wireless application? protocol? ou wap                                                                                                    | Ex: US, EP<br>Ex: US, EP                                                                                                    |
|                                                      | Recherche générale         Mots-clés         Titre, Abrégé, Revendic.         Titre, Abrégé, Info clé         Titre, Abrégé, Info clé         Titre, Abrégé, Info clé         Titre, Abrégé, Info clé         Titre, Abrégé, Info clé         Titre, Abrégé, Info clé         Titre, Abrégé, Info clé         Titre, Abrégé, Info clé         Titre, Abrégé, Info clé         Titre, Abrégé, Info clé         Titre, Abrégé, Info clé         Titre, Abrégé, Info clé         Titre, Abrégé, Info clé         Titre, Abrégé, Info clé         Autres         Déposant :         Inventeur :         N° de publication         Mittation         Semaine d'entrée dans la collection :         Verless application? protocol? ou wap)/TI/ | Wireless application? protocol? ou wap                                                                                                    | Ex: Gl0L-015<br>Ex: Sienens<br>Ex: Sienens<br>Ex:                     |
|                                                      | Recherche générale                                                                                                    | wireless application? protocol? ou wap          Publication       Image: Constraint of the second second | Image: Stabele lemenicer       Image: Decome of the phone         Image: Stabele lemenicer       Image: Stabele lemenicer       Image: Decome of the phone         Image: Stabele lemenicer       Image: Stabele lemenicer       Image: Decome of the phone         Image: Stabele lemenicer       Image: Stabele lemenicer       Image: Stabele lemenicer       Image: Decome of the phone         Image: Stabele lemenicer       Image: Stabele lemenicer       Image: Stabele lemenicer       Image: Stabele lemenicer         Image: Stabele lemenicer       Image: Stabele lemenicer       Image: Stabele lemenicer       Image: Stabele lemenicer         Image: Stabele lemenicer       Image: Stabele lemenicer       Image: Stabele lemenicer       Image: Stabele lemenicer         Image: Stabele lemenicer       Image: Stabele lemenicer       Image: Stabele lemenicer       Image: Stabele lemenicer         Image: Stabele lemenicer       Image: Stabele lemenicer       Image: Stabele lemenicer       Image: Stabele lemenicer         Image: Stabele lemenicer       Image: Stabele lemenicer       Image: Stabele lemenicer       Image: Stabele lemenicer         Image: Stabele lemenicer       Image: Stabele lemenicer       Image: Stabele lemenicer       Image: Stabele lemenicer         Image: Stabele lemenicer       Image: Stabele lemenicer       Image: Stabele lemenicer       Image: Stabele lemenicer         Image: Stabele leme                                                                                                    |

Pour refermer la ligne de commande, cliquez sur la croix.

## La recherche en mode expert

La Ligne de commande vous permet également de rédiger vos recherches en mode expert en utilisant tous les outils de Questel : troncatures, opérateurs, parenthèses, index, présence de champ. L'utilisation des index et de la fonction présence de champ est réservée à l'option Ligne de commande.

Pour préciser un index, entrez un slash (/) suivi du code du champ <u>APRES</u> le(s) terme(s) de recherche sauf pour les index s'utilisant avec les opérateurs numériques comme = > >= < <= Par exemple, pour une exécuter une recherche sur les déposants français, entrez **FR/PAC**.

Vous avez la possibilité de mixer la recherche, c'est à dire utiliser les masques de saisie et compléter la recherche par la ligne de commande pour les index qui ne sont pas proposés dans l'assistant.

| Critère                                                                    | Index                                                                                | Fremnle                                     |
|----------------------------------------------------------------------------|--------------------------------------------------------------------------------------|---------------------------------------------|
| Abrégés                                                                    | /ABS                                                                                 | (PHENYL ET VIRAL+)/ABS                      |
| Objet du brevet                                                            | /OBJ                                                                                 | CLUB HEAD /OBJ                              |
| Avantages de l'invention et inconvénients des techniques antérieures       | /ADB                                                                                 | (ELECTRONIC? ET ACCELER+)/ADB               |
| Description                                                                | /DESC                                                                                | (FLEXIB+ ET ACCELER+ ET FREELY PIVOT+)/DESC |
| Pays du déposant                                                           | /PAC                                                                                 | JP/PAC                                      |
| Pays de l'inventeur                                                        | /INC                                                                                 | US/INC                                      |
| Pays désignés                                                              | /DS                                                                                  | (GB OU DE)/DS                               |
| Numéro de publication de la demande<br>PCT d'origine                       | /PPN                                                                                 | WO200353458/PPN                             |
| Numéro de dépôt de la demande PCT d'origine                                | /PAP                                                                                 | 2002WO-CU00011/PAP                          |
| Détails d'enregistrements des brevets US                                   | /FD                                                                                  | 1997US-0930464/FD                           |
| Date la dernière publication de chaque membre                              | PDL                                                                                  | PDL>=2006                                   |
| Date de publication de la demande de chaque membre                         | PDA                                                                                  | PDA=2007                                    |
| Date de publication de la délivrance de<br>chaque membre                   | PDG                                                                                  | PDG=2000                                    |
| Toutes dates de priorité                                                   | PRD                                                                                  | PRD>=1988                                   |
| Nombre de brevets dans la famille                                          | NPN                                                                                  | NPN=1                                       |
| Tous brevets cités<br>Brevets cités avec code de pertinence<br>particulier | /CT<br>/XCTA<br>/XCTD<br>/XCTE<br>/XCTL<br>/XCTO<br>/XCTP<br>/XCTT<br>/XCTX<br>/XCTY | EP-248377/CT                                |
| Littérature citée                                                          | /REF                                                                                 | (SIGNAL 1AV MAGAZINE)/REF                   |
| Présence de champ (=PRES)                                                  | Tous les champs                                                                      | XCTX=PRES                                   |

#### Index des champs non proposés dans les critères de recherche de l'assistant

**Exemple** : Recherche par mots-clés, date et pays de publication dans les masques de saisie complétée par ET FR/PAC dans la ligne de commande pour ne rechercher que les documents dont les déposants sont français.

| 🛇 Orbit.com 🖌                                                   |                                             |                                            | 🖁 isabelle lemenicier 🖂   🦉 Décr                     | onnexion |
|-----------------------------------------------------------------|---------------------------------------------|--------------------------------------------|------------------------------------------------------|----------|
| 🖉 Recherche 🔍                                                   | Recherche générale                          |                                            |                                                      |          |
| Recherche rapide 🔗                                              | Mots-clés                                   |                                            |                                                      | ^        |
| Recherches<br>Recherche générale<br>Recherche par numéro        | 😟 Texte Intégral 🔍                          | wireless application? protocol? ou wap     | Ex: Telecom+ OU phone                                |          |
| Recherche de citations<br>Ma Session<br>Historique de recherche | 🖃 Titre, Abrégé, Info clé 🛛 🍟               |                                            |                                                      |          |
| Dernier résultat<br>Estimation du coût                          | → Classifications<br>→ et                   |                                            | Ex.: G10L-015                                        |          |
| Mes Sauvegardes<br>Mes recherches<br>Mes alertes                | Autres Déposant : Inventeur :               |                                            | Ex.: Siemens<br>Ex.: Fleming Alexander, Moyer Andrew |          |
| Mes Listes Ajouter Maliste (0)                                  | N° de publication                           | ep<br>Publication                          | Ex: EP0980063                                        |          |
| Recherche Beta                                                  |                                             | Coppuis C Jusqu'au C Entre                 |                                                      |          |
| Portefeuille Beta                                               | Pays de publication :                       |                                            | Ex.: US, EP                                          | 14       |
| Téléchargement (PDF)                                            | <ul> <li>Limitation</li> </ul>              |                                            |                                                      | 4        |
| Surveillance                                                    | Semaine d'entrée dans la collection :       | Aucune limitation                          |                                                      | ~        |
| Surveillance juridique                                          | (wireless application? protocol? ou wap)/BI | /TX ET (EP)/PN/XPN ET PD >= 2009 et fr/pad |                                                      | ×        |
| B Dessins & Modèles                                             |                                             |                                            |                                                      |          |
| 3 Ø                                                             |                                             |                                            | Recher                                               | cher     |

Vous pouvez aussi n'utiliser que la ligne de commande pour rédiger votre recherche.

**Exemple** : Recherche d'un auteur dans le champ REF (littérature citée), critère de recherche non proposé par l'assistant

| Orbit.com                                                                                                    |                                                                                                    | 🔓 isabelle lemenicier 🖂 🛛 💡 Déconnexion |
|----------------------------------------------------------------------------------------------------|----------------------------------------------------------------------------------------------------|-----------------------------------------|
| 🖉 Recherche «                                                                                                    | Recherche générale                                                                                                    |                                         |
| Recherche rapide<br>Recherches<br>Recherche générale<br>Recherche par numéro<br>Recherche de citations<br>Wa Session        |                                                                                                    | Ex:: Cflocom+ OU phone                  |
| Historique de recherche<br>Demier résultat<br>Estimation du coût<br><b>Mes Sauvegardes</b><br>Mes recherches<br>Mes alertes | Deposant :<br>Inventeur :<br>N° de publication<br>Date:<br>Pays de publication :                                           | Ex: US, EP                              |
| Mes Listes Ajouter Maliste (0)                                                                                              | Limitation Semaine d'entrée dans la collection : Aucune limitation      Rechercher      Voir la ligne de commande      Eff | acer                                    |
| Portefeuille Bela Téléchargement (PDF) Surveillance                                                                         |                                                                                                    |                                         |
| Surveillance juridique                                                                                                    | DESHMUKH/REF                                                                                                    | ×                                       |
| Dessins & Modèles                                                                                                    |                                                                                                    | Rechercher                              |

<u>Remarque</u> : La recherche en ligne de commande ne va pas générer de surbrillance couleur. Les termes recherchés seront en gras dans les documents.

## 6 – La Recherche par numéro

L'assistant Recherche par numéro permet d'effectuer :

- Une recherche simplifiée de numéros
- Une recherche de famille Inpadoc
- Une recherche de similarité

### La recherche simplifiée de numéros

Dans l'assistant **Recherche par numéro**, vous pouvez entrer de 1 à 100 numéros. Cet outil est particulièrement efficace lorsque vous utilisez le copier/coller d'une liste de numéros depuis un fichier word ou excel, ou bien d'un texte contenant des numéros depuis le web.

Les caractères, tels que l'espace, la virgule ou la barre oblique, présents parfois dans le numéro du document tel que publié, sont acceptés par Orbit. Si vous ne précisez pas de code pays, le système recherchera tous les numéros qui correspondent à travers le monde.

Si vous entrez plus d'un numéro, ceux-ci peuvent être séparés par un espace, une virgule, un pointvirgule ou un retour chariot. Vous obtenez une liste de numéros reformatés. Tous les numéros de cette liste sont cochés. Vous pouvez décider de supprimer certains numéros de votre recherche en les désélectionnant. Lorsque votre liste est finalisée, cliquez sur le bouton **Ok** pour lancer la recherche.

| Orbit.com                                                                                                    |                                       |                                                                                                    |                                                                                                    |                                                              | 🔓 isabelle lemenicier 🖂 📔         | Ø Déconnexion       |
|----------------------------------------------------------------------------------------------------|---------------------------------------|----------------------------------------------------------------------------------------------------|----------------------------------------------------------------------------------------------------|--------------------------------------------------------------|-----------------------------------|---------------------|
| 🖗 Recherche                                                                                                    | Recherche par                         | numéro                                                                                                    |                                                                                                    |                                                              |                                   |                     |
| Recherche       Recherche rapide      Recherche ganiale      Recherche ganiale      Recherche de ctations      Masession      Historique de recherche      Dernier résultat      Estmation du coût      Mes sauvegardes      Mes lastes      Mes Listes      Mes Listes      Mes Listes      Mes Listes      Mes Listes      Mes Listes      Mes Listes      Mes Listes      Mes Listes      Mes Listes      Mes Listes      Mes Listes      Mes Listes      Mes Listes      Mes Listes      Mester (0)      Recherche      Befa      Portefeuille      Befa      Surveillance      Surveillance | Recherche par<br>Numéros :<br>Options | NUMÉRO KR20070036177 (68 2 433 481 TW-300136 TW-300132 W0200764333 W0200764333 W02007643351 US7227965 AU2006230693 W0200758996 TW-299591 USH2190 Entre: un ou plusieurs numéros de brevets ou Aucune normalisation rest récessaire. Les vir Si aucun code pays riest précisé, le système re Recherche de la familie inpadoc Afficher le graphe de la familie étendue Recherche de similiarité | e des numéros de brevet<br>Numéro Kind<br>KR20070036177 U<br>GB2433411<br>TW-300136 U<br>TW-300132 U<br>W0200784333<br>W0200784335 U<br>W0200784362 U<br>W0200783151<br>US7227965<br>AU2006230693<br>TW-2995151<br>TW-299591 U<br>US42190<br>Ok Armuter | vets.<br>sont acceptés.<br>nt é travers le monde.<br>Effacer | Ex: US 5,<br>08/123.45<br>PCT/CCY | 000,000<br>6<br>^^Y |
| Surveillance juridique                                                                                                    |                                       |                                                                                                    |                                                                                                    |                                                              |                                   |                     |
| 8 0                                                                                                    |                                       |                                                                                                    |                                                                                                    |                                                              |                                   |                     |

Contrairement au critère « Numéro » de l'assistant de Recherche générale, la recherche s'exécute simultanément sur les trois types de numéro : Numéro de publication, numéro de dépôt et numéro de priorité.

Note : Pour la saisie de numéros de dépôt et de priorité, n'utilisez pas le format normalisé de Questel.
### La recherche de famille Inpadoc

Une entreprise souhaitant protéger une invention doit déposer une demande de brevet dans tous les pays où elle souhaite jouir d'une protection. L'ensemble de ces demandes et publications dans le monde pour une même invention constitue une famille de brevets.

Habituellement, le déposant procède à la demande de brevet d'abord dans son propre pays. Les demandes ultérieures dans d'autres pays revendiqueront les droits de priorité acquis à partir de la date de dépôt de cette première demande.

Le numéro et la date de dépôt de la première demande s'appellent numéro et date de priorité. La recherche de famille Inpadoc retrouve tous les documents qui partagent au moins un numéro de priorité. Elle inclut aussi dans le résultat les divisions, les continuations et les continuations-in-part.

Pour exécuter une recherche de famille Inpadoc, entrez simplement <u>UN</u> numéro de publication. Cochez l'option **Recherche de la famille Inpadoc** et éventuellement l'option **Afficher le graphe de la famille étendue**.

**<u>Exemple</u>** : La recherche du numéro de publication **EP1234557** retrouve une famille Inpadoc composée de deux familles FamPat.

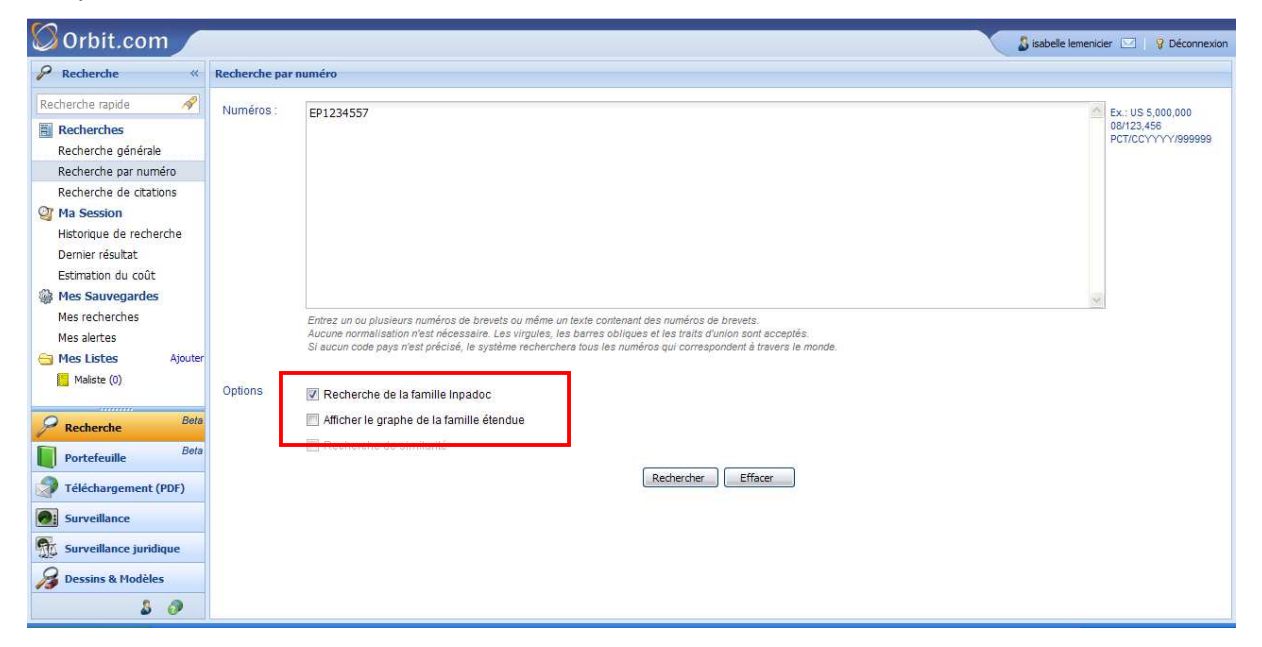

#### Affichage sans graphe

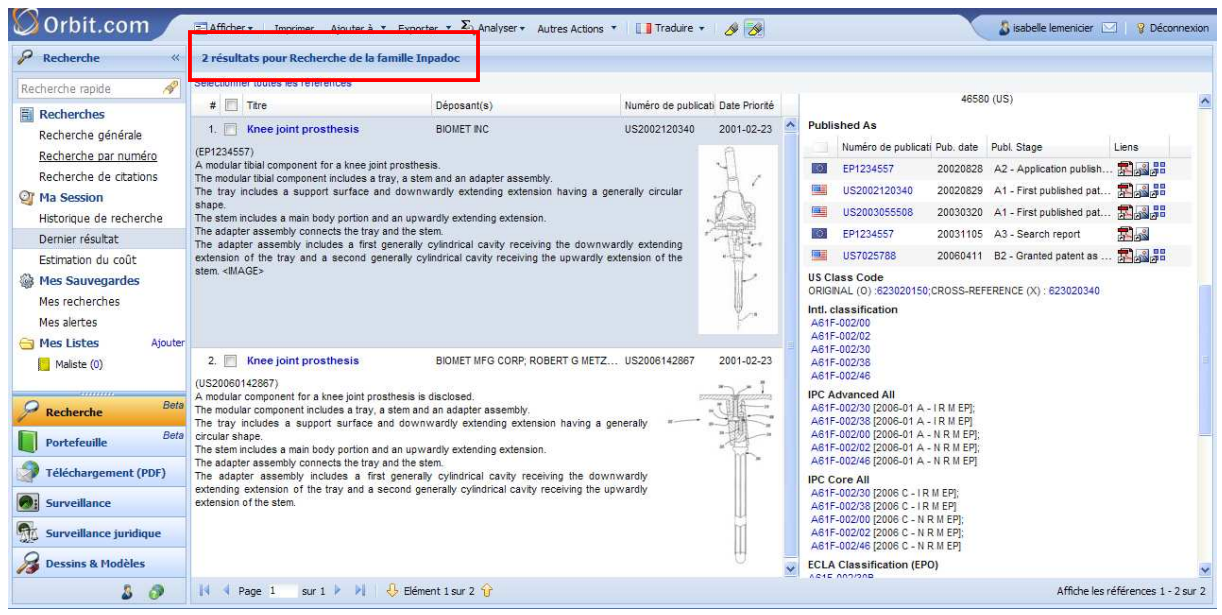

Notez qu'un lien **Chercher la famille Inpadoc** est également disponible lors de l'affichage des documents obtenus par l'assistant de Recherche générale (voir chapitre 9 « L'affichage des documents »).

L'option Afficher le graphe de famille étendue, disponible uniquement lorsque l'option Recherche de la famille Inpadoc est cochée, vous permet d'obtenir la représentation visuelle de la famille étendue avec les différents liens de priorité.

Par défaut, le graphe est coloré par famille FamPat. Dans l'exemple ci-dessous, nous retrouvons la même famille Inpadoc avec les deux familles FamPat, l'une en bleu, l'autre en rose. Une couleur différente est attribuée à chaque numéro de priorité et ainsi les flèches de couleur vous permettent de visualiser les différents liens de priorité.

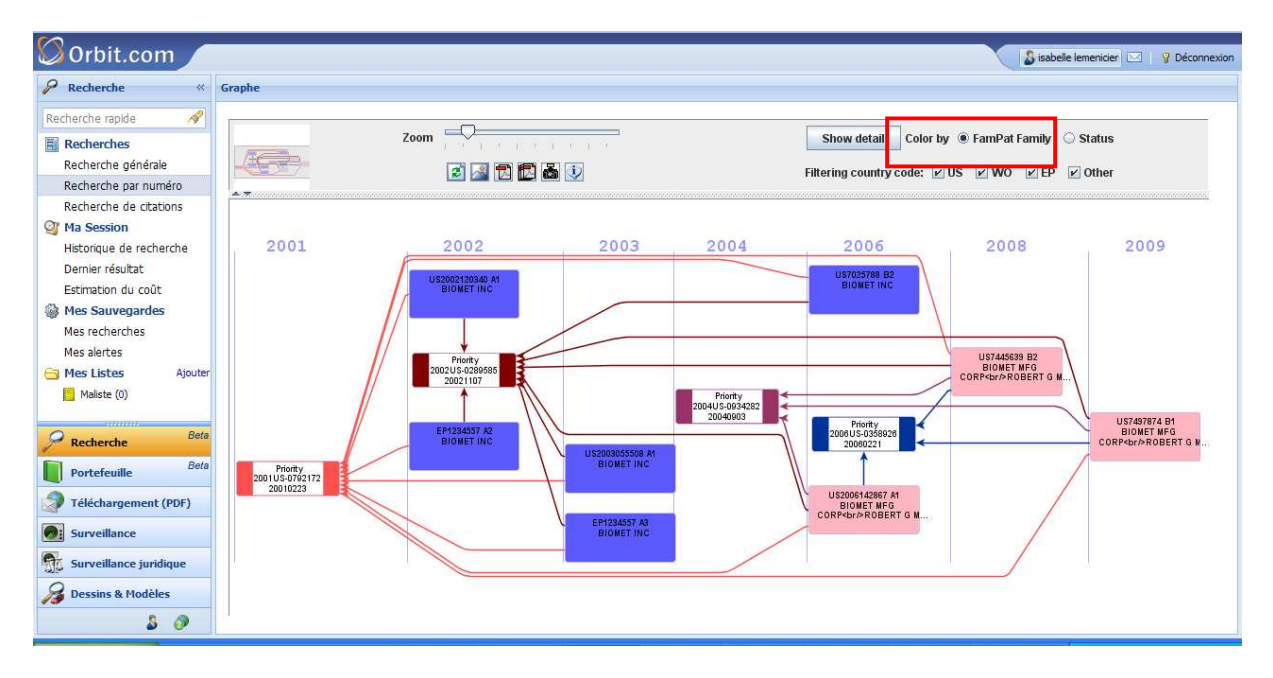

Vous pouvez demander une coloration du graphe par statut. Les numéros sur fond bleu correspondent aux demandes de brevets, les numéros sur fond vert aux brevets délivrés. Des filtres pays sont également disponibles.

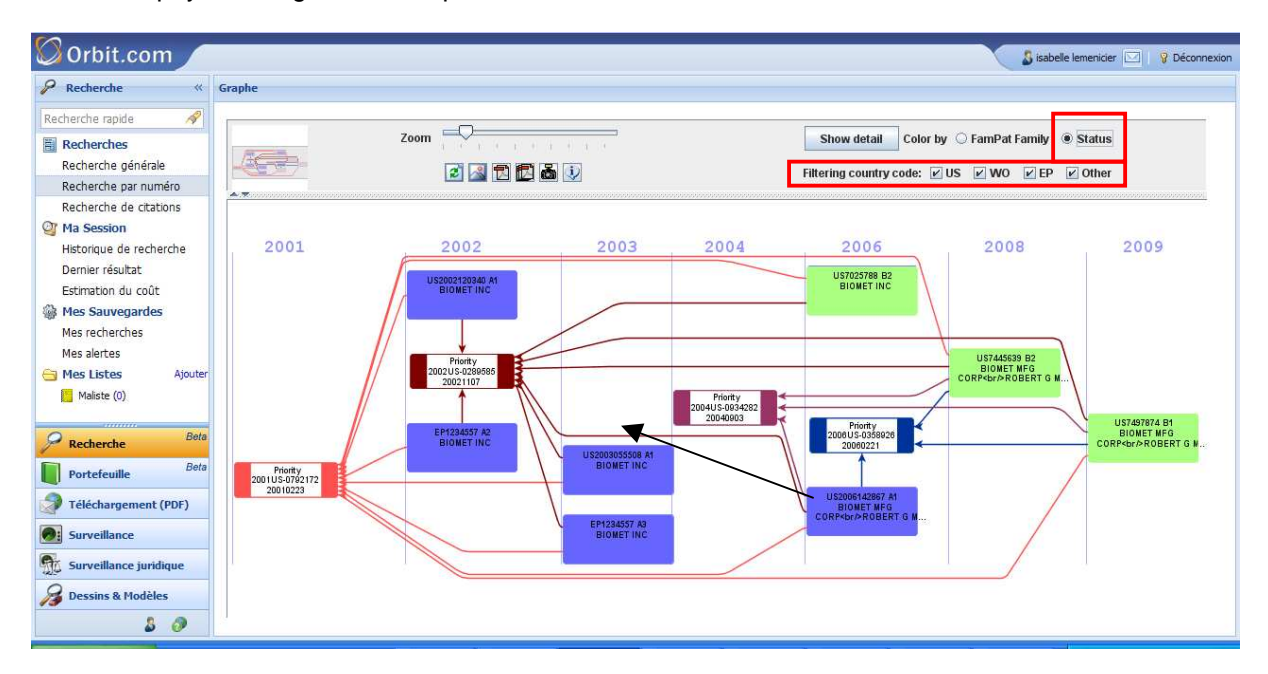

En passant le curseur de la souris sur un numéro de publication, ce dernier passe en jaune ainsi que tous les numéros de priorité qu'il revendique. Le titre du document s'affiche dans une bulle de survol.

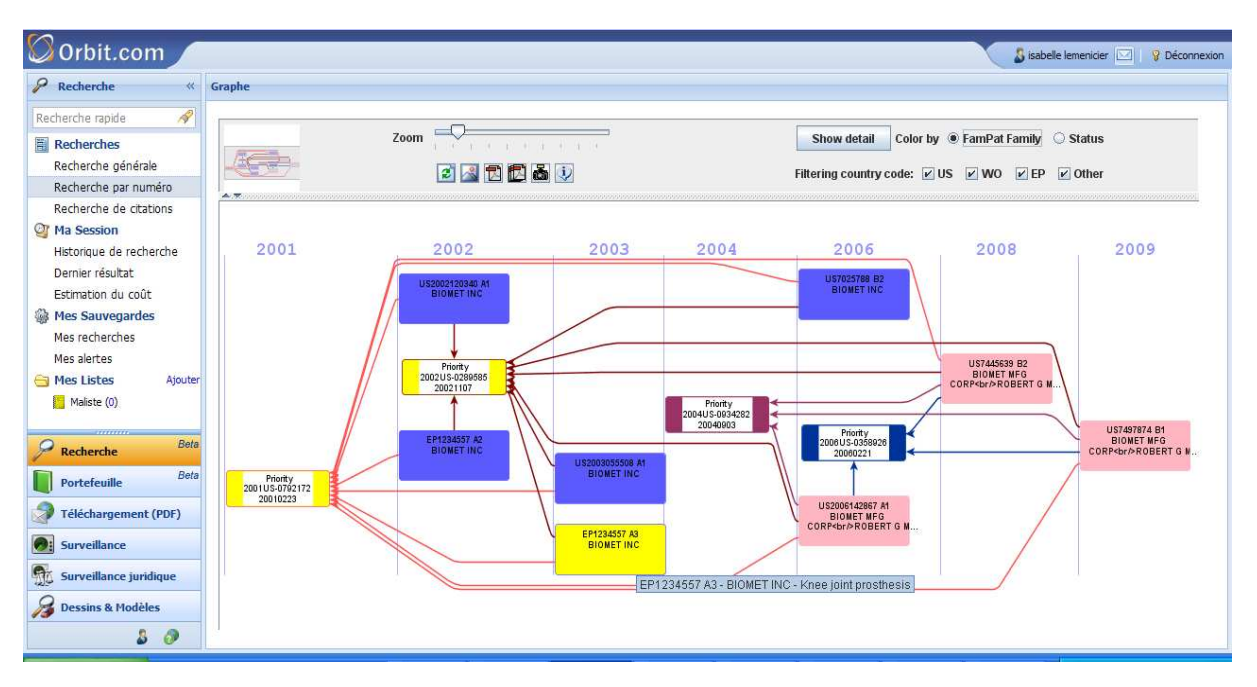

A l'inverse, en passant le curseur de la souris sur un numéro de priorité, vous visualisez en jaune tous les numéros de brevets qui le revendiquent.

En double-cliquant sur un numéro de brevet, vous affichez dans une nouvelle fenêtre le détail du brevet.

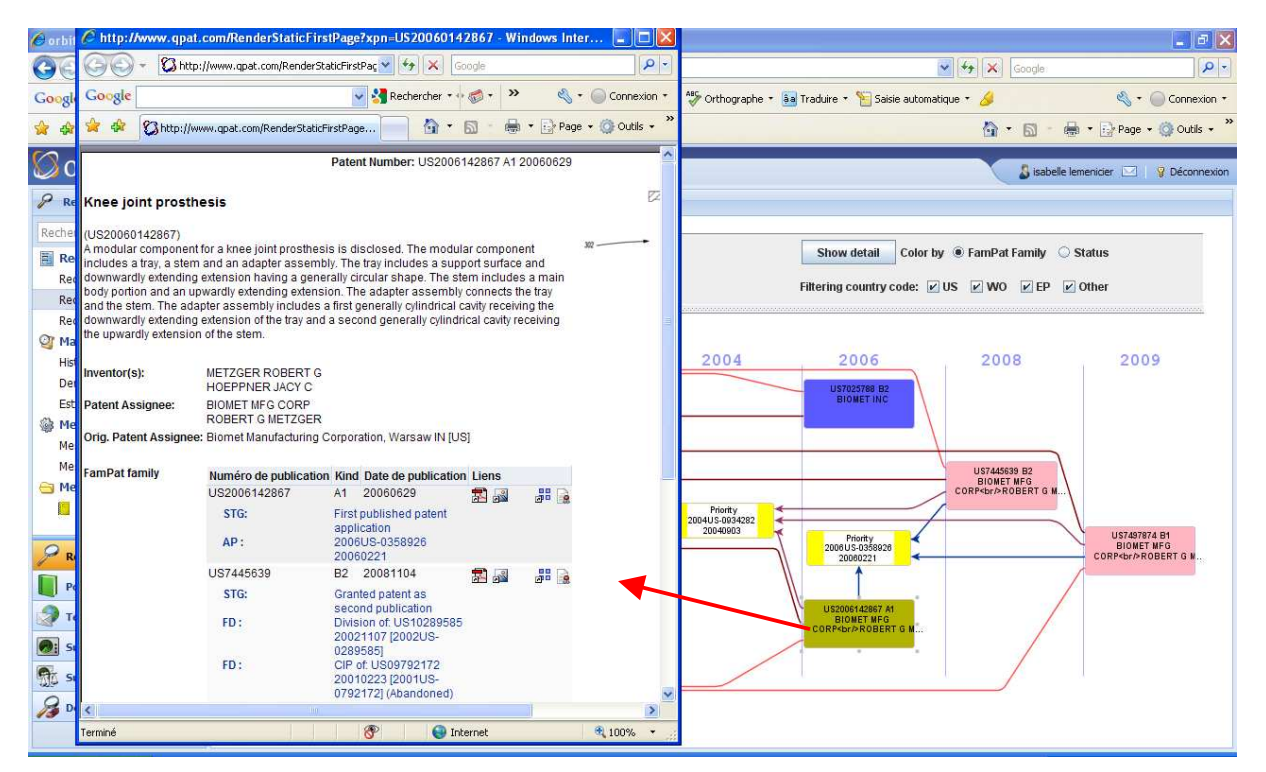

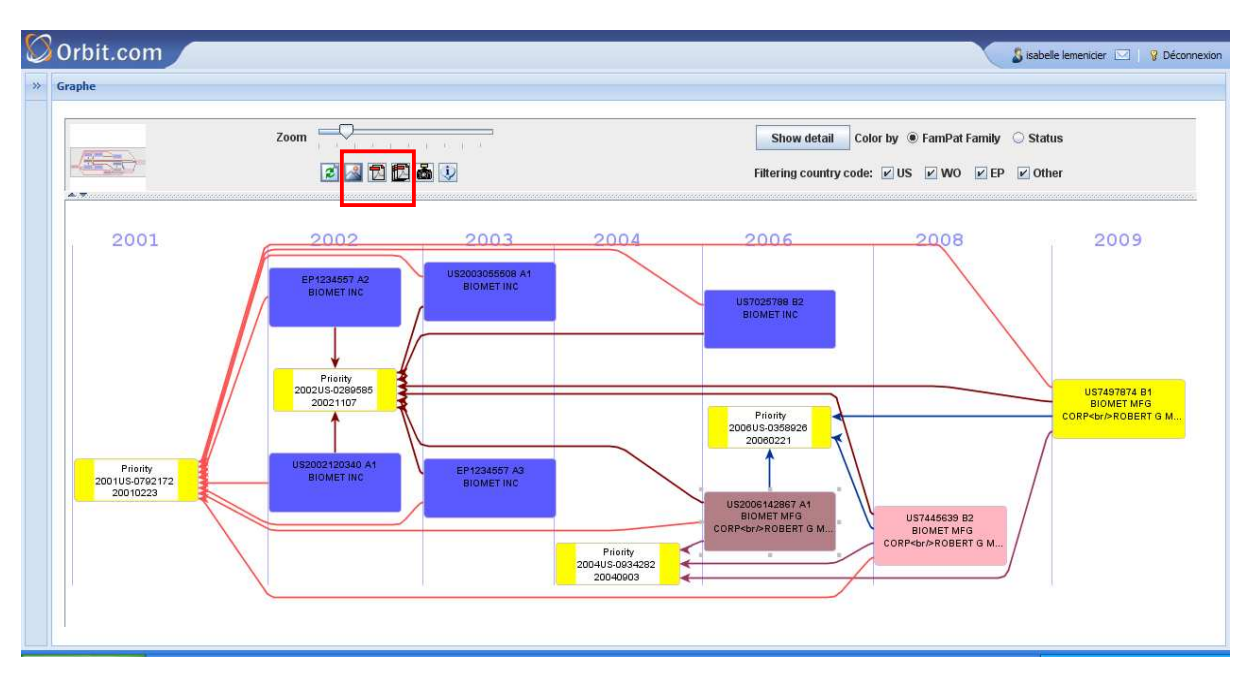

Les icône disponibles en tête du graphe vous permettent de l'exporter au format GIF ou PDF.

Dans cette vue, le menu de gauche est replié pour offrir plus d'espace au graphe.

## La recherche de similarité

La classification européenne des brevets, dérivée de la Classification Internationale des Brevets, est utilisée par l'Office Européen des Brevets et les codes ECLA beaucoup plus précis que les codes CIB sont attribués aux documents publiés en anglais, français, allemand et néerlandais, soit les publications EP, WO, FR, GB, DE, CH, US, BE, LU, NL, MC et partiellement JP, RU/SU, AT, AU et CA. Les documents anciens sont également classés.

La recherche de **Similarité** utilise le(s) code(s) ECLA attribué(s) à un brevet en particulier pour retrouver automatiquement tous les brevets classés sous le(s) même(s) code(s). Si le brevet que vous avez entré, ou sa famille, ne possède pas de code ECLA, la recherche s'exécutera sur le code de Classification Internationale des Brevets (CIB). Elle intégrera également automatiquement dans le résultat les brevets cités et citants.

Ce type de recherche est un moyen simple d'effectuer une recherche sujet au niveau mondial à partir d'un seul numéro.

Entrez simplement <u>UN</u> numéro de publication et cochez l'option Recherche de similarité. Notez également que cette fonctionnalité est également disponible lors de l'affichage des documents obtenus par l'assistant de Recherche générale (voir chapitre 9 « L'affichage des documents »).

🚫 Orbit.com 🔏 isabelle lemenicier 🖂 🛛 🦞 Déconnexion ₽ Recherche « Recherche par numéro Recherche rapide AP Ex.: US 08/123 PCT/C0 Numéros : EP1234567 Recherches ^ Recherche générale Recherche par numéro Recherche de citations I Ma Session Historique de recherche Dernier résultat Estimation du coût Mes Sauvegardes Mes recherches L Entrez un ou plusieurs numéros de brevets ou même un texte contenant des numéros de brevets. Aucune normalisation n'est nécessaire. Les virgules, les barres obliques et les traits d'union sont acceptés. Si aucun code pays n'est précisé, le système recherchera tous les numéros qui correspondent à travers le monde. Mes alertes 🔁 Mes Listes Ajouter 💙 Beta ➢ Recherche Options 🥅 Recherche de la famille Inpadoc Beta Portefeuille 🥅 Afficher le graphe de la famille étendue Téléchargement (PDF) Recherche de similarité Surveillance Rechercher Effacer Surveillance juridique 🔏 Dessins & Modèles 3 0 >

Exemple : La recherche du numéro de publication EP1234567 retrouve 685 documents « similaires ».

| 🛇 Orbit.com 🖉          | 🖅 Afficher 🔹 Imprimer Ajouter à 🔹 Exporter 🔹 💫 Analyser 🔹 Autres Actio               | ons 🔹 🥜 🎯 🔒 👔                  | abelle lemenicier 🖂 | 🛛 🦞 Déconne               | exion |
|------------------------|--------------------------------------------------------------------------------------|--------------------------------|---------------------|---------------------------|-------|
|                        | 685 résultats pour Recherche de similarité                                           |                                |                     |                           |       |
| Recherche rapide 🔗     | Sélectionner toutes les références                                                   |                                |                     |                           |       |
| Recherches             | # 🔲 Titre                                                                            | Déposant(s)                    | Numéro de publicati | Date Priorité             |       |
| Recherche générale     | 1. 🔲 Dental composite material                                                       | COLTENE WHALEDENT AG           | EP2085069           | 2008-01-29                | ^     |
| Recherche par numéro   | 2. Cel technology suitable for use in cosmetic compositions                          | AVON PROD INC                  | W02009085444        | 2007-12-27                |       |
| Recherche de citations | 3. 📃 Dental materials with surface functional fillers                                | IVOCLAR VIVADENT AG            | US2009186960        | 2008-01-18                |       |
| Ma Session             | 4. Remineralizing compositions and methods                                           | 3M INNOVATIVE PROPERTIES CO    | W02009076491        | 2007-12-13                |       |
| Dernier résultat       | 5. 🔲 Stump construction                                                              | MUEHLBAUER ERNST GMBH & CO KG  | EP2072028           | 2007-12-21                |       |
| Estimation du coût     | 6. 🔲 Bioactive load bearing bone bonding compositions                                | ORTHOVITA INC                  | US5914356           | 1996-12-06                |       |
| Mes Sauvegardes        | 7. Ceramic fused fiber enhanced dental materials                                     | MATERIALS EVOLUTION AND DEV US | US5951295           | 1996-02-08                |       |
| Mes recherches         | 8. 🔲 Orthodontic composition with polymeric fillers                                  | 3M INNOVATIVE PROPERTIES CO    | W02009045752        | 2007-10-01                |       |
| Mes alertes            | 9. Dental composition containing glass beads, process for production and use thereof | 3M INNOVATIVE PROPERTIES CO    | EP2044923           | 2007-10-04                |       |
| P Recherche Beta       | 10. Three-dimensional printing methods and materials for making dental products      | DENTSPLY INT INC               | US2009148813        | 2007- <mark>0</mark> 8-31 |       |
| Portefeuille Beta      | 11. 🔲 Dental filling material                                                        | COLTENE WHALEDENT AG           | EP2016929           | 2007-07-20                |       |
| Téléchargement (PDF)   | 12. Dental composite with low shrink tensing and high bend stability                 | HERAEUS KULZER GMBH            | US2009036565        | 2007-07-20                |       |
| Surveillance           | 13. 🥅 Dental cement                                                                  | G C DENTAL IND CORP            | US2009018234        | 2007-07-09                |       |
|                        | 14. 🔲 Dental material and methods of use                                             | JIA WEITAO                     | US2008299513        | 2007 <mark>-</mark> 05-31 |       |
|                        | 15. 🔲 Dental compositions for coating restorations and tooth surfaces                | DENTSPLY INT INC               | US2009047633        | 2007-05-11                |       |
| Dessins & Modèles      | 16. 🔲 Use of anionic silicon tensides for creating foam                              | EVONIK GOLDSCHMIDT GMBH        | DE102007016965      | 2007-04-10                | ~     |
| 8 Ø                    | 📢 🖣 Page 1 🛛 sur 14 🕨 🔰 🐥 Elément 1 sur 685 😚                                        |                                | Affiche les référer | nces 1 - 50 sur           | 685   |

## 7 – La Recherche de citations

Lorsqu'une demande de brevet est publiée, elle comprend une liste de références à des brevets et des articles de littérature qui ont été publiés auparavant, et que l'on appelle Citations. Ces citations ont un lien plus ou moins pertinent, en terme de nouveauté, d'activité inventive ou d'état de l'art, avec une ou plusieurs revendications du brevet. Les citations sont faites à la fois par le déposant et l'examinateur.

La recherche de citations est un type particulier de recherche sujet permettant de retrouver les documents sur une technologie étroitement liée à celle couverte par une publication de brevet. La recherche Brevets cités retrouve l'art antérieur cité dans un brevet. La recherche Brevets citants retrouve toutes les publications de brevets qui citent un brevet.

Dans Orbit, les citations sont disponibles pour les publications EP (depuis 1978), WO (depuis 1978), US (depuis 1971), AP (depuis 1984), AU (depuis 1974), BE (depuis 1988), CH (depuis 1963), CZ (depuis 1997), DE (depuis 1943), DK (depuis 1956), ES (depuis 1993), FR (depuis 1969), GB (depuis 1983), GR (depuis 1988), JP (depuis 1972), LU (depuis 1999), NL (depuis 1947), SG (depuis 2001) et TR (depuis 1987).

La recherche **Cités** est un moyen classique pour démarrer une recherche de validité. Disponible uniquement pour les pays listés plus haut.

La recherche des Citants est une bonne technique pour traquer les contre-façons.

La recherche des **Cités/Citants** permet d'effectuer une recherche sujet très précise à partir d'un seul numéro de brevet.

Entrez simplement un numéro de publication, de dépôt ou de priorité. Appliquez les règles de format énoncées dans le chapitre 5 « La Recherche générale : Numéros ».

Par défaut, Orbit exécute la recherche à la fois sur les brevets cités et les brevets citants. Si seule l'une des deux options vous intéresse, décochez la case correspondante.

Même chose si vous ne souhaitez pas inclure dans le résultat la famille correspondant au numéro de brevet que vous avez saisi.

| 🛇 Orbit.com 🖌                                                                                                    |                                                                                                    |                                                                                   | 🕹 isabelle lemenicier 🖂 🛛 💡 Déconnexic                                                                                                    |
|----------------------------------------------------------------------------------------------------|----------------------------------------------------------------------------------------------------|-----------------------------------------------------------------------------------|----------------------------------------------------------------------------------------------------|
| P Recherche «                                                                                                    | Recherche de citations                                                                                                    |                                                                                   |                                                                                                    |
| Recherche rapide 🔗                                                                                                    | Recherche                                                                                                    |                                                                                   |                                                                                                    |
| Recherches     Image: Constraint of the sector of the sector | N° de publication     Image: Constraint of the second second | EP1174865  Cités  Citants  Inclure la famille du numéro saisi  Afficher le graphe | Ex: EP-123456<br>Affiche les familles dont l'un des membres est cité<br>par la famille du numéro saisi<br>Affiche les familles citant l'un des membres de la<br>famille du numéro saisi<br>Affiche les options ci-dessus sous forme |
| Estimation du coût  Mes Sauvegardes Mes recherches Mes alertes Mes Listes Ajouter  Recherche Beta                                                                                                    |                                                                                                    | Rechercher Effacer                                                                | grapnque interactive                                                                                                    |
| Portefeuille Beta                                                                                                    |                                                                                                    |                                                                                   |                                                                                                    |
| Surveillance                                                                                                    |                                                                                                    |                                                                                   |                                                                                                    |
| 8 0                                                                                                    |                                                                                                    |                                                                                   |                                                                                                    |

| Orbit.com                              | ⊡ Afficher • Imprimer Ajouter à • Exporter • Σ Analyser • Autres Actio                                   | ons 🔹 🤌 🌛                       | belle lemenicier 🖂    | V Déconne                 | xion |
|----------------------------------------|----------------------------------------------------------------------------------------------------|---------------------------------|-----------------------|---------------------------|------|
|                                        | 22 résultats pour Cités et Citants                                                                       |                                 |                       |                           |      |
| Recherche rapide 🔗                     | Sélectionner toutes les références                                                                       |                                 |                       |                           |      |
| Recherches                             | # 🔲 Titre                                                                                                | Déposant(s)                     | Numéro de publicati I | Date Priorité             |      |
| Recherche générale                     | 1. Compatible optical pickup                                                                             | SAMSUNG ELECTRONICS CO LTD      | US2002021649          | 2000-07-22                | ^    |
| Recherche par numéro                   | 2. Objective lens, optical head and optical disc device                                                  | MATSUSHITA ELECTRIC IND CO LTD; | EP1975931 2           | 2005-12-28                |      |
| Recherche de citations                 | 3. Diffraction grating and optical system including the diffraction grating                              | NALUX CO LTD                    | WO2006038535          | 2004-10-01                |      |
| Historique de recherche                | 4. Optical pick-up apparatus for multi recording/reproducing                                             | SAMSUNG ELECTRONICS CO LTD      | US2007070825          | 2003-11-17                |      |
| Dernier résultat                       | 5. Optical pickup with two light sources and intensity monitoring method therefor                        | SAMSUNG ELECTRONICS CO LTD      | US2004257925          | 2003-01-29                |      |
| Estimation du cout     Mes Sauvegardes | 6. Dotical pickup having a monitor photodetector                                                         | SAMSUNG ELECTRONICS CO LTD      | US2003235127 2        | 2002-06-20                |      |
| Mes recherches                         | 7. Optical pickup using two-wavelength light source module and method for correcting position difference | SAMSUNG ELECTRONICS CO LTD      | US2003227861 2        | 2002-06-11                |      |
| Mes alertes  Mes Listes  Ajouter       | 8.  Optical element, mold for molding optical element and optical pickup device                          | SANKYO SEIKI SEISAKUSHO KK; SA  | US2004008415 2        | 200 <mark>2-04-</mark> 09 |      |
| P Recherche Beta                       | 9. 🥅 Optical pickup apparatus                                                                            | PIONEER CORP; PIONEER ELECTRONI | US6452880 1           | 1999-12-22                |      |
| Portefeuille Beta                      | 10. Optical disc drive for performing read/write operations on optical disks                             | SONY CORP                       | US6657931             | 1999-02-25                |      |
| Téléchargement (PDF)                   | 11. I Optical recording and pickup head for digital versatile disc                                       | SAMSUNG ELECTRONICS CO LTD      | US6337841 1           | 1998-10-23                |      |
|                                        | 12. Dotical pickup device                                                                                | SHARP KK                        | JP2000076689          | 1998-08-31                |      |
|                                        | 13. Mavelength sensitive beam combiner with aberration correction                                        | HOETRON INC                     | US6043935             | 1998-07-17                |      |
| Surveillance juridique                 | 14. 🔲 Integral type thermal transfer sheet and recording method                                          | DAINIPPON PRINTING CO LTD       | JP2000015940 1        | 1998-06-30                |      |
| 🔏 Dessins & Modèles                    | 15 Optical pickup using objective lens compatible with a plurality of                                    | SAMSUNG FLECTRONICS COLLTD      | US6285646             | 1997-12-05                | ~    |
| 8 Ø                                    | 🚺 🖣 Page 1 🛛 sur 1 🕨 🕅 🐥 Elément 1 sur 22 😚                                                              |                                 | Affiche les référer   | nces 1 - 22 su            | r 22 |

L'option **Afficher le graphe**, disponible uniquement lorsque les trois autres options sont cochées, vous permet d'obtenir la représentation visuelle des liens de citations. Notez qu'un lien sur les documents obtenus par l'assistant de Recherche générale vous permet aussi d'accéder au graphe de citations (voir chapitre 9 « L'affichage des documents »).

Par défaut, le graphe est basé sur les documents de brevet. Pour obtenir une représentation de familles, cochez l'option **Graphe par familles**.

Le brevet étudié apparaît sur fond violet, les brevets cités sur fond vert et les brevets citants sur fond bleu. Les flèches sont de différentes couleur, selon les codes de pertinence, rouge pour les documents X, bleu pour les documents Y, vert pour les documents A, D, E, L, P et T, noir pour ceux n'ayant pas de code pertinence.

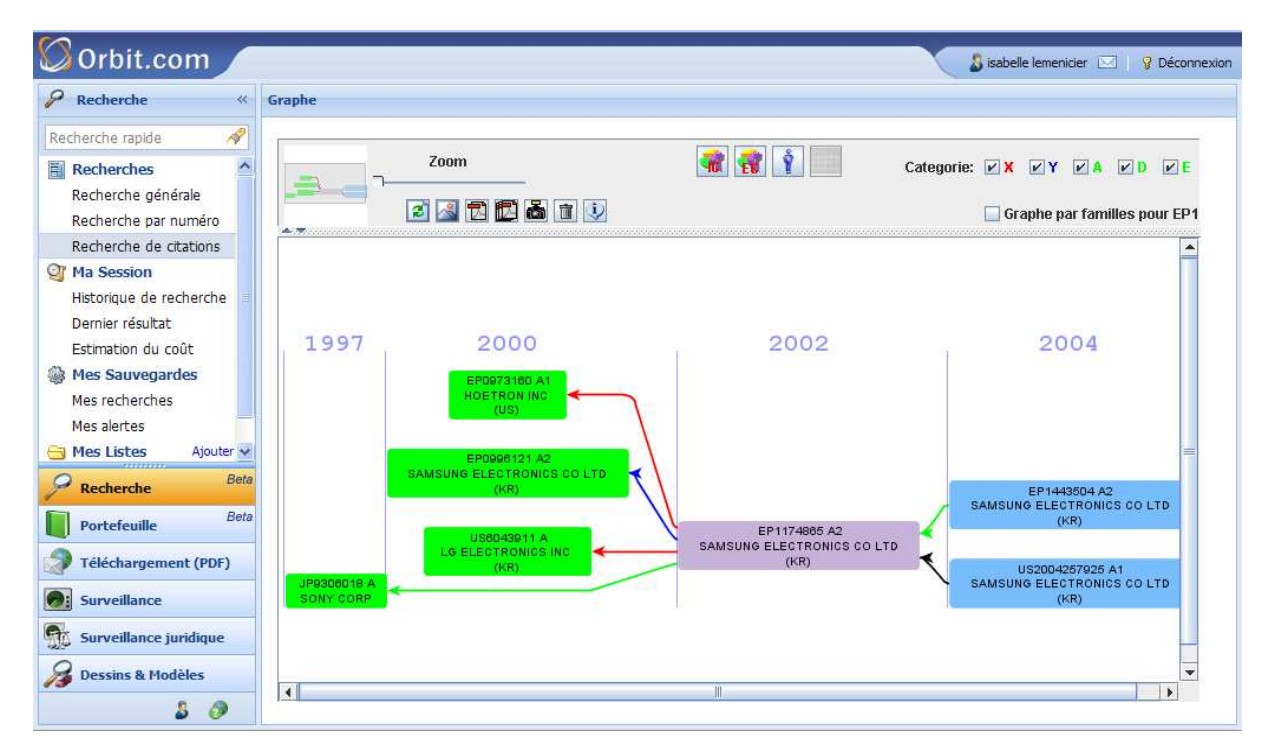

Par défaut, le graphe affiche les brevets cités toutes catégories de pertinence confondues. Vous pouvez restreindre l'affichage du graphe à une catégorie ou une sélection de catégories en utilisant l'outil **Categorie** disponible en haut à droite de la fenêtre. Décochez les cases correspondant aux catégories que vous ne souhaitez pas voir.

### Categorie: V X V Y V A V D V E V L V P V T V Autre

Les catégories de pertinence des brevets cités sont disponibles pour les rapports de recherche des publications EP, WO, FR, BE, CH et NL.

- X Particulièrement pertinent à lui seul
- Y Particulièrement pertinent en combinaison avec un autre document de la même catégorie
- A Arrière-plan technologique
- D Cité dans la demande
- E Document de brevet antérieur mais publié à la date dépôt ou après cette date
- L Cité pour d'autres raisons
- P Document intercalaire
- T Théorie ou principe à la base de l'invention

Autre – Absence de catégorie de pertinence

Par défaut, le graphe est affiché par date de publication. Vous pouvez demander à afficher les inventeurs (sur fond bleu clair), les codes ECLA (sur fond rose) et/ou les codes CIB (sur fond rose clair). Le survol de la souris sur un brevet affiche son titre et passe en jaune tous les brevets liés par citations ainsi que les codes de classification ou les inventeurs qui lui sont attachés.

Dans l'exemple ci-dessous, nous visualisons, en plus des numéros de brevets (avec leurs déposants), les codes ECLA.

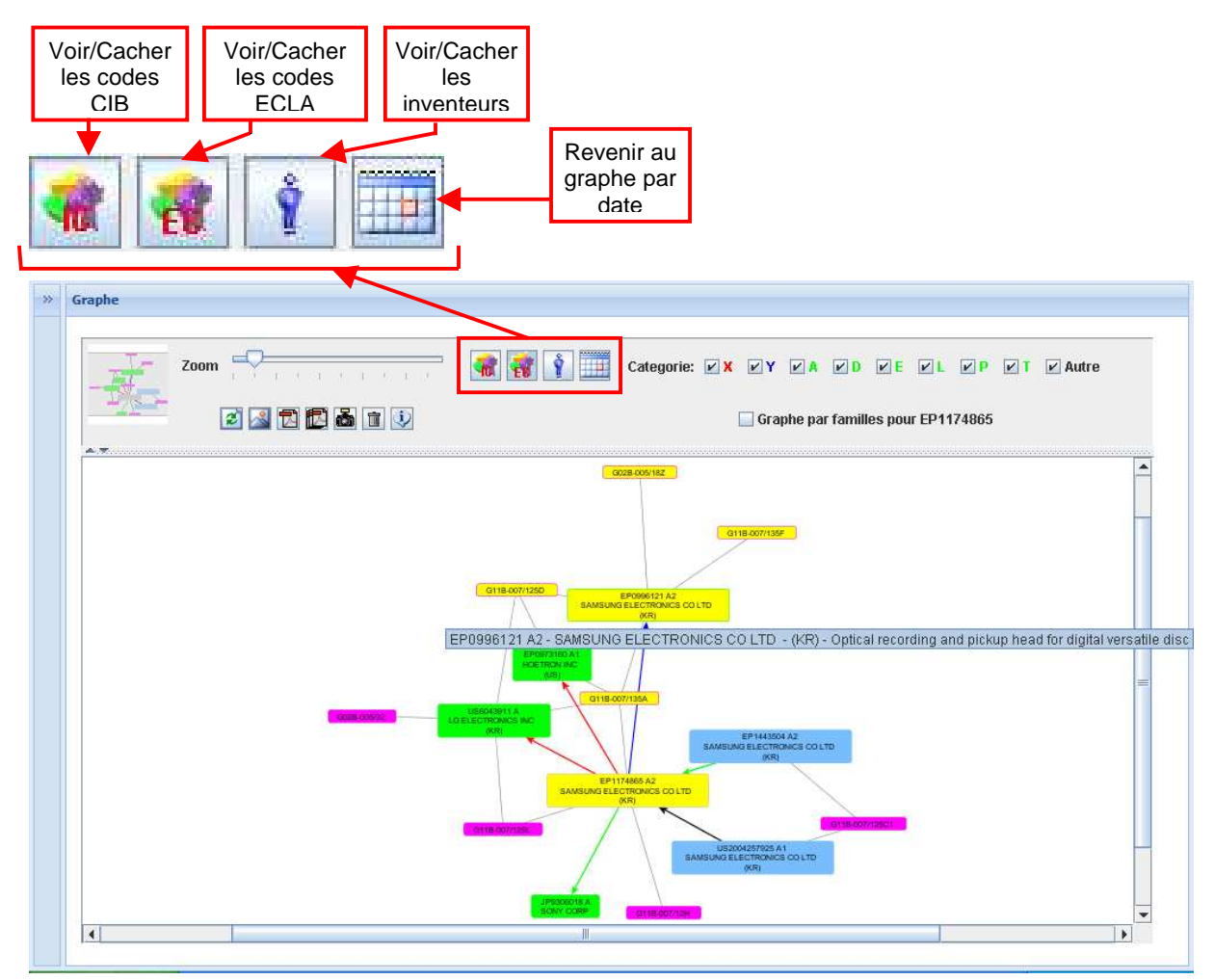

En double-cliquant sur un numéro de brevet, vous affichez dans une nouvelle fenêtre le détail du brevet.

Les icône disponibles en tête du graphe vous permettent de l'exporter au format GIF ou PDF.

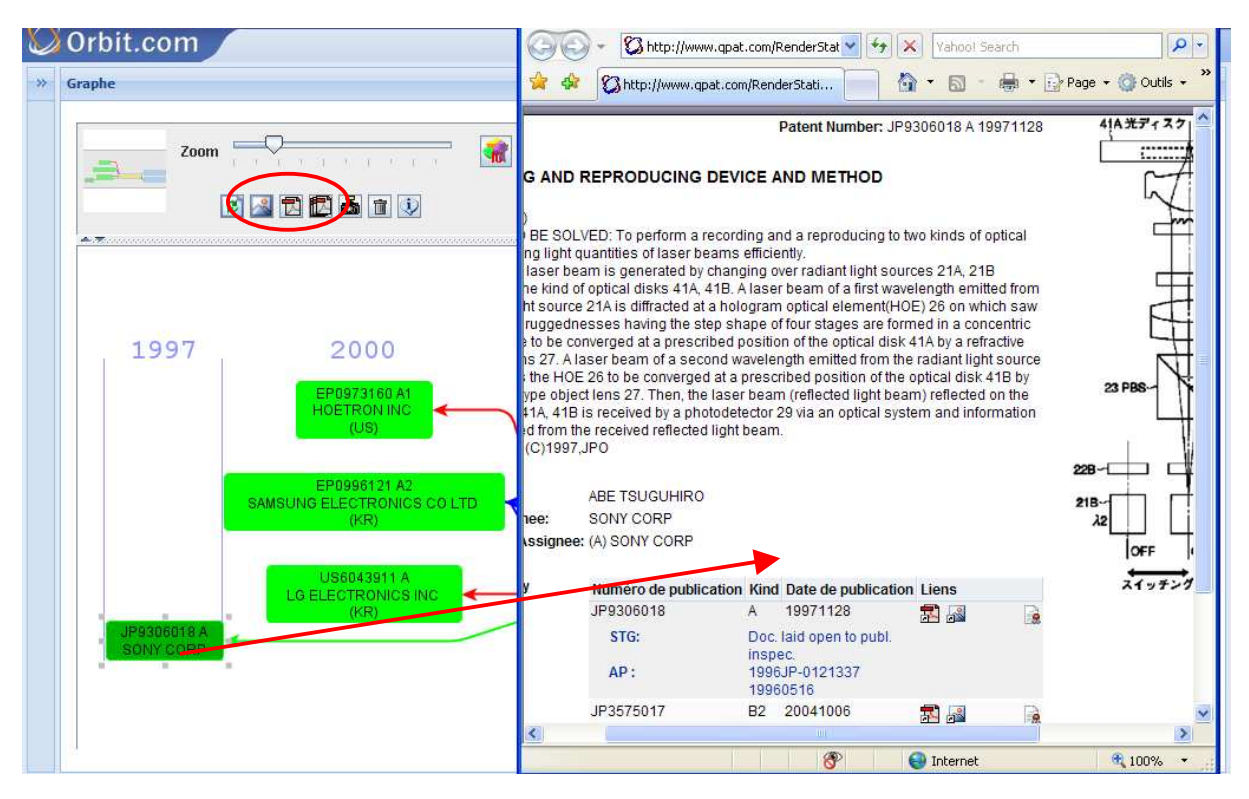

Le clic droit sur un document permet de **Centrer le graphe** sur ce document ou d'**Ajouter les citations** spécifiques à ce document.

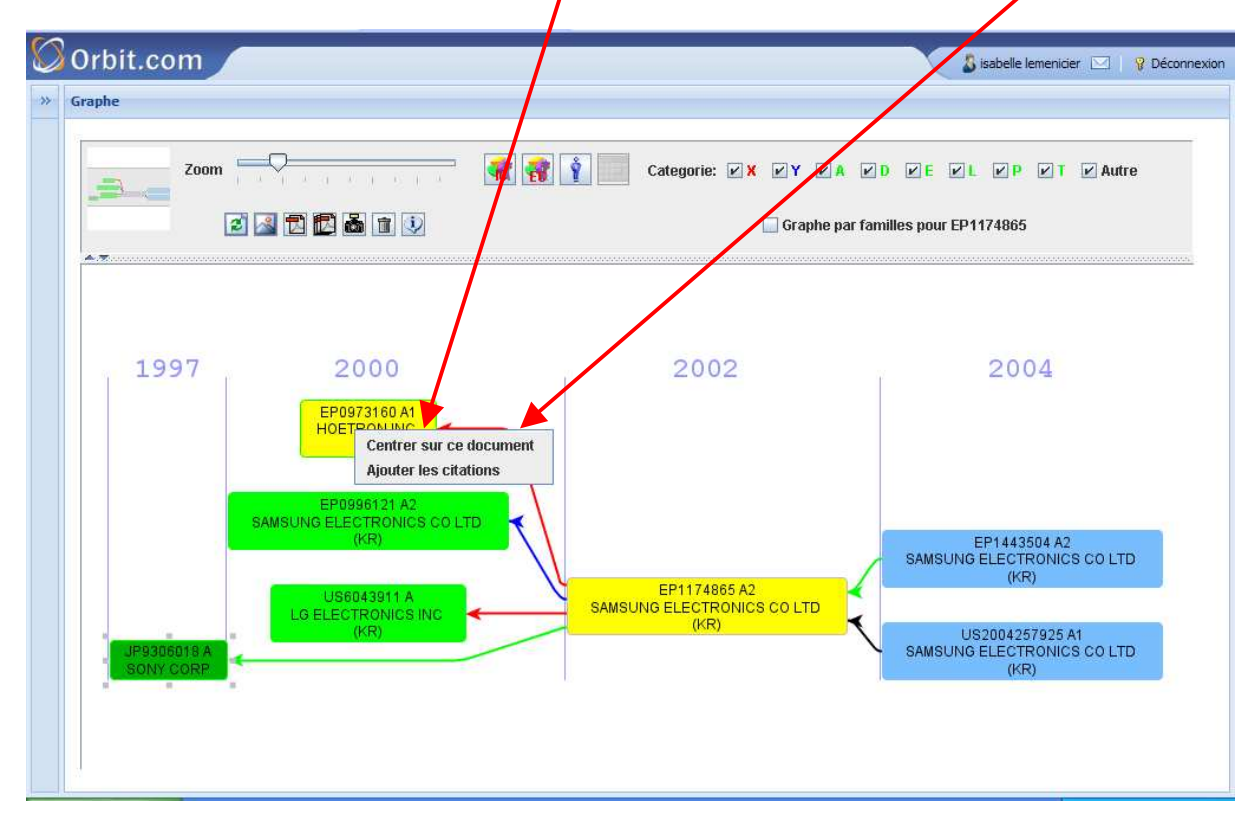

## 8 – Le résultat : Liste des documents

Lorsque la recherche est exécutée, les documents s'affichent automatiquement sous forme de **Liste**, par lot de 25 documents par page. Ce nombre peut être modifié (200 documents maximum) via l'option **Résultats par page** disponible dans vos Préférences.

Pour poursuivre la visualisation de la liste, utilisez les **outils de navigation** disponibles en bas de page Orbit (ne pas utiliser les boutons « Précédente » et « Suivante » du navigateur).

Si votre stratégie de recherche est constituée de plusieurs requêtes liées entre elles et que vous ne souhaitez pas visualiser la liste des résultats pour chaque requête, vous pouvez paramétrer vos Préférences afin de demander que l'historique s'affiche après chaque exécution de requête. Cette option vous permet d'optimiser les temps de réponse (voir chapitre 17 « Les préférences »).

| Recherche                        |                         |
|----------------------------------|-------------------------|
| Après une recherche, aller vers: | Liste de résultats      |
|                                  | Liste de résultats      |
|                                  | Historique de recherche |

Dans la partie supérieure de l'écran, Orbit vous rappelle le texte de la recherche exécutée, puis indique à gauche le nombre de réponses obtenues.

La liste de résultats affiche le titre, le(s) déposant(s), le numéro de publication et la date de première priorité. Un seul numéro de publication est affiché par famille. Le choix de ce membre représentatif est effectué en fonction du réglage de vos préférences (voir chapitre 17 « Les préférences »).

Les termes de votre recherche figurent en surbrillance, dans la couleur définie au niveau de l'assistant de recherche, ou sans surbrillance si vous l'avez précisé dans la recherche.

| Orbit.com                             | ⊡Afficher • Imprimer Ajouter à • Exporter • ∑ Analyser • Autres Action                                                                                                    | ns 🔻 🥖 🔗 🛛 💧 isi                  | abelle lemenicier 🖂         | Péconnexion         |
|---------------------------------------|----------------------------------------------------------------------------------------------------|-----------------------------------|-----------------------------|---------------------|
| 🖉 Recherche «                         | 796 résultats pour ( (collaps+ ou expand+ ou fold+ ou wrap+) ET (keyboa                                                                                                    | rd? ou key board? ou keypad? ou k | ey pad?) ET (comp           | uter? ou laptop? (  |
| Recherche rapide 🔗                    | Sélectionner toutes les références                                                                                                    |                                   | Clas                        | ser par pertinence  |
| Recherches                            | # 🕅 Titre                                                                                                    | Déposant(s)                       | Numéro de publicati         | Date Priorité       |
| Recherche générale                    | 1. One kind of flexible belt mouse's keyboard [machine translation]                                                                                                    | BING                              | CN201336020                 | 2009-01-04          |
| Recherche par numéro                  | 2. Proximal image projection systems                                                                                                    | CHAUM DAVID                       | W02009131626                | 2008-04-06          |
| Recherche de citations                | 3. 🕅 Proximal image projection system                                                                                                    | CHAUM DAVID; ROGERS JOHN R        | W02009126264                | 2008-04-06          |
| Ma Session<br>Historique de recherche | 4. Handheld electronic communication device transitionable between compact and expanded configurations                                                                                    | RES IN MOTION LTD                 | EP2109294                   | 2008-04-07          |
| Dernier résultat                      | 5. Predictive text input system and method involving two concurrent ranking means                                                                                                    | EXB ASSET MAN GMBH                | EP2109046                   | 2008-04-07          |
| Mes Sauvegardes                       | 6. Handheld electronic communication device transitionable<br>between compact and expanded configurations                                                                                 | LEUNG KWOK CHING                  | US2009251854                | 2008-04-07          |
| Mes recherches<br>Mes alertes         | 7. Handheld electronic communication device transitionable between compact and expanded configurations                                                                                    | RES IN MOTION LTD                 | EP2107764                   | 2008-03-31          |
| Mes Listes Ajouter                    | 8. Handheld electronic communication device transitionable between compact and expanded configurations                                                                                    | CHING LEUNG KWOK                  | US2009244011                | 2008-03-31          |
|                                       | <ul> <li>liste book computer with an auxiliary monitor which enables a</li> <li>9. consultor and a client to have consultation while watching a monitor</li> </ul>                        | KANG DONG GYUN                    | KR20090069622               | 2007-12-26          |
| Recherche Beta                        | <ul> <li>Sliding-type foldable keyboard of a portable somputer capable of<br/>expanding the size by unfolding keyboard pieces without the<br/>change in the keyboard thickness</li> </ul> | RYU SANG KYU                      | KR20090077645               | 2008-06-02          |
| Téléchargement (PDF)                  | 11. I Notebook computer system with dual integrated displays and method                                                                                                    | LENOVO SINGAPORE PTE LTD          | US2009213035                | 2008-02-25          |
| Surveillance                          | 12. The electronic enlargement had a microreader to install [machine translation]                                                                                                    | BEUING AGRICULTURAL VOCATIONA     | . CN201285603               | 2008-10-24          |
| Surveillance juridique                | 13. Toldable keyboard for portable computer                                                                                                    | RYU SANG-KYU                      | W020090882 <mark>4</mark> 5 | 2008-01-11          |
| 🔏 Dessins & Modèles                   | 14.  Predictive text input system and method involving two concurrent ranking means                                                                                                    | EXB ASSET MAN GMBH                | US2009193334                | 2005-05-18          |
| 3 🧿                                   | 🚺 🖣 Page 1 🛛 sur 32 🕨 🎽 🐥 Elément 1 sur 796 😚                                                                                                    |                                   | Affiche les référer         | nces 1 - 25 sur 796 |

### Le tri et le classement

Les colonnes **Titre** et **Déposant(s)** sont triables par ordre alphabétique croissant ou décroissant, et la colonne **Date Priorité** par ordre chronologique croissant ou décroissant.

Pour demander un tri, cliquez sur l'en-tête de la colonne à trier.

La fonction tri est limitée au résultat de 2 500 documents maximum.

Vous pouvez également classer les documents selon leur pertinence en cliquant sur l'option **Classer par pertinence** disponible en haut à droite de la liste.

La pertinence est calculée à partir de la somme des occurrences de vos mots-clés de recherche dans les documents du résultat.

La fonction classement est limitée au résultat de 65 000 documents maximum.

### L'organisation de la liste dans la page

Vous avez la possibilité de supprimer de la liste une ou plusieurs colonnes. Faites un clic droit sur l'en-tête d'une colonne, sélectionnez l'option **Colonnes** qui vous permet d'afficher la liste des colonnes. Désélectionnez la ou les colonnes de votre choix.

Notez que le clic droit vous donne également accès à la fonction Tri.

Le menu de gauche est rétractable par un clic sur le signe <<.

| Orbit.com                     | 🗄 Afficher 🔹 Imprimer Ajouter à 🔹 Exporter 🔹 🍒 Analyser 🔹 Autres Actions 🔹 🔗 🎯                                                                                                    | belle lemenicier 🖂 🛛           | Déconnexion      |
|-------------------------------|----------------------------------------------------------------------------------------------------|--------------------------------|------------------|
| 🖉 Recherche «                 | 796 résultats pour ( (collaps+ ou expand+ ou fold+ ou wrap+) ET (keyboard? ou key board? ou keypad? ou key                                                                                               | ey pad?) ET (compute           | er? ou laptop?   |
| Recherche rapide 🔗            | Sélectionner toutes les références                                                                                                    | Classer                        | par pertinence   |
| Recherches                    | # Titre Déposant(s)                                                                                                    | Numéro de publicati Da         | ite Priorité     |
| Recherche générale            | 1. One kind of flexible belt mouse's ke 21 Tridecroissant ation] BING                                                                                                    | CN201336020 20                 | 09-01-04         |
| Recherche par numéro          | 2. Proximal image projection systems                                                                                                    | W02009131626 20                | 08-04-06         |
| Recherche de citations        | 3. Proximal image projection system                                                                                                    | W02009126264 20                | 08-04-06         |
| Ilistorique de recherche      | 4. Handheld electronic communication device transitionable<br>between compact and expanded configurations / Titre                                                                                        | EP2109294 20                   | 08-04-07         |
| Dernier résultat              | 5. Predictive text input system and method involving two con J Déposant(s) analysis of analysis of the publication                                                                                       | EP2109046 20                   | 08-04-07         |
| Mes Sauvegardes               | 6. And held electronic communication device transitionable<br>between compact and expanded configurations                                                                                                | US2009251854 20                | 08-04-07         |
| Mes recherches<br>Mes alertes | 7. And held electronic communication device transitionable between compact and expanded configurations RES IN MOTION LTD                                                                                 | EP2107764 20                   | 08-03-31         |
| G Mes Listes Ajouter          | 8. Andheld electronic communication device transitionable between compact and expanded configurations CHING LEUNG KWOK                                                                                   | US2009244011 20                | 08-03-31         |
| Maliste (U)                   | Note         book         computer           9.         Image: Consultor and a client to have consultation while watching a monitor         KANG DONG GYUN                                               | KR20090069622 20               | 07-12-26         |
| Portefeuille Beta             | Sliding-type foldable keyboard of a portable somputer capable of           10.         expanding the size by unfolding keyboard pieces without the change in the keyboard thickness         RYU SANG KYU | KR20090077645 20               | 08-06-02         |
| Téléchargement (PDF)          | 11. I III Interbook computer system with dual integrated displays and LENOVO SINGAPORE PTE LTD method                                                                                                    | US2009213035 20                | 08-02-25         |
| Surveillance                  | 12. The electronic enlargement had a microreader to install [machine BEUNG AGRICULTURAL VOCATIONA                                                                                                    | . CN201285603 20               | 08-10-24         |
| Surveillance juridique        | 13. Toldable keyboard for portable computer RYU SANG-KYU                                                                                                    | WO20090882 <mark>4</mark> 5 20 | 08-01-11         |
| 🔏 Dessins & Modèles           | 14. I Predictive text input system and method involving two concurrent EXB ASSET MAN GMBH ranking means                                                                                                  | US2009193334 20                | 05-05-18         |
| 3 Ø                           | 🔢 🖣 Page 1 🛛 sur 32 🕨 🔰 🐥 Elément 1 sur 796 😚                                                                                                    | Affiche les références         | s 1 - 25 sur 796 |

Dans cet exemple, la colonne **Check** a été supprimée et le menu replié.

| Orbit.              | .COM Afficher • Imprimer Ajouter à • Exporter • 💫 Analyser • Autres Act                                                                                              | ions 🔹 🔌 🌛                          | abelle lemenicier 🖂 | 🛛 💡 Décon       |
|---------------------|----------------------------------------------------------------------------------------------------|-------------------------------------|---------------------|-----------------|
| 796 résult          | tats pour ( (collaps+ ou expand+ ou fold+ ou wrap+) ET (keyboard? ou key board? ou keyp                                                                              | ad? ou key pad?) ET (computer? ou k | aptop? ou lap top?  | ou notepad      |
| Sélectionner        | toutes les références                                                                                                    |                                     | Cla                 | sser par pertir |
| # Titre             |                                                                                                    | Déposant(s)                         | Numéro de publicat  | i Date Priorité |
| 1. One k            | kind of flexible belt mouse's keyboard [machine translation]                                                                                                    | BING                                | CN201336020         | 2009-01-04      |
| 2. Proxi            | mal image projection systems                                                                                                    | CHAUM DAVID                         | W02009131626        | 2008-04-06      |
| 3. Proxi            | mal image projection system                                                                                                    | CHAUM DAVID; ROGERS JOHN R          | W02009126264        | 2008-04-06      |
| 4. Handl            | held electronic communication device transitionable between compact and expanded<br>gurations                                                                        | RES IN MOTION LTD                   | EP2109294           | 2008-04-07      |
| 5. Predi            | ictive text input system and method involving two concurrent ranking means                                                                                           | EXB ASSET MAN GMBH                  | EP2109046           | 2008-04-07      |
| 6. Handl            | held electronic communication device transitionable between compact and expanded<br>gurations                                                                        | LEUNG KWOK CHING                    | US2009251854        | 2008-04-07      |
| 7. Handl            | held electronic communication device transitionable between compact and expanded<br>gurations                                                                        | RES IN MOTION LTD                   | EP2107764           | 2008-03-31      |
| 8. Handl            | held electronic communication device transitionable between compact and <mark>expanded</mark><br>gurations                                                           | CHING LEUNG KWOK                    | US2009244011        | 2008-03-31      |
| 9. Note l           | book <b>computer</b> with an auxiliary monitor which enables a consultor and a client to have<br>ultation while watching a monitor                                   | KANG DONG GYUN                      | KR20090069622       | 2007-12-26      |
| 10. Slidin<br>keybo | ng-type foldable keyboard of a portable <mark>computer</mark> capable of expanding the size by unfolding<br>oard pieces without the change in the keyboard thickness | RYU SANG KYU                        | KR20090077645       | 2008-06-02      |
| 11. Noteb           | book computer system with dual integrated displays and method                                                                                                    | LENOVO SINGAPORE PTE LTD            | US2009213035        | 2008-02-25      |
| 12. The e           | electronic enlargement had a microreader to install [machine translation]                                                                                            | BEIJING AGRICULTURAL VOCATIONA      | . CN201285603       | 2008-10-24      |
| 13. Folda           | ble keyboard for portable computer                                                                                                    | RYU SANG-KYU                        | W02009088245        | 2008-01-11      |
| 14. Predi           | ictive text input system and method involving two concurrent ranking means                                                                                           | EXB ASSET MAN GMBH                  | US2009193334        | 2005-05-18      |
| 15. Comb            | bination thumb keyboard and mouse                                                                                                    |                                     | US20090179869       | 2009-01-14      |
| 16. Appar           | ratus and methods for a touch user interface using an image sensor                                                                                                   | QUALCOMM INC                        | EP2079009           | 2008-01-09      |
| 17. Multip          | purpose, <mark>folding</mark> , portable <mark>computer</mark> keyboard                                                                                              | XENTEX TECHNOLOGIES INC             | KR20010112351       | 2001-09-18      |
| 18. Folda           | ble electronic device                                                                                                    | ASUSTEK COMP INC                    | US2009167691        | 2007-12-27      |
| 19 An im            | noroved antenna arrannement in an electronic device                                                                                                    | FRICSSON TELEFON AB L M             | W02009080101        | 2007_12_20      |

## 8 – Le résultat : Menu « Afficher »

Outre la vue « Liste », le menu Afficher propose de visualiser le résultat sous forme de :

- Détails
- Vignette

Pour chacune des trois vues, vous pouvez demander l'affichage avec Prévisualisation.

| 796 1    | résultats pour ( (collaj                 | Liste                                                 | ou                          | wrap+) ET (keyboard? ou ke                                                                      | y board? ou keyp          | ad? ou key pad?) ET (computer? ou la | aptop? ou lap top? | ? ou notepad     |
|----------|------------------------------------------|-------------------------------------------------------|-----------------------------|-------------------------------------------------------------------------------------------------|---------------------------|--------------------------------------|--------------------|------------------|
| Sélectio | onner toutes les référence               | Détails                                               |                             |                                                                                                 |                           |                                      | Cla                | isser par pertir |
| # [      | Titre                                    | Vignette                                              |                             |                                                                                                 |                           | Déposant(s)                          | Numéro de publica  | ti Date Priorité |
| 1. [     | One kind of flexible                     | Choisir les détails 👂                                 | •                           | Défaut                                                                                          |                           | BING                                 | CN201336020        | 2009-01-04       |
| 2. [     | Proximal image pr                        | Prévisualisation                                      |                             | Complet                                                                                         |                           | CHAUM DAVID                          | W02009131626       | 2008-04-06       |
| 3. [     | Proximal image pro                       | ojection system                                       |                             | Kwic                                                                                            |                           | CHAUM DAVID; ROGERS JOHN R           | W02009126264       | 2008-04-06       |
| 4. [     | Handheld electroni<br>configurations     | ic communication device                               | tran                        | sitionable between compact                                                                      | and expanded              | RES IN MOTION LTD                    | EP2109294          | 2008-04-07       |
| 5.       | Predictive text inpu                     | ut system and method in                               | volvi                       | ng two concurrent ranking m                                                                     | eans                      | EXB ASSET MAN GMBH                   | EP2109046          | 2008-04-07       |
| 6.       | Handheld electroni<br>configurations     | ic communication device                               | tran                        | sitionable between compact                                                                      | and <mark>expanded</mark> | LEUNG KWOK CHING                     | US2009251854       | 2008-04-07       |
| 7. [     | Handheld electroni<br>configurations     | onic communication device                             |                             | sitionable between compact                                                                      | and expanded              | RES IN MOTION LTD                    | EP2107764          | 2008-03-31       |
| 8. [     | Handheld electroni                       | ic communication device                               | tran                        | sitionable between compact                                                                      | and <mark>expanded</mark> | CHING LEUNG KWOK                     | US2009244011       | 2008-03-31       |
| 9. [     | Note book comput<br>consultation while   | er with an auxiliary monit<br>watching a monitor      | tor w                       | hich enables a consultor and                                                                    | a client to have          | KANG DONG GYUN                       | KR20090069622      | 2007-12-26       |
| 10. [    | Sliding-type foldab<br>unfolding keyboar | le keyboard of a portable<br>d pieces without the cha | e <mark>con</mark><br>nge i | <mark>puter</mark> capable of <mark>expanding</mark> t<br>n the <mark>keyboard</mark> thickness | he size by                | RYU SANG KYU                         | KR20090077645      | 2008-06-02       |
| 11. [    | Notebook compute                         | ar system with dual integ                             | grate                       | d displays and method                                                                           |                           | LENOVO SINGAPORE PTE LTD             | US2009213035       | 2008-02-25       |
| 12.      | The electronic enla                      | argement had a microrea                               | ider 1                      | to install <i>[machine translatio</i>                                                           | ป                         | BEIJING AGRICULTURAL VOCATIONA       | . CN201285603      | 2008-10-24       |
| 13. [    | Foldable keyboard                        | for portable computer                                 |                             |                                                                                                 |                           | RYU SANG-KYU                         | WO2009088245       | 2008-01-11       |
| 14. [    | Predictive text input                    | ut system and method in                               | volvi                       | ng two concurrent ranking m                                                                     | eans                      | EXB ASSET MAN GMBH                   | US2009193334       | 2005-05-18       |
| 15. [    | Combination thum                         | b keyboard and mouse                                  |                             |                                                                                                 |                           |                                      | US20090179869      | 2009-01-14       |
| 16.      | Apparatus and me                         | thods for a touch user in                             | terfa                       | ce using an image sensor                                                                        |                           | QUALCOMM INC                         | EP2079009          | 2008-01-09       |

### La vue Détails

La vue **Détails** vous permet d'afficher la Liste avec des informations supplémentaires. Choisissez les détails que vous voulez voir : Défaut, Complet, Kwic.

#### Détails – Défaut

Avec les détails réglés sur **Défaut**, vous afficherez en plus du contenu de la Liste simple (titre, déposant(s), numéro de publication et date de la première priorité) l'abrégé et le dessin de première page.

#### Détails – Complet

Avec les détails réglés sur **Complet**, vous afficherez en plus du contenu de la Liste simple (titre, déposant(s), numéro de publication et date de la première priorité) l'abrégé, le dessin de première page, le(s) inventeur(s), les données de priorité et les classifications.

#### Détails - Kwic

Avec les détails réglés sur **Kwic** (Key Word In Context), vous affichez en plus du contenu de la Liste simple (titre, déposant(s), numéro de publication et date de la première priorité) le dessin de première page et les extraits du document (pour tous les membres de la famille) où se trouvent les mots-clés que vous avez utilisés dans la recherche.

Avec la vue **Détails**, les mots-clés de la recherche apparaissent aussi en surbrillance de couleur. Les fonctions « Tri » et « Classement » sont également disponibles sauf pour le Kwic.

### **Exemple :** Affichage en vue **Détails – Défaut**

| 300 résultats pour ( (collaps+ ou expand+ fold+ ou wrap+) ET (keyboard? ou key board? ou                                                                                                    | keypad? ou key pad?) ET (computer? ou lap                                                                                                    | op? ou lap top? ou notepad? ou                                                                                                    |
|----------------------------------------------------------------------------------------------------|----------------------------------------------------------------------------------------------------|----------------------------------------------------------------------------------------------------|
| Sélectionner toutes les références                                                                                                    |                                                                                                    | Classer par pertine                                                                                                    |
| # 🔲 Titre                                                                                                    | Déposant(s)                                                                                                    | Numéro de publicati Date Priorité                                                                                                    |
| The electronic enlargement had a microreader to install [machine translation]     (CN201285603U - Machine Translation)     This model utility to publicize one kind of electronic enlargement to have the microreader installment, it includin     the camera, the <b>computer</b> , the monitor, the sound box, the <b>keyboard</b> , the mouse, the books and periodic     he camera support connection, between a camera support end and the column through the fixed wrap fo     upport another end fixed camera, the camera has the focusing mechanism.     On the computer the connection has the monitor, the sound box, the keyboard and the mouse, the beaks and periodicals information the keyboard and the mouse use in selection.                                                                                                    | BEUING AGRICULTURAL VOCATIONA.<br>g the books and periodicals dead plate, the camera<br>als dead plate laying aside and the fixed books and<br>ed joint, the fixed wrap reciprocated along the co<br>transmission books and periodicals informations and carries  | . CN201285603 2008-10-24<br>Image non disponible,<br>commander la mosaïque<br>support,<br>periodicals, through the column and<br>lumn or about rotates. The camera<br>es at the computer, demonstratem |
| o the selection information to the reader.<br>This model utility structure is simple, easy to realize the use, may realize the paper surface writing enlarger<br>he writing to pronounce, causes the amblyope to be possible to improve the reading knowledge.<br>2. Keyboard adaptive haptic response                                                                                                    | nent factor from several times to the previous hund<br>PACINIAN CORP                                                                                                    | ed time of transformations, realizes W02009102992 2008-02-15                                                                                                    |
| 1(\$20090210588)                                                                                                    |                                                                                                    |                                                                                                    |
| Arious embodiments provide a <b>keyboard</b> that adaptively provides haptic feedback to a user,<br>at least some embodiments, an actuation of a <b>key</b> or <b>keyboard</b> element of the <b>keyboard</b> is detected.<br>his can be accomplished by detecting the closure of an associated switch caused by a user depressing the<br>response to detecting the actuation, an electrically-deformable material is utilized as an actuating mechani<br><b>tey</b> or <b>keyboard</b> element according to drive parameters.<br>his movement produces a perceived acceleration of the <b>key</b> or <b>keyboard</b> element, thus providing haptic fee                                                                                                    | <b>key</b> or <b>keyboard</b> element.<br>m to impart single or multi-vectored movement to th<br>dback which simulates a "snapover" effect.                                                                                                    |                                                                                                    |
| Arious embodiments provide a keyboard that adaptively provides haptic feedback to a user.<br>a t least some embodiments, an actuation of a key or keyboard element of the keyboard is detected.<br>this can be accomplished by detecting the closure of an associated switch caused by a user depressing the<br>n response to detecting the actuation, an electrically-deformable material is utilized as an actuating mechanic<br>ter or keyboard element according to drive parameters.<br>This movement produces a perceived acceleration of the key or keyboard element, thus providing haptic fee<br>3. Real-time user guided optimization of general 3d data<br>W0200996891)<br>he present invention relates to a method semi-automatic simplification of a computer graphics model,<br>ontrollable pointers on display allows a user to define parts of displayed model interactively and either remo<br>he chosen areas using automatic simplification algorithms. | key or keyboard element.<br>sm to impart single or multi-vectored movement to th<br>dback which simulates a "snapover" effect.<br>DONYA LABS AB<br>where the model is rendered on a display and us<br>ce or add data to the <b>computer</b> model in real-time of | W02009096891 2008-02-01<br>Fig. 16                                                                                                    |

## Exemple : Affichage en vue Détails - Complet

| Orbi                                                                                                 | it.com                                                                                                    | ⊡ Afficher • Imprimer Ajouter à • Exporter • Σ Analyser •                                                                                                    | Autres Actions * 🔗 🔗 🔰 🖇                                                                                                    | abelle lemenicier 🖂 🛛 🦞 Déconnexion                                                                                                    |
|----------------------------------------------------------------------------------------------------|----------------------------------------------------------------------------------------------------|----------------------------------------------------------------------------------------------------|----------------------------------------------------------------------------------------------------|----------------------------------------------------------------------------------------------------|
| 300 ré                                                                                               | sultats pour ( (colla                                                                                                    | ps+ ou expand+ fold+ ou wrap+) ET (keyboard? ou key board? o                                                                                                    | u keypad? ou key pad?) ET (computer? ou lap                                                                                                    | top? ou lap top? ou notepad? ou note                                                                                                    |
| Sélection                                                                                            | ner toutes les référenc                                                                                                    | es                                                                                                    |                                                                                                    | Classer par pertinence                                                                                                    |
| # 🕅                                                                                                  | ] Titre                                                                                                    |                                                                                                    | Déposant(s)                                                                                                    | Numéro de publicati Date Priorité                                                                                                    |
| 1. 🕅                                                                                                 | The electronic enl                                                                                                    | argement had a microreader to install [machine translation]                                                                                                    | BEIJING AGRICULTURAL VOCATIONA.                                                                                                    | CN201285603 2008-10-24                                                                                                    |
| (CN2012)                                                                                             | 85603U - Machine Tran                                                                                                    | slation)                                                                                                    |                                                                                                    | Image non disponible,                                                                                                    |
| the came<br>support a<br>On the came<br>to the sel<br>This mod<br>the writin                         | era support connection<br>another end fixed came<br>omputer the connection<br>era passes on the bool<br>lection information to the<br>lection information to the<br>lel utility structure is sing<br>to pronounce, cause | , between a camera support end and the column through the fixed wrap<br>ra, the camera has the focusing mechanism.<br>on has the monitor, the sound box, the keyboard and the mouse, the came<br>ks and periodicals information, the keyboard and the mouse use in selectin<br>e reader.<br>mple, easy to realize the use, may realize the paper surface writing enlar<br>is the amblyope to be possible to improve the reading knowledge. | fixed joint, the fixed wrap reciprocated along the co<br>ra transmission books and periodicals information arri-<br>ig must pronounce the partial informations, and carries<br>gement factor from several times to the previous hund | Numn or about rotates; The camera<br>ves at the <b>computer</b> , demonstrated<br>s on the sound production according<br>red time of transformations, realizes |
| Chercher                                                                                             | r les brevets similaires /                                                                                                    | Chercher la famille Inpadoc                                                                                                    |                                                                                                    |                                                                                                    |
| Inventor                                                                                             | r(s)                                                                                                    | YAN YI PING [machine translation]                                                                                                    |                                                                                                    |                                                                                                    |
| Priority                                                                                             | Details                                                                                                    | 2008CN-U122984 20081024                                                                                                    |                                                                                                    |                                                                                                    |
| Classifie                                                                                            | cation Intl.                                                                                                    | G098-005/00<br>G098-005/06                                                                                                    |                                                                                                    |                                                                                                    |
| IPC Adv                                                                                              | anced All                                                                                                    | G09B-005/06 [2006-01 A F I B H CN]                                                                                                    |                                                                                                    |                                                                                                    |
| IPC Core                                                                                             | e All                                                                                                    | G09B-005/00 [2009 C F I B H CN]                                                                                                    |                                                                                                    |                                                                                                    |
| 2.                                                                                                   | Keyboard adaptive                                                                                                    | e haptic response                                                                                                    | PACINIAN CORP                                                                                                    | W02009102992 2008-02-15                                                                                                    |
| (US2009)<br>Various e<br>In at least<br>This can<br>In respon<br><b>key</b> or <b>k</b><br>This move | 0210568)<br>embodiments provide a<br>t some embodiments, a<br>be accomplished by de<br>nse to detecting the ac<br>eyboard element acco<br>ement produces a perc                                                          | keyboard that adaptively provides haptic feedback to a user.<br>n actuation of a key or keyboard element of the keyboard is detected.<br>tecting the closure of an associated switch caused by a user depressing t<br>tuation, an electrically-deformable material is utilized as an actuating mech-<br>rding to drive parameters.<br>seived acceleration of the key or keyboard element, thus providing haptic                            | he <b>key</b> or <b>keyboard</b> element.<br>anism to impart single or multi-vectored movement to th<br>feedback which simulates a "snapover" effect.                                                                                |                                                                                                    |
| Chercher                                                                                             | r les brevets similaires /                                                                                                    | Chercher la famille Inpadoc                                                                                                    |                                                                                                    | 8                                                                                                    |
| 14 4                                                                                                 | Page 1 sur 12                                                                                                    | 🕨 🔰 🤑 Elément 1 sur 300 😚                                                                                                    |                                                                                                    | Affiche les références 1 - 25 sur 300                                                                                                    |

#### Exemple : Affichage en vue Détails - Kwic

|                                                                                                    | ur ou key boardr ou keypadr ou key padr) er (computerr ou la                                                                                                    | ptop? ou lap top? ou notepad?                                                                                                    |
|----------------------------------------------------------------------------------------------------|----------------------------------------------------------------------------------------------------|----------------------------------------------------------------------------------------------------|
| électionner toutes les références                                                                                                    |                                                                                                    |                                                                                                    |
| # Titre                                                                                                    | Déposant(s)                                                                                                    | Numéro de publicati Date Priorit                                                                                                    |
| 2. Keyboard adaptive haptic response                                                                                                    | PACINIAN CORP                                                                                                    | W02009102992 2008-02-15                                                                                                    |
| Arious embodiments provide a <b>keyboard</b> that adaptively provides haptic feedback to<br>a taleast some embodiments, an actuation of a <b>key</b> or <b>keyboard</b> element of the <b>key</b><br>This can be accomplished by detecting the closure of an associated switch caused by<br>a response to detecting the actuation, an electrically-deformable material is utilized a<br>key or <b>keyboard</b> element according to drive parameters.<br>This movement produces a perceived acceleration of the <b>key</b> or <b>keyboard</b> element, t                                                                                                    | o a user,<br>board is detected.<br>y a user depressing the <b>key</b> or <b>keyboard</b> element.<br>as an actuating mechanism to impart single or multi-vectored movement to<br>thus providing haptic feedback which simulates a "snapover" effect.                                                                                                    |                                                                                                    |
| bject of invention<br>US20090210568)<br>(arious embodiments provide a keyboard that adaptively provides haptic feedback to<br>at least some embodiments, an actuation of a key or keyboard element of the key<br>0002[Traditional keyboard; and keyboard techniques typically rely on the force<br>confirming the key's actuation (i.e., switch closure).<br>]s haptic feedback, commonly referred to as a "snapover" effect, is produced<br>element's assembly such that a corresponding rubber dome in the assembly collapse<br>0003[Since the haptic feedback produced on traditional keyboard elements on<br>issembly and correlates with the speed by which the key or keyboard element so<br>that is to say, the haptic feedback occurs faster when the key or keyboard element<br>0005[Various embodiments, an actuation of a key or keyboard element of the key<br>Alternatively or additionally, the drive parameters can be automatically ascertained fro<br>, more embodiments, the single or multi-vectored movement can be dynamically in<br>the keyboard. | o a user,<br>iboard is detected.<br>is input of a user depressing a key or keyboard element in order to de<br>on these traditional keyboards by the user sufficiently depressing the<br>es and reforms.<br>the position of the top portion, the feedback is inherent in the moveme<br>epressed.<br>It is pressed faster, and slower when the key or keyboard element is pro-<br>pard for example, that adaptively provides haptic feedback to a user.<br>board is detected.<br>im data associated with another actuation(s) of the key or keyboard element, and/or or<br>tin a particular direction and/or with a delay before or after the movement. | iver a corresponding haptic respon<br>top portion of the key or keyboar<br>ont of the key or keyboard elemen<br>essed slower.<br>ment.<br>a another key or keyboard element |

## La vue Vignette

La vue **Vignette** permet d'afficher le numéro de publication et le dessin de première page avec une présentation de 5 dessins par ligne.

Les fonctions « Tri » et « Classement » sont également disponibles avec cette vue.

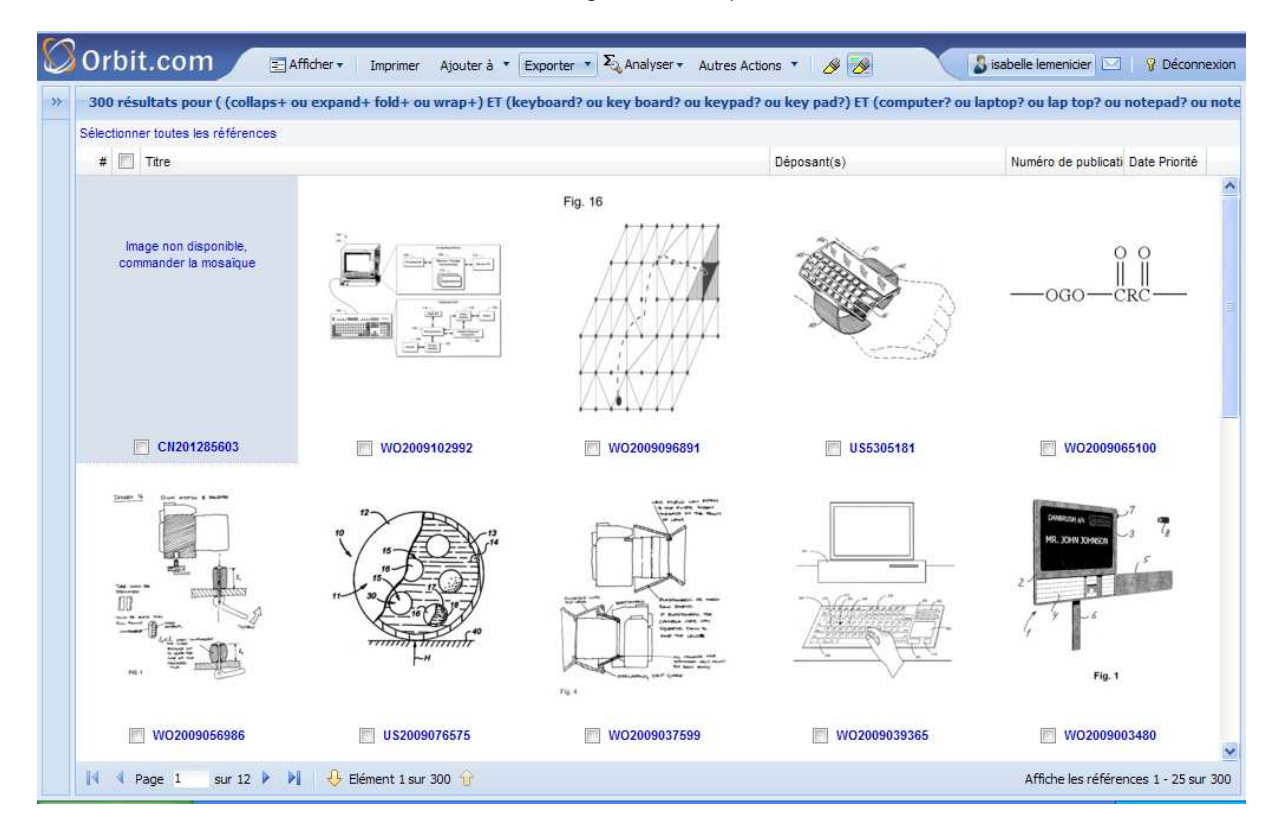

## L'option Prévisualisation

L'option **Prévisualisation** vous permet d'afficher le résultat en deux volets. Dans le volet de gauche, apparaît la vue de la liste, détaillée ou non, ou bien la vue vignette, et dans le volet de droite l'aperçu du document qui est sélectionné sur fond bleu dans la liste. Le document prévisualisé fournit le titre, le dessin de première page, l'abrégé, les membres de la famille, le(s) déposant(s), le(s) inventeur(s), les données de priorité, les classifications et les citations. Par rapport à la liste détaillée complet, vous avez donc en plus les membres de la famille et les citations. La sélection du document dans le volet de gauche peut se faire par les flèches haut et bas du clavier.

Les mots-clés de la recherche apparaissent toujours en surbrillance de couleur. Les fonctions « Tri » et « Classement » sont également disponibles.

Cette option **Prévisualisation** est surtout intéressante si vous avez choisi la vue **Liste sans détails** ou la vue **Vignette**.

| 300   | rés   | ultats pour ( (collaps+ ou expand+                                                                                         | fold+ ou wrap+) ET (keyboard? ou k | key board? ou key   | pad? o | ou key pad?) ET (computer? ou laptop? ou lap top? ou notepad? ou                                                                                     |
|-------|-------|----------------------------------------------------------------------------------------------------|------------------------------------|---------------------|--------|----------------------------------------------------------------------------------------------------|
| Sélec | tionn | er toutes les références                                                                                                   |                                    |                     |        |                                                                                                    |
| #     |       | Titre                                                                                                    | Déposant(s)                        | Numéro de publicati | Date I | Keyboard adaptive haptic response                                                                                                    |
| 1.    |       | The electronic enlargement had a<br>microreader to install [machine<br>translation]                                        | BEUING AGRICULTURAL VOCATIONA      | CN201285603         | 20     | Computing Device                                                                                                    |
| 2.    |       | Keyboard adaptive haptic response                                                                                          | PACINIAN CORP                      | W02009102992        | 20     | 105 108 112<br>Processor(s) ++ Commential ++ Devi                                                                                                    |
| 3.    |       | Real-time user guided<br>optimization of general 3d data                                                                   | DONYA LABS AB                      | WO2009096891        | 20     |                                                                                                    |
| 4.    |       | Arm or wrist mounted terminal<br>with a flexible housing                                                                   | NORAND CORP                        | US5305181           | 15     |                                                                                                    |
| 5.    |       | Articles containing bimodal<br>ionomer compositions                                                                        | DU PONT                            | WO2009065100        | 20     | 104 Keyboard Uest                                                                                                    |
| 6.    |       | Tripod mounting, stand or support<br>attachment, accessory, or<br>mechanism for cameras and<br>similar devices or objects  | DAYMEN PHOTO MARKETING LP          | WO2009056986        | 20     |                                                                                                    |
| 7.    |       | Method and thermally active multi-<br>phase heat transfer apparatus and<br>method for abstracting heat from<br>hemorrhoids | NOEL THOMAS P                      | US2009076575        | 20     | Aduatio ++ Advanter - 122                                                                                                    |
| 8.    |       | Weatherproofing apparatus and method for cameras and video recorders                                                       | DAYMEN PHOTO MARKETING LP          | WO2009037599        | 20     | Abstract<br>(US20090210568)<br>Various embodiments provide a keyboard that adaptively provides                                                       |
| 9.    |       | Cleanable touch and tap-sensitive keyboard                                                                                 | MADENTEC LTD                       | WO2009039365        | 20     | reedback to a user.<br>In at least some embodiments, an actuation of a key or keyboard elem<br>the keyboard is detected.                             |
| 10.   | 100   | An electronic signboard                                                                                                    | IDT FORM HOLDING APS               | WO2009003480        | 20     | This can be accomplished by detecting the closure of an associated a<br>caused by a user decressing the key or keyboard element                      |
| 11.   |       | Gaming <mark>keyboard</mark> and related methods                                                                           | AZOR FRANK C                       | US2008303698        | 20     | In response to detecting the actuation, an electrically-deformable matu<br>utilized as an actuating mechanism to impart single or multi-vectored mov |
|       |       |                                                                                                    |                                    | 317                 | 5      | to the <b>Key</b> of <b>Keyboard</b> element according to drive parameters.                                                                          |

## L'accès à la mosaïque des dessins

Dans toutes les vues proposant le dessin de première page (liste détaillée, vignette, prévisualisation), un clic sur le dessin ouvre une nouvelle fenêtre qui vous permet de visualiser le dessin en grand format (par défaut) ou d'accèder à l'ensemble des dessins de la publication, sous forme de mosaïque. Vous pouvez modifier l'option du clic sur image en modifiant vos préférences (voir chapitre 17 « Les préférences »).

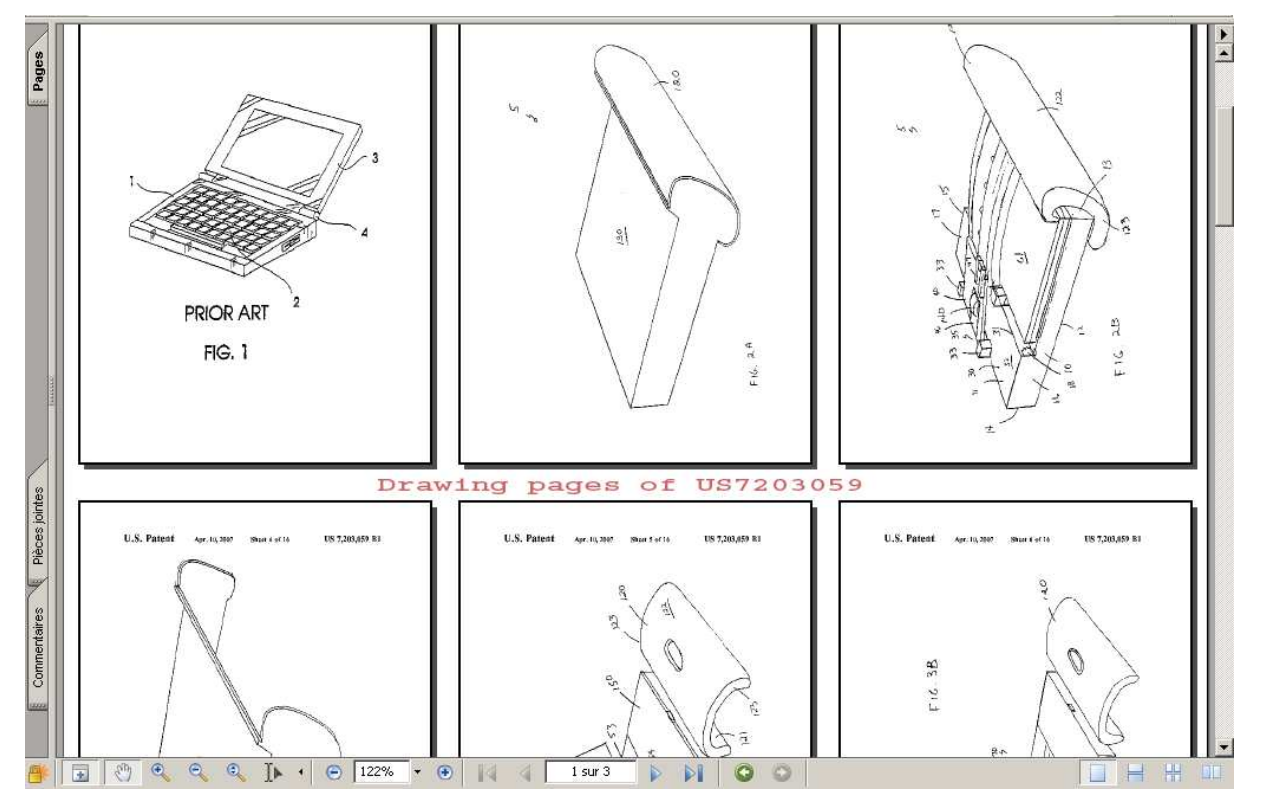

Lorsqu'il n'y a pas de dessin de première page, un lien permet d'accéder à la mosaïque des dessins. Cliquez sur **Image non disponible, commander la mosaïque**.

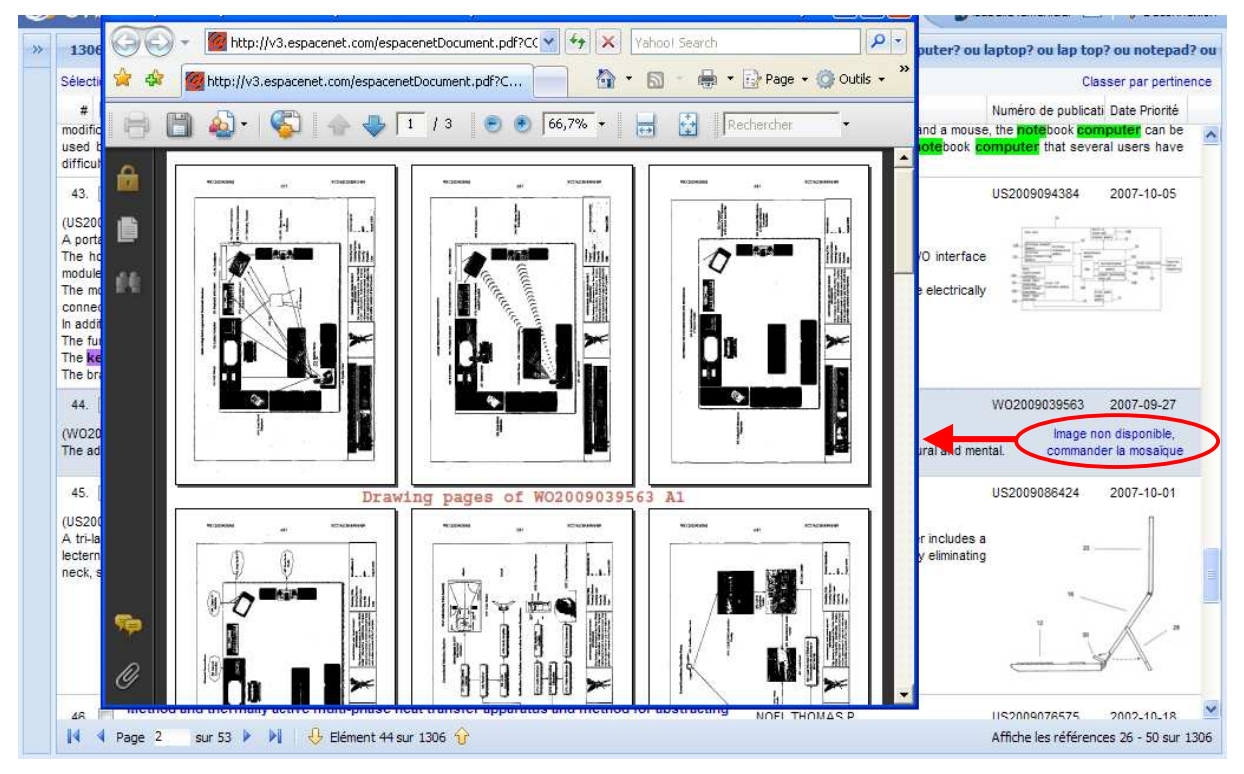

A partir de la liste des résultats, plusieurs possibilités vous sont proposées :

- L'affichage d'un document
- L'impression de la liste
- Le stockage d'un ou plusieurs documents dans un dossier
- La commande d'un ou plusieurs fac-similés d'originaux
- L'ajout d'un ou plusieurs documents dans une liste
- L'export d'un ou plusieurs documents
- L'analyse de certaines données
- La sauvegarde de la recherche
- La création d'une alerte
- La traduction (uniquement avec l'option Prévisualisation)
- La modification de la surbrillance

### L'impression de la liste

Pour imprimer correctement la liste des documents, utilisez la fonction **Imprimer** disponible dans la barre d'outils. Un clic sur cette option ouvre la page de la liste en cours d'affichage dans une nouvelle fenêtre, ce qui vous permet d'obtenir une impression complète de cette page. La possibilité d'enregistrer la page au format html est également proposée.

| 1306      | résultats pour ( (collaps+ ou expand+ ou told+ o                                     | E              | jaboucibiank                                                                                               |                            |                       |              |
|-----------|--------------------------------------------------------------------------------------|----------------|----------------------------------------------------------------------------------------------------|----------------------------|-----------------------|--------------|
| Sélection | nner toutes les références                                                           | ┡              | Imprimer cette page                                                                                        | Enregistrer cette page     | Fermer la fenêtre     | )            |
| #         | Titre                                                                                |                |                                                                                                    |                            |                       |              |
| 1. 🔳      | Device for communicating orders for transport                                        | <del>2</del> # | Titre                                                                                                    | Déposant(s)                | Numéro de publication | Date Priorit |
| 2. 🕅      | One kind of flexible belt mouse's keyboard [ma                                       | 1.             | Device for communicating orders for<br>transportation, vehicle-base<br>communication device, communication | SIEMENS AKTIENGESELLSCHAFT | US20090287527         | 2007-10-19   |
| 3.        | Proximal image projection systems                                                    |                | system and method                                                                                          |                            |                       |              |
| 4. 📗      | Information processing device and display dev                                        | 2.             | One kind of flexible belt mouse's<br>keyboard [machine translation]                                        | BING                       | CN201336020           | 2009-01-04   |
| 5.        | 12-key qwerty text entry method                                                      | 3.             | Proximal image projection systems                                                                          | CHAUM DAVID                | W02009131626          | 2008-04-06   |
| 6.        | Electronic device in the form of a telephone ha                                      | 4.             | Information processing device and                                                                          | FUJITSU LTD                | US2009262494          | 2006-08-23   |
| 7.        | Numeric based addressing for enhanced telep                                          | 5.             | 12-key qwerty text entry method                                                                            | YOSHIMOTO ITSURO           | W02009123625          | 2008-04-01   |
| 8.        | Proximal image projection system                                                     | 6              | Electronic device in the form of a                                                                         |                            | FP2120427             | 2008-04-22   |
| 9. 📃      | Handheld electronic communication device tran<br>configurations                      | 1              | telephone hands-free device and/or a navigational device                                                   | Built of 200               | 212120721             | 2000-04-22   |
| 10. 📃     | Predictive text input system and method involv                                       | i 7.           | Numeric based addressing for enhanced telephony and multimedia                                             | WORLDRELAY INC             | W02009129266          | 2008-04-14   |
| 11. 🔳     | Handheld electronic communication device tran<br>configurations                      |                | services                                                                                                   |                            |                       |              |
| 2222 1 mm | Handheld electronic communication device trai                                        | 8.             | Proximal image projection system                                                                           | CHAUM DAVID; ROGERS JOHN R | W02009126264          | 2008-04-06   |
| 12.       | configurations                                                                       | 9.             | Handheld electronic communication                                                                          | RES IN MOTION LTD          | EP2109294             | 2008-04-07   |
| 13. 🔳     | Handheld electronic communication device tran<br>configurations                      | 1              | and expanded configurations                                                                                |                            |                       |              |
| 14. 🔳     | Note book computer with an auxiliary monitor v consultation while watching a monitor | 10.            | Predictive text input system and<br>method involving two concurrent<br>ranking means                       | EXB ASSET MAN GMBH         | EP2109046             | 2008-04-07   |
| 15.       | Information processing apparatus with double                                         | 11.            | Handheld electronic communication                                                                          | LEUNG KWOK CHING           | US2009251854          | 2008-04-07   |
| 16.       | Sliding-type foldable keyboard of a portable co                                      |                | device transitionable between compace<br>and expanded configurations                                       | 17                         |                       |              |

Les autres fonctions disponibles sur la liste de résultats sont traitées dans des chapitres spécifiques de ce manuel.

# 9 – L'affichage des documents : Configuration

Pour bénéficier de l'ergonomie maximale du service Orbit, la résolution de votre écran doit être réglée sur **1280 par 1024 pixels**. Cette résolution d'écran permet à Orbit d'afficher les documents avec un double-fenêtrage : le texte du document dans le volet de gauche, le dessin ou le fac-similé de l'original dans le volet de droite.

Si la résolution de votre écran est inférieure, Orbit adaptera automatiquement l'affichage du document sous un seul onglet.

Pour vérifier et/ou modifier la résolution de votre écran, consultez les propriétés de l'affichage par un clic droit sur le bureau.

| Thèmes       Bureau       Écran de veille       Apparence       Paramètres         Image: Plus (Écran par défaut) sur       Plus (Écran par défaut) sur       Plus (Dptimale (32 bits) (Plus (32 bits) (Plus (3 | Propriétés de Af                                              | fichage             |              |                         | ? 🛛    |
|----------------------------------------------------------------------------------------------------|---------------------------------------------------------------|---------------------|--------------|-------------------------|--------|
| Affichage :   (Écran par défaut) sur   Noins   1280 par 1024 pixels     Qualité couleur   Optimale (32 bits)   Optimale (32 bits)   Optimale (32 bits)   Résolution des problèmes                                                                                                    | Thèmes Bureau                                                 | Écran de veille 🛛 A | Apparence    | Paramètres              |        |
| 1280 par 1024 pixels Résolution des problèmes Avancé                                                                                                    | Affichage :<br>(Écran par défaut<br>Résolution de l'<br>Moins | ) sur               | Qualité      | couleur<br>le (32 bits) |        |
| Tresolution des problemes Avance                                                                                                    | 1280 par                                                      | 1024 pixels         | lution des n | roblàmas                | Auancá |
|                                                                                                    |                                                               |                     | iution des p |                         |        |

Le service Orbit est également compatible avec le zoom de votre navigateur.

<u>Sur Internet Explorer</u> : Menu Page, Option Zoom, puis Zoom avant ou Zoom arrière <u>Sur FireFox</u> : Menu Affichage, Option Zoom, puis Agrandir ou Réduire <u>Sur les deux navigateurs</u> : Raccourci clavier par les touches Ctrl + ou Ctrl – ou bien Ctrl et molette de la souris.

## 9 – L'affichage des documents : Onglets Biblio et Image

Pour afficher un document de la liste, cliquez sur son titre et vous l'afficherez directement sous les onglets **Biblio** et **Image**, si vous êtes en double-fenêtrage. En simple-fenêtrage, seul l'onglet **Biblio** sera affiché.

L'onglet **Biblio** contient le titre, l'abrégé, les membres de la famille, le(s) déposant(s), le(s) inventeur(s), les données de priorité, les classifications et les citations. L'onglet **Image** contient le dessin de première page.

Par défaut, le nom des champs est affiché en toutes lettres (option **détaillé**) pour une meilleure compréhension. Vous pouvez afficher le nom des champs sous forme de code (option **court**) en modifiant vos préférences (voir chapitre 17 « Les préférences »). Cette présentation peut être utile si vous alimentez une base de données personnelle avec l'information exportée.

Les mots-clés que vous avez utilisés dans votre requête apparaissent en surbrillance, dans les couleurs définies au niveau de l'assistant de recherche. Les autres termes de recherche, tels que codes de classification, numéros..., apparaissent en gras.

La surbrillance crée un tracé hypertexte de toutes les occurrences dans le texte. Ce tracé des termes mis en surbrillance apparaît dans la barre verticale grise qui sépare les deux volets.

Chaque tiret de couleur représente l'occurrence d'un terme dans le texte affiché. Cliquez sur un repère de couleur pour atteindre cette occurrence dans le texte.

L'affichage de ce tracé peut être masqué grâce au bouton 2.

| Orbit.com                                                                                                    | Revenir à la liste Accéder * Imprimer Ajouter à * Exporter * 🔲 Traduire * 🔗 🚀                                                                                                    | Sabelle lemenicier 🖂   💡 Déconnexion                                                                                                    |
|----------------------------------------------------------------------------------------------------|----------------------------------------------------------------------------------------------------|----------------------------------------------------------------------------------------------------|
| 🖗 Recherche                                                                                                    | 🗧 📴 Biblio 👔 Revendications 📄 Description 📄 Info dé 📄 Texte intégral 📑 Kwic 🛛 🔶 Image 🔒 Dessins 🎉 Première Page 🔒                                                                                                    | Complet                                                                                                    |
| 18 / 1434 - Familie de brevets         18 / 1434 - Familie de brevets         18 / 1434 - Familie de brevets         Chercher les brevets similares         Chercher les brevets similares         Chercher les familie inpadoc         Image: State of the state of the state of | Siding-type foldable keyboard of a portable computer capable of expanding the size by unfolding keyboard pieces without the change in the keyboard thickness         Abstract (KR2009077645)         PURPOSE: A side for a portable computer is provided to facilitate a task of notified to the parallel control is provided to facilitate a state of putting with the keyboard body to pieces within a neinge-coupled with the guide und by different hinge units so as to be unfolded right and left in the parallel dection to a Keyboard autrice.         In the state hut the keyboard body unothed the provided to facilitate a state that the keyboard body unothed the provided to the keyboard autrice.         In the state hut the keyboard body unothed the provided to the keyboard autrice.         In the state hut the keyboard body unothed the provided to recease of Bill.         The high-coupling is performed.         (c) (NPO 2000         Invertor(s)       R/U SANG KYU         Pasting de publicat Pub. date Appl number Appl date Publis Liens         Mile de publicat Pub. date Appl number Appl date Publis Liens         Mile de publicat Pub. date Appl number Appl date Publis Liens         Mile de publicat Pub. date Appl number Appl date Publis Liens         Mile de publicat Pub. date Appl number Appl date Publis Liens         Mile de publicat Pub. date Appl number Appl date Publis Compare (Compare)         Received average date account Appl date Publis Compare)         Source dotter 2000002         Hild Scoupont Appl Appl Appl Appl Appl Appl Appl App | a a construction of the second second |
| 8 🔊                                                                                                    | 👃 Elément 18 sur 1434 😚                                                                                                    | Affiche les références 1 - 25 sur 1434                                                                                                    |

En utilisant les outils de navigation + 1 disponibles en bas de l'écran, vous affichez les documents suivants ou précédents dans les mêmes onglets. Vous pouvez également utiliser les flèches bas et haut de votre clavier.

Pour revenir à la liste des résultats, cliquez sur **Revenir à la liste**. Pour revenir à l'assistant de recherche ou à l'historique, utilisez le menu **Accéder**. Ces deux options sont disponibles dans la barre d'outils.

Comme dans les vues Liste et Vignette, en cliquant sur l'image, vous avez accès dans une nouvelle fenêtre à la **mosaïque des dessins** ou au zoom du dessin selon l'option définie dans vos préférences (voir chapitre 17 « Les préférences »). De même, lorsque le dessin de 1<sup>ère</sup> page n'est pas disponible, vous pouvez commander la mosaïque des dessins.

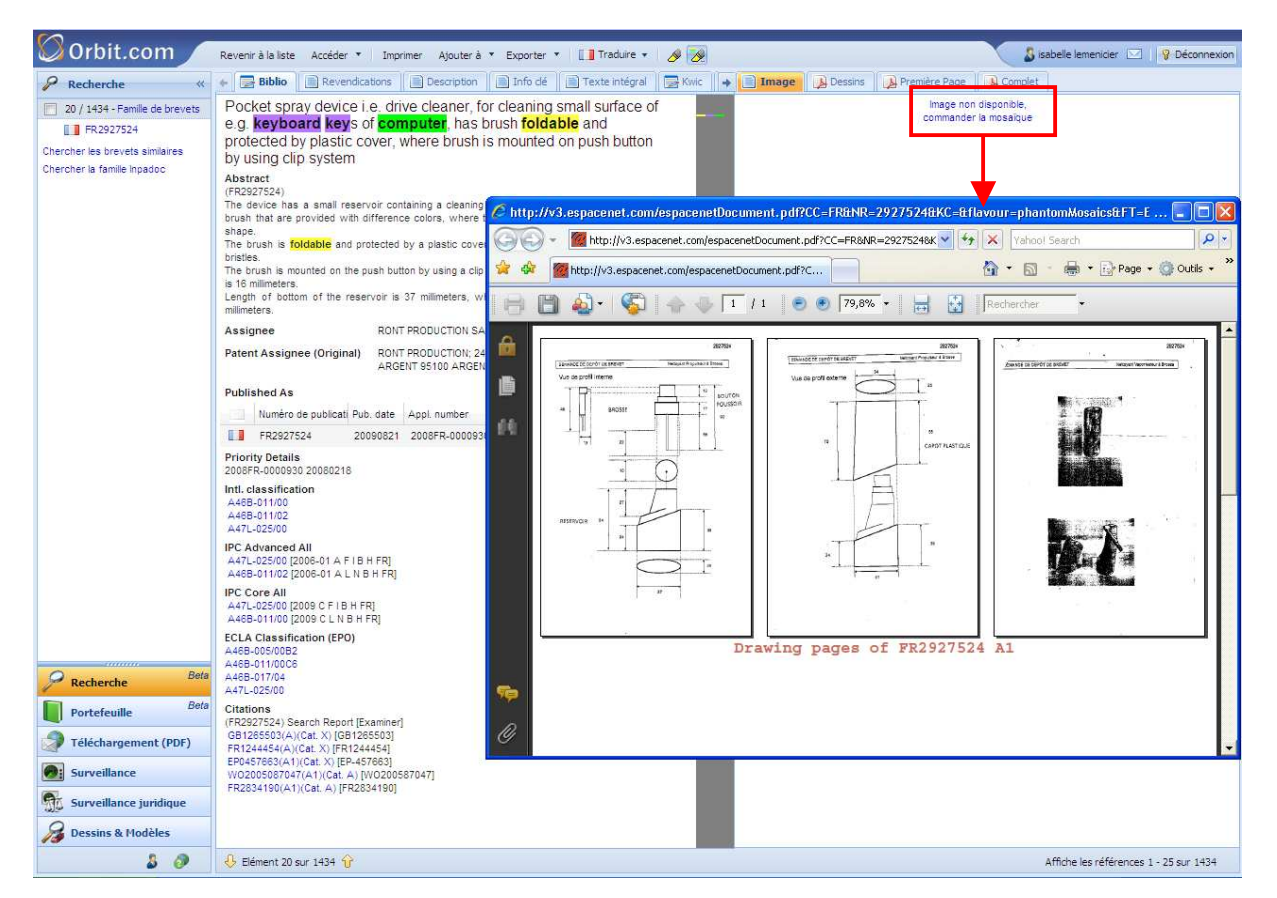

En passant le curseur de la souris sur l'image, vous affichez deux outils qui vous permettent de **zoomer/dézoomer** ou **plier/déplier** l'image.

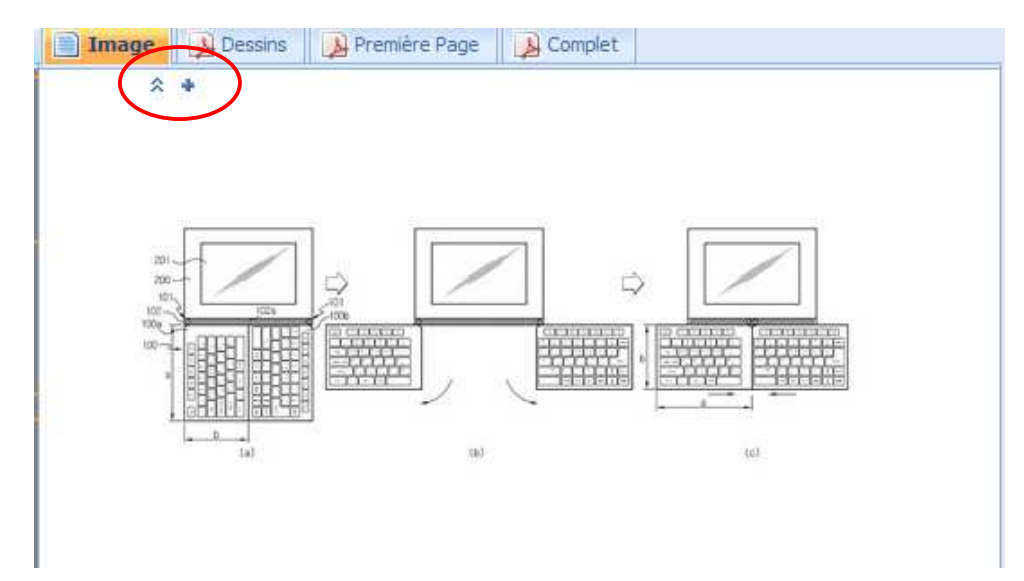

## Les différents liens disponibles

Des liens sont proposés sur :

- Les codes de classification européenne, américaine et internationale, ce qui permet d'afficher leurs définitions.
  - Les numéros de brevets cités. En cliquant sur ce lien, vous affichez la biblio de ce document.

#### Exemple : Lien sur des codes de classification

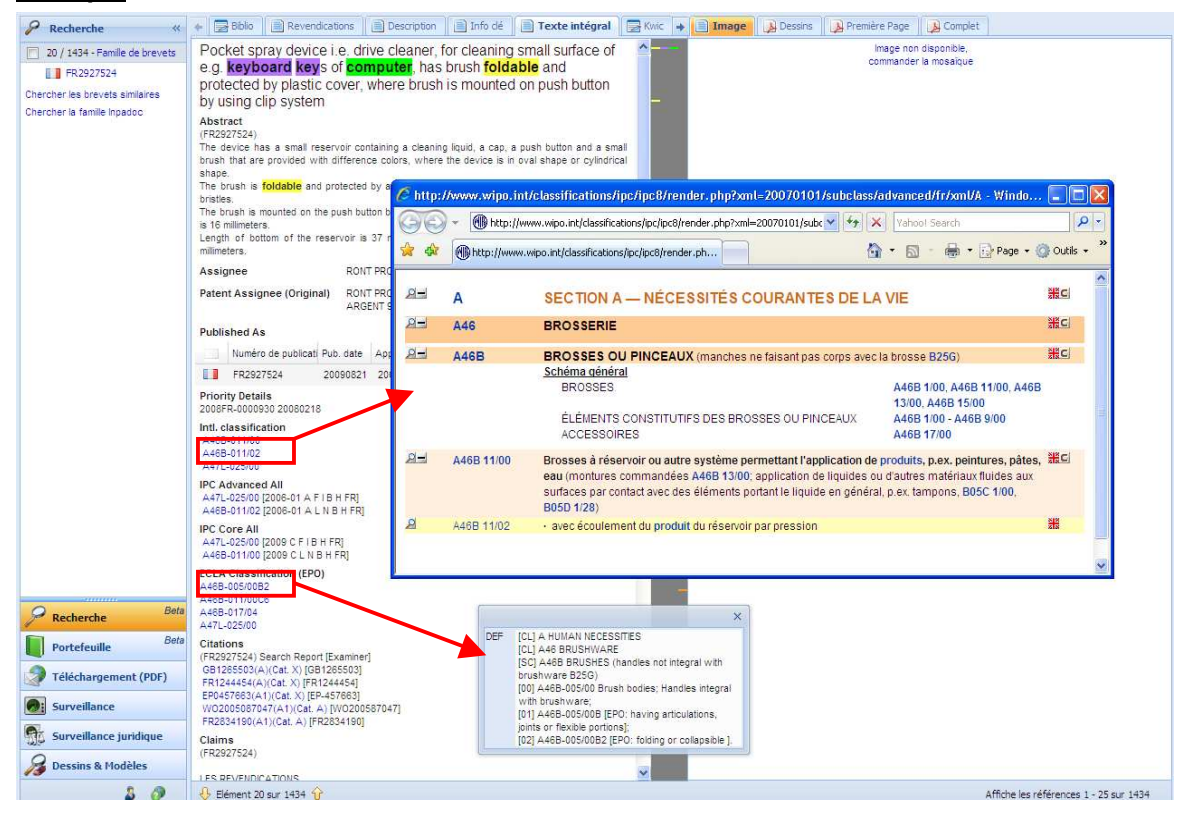

#### Exemple : Lien sur un numéro de brevet cité

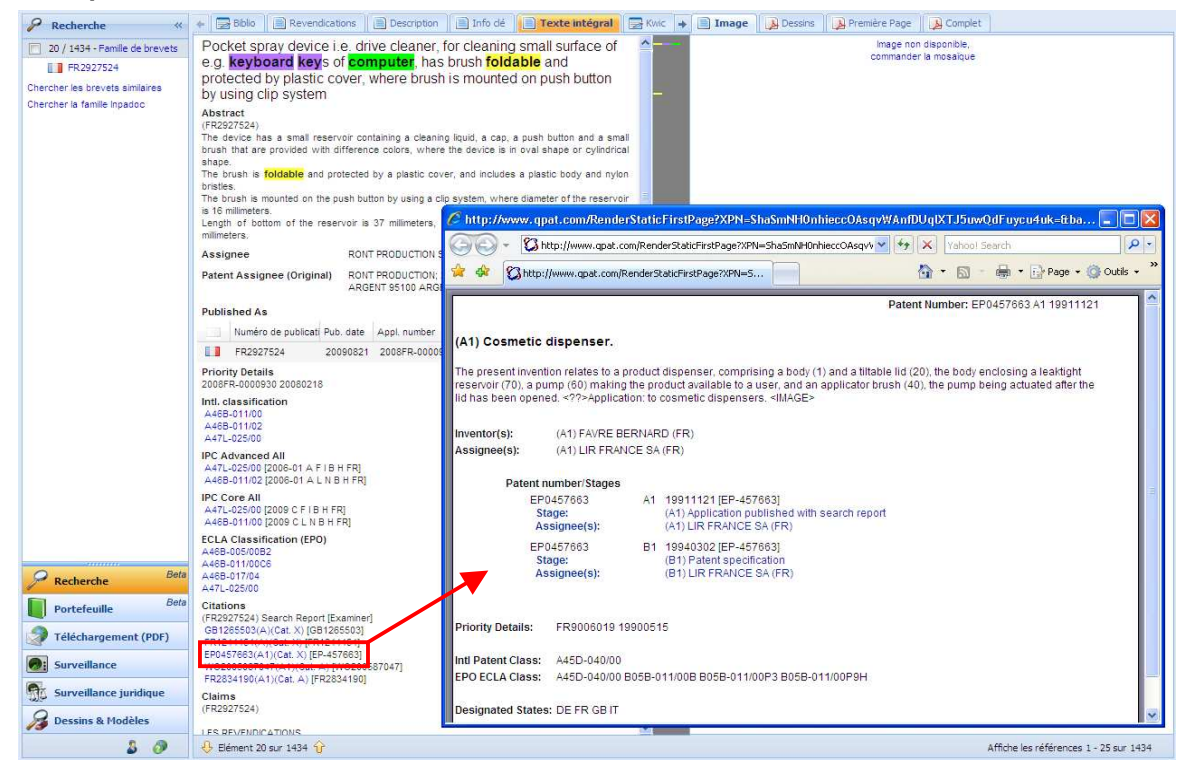

Dans la colonne Liens du tableau Published As, plusieurs icônes vous sont proposés :

Permet de commander l'original PDF

- Permet de commander la mosaïque des dessins
- Permet d'afficher le graphique des citations (voir chapitre 7 « La recherche de citations »)
- Permet d'afficher les informations du registre
- Permet d'aller sur le site Questel Digipat pour commander un File History

| 13  | Numéro de publicati | Pub. date | Appl. number   | Appl, date | Publ. 1 | Liens       |
|-----|---------------------|-----------|----------------|------------|---------|-------------|
|     | US2009131117        | 20090521  | 2008US-0127398 | 20080527   | A1 -    | - 🔁 🔊 🕫 🔒   |
| (0) | KR20090052243       | 20090525  | 2007KR-0118844 | 20071120   | Α       | - <b>2</b>  |
| 9   | CN101442570         | 20090527  | 2008CN-0129049 | 20080620   | Α       | . 👬 🖓 🔊 🕫 🍡 |
| 0   | EP2065786           | 20090603  | 2008EP-0009805 | 20080529   | A1 -    |             |

Les liens vers les registres sont fournis pour les publications EP (Epoline), WO (OMPI), US (USPTO PAIR), GB (UK Intellectual Property Office), CA (Office de la propriété intellectuelle du Canada), CN (SIPO - State Intellectual Property Office of the People's Republic of China), KR (KIPRIS – Korea Industrial Property Rights Information Service) et AU (IP Australia).

Pour les documents US et CN, vous devez entrer le numéro recherché dans l'interface du registre.

#### Page 🕶 🙆 Outils 🔹 😭 🏟 Register Plus - EP07854411 - Windows Internet Explorer 🚫 Or 🔄 🕞 👻 https://register.epoline.org/espacenet/application?number=EP07854411&tab=legal 💌 🔒 🍫 🗙 | Yahoo! S 9 Déc 🟠 🔹 🔝 👘 🔹 🔂 Page 🔹 🎯 Outils 🔹 P Rec 🚖 🏟 🏾 🏀 Register Plus - EP07854411 125 RO PCT SE 1720 SI PCT SK 100 8 TR 19 Procédure d'examen 15.10.2009 Envoi d'une notification de la division d'examen (délai : M04) Cherche Entrée dans la phase régionale 26.05.2009 Taxe nationale de base payée Cherche 26.05.2009 Taxe(s) de désignation payée(s) 26.05.2009 Taxe d'examen payée Taxes payées Taxe annuelle 13 10 2009 Taxe annuelle Année du brevet 03 L'OEB n'est pas responsable de l'exactitude des données relatives à la situation juridique dans la phase Données INPADOC post-délivrance, y compris - et sans restriction - de leur exhaustivité, de leur actualité ou de le pertinence à l'égard d'un but spécifique. Pour obtenir des informations officielles, veuillez vous adresser aux services nationaux de la propriété industrielle compétents. Date PRS : 02.09.2009 Déscription PRS : REQUEST FOR EXAMINATION FILED Effective DATE: 20090526 Date PRS 02 09 2009 Déscription PRS : DESIGNATED CONTRACTING STATES Kind Code of Ref A2 Document PR Designated State AT BE BG CH CY CZ DE DK EE ES FI FR GB GR HU IE IS IT LI LT LU LV MC MT NL Po PL PT RO SE SI SK TR (s): 🦪 Tế 1 St Data PRS 18 11 2009 😝 Internet 100% Su Su G06E-003/048 [2009 C E I B H EP] 🔏 Dessins & Modèles ECLA Classification (EPO) G06F-003/048A1D 3 0 Affiche les références 101 - 125 sur 1434

#### Exemple : Lien vers le registre Epoline

## 9 – L'affichage des documents : Onglets Revendications, Description, Info clé et Texte intégral

Les onglets **Revendications**, **Description**, **Information clé** et **Texte intégral** vous permettent de compléter l'information obtenue dans les onglets Biblio et Image.

Dans toutes ces vues, les mots-clés que vous avez utilisés dans votre requête apparaissent en surbrillance, dans les couleurs définies au niveau de l'assistant de recherche, ou bien sans surbrillance si vous l'avez précisé dans la recherche.

### Les onglets Revendications et Description

Les onglets **Revendications** et **Description** permettent d'afficher respectivement toutes les revendications et la description du document.

L'affichage des revendications et de la description s'applique à un seul membre de la famille. Le choix du membre s'effectue parmi les publications ci-dessous et selon l'ordre de priorité suivant :

- Brevets américains depuis 1920
- Demandes de brevets américains depuis 2001
- Demandes PCT depuis 1978
- Brevets européens depuis 1980
- Demandes de brevets européens depuis 1978
- Brevets et demandes de brevets canadiens depuis 1978 (revendications uniquement)
- Demandes de brevets français depuis 1920
- Brevets et demandes de brevets allemands depuis 1987
- Modèles d'utilité allemands depuis 2004
- Demandes de brevets du Royaume-Uni depuis 1920
- Demandes de brevets et de modèles d'utilité autrichiens depuis 1902
- Demandes de brevets belges depuis 1925
- Brevets suisses depuis 1920
- Demandes de brevets et de modèles d'utilité japonais depuis 2006
- Demandes de brevets et de modèles d'utilité espagnols depuis 1980
- Brevets, modèles d'utilité et demandes de brevets chinois depuis 1985
- Brevets suédois depuis 2009
- Brevets et modèles d'utilité russes depuis 2008
- Demandes de brevets et de modèles d'utilité brésiliens depuis 1983

Lorsque l'information n'est pas disponible, vous affichez le message suivant : « Aucune revendication disponible pour ce document » ou « Aucune description disponible pour ce document ».

### Exemple : Onglet Revendications

| <ul> <li>Proceeding of the second part for marked process of the second and second part for marked part part of the second variable part part of the second variable part part of the second variable part part of the second variable part part of the second variable part part of the second variable part part of the second variable part part of the second variable part part of the second variable part part of the second variable part part of the second variable part part of the second variable part part of the second variable part part part of the second variable part part part of the second variable part part part of the second variable part part part of the second variable part part part of the second variable part part part of the second variable part part part part part part part part</li></ul>                                                                                                    | 💟 Orbit.com 🖉                                                                                                    | Revenir à la liste Accéder * Impinger Ajouter à * Exporter * 🛄 Traduire * 👩                                                                                                    | 8                                                                                                    | 👃 isabelle lemenicier 🖂 🛛 💡 Déconnexion |
|----------------------------------------------------------------------------------------------------|----------------------------------------------------------------------------------------------------|----------------------------------------------------------------------------------------------------|----------------------------------------------------------------------------------------------------|-----------------------------------------|
| <ul> <li>We retrained cover</li> <li>We retrained cover</li> <li>We retrained cove</li></ul>                                                                                                    | 🖌 Recherche                                                                                                    | + 🕞 Biblio Revendications Description 📄 Info dé 📄 Texte intégral                                                                                                    | 🛃 Kwic 🔸 📄 Image 🛛 🔊 Dessins 🛛 🐊 Première Pa                                                                                                    | ge 🛛 🐊 Complet                          |
| Image: Sector Che       Bete         Image: Sector Che       Bete         Image: Sector Che       Bete <td< th=""><th>Recherche            168 / 597 - Famille de brevets            158 / 597 - Famille de brevets            158 / 597 - Famille de brevets            158 / 597 - Famille de brevets            158 / 597 - Famille de brevets            158 / 590 - 110305            158 / 290 - 110303            159 / 290 - 110303            159 / 290 - 110303            159 / 290 - 110303            159 / 290 - 110303            159 / 290 - 110303            150 / 210 - 210 - 21033            150 / 210 - 210 - 21033            150 / 210 - 210 - 21033            150 / 210 - 210 - 210 - 21033            150 / 210 - 210 - 21033            150 / 210 - 210 - 210 - 21033            150 / 210 - 210 - 21033            150 / 210 - 210 - 210 - 21033            150 / 210 - 210 - 21033            150 / 210 - 210 - 21033            150 / 210 - 21033            150 / 210 - 21033            150 / 210 - 210333            150 / 21</th><th>Revendications     Pouce a     Pouce a     Pouce</th><th>Kuc         Image         Dessits         Premiere Pa           100         110         110         110           22         101         110         120           110         110         120         110           224         101         120         130           110         120         110         120           110         120         110         120           110         120         110         120           110         120         110         120           110         120         110         120           110         120         110         120           110         120         110         120           110         110         100         100           110         110         100         100           110         100         100         100         100           110         100         100         100         100           110         100         100         100         100           110         100         100         100         100           110         100         100         100</th><th>pe Complet</th></td<> | Recherche            168 / 597 - Famille de brevets            158 / 597 - Famille de brevets            158 / 597 - Famille de brevets            158 / 597 - Famille de brevets            158 / 597 - Famille de brevets            158 / 590 - 110305            158 / 290 - 110303            159 / 290 - 110303            159 / 290 - 110303            159 / 290 - 110303            159 / 290 - 110303            159 / 290 - 110303            150 / 210 - 210 - 21033            150 / 210 - 210 - 21033            150 / 210 - 210 - 21033            150 / 210 - 210 - 210 - 21033            150 / 210 - 210 - 21033            150 / 210 - 210 - 210 - 21033            150 / 210 - 210 - 21033            150 / 210 - 210 - 210 - 21033            150 / 210 - 210 - 21033            150 / 210 - 210 - 21033            150 / 210 - 21033            150 / 210 - 21033            150 / 210 - 210333            150 / 21 | Revendications     Pouce a     Pouce a     Pouce                                                                                  | Kuc         Image         Dessits         Premiere Pa           100         110         110         110           22         101         110         120           110         110         120         110           224         101         120         130           110         120         110         120           110         120         110         120           110         120         110         120           110         120         110         120           110         120         110         120           110         120         110         120           110         120         110         120           110         110         100         100           110         110         100         100           110         100         100         100         100           110         100         100         100         100           110         100         100         100         100           110         100         100         100         100           110         100         100         100 | pe Complet                              |
| in order in better platue in a second aris the disclave bean nonsable relative to a sunnet noted.                                                                                                    | Recherche     Beto       Portefeuille     Beto       Téléchargement (PDF)     Surveillance       Surveillance     Surveillance       Dessins & Modèles                                                                                                    | the first or second keyboard unit so that the display is arranged along a direction perpendicular<br>to an axis of the fordinable connecting part.<br>3. The input device according to claim 1, further including: a pair of first wall portions provided in<br>perpheral oppose degaes of the first over member;<br>a first growe formed in an inner surface of each first wall portions, pair of second wall portions<br>provided in perpheral oppose degrees of the second cover member; a second growe formed in an<br>inner surface of each second wall portion, wherein both side edges of the first/bit display sheet<br>is first wall portion and the keyboard in which the first and second growers.<br>4. The hput device according to claim 1, wherein the first bole display sheet is folded to cover<br>from outside bole surfaces of the Keyboard in which the first and second growers.<br>5. The hput device according to claim 1, wherein the first obver member.<br>5. The hput device according to claim 1, wherein the first obver member.<br>6. The input device according to claim 1, wherein the first bole display sheet is an organic<br>electrohuminescence (EJ) display sheet.<br>7. A personal curved surface, and the first bole display sheet is folded on the first acourer<br>member.<br>6. The input device according to claim 1, wherein the first bole display sheet is an organic<br>electrohuminescence (EJ) display sheet.<br>7. A personal commuter including, a foldable keyboard including a first keyboard unit, a<br>second keyboard unit, and a foldable in the first and second keyboard units are<br>solidable in the such other into an unfolded, hortcontally arranged state through the<br>connecting part for use of the Keyboard in the first and second keyboard units, are<br>solidable in the keyboard in the first and second keyboard units are<br>solidable in the keyboard and and solidable state through the<br>connecting part for nuces of the Keyboard and as cond keyboard units are<br>solidable in the keyboard and and solidable state through the connecting part for nuces of the Keyboard and asolidable firektive to the first axi |                                                                                                    |                                         |

### Exemple : Onglet Description

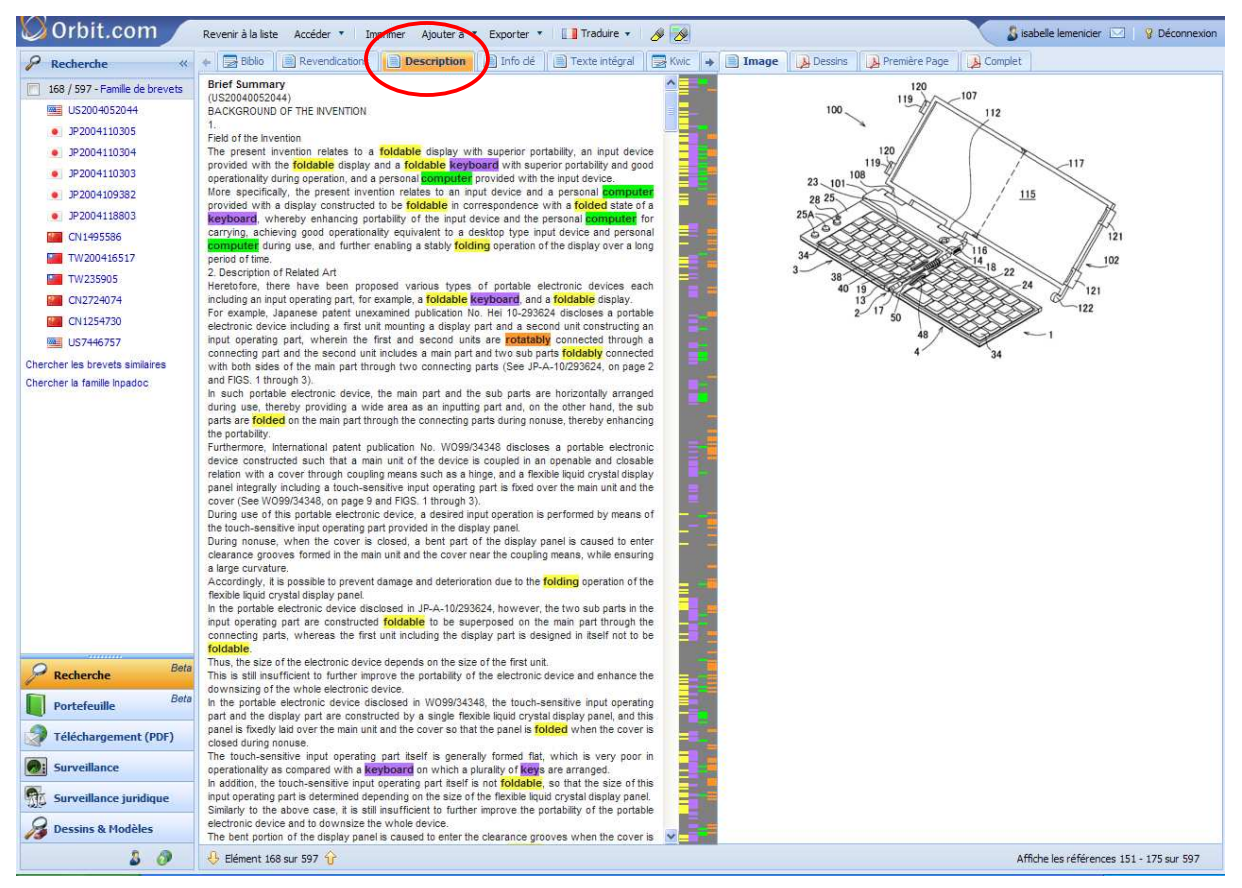

## L'onglet Info clé

Vous avez la possibilité de visualiser des informations extraites du texte intégral. Dans la barre d'outils, cliquez sur l'onglet **Info clé** qui vous permet d'afficher :

- L'objet du brevet
- Les avantages de l'invention et les inconvénients des techniques antérieures
- Les revendications indépendantes (dont la revendication principale)

L'affichage de l'info clé s'applique à un seul membre. Le choix du membre de la famille s'effectue parmi les publications en langue anglaise ci-dessous et selon l'ordre de priorité suivant :

- Demandes de brevets européens (hors euro-PCT) depuis 1988\*
- Demandes de brevets américains depuis 2001
- Brevets américains de 1971 à 2000
- Demandes PCT depuis 2000\*

\* On peut retrouver des documents plus anciens, jusqu'à 1980 pour les EP et 1984 pour les WO.

#### Exemple : Onglet Information clé d'un brevet US

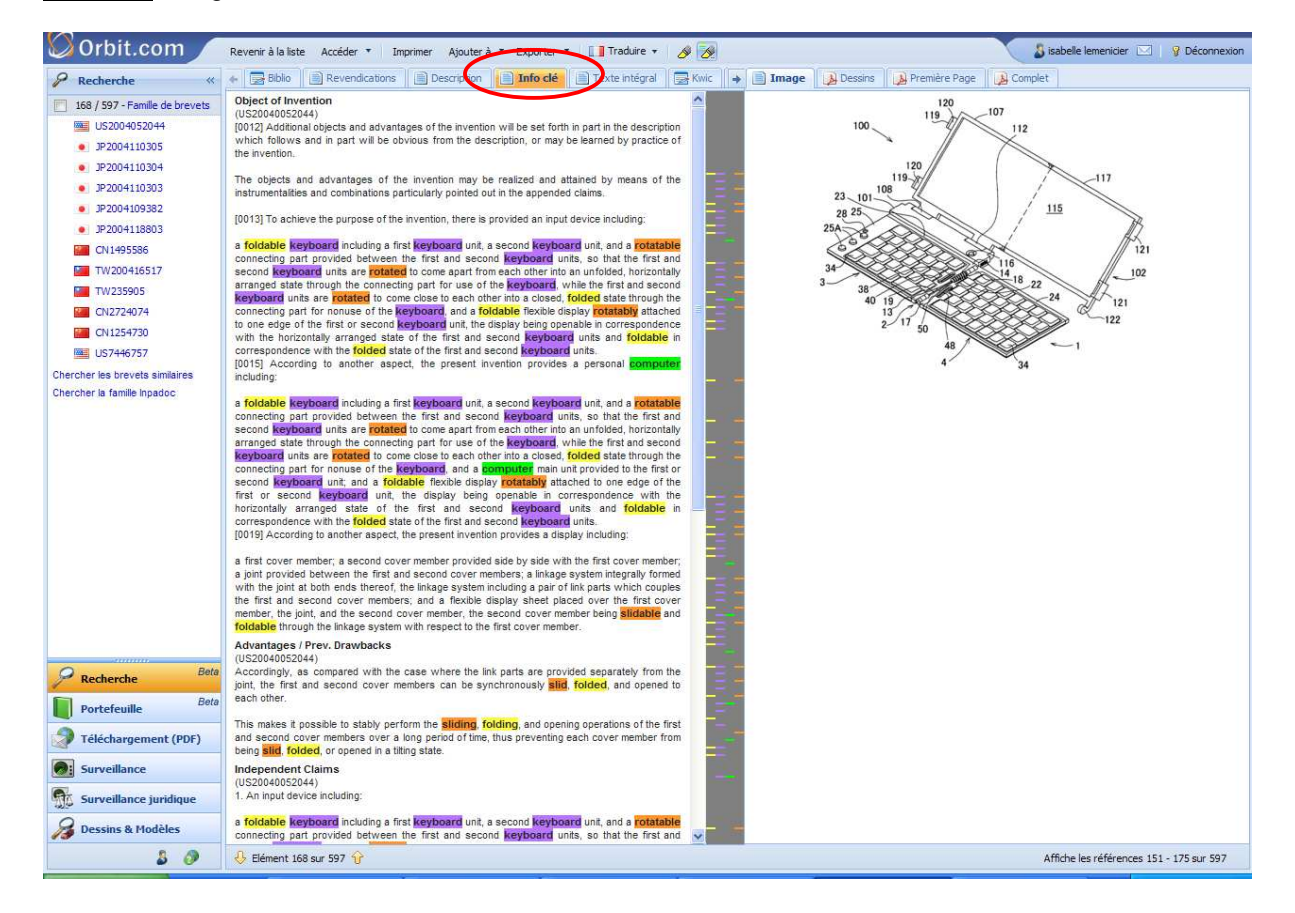

## L'onglet Texte intégral

L'onglet **Texte intégral** regroupe les informations fournies dans les onglets **Biblio**, **Revendications** et **Description**.

## 9 – L'affichage des documents : Onglet Kwic

Contrairement aux autres onglets d'affichage, l'onglet **Kwic** s'applique à tous les membres de la famille.

Il permet d'afficher le tableau de la famille **Published as** suivi de tous les extraits de 3 lignes du document où se trouvent les mots-clés que vous avez utilisés dans la recherche.

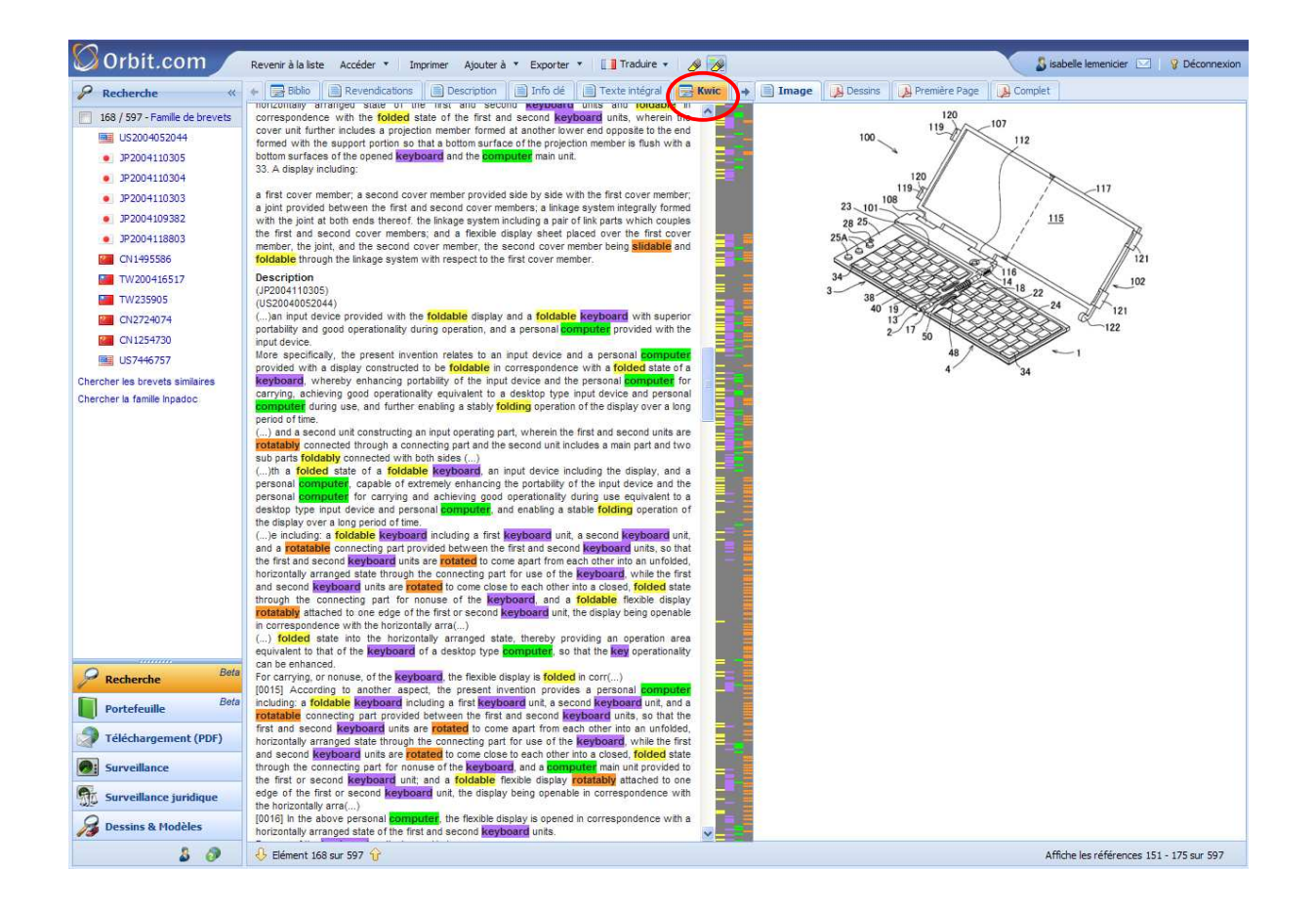

## 9 – L'affichage des documents : Onglet Statut légal

L'onglet Statut légal permet d'afficher l'information légale relative à des milliers de types d'actions affectant le statut légal des brevets après publication ou délivrance.

Les informations de statut légal concernent les publications des offices suivants :

- Autriche (AT) depuis 1975
- Australie (AU) depuis 2000
- Belgique (BE) depuis 1984
- Brésil (BR) depuis 1995
- Suisse (CH) depuis 1958
- Chili (CL) depuis 1990
- République Tchèque (CZ) depuis 2000
- Ex Allemagne de l'est (DD) depuis 1992
- Allemagne (DE) depuis 1978
- Danemark (DK) depuis 1982
- OEAB (EA) depuis 1996
- Estonie (EE) depuis 2004
- OEB (EP) depuis 1978
- Espagne (ES) depuis 1992
- Finlande (FI) depuis 1993
- France (FR) depuis 1969
- Royaume Uni (GB) depuis 1968
- Hongrie (HU) depuis 1990

- Hong Kong ((HK) depuis 2004
- Irlande (IE) depuis 1993 - Israël (IL) depuis 1996
- Italie (IT) depuis 1989
- Lituanie (LT) depuis 1995
- Monaco (MC) depuis 1972
- République de Moldova (MD) depuis 1994
- Pays-Bas (NL) depuis 1973
- Norvège (NO) depuis 2001
- Nouvelle-Zélande (NZ) depuis 2001
- Portugal (PT) depuis 1991
- Suède (SE) depuis 1995
- Slovénie (SI) depuis 2004
- Taïwan (TW) depuis 2000
- Etats-Unis (ÚS) depuis 1968
- Portugal (PT) depuis 1991
- OMPI (WO) depuis 1978

Chaque office recense différents types d'actions. Les actions dites positives ont le code POS, les actions dites négatives ont le code NEG.

Toutes ces actions sont regroupées par Questel en groupes d'événement :

- ADM Notifications administratives
- CCL Modifications de classification
- COR Corrections, modifications
- **ENP** Entrée en phase nationale, traductions (AP, EA, EP, OA, WO)
- EXM Requêtes en examen, procédures et processus d'examen, rapports de recherche
- LIC Accords de licence et exploitation
- NIF Non en vigueur, déchéances, expirations, refus, retraits
- NMC Changement de noms de déposant, titulaires, inventeurs ; autres : opposants, requérants
- **OPP** Opposition, réexamen
- PIF Paiement des annuités, en vigueur, enregistrés, délivrés
- RES Restitution, rétablissement restauration : en vigueur
- RLW Refus, déchéances, expirations, retraits, expirations des offices nationaux (AP, EA, EP, OA)
- SPC Protection complémentaire, extension de la durée de protection

Le dernier événement détermine le statut Alive ou Dead du document.

| Orbit.com                                                          | Revenir à la liste Accéder 🔻 | Imprimer Ajouter à 🔹 Exporter 🔹 🔝 Traduire 🔹 🤌 🌅                                                                                                    | 🔏 isabelle lemenicier 🖂   🦞 Déconnexion   |
|--------------------------------------------------------------------|------------------------------|----------------------------------------------------------------------------------------------------|-------------------------------------------|
| 🖌 Recherche                                                        | Revendications     Descrip   | tion 📄 Info dé 📄 Texte intégral 🔤 Kwic 📄 Statut légal 🤿                                                                                                    | Image 🔒 Dessins 🙀 Première Page 🙀 Complet |
| 1 / 75 - Famille de brevets                                        | Date Code                    | Action                                                                                                    | 100                                       |
| US2009174674                                                       | ∃ Alive: US2009174674 A1     |                                                                                                    | 1000000                                   |
| PCT WO2009089495<br>TW200941313<br>Chercher les brevets similaires | 20080109 US/AS-A [NMC]       | ASSIGNUEIT<br>OWNER: QUALCOMM INCORPORATED, CALIFORNIA; EFFECTIVE DATE:<br>20080107<br>ASSIGNMENT OF ASSIGNORS INTEREST; ASSIGNOR-FORUTANPOUR,<br>BABAK; REFL/FRAME: 0203440216 |                                           |
| Chercher la famille Inpadoc                                        | 20080109 US-API [POS; EXM]   | FILING DETAILS<br>US11971783 20080109 [2008US-0971783]                                                                                                    |                                           |
|                                                                    | 20090709 US-A1 [POS; EXM]    | First published patent application<br>US2009174674 A1 20090709 [US20090174674]                                                                                                  | 120 +                                     |
|                                                                    | G Alive: W02009089495 A1     |                                                                                                    |                                           |
|                                                                    | 20090909 WO/121 [ENP]        | EP: THE EPO HAS BEEN INFORMED BY WIPO THAT EP WAS<br>DESIGNATED IN THIS APPLICATION<br>Corresponding Appl: EP 09700418 [2009EP-0700418]                                         | fr 105                                    |
|                                                                    | 20090910 WO/DPE2 [EXM]       | REQUEST FOR PRELIMINARY EXAMINATION FILED BEFORE<br>EXPIRATION OF 19TH MONTH FROM PRIORITY DATE (PCT<br>APPLICATION FILED FROM 20040101)                                        |                                           |
|                                                                    | 20090109 WO-API [POS; EXM]   | FILING DETAILS<br>WOUS2009030663 20090109 [2009WO-US30663]                                                                                                    |                                           |
|                                                                    | 20090716 WO-A1 [POS; EXM]    | International publication with international search report<br>WO2009089495 A1 20090716 [WO200989495]                                                                            |                                           |
|                                                                    | G Alive: EP2079009 A1        |                                                                                                    |                                           |
|                                                                    | 20090715 EP/AK-A [POS; ADM   | DESIGNATED CONTRACTING STATES:<br>BENANNTE VERTRAGSSTAATEN<br>AT BE BG CH CY CZ DE DK EE ES FIFR GB GR HR HU IE IS IT LILT LU<br>LV M CIAT NL NO PL PFR OS ES ISK TR            |                                           |
|                                                                    | 20090715 EP/AX-A [POS; ADM   | EXTENSION OF THE EUROPEAN PATENT TO<br>1 ERSTRECKUNG DES EUROPAEISCHEN PATENTS AUF<br>AL BA MK RS                                                                               |                                           |
|                                                                    | 20080331 EP-API [POS; EXM]   | FILING DETAILS<br>EP08006423 20080331 [2008EP-0006423]                                                                                                    |                                           |
| Beta                                                               | 20090715 EP-A1 [POS; EXM]    | Application published with search report<br>EP2079009 A1 20090715 [EP2079009]                                                                                                   |                                           |
| Portefeuille Beta                                                  |                              |                                                                                                    |                                           |
| Téléchargement (PDF)                                               |                              |                                                                                                    |                                           |
| Surveillance                                                       |                              |                                                                                                    |                                           |
| Surveillance juridique                                             |                              |                                                                                                    |                                           |
| 🔏 Dessins & Modèles                                                |                              |                                                                                                    |                                           |
| 3 Ø                                                                | 👃 Elément 1 sur 75 😚         |                                                                                                    | Affiche les références 1 - 25 sur 75      |

## 9 – L'affichage des documents : Onglets Dessins, Première page et Complet

Les onglets **Dessins**, **Première page** et **Complet** vous permettent d'afficher dans la fenêtre de droite la section souhaitée du fac-similé du document original en format PDF.

Contrairement au téléchargement de fac-similés (voir chapitre 10 « Le téléchargement de facsimilés »), cette fonction n'ajoute pas les fichiers dans votre portefeuille d'originaux.

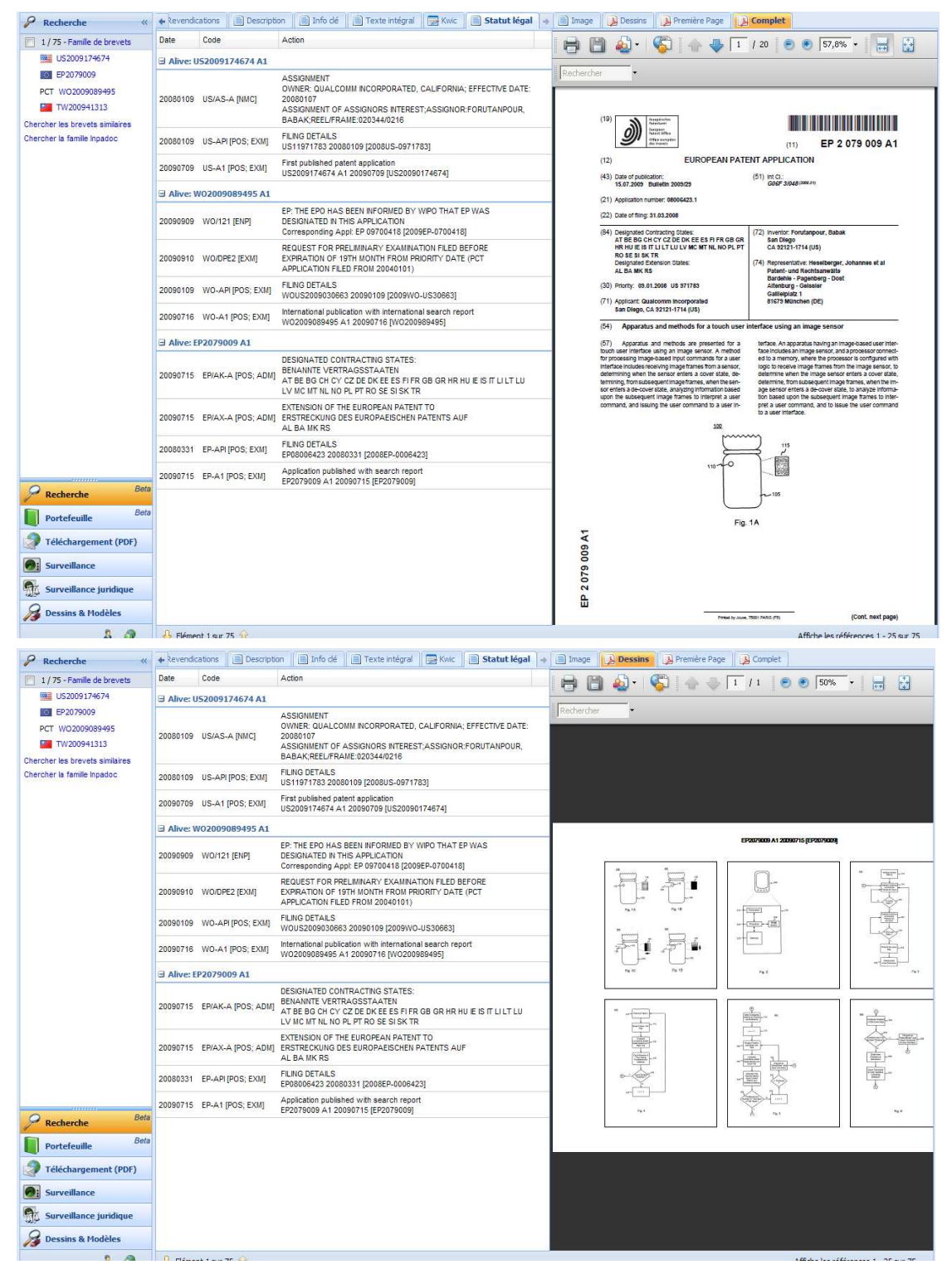

## 9 – L'affichage des documents : Détail de la famille

A l'extrême gauche de la page, vous avez la liste complète des numéros de la famille. Vous pouvez la masquer en cliquant sur le signe <<.

En passant la curseur de la souris sur un numéro, vous affichez le code statut et le type de publication.

En cliquant sur un numéro de la famille, vous affichez le détail spécifique de ce membre dans les différents onglets.

Pour revenir à la vue « Famille », cliquez sur l'option Famille de brevets.

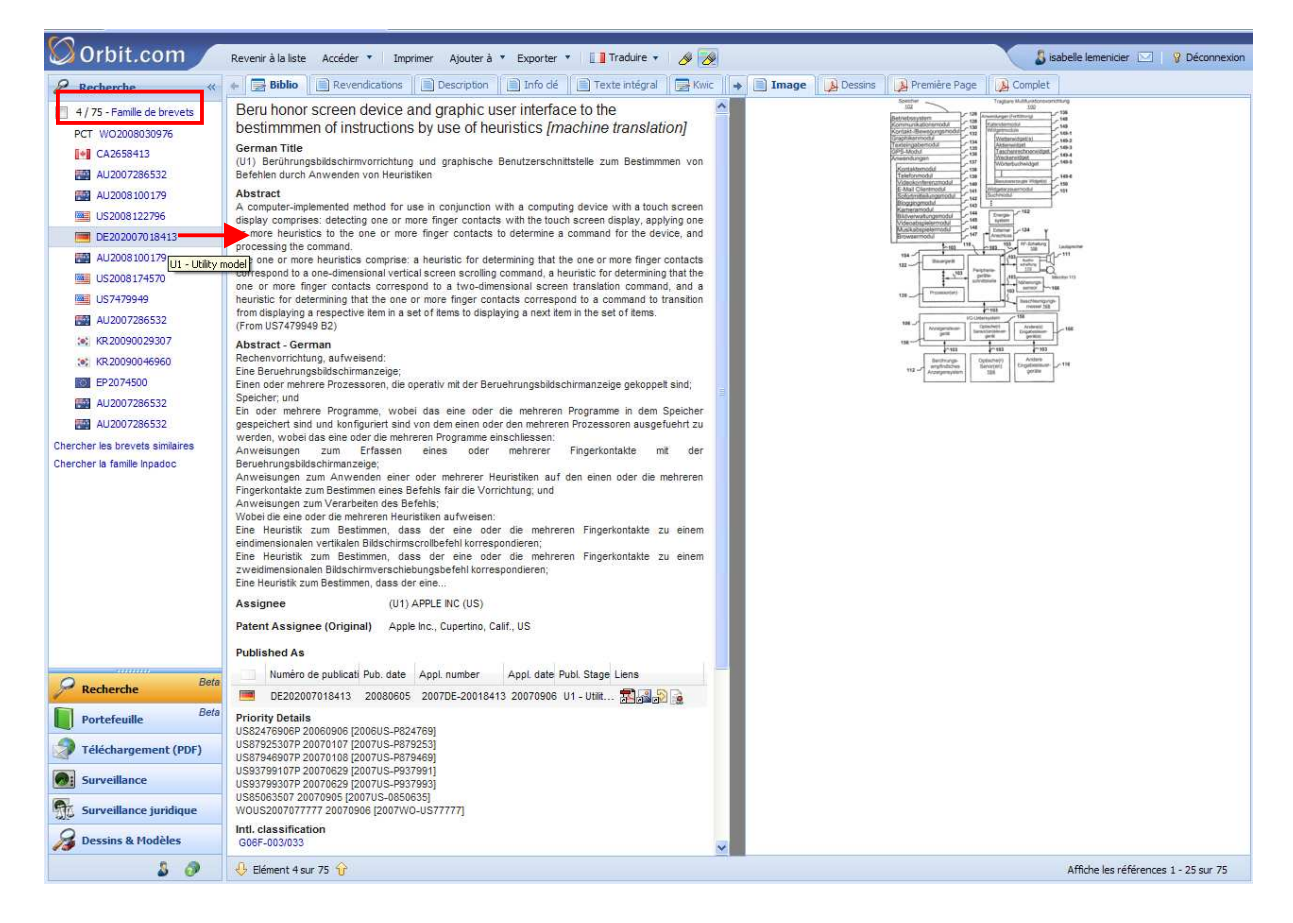

Sous la liste des numéros de la famille, deux options de recherche vous sont proposées :

- Chercher des brevets similaires
- Chercher la famille Inpadoc

Ces fonctionnalités sont détaillées dans le chapitre 6 « La Recherche par numéro ».

## 9 – L'affichage des documents : Outils

### La traduction

Un outil de traduction vous est proposé lorsque vous affichez les documents ou lorsque vous êtes sur la liste des résultats en mode « Prévisualisation ».

Cliquez sur l'option Traduire disponible dans la barre d'outils.

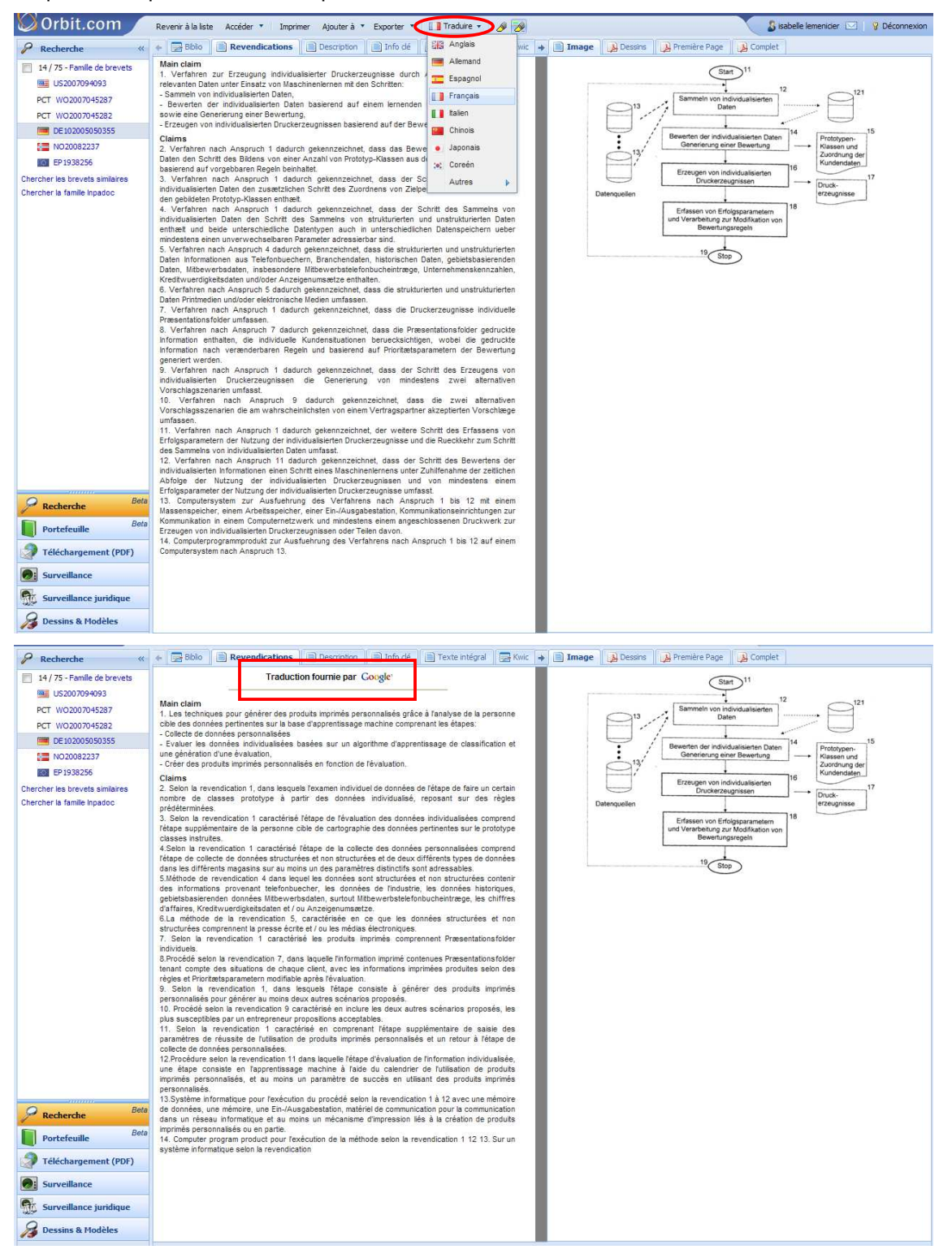

## La modification de la surbrillance

Si vous n'avez pas spécifiquement demandé l'annulation de la surbrillance, les termes que vous avez utilisés dans votre requête dans les champs de la section **Mots-clés** apparaissent en surbrillance dans la liste de résultats ainsi que dans les onglets d'affichage des documents, dans les couleurs définies au niveau de l'assistant de recherche.

En cliquant sur l'outil 2, vous ouvrez la fenêtre de surbrillance et visualisez ainsi les termes de votre requête avec les couleurs associées.

| 🛇 Orbit.com 🔎           | ⊡Afficher + Imprimer Ajouter à + Exporter + Z, Analyser + Autres Actions + 🖉                                         | S isa                          | sbelle lemenicier 🖂 💡 Déconnexion      |
|-------------------------|----------------------------------------------------------------------------------------------------|--------------------------------|----------------------------------------|
| 🔗 Recherche «           | 2008 résultats pour ( (toy? ou doll?)/TI/OTI/FT/GT/ABS/CLMS ET (teach+ ou learn+)/TI/OTI/FT/GT/ABS/CLMS )            |                                |                                        |
| Recherche rapide 🔗      | Sélectionner toules les références                                                                                   | Dénosant(s)                    | Classer par pertinence                 |
| Recherches              | 1. The poly lactic acid type resin foaming particle and its use which are received to the chest [machine translation | ]                              | JP2009263480 2008-04-24                |
| Recherche par numéro    | 2. Building block toy [machine translation]                                                                          | GIDIA INC                      | JP3151993 2009-02-13                   |
| Recherche de citations  | 3. The demonstration magnet nature and solar energy function's teaching aid [machine translation]                    | NEW KING                       | CN201340678 2009-01-06                 |
| I Ma Session            | 4. Srowth cart [machine translation]                                                                                 | WU XIAO-KUN                    | CN201337191 2008-12-17                 |
| Historique de recherche | 5.  One kind of toy submarine model [machine translation]                                                            | SONG JIA-WEI; YANG LEI         | CN201333320 2009-01-08                 |
| Estimation du coût      | 6. 🔲 108 accumulates the woody plants [machine translation]                                                          | JINHUA VOCATIONAL AND TECHNIC  | CN201333305 2008-12-11                 |
| 🎲 Mes Sauvegardes       | 7. Apparatus and method for outputting mu                                                                            | YI MAN HUI                     | US2009268039 2008-04-29                |
| Mes recherches          | 8. Dovetail base type multi-purpose link [m]                                                                         |                                | TW200938326 2008-03-10                 |
| Mes alertes             | 9. The child antonym study vies to answer Remplir le formulaire pour surligner les.                                  | XU HONGREN                     | CN101561974 2008-04-18                 |
| Maliste (0)             | 10. Three dimensional entity primal chaos b                                                                          | TIANSHENG                      | CN101551950 2008-03-31                 |
|                         | 11. The dovetail base type multi-purpose lin                                                                         | GUO ZHIPING                    | CN101550959 2008-04-03                 |
|                         | 12. The multipurpose activity teaching accur                                                                         | CHEN ZHONGHUA                  | CN201319225 2008-11-14                 |
|                         | 13. Hangs drop ball [machine translation]                                                                            | LIU TING-GAO                   | CN201316508 2008-12-22                 |
|                         | 14. 🔲 The south-pointing chariot [machine trai                                                                       | DANCHENG TOWN                  | CN101537259 2008-03-19                 |
|                         | 15. Teaching toy fold block [machine transla                                                                         | SEOINGYO                       | KR20090006195 2007-12-18               |
|                         | 16. One kind of tectonic plate combined type                                                                         | AT THE ALTAR                   | CN101533574 2009-03-12                 |
|                         | 17. One kind of building block's necessary a                                                                         | JINHUA VOCATIONAL AND TECHNIC  | CN201311726 2008-12-11                 |
|                         | 18. Systems and methods for communicatic Appliquer Ok Annuler                                                        | COHEN MOSHE; IN DOT LTD        | W02009113067 2008-03-11                |
|                         | 19. Seven color children's modeling clay and producer or percentation metranation                                    | SHENZHEN CAI YUN OF ARTS AND C | CN101525459 2008-12-12                 |
|                         | 20. 🔲 Three-chessman chess                                                                                           | JINHUA VOCATIONAL TECHNOLOGY C | CN201295525 2008-09-28                 |
| Reta                    | 21. One kind of right brain development plays teaching aid [machine translation]                                     | SHIN FULL CIRCLE               | CN201289692 2008-11-17                 |
| Recherche               | 22. 🔲 66 splice [machine translation]                                                                                | JINHUA VOCATIONAL AND TECHNIC  | CN201283217 2008-09-28                 |
| Portefeuille Beta       | 23. The structural stability experiment meter [machine translation]                                                  | TEACHING EQUIPMENT CO LTD JIAN | CN201289698 2008-09-04                 |
| Téléchargement (PDF)    | 24. 🔄 Scientific device for infant behaviour research (mytt)                                                         | JOGINDER PAUL SINGH            | IN0968/MUM/2006 2006-06-20             |
| Surveillance            | 25. Scientific device for infant behaviour research (mytt)                                                           | JOGINDER PAUL SINGH            | IN0967/MUM/2006 2006-06-20             |
| Surveillance juridique  |                                                                                                    |                                |                                        |
| 🔏 Dessins & Modèles     |                                                                                                    |                                |                                        |
| 8 🔗                     | 📢 🖣 Page 1 🛛 sur 81 🕨 🔰 🤑 Elément 1 sur 2008 😚                                                                       |                                | Affiche les références 1 - 25 sur 2008 |

Les termes que vous avez reliés par un opérateur dans l'assistant de recherche sont séparés par une virgule dans la fenêtre de surbrillance. Ils seront donc surlignés partout où ils apparaissent dans le texte et non pas uniquement lorsqu'ils sont juxtaposés dans une expression.

Si vous n'avez pas utilisé d'opérateur dans votre requête pour relier deux termes, ceux-ci seront surlignés uniquement lorsqu'ils apparaissent dans le texte juxtaposés dans l'ordre spécifié.

Si vous souhaitez annuler la mise en surbrillance, décochez les cases couleur puis cliquez sur le bouton **OK**. Le bouton **Annuler** ne modifie ni ne supprime les paramètres de surbrillance.

Avec cet outil, vous avez la possibilité de demander la mise en surbrillance de mots-clés supplémentaires, en complément de vos termes de recherche. Sélectionnez la couleur de surbrillance en cochant la case correspondante et entrez le(s) terme(s).

Vous pouvez entrer plusieurs termes par couleur, ce qui vous permet de traiter des synonymes avec la même couleur.

Cliquez sur le bouton **OK** pour appliquer la surbrillance que vous avez définie.

La définition des paramètres de surbrillance est conservée après la déconnexion.

| Oron.com               | Afficher • Imprimer Ajou              | er à 🔨 Exporter 🔨 Analyser + Autres Actions 🔨 🔗 🥳                                           | isabelle lemenicier 🔽 🛛 💡 Déconr  |
|------------------------|---------------------------------------|---------------------------------------------------------------------------------------------|-----------------------------------|
| Recherche «            | 2008 résultats pour ( (toy? o         | u doll?)/TI/OTI/FT/GT/ABS/CLMS ET (teach+ ou learn+)/TI/OTI/FT/GT/ABS/CLMS )                |                                   |
| Recherche rapide 🔗     | Sélectionner toutes les références    | Classer par pertin                                                                          |                                   |
| Recherches             | # 🔲 Titre                             | Déposant(s)                                                                                 | Numéro de publicati Date Priorité |
| Recherche générale     | 1. The poly lactic acid t             | pe resin foaming particle and its use which are received to the chest [machine translation] | JP2009263480 2008-04-24           |
| Recherche par numéro   | 2. 📕 Building block toy [n            | achine translation) GIDIA INC                                                               | JP3151993 2009-02-13              |
| Recherche de citations | 3. 📄 The demonstration                | nagnet nature and solar energy function's teaching aid [machine translation] NEW KING       | CN201340678 2009-01-06            |
| Ma Session             | 4. 📄 Growth cart [machin              | e translation] WU XIAO-KUN                                                                  | CN201337191 2008-12-17            |
| Dernier résultat       | 5. 📄 One kind of toy subr             | narine model [machine translation] SONG JIA-WEI; YANG LEI                                   | CN201333320 2009-01-08            |
| Estimation du coût     | 6. 🔲 108 accumulates the              | woody plants [machine translation] JINHUA VOCATIONAL AND TECHNIC.                           | CN201333305 2008-12-11            |
| 🎲 Mes Sauvegardes      | 7. Apparatus and met Highlight Wizard | lighlight Wizard                                                                            | × \$2009268039 2008-04-29         |
| Mes recherches         | 8. 📄 Dovetail base type               | Surligner                                                                                   | V200938326 2008-03-10             |
| Mes alertes            | 9. 📄 The child antonym                | Remplir le formulaire pour surligner les termes spécifiques.                                | 101561974 2008-04-18              |
| Mes Listes Ajouter     | 10. 📕 Three dimensional               |                                                                                             | 1101551950 2008-03-31             |
| in and the for         | 11. 📄 The dovetail base t             |                                                                                             | 1101550959 2008-04-03             |
|                        | 12. 🔲 The multipurpose a              | teach+, learn+, education+                                                                  | 1201319225 2008-11-14             |
|                        | 13. 🔲 Hangs drop ball [m              | sign language                                                                               | 1201316508 2008-12-22             |
|                        | 14. 🔲 The south-pointing              | 🖉 📕 facial                                                                                  | 101537259 2008-03-19              |
|                        | 15. 📄 Teaching toy fold b             |                                                                                             | 120090006195 2007-12-18           |
|                        | 16. 📄 One kind of tectoni             |                                                                                             | 101533574 2009-03-12              |
|                        | 17. 🔲 One kind of buildin             |                                                                                             | 1201311726 2008-12-11             |
|                        | 18. 🔲 Systems and meth                | Appliquer Ok Annuler                                                                        | 02009113067 2008-03-11            |
|                        | 19 Seven color childre                |                                                                                             | 101525459 2008-12-12              |

Séparez vos termes par une virgule, par exemple TOY?,DOLL?, si vous souhaitez qu'ils soient surlignés lorsqu'ils sont juxtaposés dans une expression mais aussi lorsqu'ils sont employés séparément.

Séparez vos termes par un espace, par exemple SIGN LANGUAGE, si vous souhaitez qu'ils soient surlignés uniquement lorsqu'ils sont juxtaposés dans l'ordre où vous l'avez spécifié.

Tous les outils de troncature sont autorisés :

- + illimité
- ? 0 ou 1 caractère
- # exactement 1 caractère

Ils sont utilisables à gauche, à droite et à l'intérieur du terme.

Les signes ? et # peuvent être utilisés plusieurs fois ; par exemple, ?? = de 0 à 2 caractères.

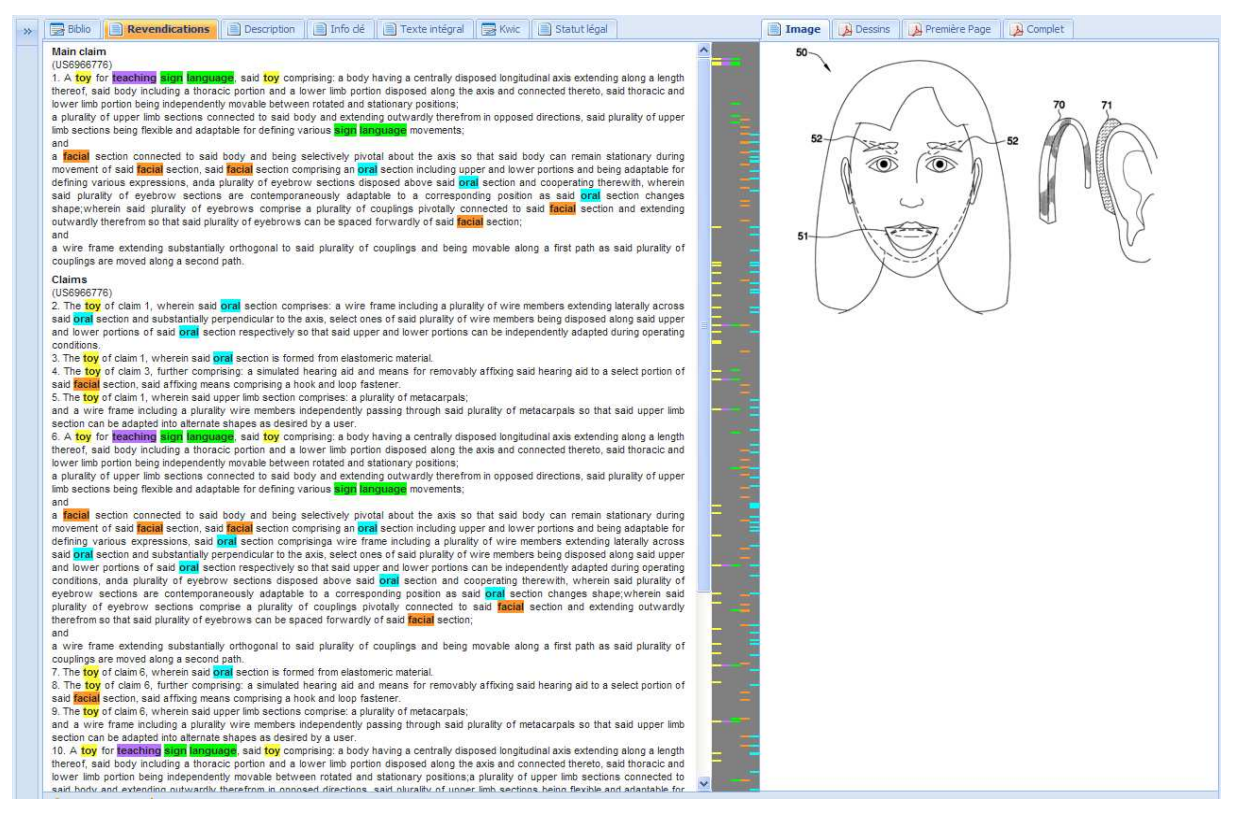

<u>Remarque</u> : La surbrillance n'est pas prise en compte par l'export.

# **10 – Le téléchargement de fac-similés d'originaux**

Les fac-similés de brevets proviennent des archives des offices allemand, américain, australien, canadien et européen. La disponibilité des documents dépend des archives de ces offices. Il peut y avoir des lacunes dans la couverture PDF de certains pays.

La fonction de téléchargement de fac-similés d'originaux est accessible de trois façons :

- Par la fonction Ajouter à mes brevets originaux proposée sur la liste de résultats
- Par l'icône PDF disponible sur les documents affichés
- Par le formulaire de commande accessible par le bouton Téléchargement (PDF) du menu de gauche

Dans les trois cas, les fichiers demandés sont stockés dans votre portefeuille de brevets originaux. Notez que, si vous avez créé un sous-compte, le sous-compte en cours d'utilisation au moment de la demande est pris en compte par le portefeuille d'originaux.

### Depuis la liste de résultats

Sélectionnez les documents dont vous voulez demander les fac-similés en cochant les cases correspondantes. Vous pouvez tout sélectionner en cliquant sur l'option **Sélectionner toutes les références**, ou sélectionner tous les documents de la page en cochant la case disponible en haut de la liste à gauche de l'en-tête « Titre ». Puis, dans le menu **Ajouter à** de la barre d'outils, choisissez l'option **Ajouter à mes brevets originaux**. La limite est de 200 documents par commande.

| Orbit.com                                                                                                    | 🗈 Afficher + Imprime Ajouter à Exporter + 💫 Analyser + Autr                                                                                                    | es Actions 🔹 🔗 🔗                                                                                                    | 8 isab                                                                                                    | elle lemenicier 🖂 🛛 💡 Déconnexion                                                                                                    |
|----------------------------------------------------------------------------------------------------|----------------------------------------------------------------------------------------------------|----------------------------------------------------------------------------------------------------|----------------------------------------------------------------------------------------------------|----------------------------------------------------------------------------------------------------|
| 🖌 Recherche «                                                                                                    | 3838 résultats pour ( (t educa                                                                                                    | stion+))                                                                                                    |                                                                                                    |                                                                                                    |
| Recherche rapide 🔗                                                                                                    | 25 éléments sont sélectione<br># 17 Têre Ajouter à mes brevets originaux uler la s                                                                                                    | sélection                                                                                                    | Déposant(s)                                                                                                    | Classer par pertinence<br>Numéro de publicati Date Priorité                                                                                                    |
| Recherches     Recherche générale     Recherche générale     Recherche par numéro     Recherche de citations     Ma Session     Historique de recherche     Dernier résultat     Estimation du coût     Mes Sauvegardes     Mes alertes | Contract and and appendix a mainter billity a     Contract and appendix a mainter billity a     Contract and appendix a mainterface for driver control of at least a partial     The system includes a driver command processor that receives request signal     sends appropriate signals in response therefor to the proper autonomous vehicle     The driver command processor also sends signal to a display device indicating     etc.     Contract and the proper autonomous vehicle     contract and the proper autonomous vehicle     contract and the proper autonomous vehicle     contract and the proper autonomous vehicle     contract and the proper autonomous vehicle     contract and the proper autonomous vehicle     contract and the proper autonomous vehicle     contract and the proper autonomous vehicle     contract and the proper autonomous vehicle | It utonomous vehicle ()<br>by autonomous vehicle.<br>If mon a driver interface device of the driver's desire for the ve<br>systems.<br>available actions, acknowledgement of the driver request, stat<br>which are received to the chest [machine translation]                                                                                                    | Deposant(s)<br>SIM GLOBAL TECHNOLOGY OPERATI<br>thicle system to take certain actions and<br>us of actions being taken or to be taken,                                                                                                    | WUDECO09140152         2008-05-16           Image: Constraint of the second second s |
| Mes Listes Ajouter                                                                                                    | (JP2093263480 - Machine Translation)<br>PROBLEM TO BE SOLVED: When crystallinity it is possible to obtain the foaming<br>the poly lactic acid type resin foaming particle of 30% or less, and being options<br>SOLUTION: Crystallinity and open cell ratio encloses poly lactic acid type resin fn<br>That with type 30 for formation to makes one combination body 40, offers to the;<br>To use effectively as a <b>Teaching</b> aid, a <b>toy</b> and a supplement etc of the magazi                                                                                                    | g body by the fact that it heats with the water of the 60–100. de<br>lat the optional place, try foaming and to be able to treat.<br>oaming particle 10 of 30% or less into chest 20 with 30% or les<br>physical distribution and storage,<br>ne it is possible this combination body 40.                                                                                                    | g.C with 30% or less and open cell ratio                                                                                                    |                                                                                                    |
|                                                                                                    | 3. Building block toy (machine translation)     (JP3151993U - Machine Translation)     PROBLEM TO BE SOLVED: While the young child playing with the building bi     remember, fearm, you offer the audio notification functional equipped building bib     SOLUTION: The animal of the initial of alphabet A-Z was imitated, being the building block group and the same building block which draw the design of the     Juiding block through where the same design is drawn and the utilarance swit     the word which corresponds to each building block with 00 of the same set form the n     addition, the building block group which imitates the enimal is made from the n                                                                                                    | volock, speech recognition the name which is indicated in ea<br>ock <b>foy</b> which can enjoy.<br>Inding block housing which you supply at the same time just w<br>animal on that surface, in that base, when combining, surface<br>ich was arranged on each rear of the same base design and the<br>barran work of the same base design and the                                                                                       | SIGLA INC<br>ch building block with multi languages,<br>vith like the jgsaw puzzle, combining the<br>as the whole building block had with the<br>re audio supply system which gives out                                                      | JP3151983 2009-02-13                                                                                                    |
| Recherche Beta     Portefeuille Bata     Teléchargement (PDF)                                                                                                    | 4. Building block toy for composition compilation aducation (m<br>(JP31391860 - Machine Translation)<br>PROBLEM TO BE SOLVEC). Understanding of composition constitution as easy, I<br>SOLUTOR: As for cube 1 being the building block toy which with the Nagakat<br>aspects as the display surface as the display surface is formed, the Nagakat<br>made red letter indicatory value FIC, concerning that individual display surface<br>aspects. The building block for composition compilation education which fea<br>indicatory Nagakata body 2R and al blue tetter indications which are made 2B a<br>indicatory Nagakata body 2R and al blue tetter indications which are made 2B a                                                                                                    | achine translation]<br>higher-level composition power rear.<br>Lody which designates 4 aspects which exclude cube and th<br>body has the classification plural length differs, the black is<br>which cube exists together with those which include red indic<br>e, as for the hagasta body, makes all red letter indications of<br>thures that 1 exists together the blue letter indicationy. Nagake<br>nd all green letter indications | APANESE SCHOOL BOOKS INC<br>te both ends surface which designate 6<br>teter indicatory Nagakata body which is<br>story cube IR and black indicatory cube<br>concerning the display surface of the 4<br>ta body 2C which is made green letter | DP319186 2007-11-22                                                                                                    |
| Surveillance juridique                                                                                                    | 5. I The demonstration magnet nature and solar energy function (CN201340678U - Machine Translation)                                                                                                    | n's teaching aid [machine translation]                                                                                                    | NEW KING                                                                                                    | CN201340678 2009-01-06<br>Image non disponible,<br>commander la mosaïque                                                                                                    |
| 2 Ø                                                                                                    | Inis model utury has publicized one kind of demonstration magnet nature and<br>I 4 Page 1 sur 154 P I 4 Elément 1 sur 3838                                                                                                    | the solar energy function <b>teaching</b> aid, including two above                                                                                                    | toy cars, states the toy car head and ta                                                                                                    | Affiche les références 1 - 25 sur 3838                                                                                                    |

Dans la nouvelle fenêtre qui s'ouvre, Orbit vous propose de commander :

- Un seul fac-similé par famille, c'est l'option Membre représentatif seulement. Le membre représentatif est celui dont le numéro de publication est affiché dans la liste de résultats. Le choix du membre représentatif est effectué en fonction du réglage de vos préférences (voir chapitre 17 « Les préférences »).
- Les fac-similés de tous les membres de la famille dans la limite des pays couverts par le service de fourniture de fac-similé, c'est l'option **Famille complète**.

| Téléchargement (PDF) 🔺 🗙                                                                                                    | <                                                                           |
|----------------------------------------------------------------------------------------------------|-----------------------------------------------------------------------------|
| Options d'export<br>Choisissez le modèle d'export et les données à intégrer dans<br>les fichiers.                                                                                                    |                                                                             |
| Commander <ul> <li>Image: Membre représentatif seulement</li> <li>Toutes les étapes de publication du membre représentatif</li> <li>Image: Famille compléte</li> </ul> <li>Format des fac-similés (document complet, première page ou dessins)</li> <li>Image: Document complet</li> <li>Image: Dessins</li> | Ajout dans le portefeuille<br>aming particle 10 of 30% or less into chest 3 |
| Appliquer Ok Annuler                                                                                                    | ation/                                                                      |

Les fichiers PDF sont automatiquement stockés dans votre portefeuille d'originaux. Cliquez sur l'option **Voir le portefeuille** pour accéder aux fichiers.

| 🛇 Orbit.com 🦯           | 🗙 Supprmer 🔍 Telech | argement. 🖬 Imprimer 🖾 Envoye | para-mail Imprimer |        |                                |                         | 🐉 isabelle lemenicier 🖂 🛛 🦞 Déconnexion |
|-------------------------|---------------------|-------------------------------|--------------------|--------|--------------------------------|-------------------------|-----------------------------------------|
| 🐊 Brevets originaux 🛛 🐇 | 🔒 Mes brevets orig  | jinaux                        |                    |        |                                |                         | Rechercher dans les brevets 🔗 🗙         |
| Brevets originaux       | Sous-compte         | Nom de commande               | Numéro de brevet   | Statut | Document complet               | Première page           | Dessins                                 |
| Mes brevets originaux   |                     |                               | CN101550959        | A      | 28 - pages<br>25 nov. 09 14:49 | ليل<br>25 nov. 09 14:49 | Commander                               |
|                         |                     |                               | CN101551950        | A      | 4 - pages<br>25 nov. 09 14:48  | 25 nov. 09 14:48        | Commander                               |
|                         |                     |                               | CN101561974        | A      | 7 - pages<br>25 nov. 09 14:49  | 25 nov. 09 14:49        | Commander                               |
|                         |                     |                               | CN201311726U       | Y      | 10 - pages<br>25 nov. 09 14:49 | 25 nov. 09 14:49        | Commander                               |
|                         |                     |                               | CN201316508U       | Y      | 5 - pages<br>25 nov. 09 14:49  | 25 nov. 09 14:49        | Commander                               |
|                         |                     |                               | CN201319225U       | Y      | 6 - pages<br>25 nov. 09 14:48  | 25 nov. 09 14:48        | Commander                               |
|                         |                     |                               | CN201320399U       | Y      | 5 - pages<br>25 nov. 09 14:48  | 3<br>25 nov. 09 14:48   | Commander                               |
|                         |                     |                               | CN201333304U       | Y      | 7 - pages<br>25 nov. 09 14:48  | 25 nov. 09 14:48        | Commander                               |
|                         |                     |                               | CN201333305U       | Y      | 9 - pages<br>25 nov. 09 14:48  | 25 nov. 09 14:48        | Commander                               |
|                         |                     |                               | CN201333320U       | Y      | 7 - pages<br>25 nov. 09 14:48  | 25 nov. 09 14:48        | Commander                               |
|                         |                     |                               | CN201337191U       | Y      | 5 - pages<br>25 nov. 09 14:48  | 25 nov. 09 14:48        | Commander                               |
|                         |                     |                               | CN201340678U       | Y      | 5 - pages<br>25 nov. 09 14:49  | 25 nov. 09 14:49        | Commander                               |
|                         |                     |                               | JP2009213485       | A      | 60 - pages<br>04 nov. 09 10:28 | 04 nov. 09 10:28        | Commander =                             |
|                         |                     |                               | JP2009263480       | A      | 9 - pages<br>25 nov. 09 14:48  | 25 nov. 09 14:48        | Commander                               |
|                         |                     |                               | JP2009534874       | т      | 20 - pages<br>04 nov. 09 10:28 | 04 nov. 09 10:28        | Commander                               |
|                         |                     |                               | JP3139186U         | U3     | 9 - pages<br>25 nov. 09 14:48  | 25 nov. 09 14:48        | Commander                               |
|                         |                     |                               | JP3151993U         | U3     | 6 - pages<br>25 nov. 09 14:48  | 25 nov. 09 14:48        | Commander                               |
| P Recherche Beta        |                     |                               | JP4330657          | B1     | 27 - pages<br>04 nov. 09 10:34 | 04 nov. 09 10:34        | Commander                               |
| Portefeuille Beta       |                     |                               | JP4336394          | B2     | 36 - pages<br>04 nov. 09 10:33 | 04 nov. 09 10:33        | Commander                               |
| Téléchargement (PDF)    |                     |                               | KR20090006195U     | U      | 8 - pages<br>25 nov. 09 14:49  | 25 nov. 09 14:49        | Commander                               |
| Surveillance            |                     |                               | TW200938326        | A      | 55 - pages<br>25 nov. 09 14:49 | 25 nov. 09 14:49        | Commander                               |
| Surveillance juridique  |                     |                               | U\$20090239107     | A1     | 5 - pages<br>25 nov. 09 14:48  | 25 nov. 09 14:48        | Commander                               |
| 🔏 Dessins & Modèles     |                     |                               | US20090241809      | A1     | 15 - pages<br>25 nov. 09 14:48 | 25 nov. 09 14:48        | Commander                               |
| 3 🧿                     | N ¶ Page 1 s        | ur 2 🕨 🔰 🔑 Elément 1 sur 2    | 9 😚                |        |                                |                         | Affiche les références 1 - 25 sur 29    |
# Lors de l'affichage des documents

Un icône PDF est disponible dans la colonne **Liens** du tableau Famille **Published as**. Cliquez sur cet icône pour demander le fac-similé PDF qui sera stocké dans votre portefeuille.

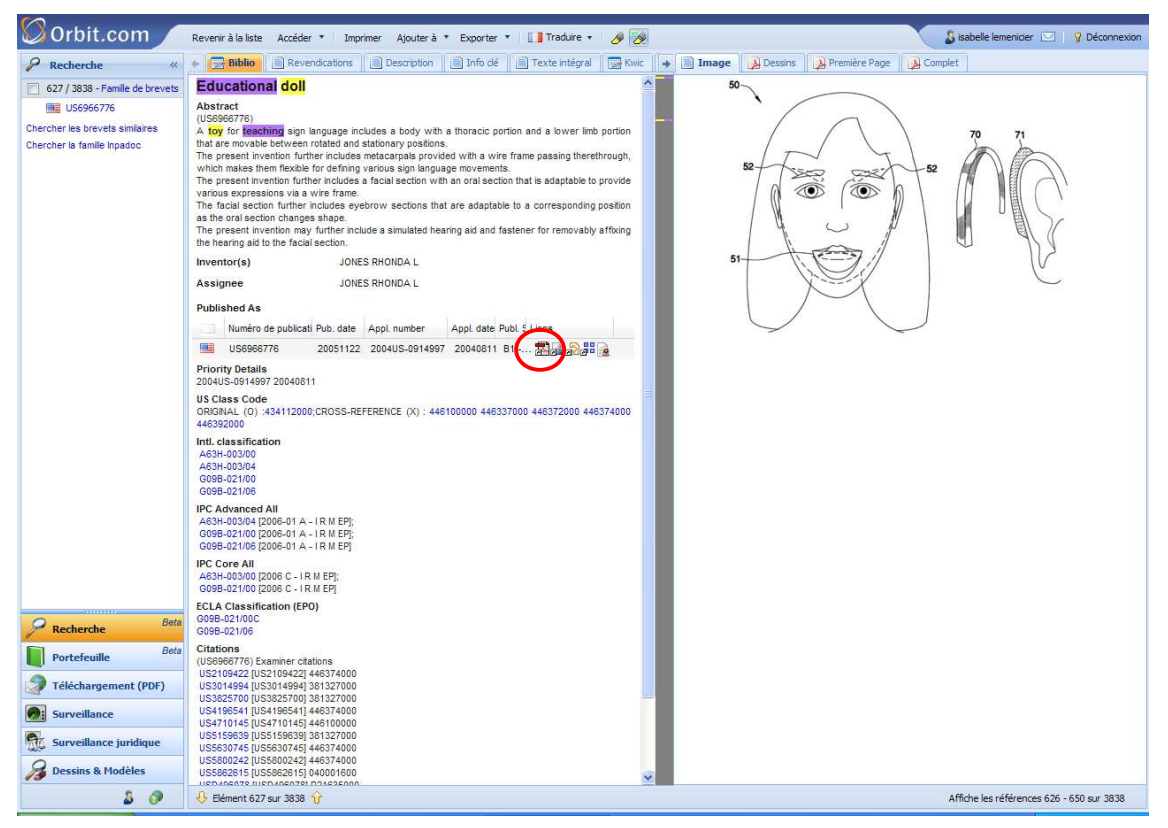

# Par le formulaire de commande

En cliquant sur l'option **Téléchargement (PDF)** disponible dans le menu de gauche, vous accédez directement au formulaire de commande.

Vous pouvez demander jusqu'à 200 documents en une seule fois et les fac-similés des originaux au format PDF seront automatiquement retrouvés et archivés dans votre portefeuille d'originaux.

| vets originaux | (Saisir un numéro par lione ou                                                          | même un texte libre avec numéros de brevets)                                                           |      |
|----------------|-----------------------------------------------------------------------------------------|----------------------------------------------------------------------------------------------------|------|
| rets originaux | (Salair un numéro par ligne ou<br>DE20300841U1<br>FR278340281<br>CA2435633<br>US6966776 | inême un faute libre avec numéros de bravets)                                                          |      |
|                | Préférences Nom de commande : Type de document : Sous.compte                            |                                                                                                    |      |
|                | Diffusion:                                                                              | <ul> <li>Ajout dans le portefeuille</li> <li>Envoi par e-mail et ajout dans le portefeuille</li> </ul> |      |
|                | Adresse e-mail :                                                                        | ilemenicier@questel.com                                                                                |      |
|                | (Séparez les adresses par un                                                            | point virgule)                                                                                         |      |
|                |                                                                                         | Commander Effacer                                                                                      | Aide |
| Recherche Be   | ta<br>ta                                                                                |                                                                                                    |      |

| Orbit.com               | 🗙 Supprmer 🔍 Téléchargen | ent. 💽 Inprmer 🖾 Envoyer | par.c.mai Imprimer |        |                                 |                  | 🖇 isabelle               | lemenicier 🖂   🦻 Déconnexion         |
|-------------------------|--------------------------|--------------------------|--------------------|--------|---------------------------------|------------------|--------------------------|--------------------------------------|
| 🔒 Brevets originaux 🛛 « | 👔 Mes brevets originau   | x                        |                    |        |                                 |                  | Rechercher dans les brev | ets 🛷 🗙                              |
| Brevets originaux       | Sous-compte              | Nom de commande          | Numéro de brevet   | Statut | Document complet                | Première page    | Dessins                  |                                      |
| Mes brevets originaux   | ∃ Sous-compte: DEMO      |                          |                    |        |                                 |                  |                          | ~                                    |
|                         | DEMO                     |                          | CA2435633          |        | 358 - pages<br>25 nov. 09 15:34 | 25 nov. 09 15:34 | Commander                |                                      |
|                         | 🔲 ДЕМО                   |                          | DE20300841         | U1     | 5 - pages<br>25 nov. 09 15:34   | 25 nov. 09 15:34 | Commander                |                                      |
|                         | DEMO                     |                          | FR2783402          | B1     | 21 - pages<br>25 nov. 09 15:41  | 25 nov. 09 15:41 | Commander                |                                      |
|                         | 🔲 ДЕМО                   |                          | U\$6966776         |        | 11 - pages<br>25 nov. 09 15:34  | 25 nov. 09 15:34 | Commander                |                                      |
|                         | 🗄 Sous-compte: Vide      |                          |                    |        |                                 |                  |                          |                                      |
|                         |                          |                          | CN101533574        | A      | 10 - pages<br>25 nov. 09 14:49  | 25 nov. 09 14:49 | Commander                |                                      |
|                         |                          |                          | CN101537259        | A      | 5 - pages<br>25 nov. 09 14:48   | 25 nov. 09 14:48 | Commander                |                                      |
|                         |                          |                          | CN101550959        | A      | 28 - pages<br>25 nov. 09 14:49  | 25 nov. 09 14:49 | Commander                |                                      |
|                         |                          |                          | CN101551950        | A      | 4 - pages<br>25 nov. 09 14:48   | 25 nov. 09 14:48 | Commander                |                                      |
|                         |                          |                          | CN101561974        | А      | 7 - pages<br>25 nov. 09 14:49   | 25 nov. 09 14:49 | Commander                |                                      |
|                         |                          |                          | CN201311726U       | Y      | 10 - pages<br>25 nov. 09 14:49  | 25 nov. 09 14:49 | Commander                |                                      |
|                         |                          |                          | CN201316508U       | Y      | 5 - pages<br>25 nov. 09 14:49   | 25 nov. 09 14:49 | Commander                |                                      |
|                         |                          |                          | CN201319225U       | Y      | 6 - pages<br>25 nov. 09 14:48   | 25 nov. 09 14:48 | Commander                |                                      |
|                         |                          |                          | CN201320399U       | Y      | 5 - pages<br>25 nov. 09 14:48   | 25 nov. 09 14:48 | Commander                |                                      |
|                         |                          |                          | CN201333304U       | Y      | 7 - pages<br>25 nov. 09 14:48   | 25 nov. 09 14:48 | Commander                |                                      |
|                         |                          |                          | CN201333305U       | Y      | 9 - pages<br>25 nov. 09 14:48   | 25 nov. 09 14:48 | Commander                |                                      |
| Recherche Beta          |                          |                          | CN201333320U       | Υ      | 7 - pages<br>25 nov. 09 14:48   | 25 nov. 09 14:48 | Commander                |                                      |
| Portefeuille Beta       |                          |                          | CN201337191U       | γ      | 5 - pages<br>25 nov. 09 14:48   | 25 nov. 09 14:48 | Commander                |                                      |
| Téléchargement (PDF)    |                          |                          | CN201340678U       | Υ      | 5 - pages<br>25 nov. 09 14:49   | 25 nov. 09 14:49 | Commander                |                                      |
| Surveillance            |                          |                          | JP2009213485       | A      | 60 - pages<br>04 nov. 09 10:28  | 04 nov. 09 10:28 | Commander                |                                      |
| Surveillance juridique  |                          |                          | JP2009263480       | A      | 9 - pages<br>25 nov. 09 14:48   | 25 nov. 09 14:48 | Commander                |                                      |
| 🔏 Dessins & Modèles     |                          |                          | JP2009534874       | т      | 20 - pages<br>04 nov. 09 10:28  | 04 nov. 09 10:28 | Commander                | ~                                    |
| 3 🥥                     | N A Page 1 sur 2         | 🕨 🔰 👴 Elément 1 sur 34   | ŷ                  |        |                                 |                  |                          | Affiche les références 1 - 25 sur 34 |

Les fichiers PDF restent stockés dans votre portefeuille pendant 30 jours.

| (12)         | Unite<br>Jones                    | d States Patent                                                                                                | (10) <b>Patent</b><br>(45) <b>Date of</b>                           | No.:<br>Patent                       | US 6,966,776 B1<br>t: Nov. 22, 2005                                                                 |  |
|--------------|-----------------------------------|----------------------------------------------------------------------------------------------------|---------------------------------------------------------------------|--------------------------------------|----------------------------------------------------------------------------------------------------|--|
| (54)         | EDUCAT                            | IONAL DOLL                                                                                                    | 5,215,493 A                                                         | 6/1993                               | Zgrodek et al.                                                                                      |  |
| (76)         | Inventor:                         | Rhonda L. Jones, 49 Millfield, High<br>Ongar, Essex (GB) CM5 9RJ                                               | 5,630,745 A *<br>5,800,242 A *<br>5,862,615 A *<br>5,902,169 A      | 5/1997<br>9/1998<br>1/1999<br>5/1999 | Clokey                                                                                              |  |
| (*)          | Notice:                           | Subject to any disclaimer, the term of this patent is extended or adjusted under 35 U.S.C. $154(h)$ by 60 days | 5,953,692 A<br>D496,078 S *                                         | 9/1999<br>9/2004                     | Sicgel<br>DesRosier D21/635                                                                         |  |
| (21)         | Appl. No.                         | : 10/914,997                                                                                                   | Primary Examiner-<br>Assistant Examiner                             | Jessica<br>Dmitry                    | Harrison<br>/ Subol                                                                                 |  |
| (22)         | Filed:                            | Aug. 11, 2004                                                                                                  | (57)                                                                | ABST                                 | TRACT                                                                                               |  |
| (51)<br>(52) | Int. Cl. <sup>7</sup><br>U.S. Cl. | G09B 21/00; A63H 3/04<br>434/112; 446/100; 446/372;<br>446/374; 446/337; 446/392                               | A toy for teaching<br>thoracic portion an                           | sign lan<br>d a lower                | guage includes a body with a limb portion that are movable                                          |  |
| (58)         | Field of S                        | Search                                                                                                    | between rotated and<br>tion further includes                        | l stationar<br>s metacarj            | y positions. The present inven-<br>pals provided with a wire frame<br>makes them flexible for defin |  |
| (56)         | U                                 | References Cited<br>S. PATENT DOCUMENTS                                                                        | ing various sign lan<br>further includes a f<br>adaptable to provid | guage mo<br>acial sect<br>le various | vements. The present invention<br>ion with an oral section that is<br>expressions via a wire frame. |  |

<u>Note</u> : La couverture des pays et les fonctionnalités du module de commande sont détaillées dans le Guide Utilisateur de Patent Delivery Service.

# 11 – Le traitement de votre résultat : Fontion liste

La fonction **Mes listes** vous permet d'extraire de votre résultat une sélection de documents pertinents qui seront stockés de façon permanente dans le but de vous constituer une liste de résultats personnalisée en vue d'une utilisation ou action ultérieure comme l'affichage ou l'export des documents, le téléchargement de PDF, l'ajout dans un dossier, l'analyse et même l'intégration sous forme de requête dans une stratégie de recherche.

Cette fonctionnalité est limitée à une sélection de 5000 documents maximum. Elle est disponible depuis la liste de résultats et depuis l'affichage des documents.

## L'ajout dans la liste standard

<u>Dans la liste de résultats</u>, sélectionnez les documents que vous souhaitez mettre de côté en cochant les cases correspondantes. Vous pouvez tout sélectionner en cliquant sur l'option **Sélectionner toutes les références**, ou sélectionner tous les documents de la page en cochant la case disponible en haut de la liste à gauche de l'en-tête « Titre ».

<u>Sur la page d'affichage du document</u>, la fonction s'appliquera au seul document affiché. Si vous souhaitez ajouter plusieurs documents, cochez la case de sélection disponible en haut à gauche de chaque famille puis revenez sur la liste de résultats.

Puis, dans le menu **Ajouter à** de la barre d'outils, choisissez l'option **Ajouter à « Maliste »** pour effectuer l'ajout dans la liste standard.

| Orbit.com                                      | 🖻 Afficher 🔹 Imprime Ajouter à Exporter 🔹 🏹 Analyser 🔹                                                                | Autres Actions 🔻 🔗 🔗                                                                                                    | 3                          | sabelle lemenicier 🖂 | Péconnexion          |  |
|------------------------------------------------|----------------------------------------------------------------------------------------------------|----------------------------------------------------------------------------------------------------|----------------------------|----------------------|----------------------|--|
|                                                | 1434 résultats pour ( ( 🔤 Ajouter à un dossier                                                                        | +) ET (keyboard? ou key board? ou keypad? ou key pad?) ET (computer? ou laptop? ou lap top? ou notepad? ou note pad?)/BI/            |                            |                      |                      |  |
| Recherche ranide                               | 25 éléments sont sélectionne Ajouter à une liste                                                                      | uler la sélection                                                                                                    |                            | Classer par pertinen |                      |  |
| Recherches                                     | # V Titre Ajouter à mes brevets originaux                                                                             |                                                                                                    | Déposant(s)                | Numéro de publicat   | Date Priorité        |  |
| Recherche générale                             | 1. 🔽 Methods an 1 ar 📔 Ajouter à "Maliste"                                                                            | tation                                                                                                    |                            | US20090288009        | 2009-07-20           |  |
| Recherche par numéro<br>Recherche de citations | 2. Z Device for communicating orders for transportation, v system and method                                          | ehicle-base communication device, communication                                                                                      | SIEMENS AKTIENGESELLSCHAFT | US20090287527        | 2007-10-19           |  |
| Ma Session                                     | 3. I Methods and apparatus for graphical object implement                                                             | tation                                                                                                    | ADOBE SYSTEMS INC          | US7614012            | 2005-12-22           |  |
| Historique de recherche                        | 4. V One kind of flexible belt mouse's keyboard [machine t                                                            | translation]                                                                                                    | BING                       | CN201336020          | 2009-01-04           |  |
| Dernier résultat                               | 5. V Proximal image projection systems                                                                                |                                                                                                    | CHAUM DAVID                | W02009131626         | 2008-04-06           |  |
| Estimation du coût                             | 6. 🔽 Information processing device and display device                                                                 |                                                                                                    | FUJITSU LTD                | US2009262494         | 2006-08-23           |  |
| Mes sauvegardes                                | 7. V 12-key qwerty text entry method                                                                                  |                                                                                                    | YOSHIMOTO ITSURO           | W02009123625         | 2008-04-01           |  |
| Mes alertes                                    | 8. 📝 Electronic device in the form of a telephone hands-free                                                          | e device and/or a navigational device                                                                                                | BURY SP Z O O              | EP2120427            | 2008-04-22           |  |
| 😁 Mes Listes Ajouter                           | 9. 🕅 Numeric based addressing for enhanced telephony an                                                               | id multimedia services                                                                                                    | WORLDRELAY INC             | W02009129266         | 2008-04-14           |  |
| Maliste (0)                                    | 10. V Proximal image projection system                                                                                |                                                                                                    | CHAUM DAVID; ROGERS JOHN R | W02009126264         | 2008-04-06           |  |
|                                                | 11. V Handheld electronic communication device transitiona                                                            | ble between compact and expanded configurations                                                                                      | RES IN MOTION LTD          | EP2109294            | 2008-04-07           |  |
|                                                | 12. V Predictive text input system and method involving two                                                           | concurrent ranking means                                                                                                    | EXB ASSET MAN GMBH         | EP2109046            | 2008-04-07           |  |
|                                                | 13. 📝 Handheld electronic communication device transitiona                                                            | ble between compact and expanded configurations                                                                                      | LEUNG KWOK CHING           | US2009251854         | 2008-04-07           |  |
|                                                | 14. 📝 Handheld electronic communication device transitiona                                                            | ble between compact and expanded configurations                                                                                      | RES IN MOTION LTD          | EP2107764            | 2008-03-31           |  |
|                                                | 15. 👿 Handheld electronic communication device transitional                                                           | ble between compact and expanded configurations                                                                                      | CHING LEUNG KWOK           | US2009244011         | 2008-03-31           |  |
|                                                | 16. V kote book computer with an auxiliary monitor which e watching a monitor                                         | nables a consultor and a client to have consultation while                                                                           | KANG DONG GYUN             | KR20090069622        | 2007-12-26           |  |
|                                                | 17. 💟 Information processing apparatus with double-sided of                                                           | operable keyboard                                                                                                    | FUJITSU LTD                | US2009219249         | 2002-08-02           |  |
|                                                | 18. V Silding-type foldable keyboard of a portable computer pieces without the change in the keyboard thickness       | capable of expanding the size by unfolding keyboard                                                                                  | RYU SANG KYU               | KR20090077645        | 2008-06-02           |  |
|                                                | 19. V Notebook computer system with dual integrated displ                                                             | /s and method LENOVO SINGAPORE PT                                                                                                    |                            | US2009213035         | 2008-02-25           |  |
| P Recherche Beta                               | 20. 20 Pocket spray device i.e. drive cleaner, for cleaning sm foldable and protected by plastic cover, where brush i | all surface of e.g. <mark>keyboard</mark> keys of <mark>computer</mark> , has brush<br>s mounted on push button by using clip system | RONT PRODUCTION SARL       | FR2927524            | 2008-02-18           |  |
| Beta                                           | 21. V Keyboard adaptive haptic response                                                                               |                                                                                                    | PACINIAN CORP              | W02009102992         | 2008-02-15           |  |
| Porteteuille                                   | 22. V Foldable keyboard for portable computer                                                                         |                                                                                                    | RYU SANG-KYU               | W02009088245         | 2008-01-11           |  |
| Téléchargement (PDF)                           | 23. I Transportable/convertible desktop computer                                                                      |                                                                                                    | RAIS ELLIOT                | US2009201254         | 2008-02-08           |  |
| Surveillance                                   | 24. 😰 Real-time user guided optimization of general 3d data                                                           |                                                                                                    | DONYA LABS AB              | WO2009096891         | 2008-02-01           |  |
| Surveillance juridique                         | 25. V Predictive text input system and method involving two                                                           | o concurrent ranking means                                                                                                    | EXB ASSET MAN GMBH         | US2009193334         | 2005-05-18           |  |
| 🔏 Dessins & Modèles                            |                                                                                                    |                                                                                                    |                            |                      |                      |  |
| 3 Ø                                            | 🚺 🍕 Page 1 🛛 sur 58 🕨 🎉 🐥 Elément 1 sur 1434 😚                                                                        |                                                                                                    |                            | Affiche les référer  | nces 1 - 25 sur 1434 |  |

Dans cet exemple, nous avions sélectionné et ajouté 25 documents. Dans le menu de gauche, le chiffre « 25 » apparaît à droite de **Maliste**.

| Orbit.com                     | E_Afficher + Imprimer Ajouter à ▼ Exporter + ∑Analyser + Autres Actions + Ø 🦻                                                                                                    | 81                                  | sabelle lemenicier 🖂 | Déconnexion           |
|-------------------------------|----------------------------------------------------------------------------------------------------|-------------------------------------|----------------------|-----------------------|
|                               | 1434 résultats pour ( (collaps+ ou expand+ ou fold+ ou wrap+) ET (keyboard? ou key board? ou keypad? ou key pad?                                                                                                    | ) ET (computer? ou laptop? ou lap t | op? ou notepad? o    | u note pad?)/BI/T)    |
| Recherche ranide              | 25 éléments sont sélectionnés. Sélectionner toutes les références , Annuler la sélection                                                                                                    |                                     | с                    | lasser par pertinence |
| Recharcher                    | # 🗸 Titre                                                                                                    | Déposant(s)                         | Numéro de publicat   | ti Date Priorité      |
| Recherche générale            | 1. V Methods and apparatus for graphical object implementation                                                                                                    |                                     | US20090288009        | 2009-07-20            |
| Recherche par numéro          | 2. V Device for communicating orders for transportation, vehicle-base communication device, communication system and method                                                                                          | SIEMENS AKTIENGESELLSCHAFT          | US20090287527        | 2007-10-19            |
| Ma Session                    | 3. 📝 Methods and apparatus for graphical object implementation                                                                                                    | ADOBE SYSTEMS INC                   | US7614012            | 2005-12-22            |
| Historique de recherche       | 4. V One kind of flexible belt mouse's keyboard [machine translation]                                                                                                    | BING                                | CN201336020          | 2009-01-04            |
| Dernier résultat              | 5. V Proximal image projection systems                                                                                                    | CHAUM DAVID                         | WO2009131626         | 2008-04-06            |
| Estimation du coût            | 6. 🖳 Information processing device and display device                                                                                                    | FUJITSU LTD                         | US2009262494         | 2006-08-23            |
| Mes Sauvegardes               | 7. 💟 12-key qwerty text entry method                                                                                                    | YOSHIMOTO ITSURO                    | W02009123625         | 2008-04-01            |
| Mes recherches<br>Mes alertes | 8. 💟 Electronic device in the form of a telephone hands-free device and/or a navigational device                                                                                                    | BURY SP Z 0 0                       | EP2120427            | 2008-04-22            |
| G Mes Listes Ajouter          | 9. 📝 Numeric based addressing for enhanced telephony and multimedia services                                                                                                    | WORLDRELAY INC                      | W02009129266         | 2008-04-14            |
| Malste (25) Vider             | 10. 📝 Proximal image projection system                                                                                                    | CHAUM DAVID; ROGERS JOHN R          | W02009126264         | 2008-04-06            |
| $\smile$                      | 11. 💟 Handheld electronic communication device transitionable between compact and expanded configurations                                                                                                    | RES IN MOTION LTD                   | EP2109294            | 2008-04-07            |
|                               | 12. V Predictive text input system and method involving two concurrent ranking means                                                                                                    | EXB ASSET MAN GMBH                  | EP2109046            | 2008-04-07            |
|                               | 13. 🕅 Handheld electronic communication device transitionable between compact and expanded configurations                                                                                                    | LEUNG KWOK CHING                    | US2009251854         | 2008-04-07            |
|                               | 14. 💟 Handheld electronic communication device transitionable between compact and expanded configurations                                                                                                    | RES IN MOTION LTD                   | EP2107764            | 2008-03-31            |
|                               | 15. 🕼 Handheld electronic communication device transitionable between compact and expanded configurations                                                                                                    | CHING LEUNG KWOK                    | US2009244011         | 2008-03-31            |
|                               | 16. Image book computer with an auxiliary monitor which enables a consultor and a client to have consultation while watching a monitor                                                                               | KANG DONG GYUN                      | KR20090069622        | 2007-12-26            |
|                               | 17. Information processing apparatus with double-sided operable keyboard                                                                                                    | FUJITSU LTD                         | US2009219249         | 2002-08-02            |
|                               | 18. I Biding-type foldable keyboard of a portable capable of expanding the size by unfolding keyboard pieces without the change in the keyboard thickness                                                            | RYU SANG KYU                        | KR20090077645        | 2008-06-02            |
|                               | 19. 👿 Ilotebook computer system with dual integrated displays and method                                                                                                    | LENOVO SINGAPORE PTE LTD            | US2009213035         | 2008-02-25            |
| Recherche Beta                | 20. Zhe spray device i.e. drive cleaner, for cleaning small surface of e.g. keyboard keys of computer, has brush foldable and protected by plastic cover, where brush is mounted on push button by using clip system | RONT PRODUCTION SARL                | FR2927524            | 2008-02-18            |
| Beta                          | 21. V Keyboard adaptive haptic response                                                                                                    | PACINIAN CORP                       | W02009102992         | 2008-02-15            |
| Portefeuille                  | 22. V Foldable keyboard for portable computer                                                                                                    | RYU SANG-KYU                        | W02009088245         | 2008-01-11            |
| Téléchargement (PDF)          | 23. V Transportable/convertible desktop pomputer                                                                                                    | RAIS ELLIOT                         | US2009201254         | 2008-02-08            |
| Surveillance                  | 24. 📝 Real-time user guided optimization of general 3d data                                                                                                    | DONYA LABS AB                       | WO2009096891         | 2008-02-01            |
| Surveillance juridique        | 25. 🕎 Predictive text input system and method involving two concurrent ranking means                                                                                                    | EXB ASSET MAN GMBH                  | US2009193334         | 2005-05-18            |
| 🔏 Dessins & Modèles           |                                                                                                    |                                     |                      |                       |
| 8 Ø                           | 📢 🖣 Page 1 🛛 sur 58 🕨 🔰 🤑 Elément 1 sur 1434 😯                                                                                                    |                                     | Affiche les référe   | nces 1 - 25 sur 1434  |

# L'affichage du contenu de la liste standard

Pour afficher le contenu de la liste standard, il suffit de cliquer sur Maliste dans le menu de gauche.

**Maliste** se comporte comme une liste de résultats. Vous pouvez notamment choisir sa présentation (liste réduite ou détaillée, avec ou sans prévisualisation), afficher les documents, demander le téléchargement d'originaux, exporter, analyser, ...

Veuillez noter que la surbrillance que vous aviez sur votre liste de résultats n'est pas conservée dans **Maliste** mais vous pouvez tout à fait appliquer la surbrillance de votre choix en cliquant sur l'icône

Aisponible dans la barre d'outils.

Le menu Autres actions et le classement par pertinence ne sont pas proposés.

Une fonction supplémentaire apparaît dans la barre d'outils lorsque vous visualisez une liste : la fonction **Supprimer**.

Vous avez donc la possibilité de « nettoyer » le contenu de la liste en supprimant des documents. Pour ce faire, sélectionnez le(s) document(s) que vous souhaitez retirer de la liste puis cliquez sur **Supprimer** dans la barre d'outils.

| 🛇 Orbit.com 🖉                 | 🗄 Afficher + Immrimer Alouter A Y Exporter + 🏹 Analyser + 🛛 🖉 🛃 🗶 Supprimer                                                                                                    | 31                         | sabelle lemenicier 🖂 🛛 🎖 Déconnexion |
|-------------------------------|----------------------------------------------------------------------------------------------------|----------------------------|--------------------------------------|
| 🖌 Recherche «                 | 25 résultats pour maliste                                                                                                    |                            |                                      |
| Recherche rapide 🔗            | 1 élément est rélectionné. Sélectionner toutes les références, Annuler la sélection                                                                                                    |                            |                                      |
| Recherches                    |                                                                                                    | Déposant(s)                | Numéro de publicati Date Priorité    |
| Recherche générale            | 1. Methods and apparatus for graphical object implementation                                                                                                    |                            | US20090288009 2009-07-20             |
| Recherche par numéro          | 2 Device for communicating orders for transportation, vehicle-base communication device, communication system and method                                                                                                 | SIEMENS AKTIENGESELLSCHAFT | US20090287527 2007-10-19             |
| Recherche de citations        | Methods and apparatus for graphical object implementation                                                                                                    | ADOBE SYSTEMS INC          | US7614012 2005-12-22                 |
| Historique de recherche       | 4. Doe kind of flexible belt mouse's keyboard [machine translation]                                                                                                    | BING                       | CN201336020 2009-01-04               |
| Dernier résultat              | 5. Proximal image projection systems                                                                                                    | CHAUM DAVID                | W02009131626 2008-04-06              |
| Estimation du coût            | 6. V Information processing device and display device                                                                                                    | FUJITSU LTD                | US2009262494 2006-08-23              |
| Mes Sauvegardes               | 7. 🔲 12-key gwerty text entry method                                                                                                    | YOSHIMOTO ITSURO           | W02009123625 2008-04-01              |
| Mes recherches<br>Mes alertes | 8. 📄 Electronic device in the form of a telephone hands-free device and/or a navigational device                                                                                                    | BURY SP Z 0 0              | EP2120427 2008-04-22                 |
| Ajouter                       | 9. 🔲 Numeric based addressing for enhanced telephony and multimedia services                                                                                                    | WORLDRELAY INC             | W02009129266 2008-04-14              |
| Maliste (25) Vider            | 10. 🔲 Proximal image projection system                                                                                                    | CHAUM DAVID                | W02009126264 2008-04-06              |
|                               | 11. 🔲 Handheld electronic communication device transitionable between compact and expanded configurations                                                                                                    | RES IN MOTION LTD          | EP2109294 2008-04-07                 |
|                               | 12. TPredictive text input system and method involving two concurrent ranking means                                                                                                    | EXB ASSET MAN GMBH         | EP2109046 2008-04-07                 |
|                               | 13. 🔲 Handheld electronic communication device transitionable between compact and expanded configurations                                                                                                    | LEUNG KWOK CHING           | US2009251854 2008-04-07              |
|                               | 14. 🔲 Handheld electronic communication device transitionable between compact and expanded configurations                                                                                                    | RES IN MOTION LTD          | EP2107764 2008-03-31                 |
|                               | 15. 📗 Handheld electronic communication device transitionable between compact and expanded configurations                                                                                                    | CHING LEUNG KWOK           | US2009244011 2008-03-31              |
|                               | 16. The book computer with an auxiliary monitor which enables a consultor and a client to have consultation while watching a monitor                                                                                     | KANG DONG GYUN             | KR20090069622 2007-12-26             |
|                               | 17. 🔲 Information processing apparatus with double-sided operable keyboard                                                                                                    | FUJITSU LTD                | US2009219249 2002-08-02              |
|                               | 18.  Sliding-type foldable keyboard of a portable computer capable of expanding the size by unfolding keyboard pieces without the change in the keyboard thickness                                                       | RYU SANG KYU               | KR20090077645 2008-06-02             |
|                               | 19. 🔲 Notebook computer system with dual integrated displays and method                                                                                                    | LENOVO SINGAPORE PTE LTD   | US2009213035 2008-02-25              |
| Recherche Beta                | 20.  Pocket spray device i.e. drive cleaner, for cleaning small surface of e.g. keyboard keys of computer, has brush foldable and protected by plastic cover, where brush is mounted on push button by using clip system | RONT PRODUCTION SARL       | FR2927524 2008-02-18                 |
| Beta                          | 21. 🔲 Keyboard adaptive haptic response                                                                                                    | PACINIAN CORP              | W02009102992 2008-02-15              |
| Porteteuille                  | 22. E Foldable keyboard for portable computer                                                                                                    | RYU SANG-KYU               | W02009088245 2008-01-11              |
| Téléchargement (PDF)          | 23. Transportable/convertible desktop computer                                                                                                    | RAIS ELLIOT                | US2009201254 2008-02-08              |
| Surveillance                  | 24. 🔲 Real-time user guided optimization of general 3d data                                                                                                    | DONYA LABS AB              | W02009096891 2008-02-01              |
| Surveillance juridique        | 25. I Predictive text input system and method involving two concurrent ranking means                                                                                                    | EXB ASSET MAN GMBH         | US2009193334 2005-05-18              |
| 🔏 Dessins & Modèles           |                                                                                                    |                            |                                      |
| 8 🔗                           | 🚺 🖣 Page 1 🛛 sur 1 🕨 🔰 🐥 Elément 6 sur 25 😚                                                                                                    |                            | Affiche les références 1 - 25 sur 25 |

La visualisation du contenu d'une liste génère automatiquement une étape de recherche dans votre **Historique de recherche**.

| 🖌 Recherche «                                                               | Historique de r   | echerche        |                                                                                                    |                    |                                                         |
|-----------------------------------------------------------------------------|-------------------|-----------------|----------------------------------------------------------------------------------------------------|--------------------|---------------------------------------------------------|
| Recherche rapide                                                            | Numéro            | Résultat(s)     | Requête                                                                                                    | Assistant          | Action                                                  |
| B Recherches                                                                | 3                 | 25              | Ma liste : maliste                                                                                                    |                    | Voir résultats o Supprimer                              |
| Recherche générale<br>Recherche par numéro<br>Recherche de citations        | 2                 | 1434            | ( (collaps+ ou expand+ ou fold+ ou wrap+) ET (keyboard? ou keyboard? ou keypad?) ET (computer? ou laptop? ou laptop? ou laptop? ou laptop? ou note pad?)/BVTX ET (slid+ ou rotat+ ou flip+)/BVTX ) | Recherche générale | Voir résultats o Modifier o Sauver o Alerte o Supprimer |
| Ma Section                                                                  | 1                 | 224317          | (SIEMENS)/PA                                                                                                    | Ligne de commande  | Voir résultats @ Modifier @ Sauver @ Alerte @ Supprimer |
| Historique de recherche                                                     |                   |                 |                                                                                                    |                    |                                                         |
| Dernier résultat<br>Estimation du coût<br>Mes Sauvegardes<br>Mes recherches |                   |                 |                                                                                                    |                    |                                                         |
| Mes alertes                                                                 |                   |                 |                                                                                                    |                    |                                                         |
| 😁 Mes Listes Ajouter                                                        |                   |                 |                                                                                                    |                    |                                                         |
| Maliste (25) Vider                                                          |                   |                 |                                                                                                    |                    |                                                         |
| Packacha Beta                                                               |                   |                 |                                                                                                    |                    |                                                         |
| Recherche Beta Beta                                                         |                   |                 |                                                                                                    |                    |                                                         |
| Téléchargement (PDF)                                                        |                   |                 |                                                                                                    |                    |                                                         |
| Surveillance                                                                |                   |                 |                                                                                                    |                    |                                                         |
| Surveillance juridique                                                      | Combiner les requ | êtes, ex : (1 o | u 2) sauf 3 :                                                                                                    |                    |                                                         |
| Dessins & Modèles                                                           |                   |                 |                                                                                                    |                    |                                                         |
| 8 Ø                                                                         |                   |                 |                                                                                                    |                    |                                                         |

Vous pouvez donc l'intégrer dans votre stratégie de recherche en la combinant avec une requête précédente ou une future requête.

# La création de listes

Vous avez la possibilité de créer jusqu'à 150 listes. Pour créer une liste, cliquez sur l'option **Ajouter** disponible dans le menu de gauche juste à droite du libellé **Mes Listes**. Une ligne supplémentaire apparaît avec comme nom par défaut **liste**.

| Orbit.com                                     |                                       | 🐉 isabelle lemenicier 🖂   💡 Déconnexion.     |
|-----------------------------------------------|---------------------------------------|----------------------------------------------|
| 🖌 Recherche «                                 | Recherche générale                    |                                              |
| Recherche rapide 🔗                            | ▲ Mots-clés                           |                                              |
| Recherches                                    | 🗉 Titre, Abrégé, Info clé 🎽 🎽         | Ex: Telecom+ OU phone                        |
| Recherche générale                            |                                       |                                              |
| Recherche par numéro<br>Recherche de stations |                                       | 0                                            |
| Or Ma Session                                 |                                       |                                              |
| Historique de recherche                       | Classifications                       |                                              |
| Dernier résultat                              | 🛛 et 💙 CIB 💙                          | Ex.: G10L-015                                |
| Estimation du coût                            |                                       |                                              |
| Mes Sauvegardes                               | Autres                                |                                              |
| Mes recherches                                | Déposant :                            | Ex.: Siemens                                 |
| G Mes Listes Ajouter                          | Inventeur :                           | Ex.: Fleming Alexander, Moyer Andrew         |
| Maliste (25) Vider                            | N° de publication                     | EX: EP0980063                                |
| iste uppr                                     | Date:                                 | Augune Restriction                           |
|                                               | Pave de publication :                 |                                              |
|                                               | Tays de publication :                 | EX. US, EP                                   |
|                                               | Limitation                            |                                              |
|                                               | Semaine d'entrée dans la collection : | Aucune Imitation                             |
|                                               |                                       |                                              |
|                                               |                                       | Gerbercher Voir la linne de commande Effarer |
|                                               |                                       |                                              |
|                                               |                                       |                                              |
|                                               |                                       |                                              |
|                                               |                                       |                                              |
| P Recherche Beta                              |                                       |                                              |

Vous pouvez attribuer un nom à cette nouvelle liste. Entrez le nom de votre choix (maximum de 12 caractères alphanumériques sans accent ni espace) puis validez par la touche « Entrée » de votre clavier ou en cliquant à l'extérieur de la zone de saisie. Le nouveau nom apparaît avec entre parenthèses le chiffre 0 puisque cette nouvelle liste ne contient pas encore de documents.

| Mes Listes  | Ajouter<br>Vider<br>Suppr | Inventeur: <ul> <li>Ex: Fleming Alexander, Moyer Andrew</li> <li>Ex: Eleming Alexander, Moyer Andrew</li> <li>Ex: Eleming Alexander, Moyer Alexander, Moyer Alexander, Moyer Alexander, Moyer Alexander, Moyer Alexander, Moyer Alexander, Moyer Alexander, Moyer Alexander, Moyer Alexander, Moyer Alexander, Moyer Alexander, Moyer Alexander, Moyer Alexander, Moyer Alexander, Moyer Alexander, Moyer A</li></ul> |  |
|-------------|---------------------------|----------------------------------------------------------------------------------------------------|--|
|             |                           | A Limitation Semaine d'entrée dans la collection : Aucune limitation                                                                                                    |  |
|             |                           | Rechercher. Voir la ligne de commande Effacer                                                                                                    |  |
| P Recherche | Beta                      |                                                                                                    |  |

Pour ajouter des documents dans une liste que vous avez créée, sélectionnez l'option **Ajouter à une liste** dans le menu **Ajouter à** de la barre d'outils. Dans la nouvelle fenêtre, choisissez une liste et cliquez sur le bouton **Ok**.

| 2                                                               |                                                                                                    |                                    | Assistant Listes                      | ÷ 3     |
|-----------------------------------------------------------------|----------------------------------------------------------------------------------------------------|------------------------------------|---------------------------------------|---------|
| Orbit.com                                                       | Afficher      Imprimer Ajouter à Exporter      Salarécultate pour ( ( Ajouter à un dossier                                              | Autres Actions      Autres Actions | Listes<br>Sélection de la liste cible |         |
| Recherche rapide                                                | 38 éléments sont sélectione         Ajouter à une liste           #         IV         Titre                                            | uler la sélection                  | A G Mes Listes                        |         |
| Recherches<br>Recherche générale<br>Recherche par numéro        | 26. Image: Seven color chi     Ajouter à "Maliste"       27. Image: Seven color chi     Method and system for multiple field modulation | rben [machine translation]         | Maliste (25)                          |         |
| Recherche de citations<br>Ma Session<br>Historique de recherche | <ul> <li>28. Z Light show device and method of entertaining</li> <li>29. Process for toy rental service</li> </ul>                      |                                    |                                       |         |
| Dernier résultat                                                | 30. 📝 Three-chessman chess                                                                                                    |                                    |                                       |         |
|                                                                 |                                                                                                    |                                    |                                       |         |
|                                                                 |                                                                                                    |                                    |                                       | Annuler |

# La gestion des listes

**<u>Renommer une liste</u> :** Pour renommer une liste, vous devez d'abord afficher le contenu de cette liste. Ensuite, vous pouvez entrer le nouveau nom de votre choix (maximum de 12 caractères alphanumériques sans accent ni espace). Validez par la touche « Entrée » de votre clavier ou en cliquant à l'extérieur de la zone de saisie.

<u>Vider une liste</u> : Pour vider une liste, cliquez sur l'option Vider disponible dans le menu de gauche à côté de la liste que vous souhaitez vider et confirmez.

**Supprimer une liste :** Vous ne pouvez supprimer que des listes vides. La liste standard Maliste n'est pas supprimable. Cliquez sur l'option **Suppr** disponible dans le menu de gauche à côté de la liste que vous souhaitez supprimer et confirmez.

| Mes Listes<br>Maliste (25)<br>Jouet (38)<br>Clavier (0) | Ajouter<br>Vider<br>Vider<br>Suppr | Inventeur:     Image: Exc: Floring Alexander, Moyer Andrew       N° de publication     Image: Exc: Floring Alexander, Moyer Andrew       Date:     Aucune Restriction       Pays de publication :     Exc: US, EP |
|---------------------------------------------------------|------------------------------------|----------------------------------------------------------------------------------------------------|
|                                                         |                                    | Limitation Semaine d'entrée dans la collection : Aucune limitation      Rechercher      Voir la ligne de commande      Effacer                                                                                    |
| P Recherche                                             | Beta                               |                                                                                                    |

# 11 – Le traitement de votre résultat : Analyses

La fonction Analyser vous permet d'effectuer sur votre résultat :

- un calcul des pourcentages
- des statistiques graphiques
- des recherches des brevets cités/citants

## Le calcul des pourcentages

Vous pouvez identifier les noms de déposant ou les codes de classification apparaissant le plus souvent dans les documents de votre résultat, puis réutiliser ces noms ou ces codes pour affiner votre stratégie de recherche.

Cochez les documents à analyser et sélectionnez l'une des quatre options d'analyse proposées :

- Déposants
- Codes ECLA
- Codes US PCL
- Codes CIB

La commande associée à cette fonction réalise un comptage de la fréquence sur 500 documents pris au hasard dans votre résultat. Si ce dernier contient moins de 500 documents, tous les documents sont pris en compte dans l'analyse. Si le résultat contient plus de 500 documents, la taille de l'échantillon est augmentée de façon proportionnelle jusqu'à un maximum de 1000 documents.

| Orbit.com                                   | EAfficher + Imprimer Ajouter à * Exporter                 | Analyser  Autree Actions         | • 🤌 🎉                                    | S isi                           | abelle lemenicier 🖂 | 9 Déconnexion        |
|---------------------------------------------|-----------------------------------------------------------|----------------------------------|------------------------------------------|---------------------------------|---------------------|----------------------|
|                                             | 486 résultats pour (erosion control) ET PD := 19          | Par déposants                    |                                          |                                 |                     |                      |
| Recherche ranide                            | 486 éléments sont sélectionnés. Annuler la sélectio       | Par codes ECLA                   |                                          |                                 | Cla                 | sser par pertinence  |
| Recharcher                                  | # 🗹 Titre                                                 | Par codes US PCL                 |                                          | Déposant(s)                     | Numéro de publicat  | Date Priorité        |
| Recherche générale                          | 1. 📝 Visual attenuation compositions and ma               | Par codes CIB                    |                                          | PROFILE PRODUCTS L L C          | US2009265979        | 2006-02-10           |
| Recherche par numéro                        | 2. 📝 Tip/chip erosion control medicine ahead              | Statistiques                     | ation]                                   | EFUANDOESU LTD; OOMAE KIYOSHI   | JP2009248189        | 2008-04-02           |
| Recherche de citations                      | 3. 🔽 Modular wall systems with integrated gr              | Brevets Cités                    |                                          | WILKMAN MICHAEL ALLEN           | US2009238648        | 2008-03-15           |
| Ma Session                                  | 4. 📝 Cybernetic integrated submersible dyke               | Brevets Citant                   |                                          | M N BORTHAKUR                   | IN0442/KOL/2006     | 2006-05-03           |
| Historique de recherche<br>Dernier résultat | 5. Z Entangled cotton byproducts and biofiber manufacture | Brevets Citant et Cités          | trol products, and the process for their | ELLIS ANDY; ELLIS WAE; RICHARDS | US2009189000        | 2005-05-03           |
| Estimation du coût                          | 6. 📝 Method of packing and shipping erosion co            | ntrol blankets                   |                                          | GILDER ROCKY VAN                | US2009183468        | 2007-11-20           |
| Mes Sauvegardes                             | 7. 📝 Method for dewatering slurry from constru-           | ction sites                      |                                          | HASTINGS DENNY; SEAGROVES KY    | US2009178979        | 2008-01-14           |
| Mes recherches<br>Mes alertes               | 8. 📝 Mulch composition and method                         |                                  |                                          | DRWATER INC                     | KR20020065909       | 2002-06-17           |
| Canal Mes Listes Ajouter                    | 9. 📝 Hydrafiller 1000                                     | ALDERINK JASON                   | US2009166384                             | 2008-01-02                      |                     |                      |
| Maliste (0)                                 | 10. V Erosion-control structures made with attact         | DELTALOK INC; VERSA LOK ASIA INC | W02009082813                             | 2007-12-31                      |                     |                      |
| 101                                         | 11. 📝 Rollable mulch mat made of recycled materi          | al and related manufactu         | ring methods                             | EASY GARDENER INC; EASY GARDE   | W02009082555        | 2007-12-20           |
|                                             | 12. 📝 Apparatus for controlling movement of flow          | vable particulate material       |                                          | SPRY WILLIAM J                  | US2009155003        | 2005-05-23           |
|                                             | 13. V Supercharger                                        |                                  |                                          | IHI CORP                        | JP2009108772        | 2007-10-30           |
|                                             | 14. 📝 Geotextile tube                                     |                                  |                                          | FLINT IND INC                   | US2009129866        | 2007-11-15           |
|                                             | 15. 👿 Blended mulch product and method of maki            | TERRA MULCH PRODUCTS LLC         | US2009120148                             | 2006-02-09                      |                     |                      |
|                                             | 16. 📝 Hand operated erosion blanket installation t        | BOEVE II JAMES H                 | US2009110492                             | 2007-10-30                      |                     |                      |
|                                             | 17. 😰 Particulate material retaining bags for mine        | PIENAAR FRANS PETRUS ROELOF; T   | W02009039536                             | 2007-09-17                      |                     |                      |
|                                             | 18. 🔽 Column forming apparatus and methods                | BENTON TERRY; WAITE LANCE        | US2009057531                             | 2007-08-28                      |                     |                      |
|                                             | 19. 🔽 Erosion control blanket dispensing apparate         | us                               |                                          | NEATON DANIEL J                 | US7494301           | 2006-10-27           |
|                                             | 20. V Shore guard(tm) - shoreline erosion control         | lsystem                          |                                          | RUBIN LEWIS DANIEL              | US2009035066        | 2006-02-13           |
| Q Bacharcha Beta                            | 21. V Cage valve with erosion control                     |                                  |                                          | MASTER FLO VALVE INC            | GB0815517           | 2008-08-27           |
| Beta                                        | 22. 📝 Composition and method for increasing res           | sistance to erosion              |                                          | DELAMORE DENNIS                 | US2009028650        | 2007-07-26           |
| Portefeuille                                | 23. 👿 Methods and apparatus for configuring an e          | rosion control system            |                                          | EROSIONCONTROLBLANKET COM       | US2009020639        | 2007-07-18           |
| Téléchargement (PDF)                        | 24. V a compound prosion control dam (machine             | translation                      |                                          | YUNBYEONGIL                     | KR20080004274       | 2008-06-18           |
| Surveillance                                | 25. Z Engine oil magnet core for removal of iron          |                                  |                                          | YE ZHANG                        | CN201095995         | 2007-11-12           |
| Surveillance juridique                      |                                                           |                                  |                                          |                                 |                     |                      |
| 🔏 Dessins & Modèles                         |                                                           |                                  |                                          |                                 |                     |                      |
| S Ø                                         | 🕴 🍕 Page 1 sur 20 🕨 🏹 👶 Elément 1 sur                     | 486 😚                            |                                          |                                 | Affiche les référe  | ences 1 - 25 sur 486 |

### • <u>Analyse des déposants</u> :

Cette option affiche la liste des 15 premiers déposants par ordre de fréquence décroissante. En cochant la case disponible à gauche du nom d'un déposant puis en cliquant sur le bouton **Ok**, vous pouvez réutiliser ce(s) nom(s) pour restreindre la recherche précédente.

Si vous décochez l'option Préciser la dernière recherche, vous créez une nouvelle recherche.

| 🛇 Orbit.com 🦯                                                                                                    | Imprimer                                                                                                    | 💈 isabelle lemenicier 🖂   🦉 Déconnexion |
|----------------------------------------------------------------------------------------------------|----------------------------------------------------------------------------------------------------|-----------------------------------------|
| 🖌 Recherche «                                                                                                    | Analyse à partir de la sélection                                                                                                    |                                         |
| Recherche rapide 🔗                                                                                                    | TOP 15 des déposants                                                                                                    |                                         |
| Recherche rapide       Recherches       Recherche générale       Recherche de citations       Image: State and the second second | TOP 15 des déposants         Veuillez choisir les déposants que vous désirez utiliser pour préciser votre recherche.         Pourcentage       Déposants         1 184%       NIPPON KOKAN LIGHT STEEL KK         1 123%       DELTALOK INC         1 123%       DELTALOK INC         1 102%       SALDAEV ALEKSANDR MAKAROVICH         1 02%       SALDAEV ALEKSANDR MAKAROVICH         0 82%       AMERICAN EXCELSIOR COMPANY         0 82%       CARPENTER THOMAS J         0 82%       KOBE STEEL LTD         0 82%       KOBE STEEL LTD         0 82%       MISUBISHI HEAVY NID LTD         0 82%       SYNERGISTIC VENTURES INC |                                         |
| P Recherche Beta                                                                                                    |                                                                                                    |                                         |

#### • Analyse des codes ECLA :

Cette option affiche la liste des 15 codes ECLA les plus fréquemment utilisés dans les documents de votre dernier résultat.

| 🖉 Orbit.com 🦯                                                                                                    | Imprimer                                                                                                    | 💈 isabelle lemenicier 🖂 🛛 🦞 Déconne |
|----------------------------------------------------------------------------------------------------|----------------------------------------------------------------------------------------------------|-------------------------------------|
| 🖗 Recherche                                                                                                    | Analyse à partir de la sélection                                                                                                    |                                     |
| Recherche rapide 🔗                                                                                                    | TOP 15 des codes ECLA                                                                                                    |                                     |
| Recherche rapide Recherche générale Recherche générale Recherche par numéro Recherche par numéro Recherche de citations Ma Session Historique de recherche Dermier résultat Estimation du coût Mes Sauvegardes Mes recherches Mes alertes Mes alertes Mes Listes Ajouter Maiste (0) | TOP 15 des codes ECLA         Veuillez choisir les codes ECLA que vous désirez utiliser pour préciser votre recherche.         Pourcentage         Codes ECLA         9.25%         E028-003/04         6.37%         E020-017/20         6.37%         E020-017/208         5.14%         E028-003/12C6         4.32%         E028-003/12C         2.88%       C09K-017/52         1.85%       E028-003/12C4         1.64%       A01C-001/04B |                                     |
| P Recherche Beta                                                                                                    | 1.64%         A016-001/00C           1.44%         E028-003/12B           1.44%         E028-003/12C5           1.23%         A016-013/02S1                                                                                                    |                                     |

En cliquant sur un code, vous accédez à la définition de ce code.

| Recherche «                                                                                                    | Analyse à partir de la sélection                                                                                                    |                                                                                                    |
|----------------------------------------------------------------------------------------------------|----------------------------------------------------------------------------------------------------|----------------------------------------------------------------------------------------------------|
| techerche rapide 🛛 🛷                                                                                                    | TOP 15 des codes ECLA                                                                                                    |                                                                                                    |
| Recherches Recherche générale Recherche par numéro Recherche de citations Ma Session Historique de recherche Dernier résultat Estimation du coût Mes selenches Mes alertes Mes Listes Ajouter Malsite (o) | Veuillez choisir les codes ECLA que vous désirez utiliser pour préciser votre recherche.           Pourcentage         Codes ECLA           9 25%         E028-003/04           6.37%         E020-017/20           6.37%         E020-017/20           6.37%         E020-017/20           3.49%         E028-003/126           2.88%         C09K-017/52           1.85%         E028-003/12C           DEF         [CL] E02H YDRAULIC ENGINEERING;<br>FOURDATONE; SOL2HETING           1.85%         E028-003/12C           1.85%         E028-003/12C           1.85%         E028-003/12C           1.85%         E028-003/12C           1.85%         E028-003/12C           1.85%         E028-003/12C           1.85%         E028-003/12C           1.85%         E028-003/12C           1.85%         E028-003/12C           1.84%         A01G-001/00C           1.84%         E028-003/12C           1.84%         E028-003/12C           1.44%         E028-003/12C           1.144%         E028-003/12C           1.144%         E028-003/12C           1.144%         E028-003/12C           1.123%         A01G-013/02S1 | Préciser la dernière recherche  C Elargir avec les classifications sélectionnées  C Restreindre avec les classifications sélectionnées  Annuler  Annuler |

Pour utiliser un ou plusieurs codes dans une recherche :

- Cochez la ou les cases correspondantes.
- Sélectionnez le critère à utiliser dans l'assistant : L'option Elargir avec les classifications sélectionnées vous permet d'affiner la dernière recherche en sélectionnant l'opérateur OU dans l'assistant.
   L'assistant.

L'option **Restreindre avec les classifications sélectionnées** vous permet d'affiner la dernière recherche en sélectionnant l'opérateur ET dans l'assistant.

- Par défaut, votre sélection va ajouter le(s) code(s) dans l'assistant sans effacer les termes de votre dernière recherche. Si vous souhaitez créer une nouvelle recherche, décochez l'option **Préciser la dernière recherche.**
- Puis cliquez sur le bouton **Ok**.

### <u>Analyse des codes US PCL / des codes CIB</u>:

Ces deux options fonctionnent de la même façon que l'option d'analyse des codes ECLA. La définition des codes est également disponible pour les classification US et CIB.

### Impression de la page TOP 15 :

La fonction **Imprimer** édite dans une nouvelle fenêtre le résultat de l'analyse permettant ainsi une impression complète et propre.

Pour revenir à la liste des résultats, cliquez sur Dernier résultat dans le menu de gauche

## Les statistiques graphiques

Développée par notre partenaire Intellixir, la fonction **Statistiques** permet de réaliser des analyses statistiques très élaborées sur votre résultat. Pour la plupart des graphiques, il est possible de générer un fichier Excel ou d'enregistrer l'image en MHT ou HTML. Certains graphiques peuvent être enregistrés en PDF ou GIF. Cet outil étant disponible sur abonnement complémentaire, veuillez contacter votre interlocuteur commercial pour toute information relative à l'accès et au tarif.

Pour accéder au module d'analyse statistique, sélectionnez les documents (15000 maximum) puis choisissez l'option **Statistiques** du menu **Analyser**.

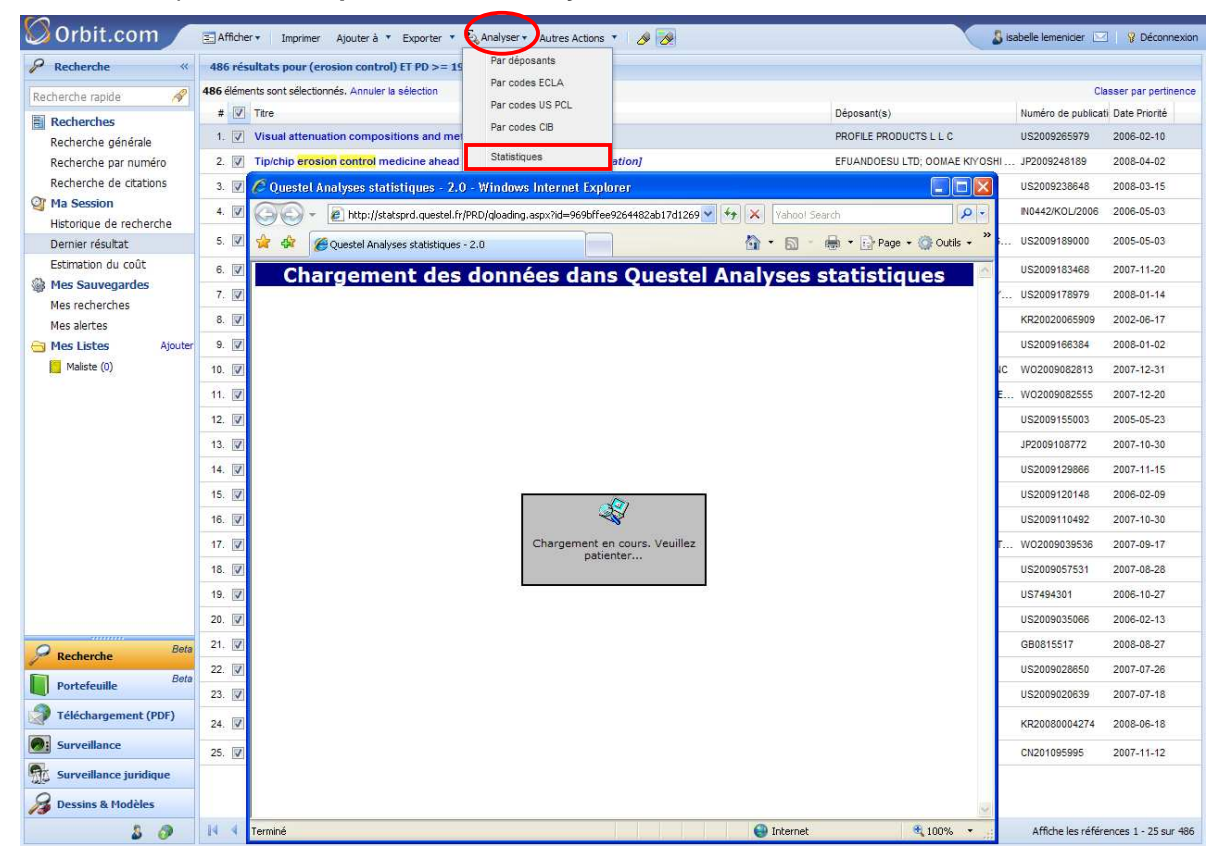

De façon automatique, vous obtenez l'analyse de la **Couverture temporelle (PD)** des documents, c'est à dire le nombre de familles publiées par année représenté sous forme d'histogramme. L'année de publication prise en compte est celle du membre le plus ancien de chaque famille.

En passant le curseur de la souris sur une colonne, vous affichez dans une bulle de survol le nombre exact de documents pour l'année en question.

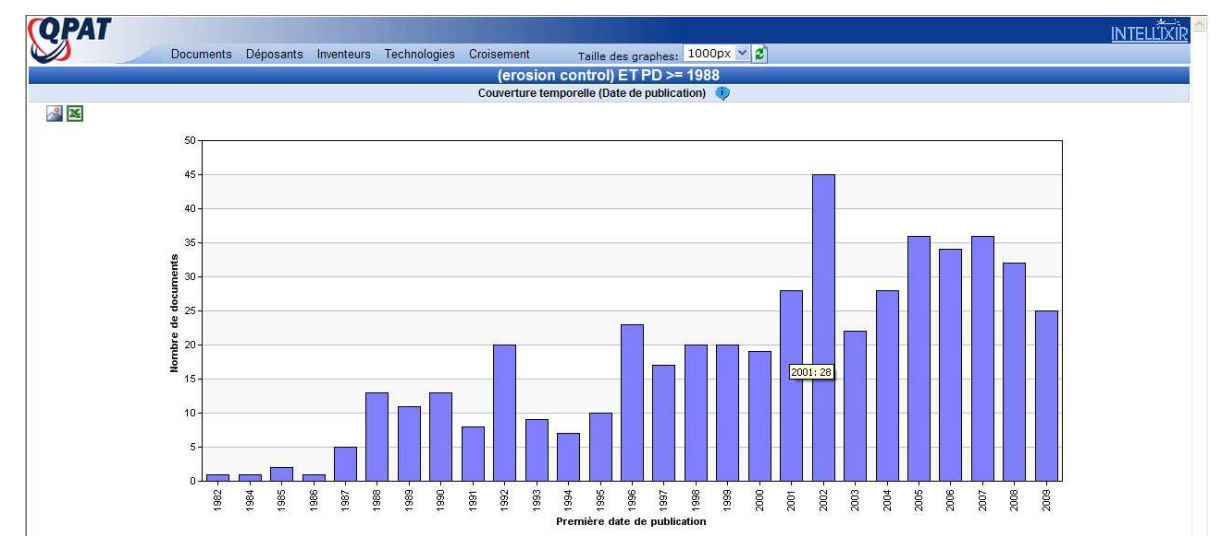

En cliquant sur une colonne, vous affichez la liste des documents de cette année de publication. En cliquant sur un titre, vous affichez dans une nouvelle fenêtre le détail du document.

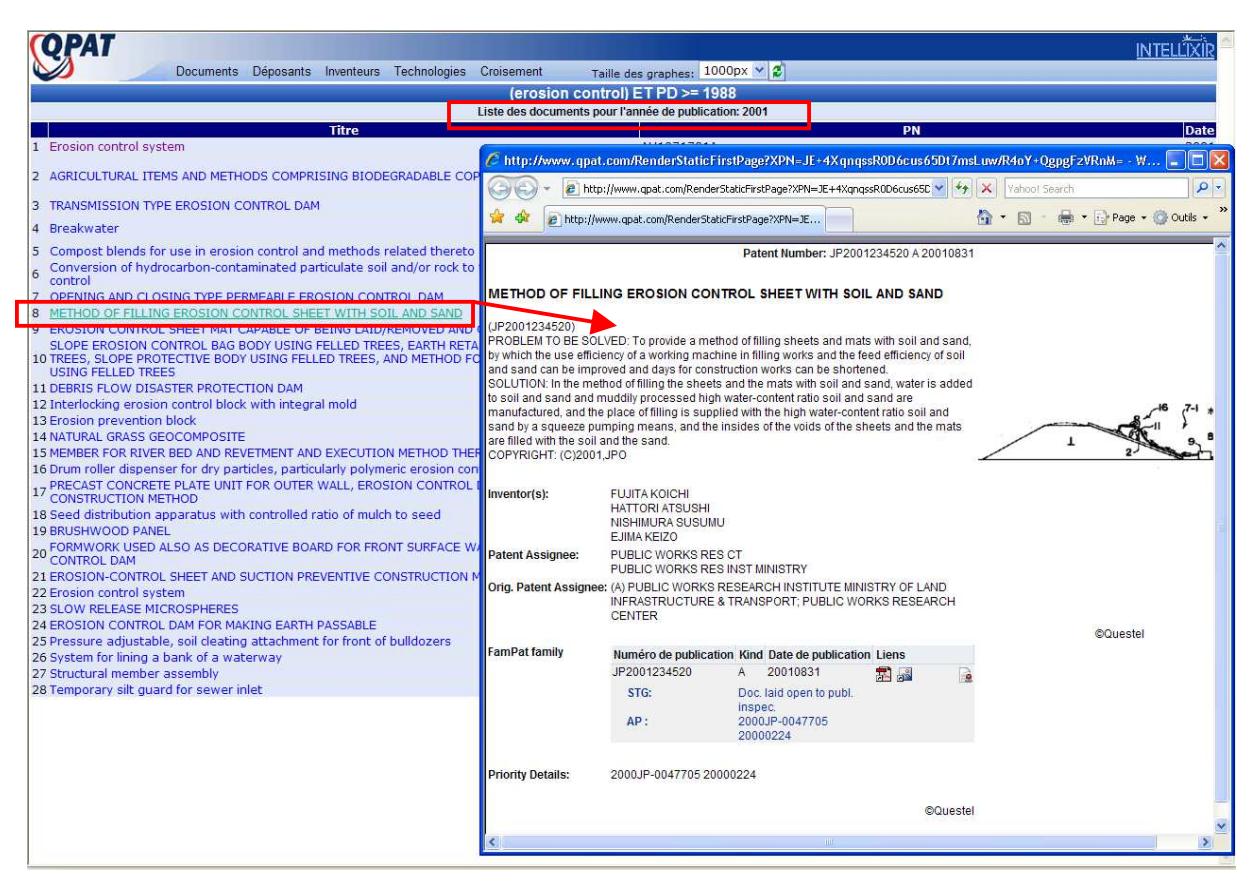

Cinq menus vous sont proposés dans la barre d'outils : **Documents**, **Déposants**, **Inventeurs**, **Technologies** et **Croisement**.

### 1 - Menu Documents :

Le menu **Documents**, outre la **Couverture temporelle PD** (année de publication) affichée automatiquement, propose les options suivantes :

- Couverture temporelle (PR)
- Pays d'application
- Pays d'origine.
- Pays d'application/Temps
- Pays d'origine/Temps
- Brevets kind codes
- Citations

• L'option **Couverture temporelle (PR)** fournit le nombre de familles par année de priorité représenté sous forme d'histogramme. L'année de priorité prise en compte est celle du membre le plus ancien de chaque famille.

En passant le curseur de la souris sur une colonne, vous affichez dans une bulle de survol le nombre exact de documents pour l'année en question. En cliquant sur une colonne, vous affichez la liste des documents de cette année de priorité. En cliquant sur un titre, vous affichez dans une nouvelle fenêtre le détail du document.

• L'option **Pays d'application** analyse le nombre de nombre de documents par pays de publication. Tous les pays de la famille sont pris en compte. Le résultat fournit un histogramme et une carte géographique.

QPAT INTELLIXI Documents Déposants Inventeurs Technologies Croisement Taille des . 1000px Couverture temporelle (PD) (erosion control) ET PD >= 1988 Couverture temporelle (PR) 1 Pays d'application Pays d'origin Pays d'application/Temps Pays d'origine/Temp Brevets kind codes 201 150 100 SOVIET\_UNION **BRA7**II STATES ZEALAND CELAI VITED. UNITED NEW 1-5 5-10 10-20 20-50 50-100 >100

Note : Les zones géographiques (EP et WO) ne figurent pas et masquent donc une partie non négligeable des pays.

• L'option **Pays d'origine** analyse le nombre de documents par pays de priorité. Tous les pays de la famille sont pris en compte. Le résultat fournit également un histogramme et une carte géographique.

Pour les deux options, les colonnes de l'histogramme et les pays de la carte sont cliquables et pointent vers la liste des familles ayant au moins un membre affecté au pays cliqué.

• L'option **Pays d'application/Temps** présente un diagramme à bulle illustrant la répartition par pays et par année de publication de l'ensemble des brevets liés au résultat analysé.

Tous les pays de publication de la famille sont pris en compte.

L'année de publication prise en compte est celle du membre le plus ancien de chaque famille. <u>Note</u> : Les zones géographiques (EP et WO) ne figurent pas et masquent donc une partie non négligeable des pays.

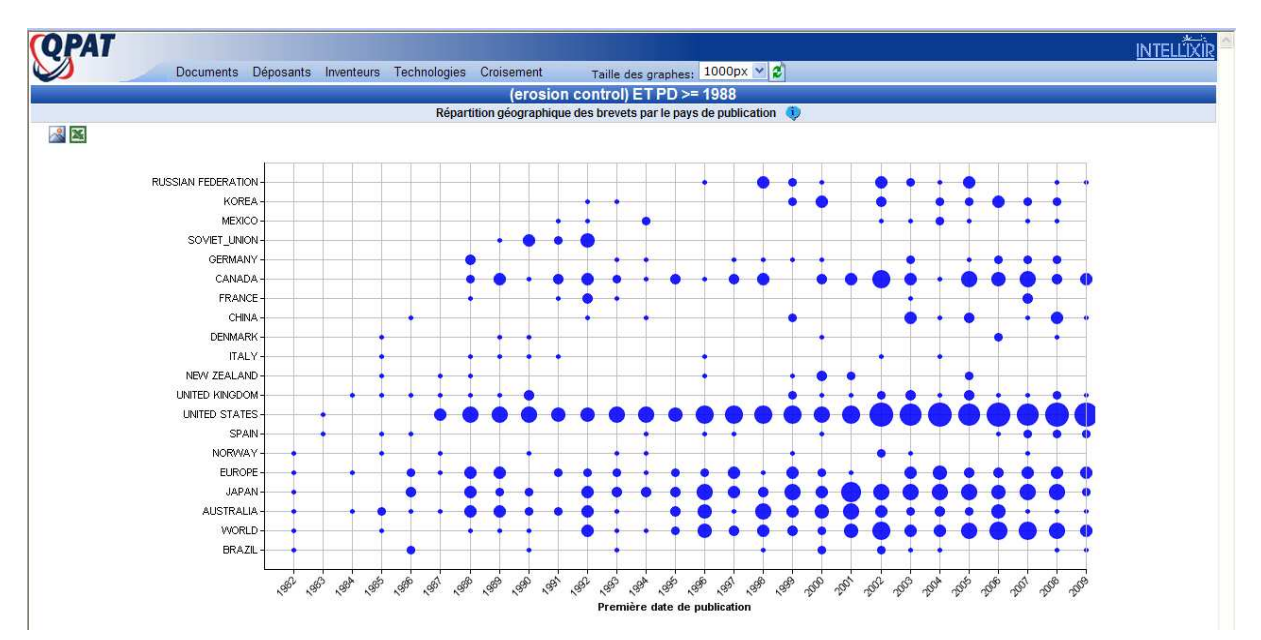

• L'option **Pays d'origine/Temps** présente le même type de diagramme à bulle pour les pays et les années de priorité.

• L'option **Brevets kind code** présente un camembert illustrant la répartition des statuts de publication (kind codes) des membres des familles présentes dans le résultat analysé. Chaque portion du camembert est cliquable et pointe vers la liste des documents concernés.

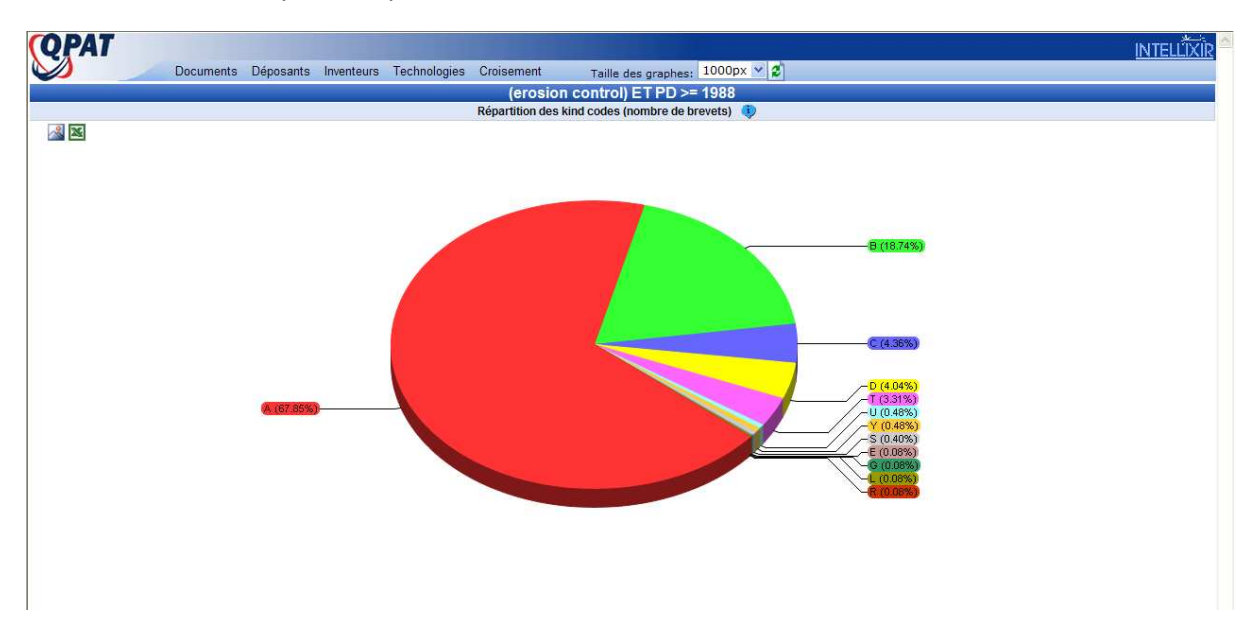

• L'option **Citations** fournit la liste des familles classée par nombre de citations décroissant. Le nombre de citations est limité au résultat analysé.

| ų | PAT                                                                                            |                                                                                                    | ITELLD |
|---|------------------------------------------------------------------------------------------------|----------------------------------------------------------------------------------------------------|--------|
| 2 | Documents Déposants                                                                            | Inventeurs Technologies Croisement Taille des graphes: 1000px 🜱 💋                                                                                                    |        |
|   |                                                                                                | (erosion control) ET PD >= 1988                                                                                                    |        |
|   |                                                                                                | Liste des documents les plus cités 🏾 🌖                                                                                                    |        |
|   | Titre                                                                                          | PN                                                                                                    | Citati |
|   | ARTICULATED EROSION CONTROL SYSTEM.                                                            | EP0064543A4 EP0064543B1 AR22633BA1 JP57502133T AU539065B2 EP0064543A1 DE3176904D1 E5507793D0 E58302152A1<br>AU7898981A NO156796C NO156796B U54372705A AT37916T USRE32663E NZ199117A BR8108875A NO822450A WO8201731A1<br>JP6102448B                                                                                                    | 15     |
|   | Biofilter bags for erosion control                                                             | US5595458A US6109835A                                                                                                    | 1:     |
|   | Erosion control mat                                                                            | US5358356A US5249893A                                                                                                    | 1      |
|   | Block for controlling soil erosion                                                             | US5556228A                                                                                                    | 1      |
|   | Erosion control foundation mat and method                                                      | US5158395A                                                                                                    | 1      |
|   | Geosynthetics                                                                                  | W09638635A1 US5651641A AU5962596A                                                                                                    | 8      |
|   | Erosion control apparatus and method                                                           | CA1260721A1 US4664552A                                                                                                    | 8      |
|   | Modular fiber log erosion and sediment<br>control barrier                                      | JP2002322630A MXPA02002676A CA2367713A1 US6709202B2 US2002131826A1 US6547493B2 CA2367713C US2002131827A1                                                                                                    | 7      |
|   | Mechanically bonded fiber mulch and<br>process for producing same                              | US5779782A US5741832A US5942029A                                                                                                    | 7      |
|   | Ground surfacing and erosion control device                                                    | US5160215A                                                                                                    | 7      |
|   | Shaped barrier for erosion control and<br>sediment collection                                  | US5007766A                                                                                                    | 2      |
|   | Erosion control blanket and method of<br>manufacture                                           | US5786281A US5735982A                                                                                                    | (      |
|   | Erosion control barrier                                                                        | US5429450A                                                                                                    | (      |
|   | Means for and method of beach rebuilding<br>and erosion control                                | US5259696A                                                                                                    | e      |
|   | Method of manufacturing an improved wood<br>fiber mat for soil applications                    | US5484501A                                                                                                    | e      |
|   | Erosion control foundation mat and method                                                      | CA1259498A1 US4690585A US4889446A                                                                                                    | e      |
|   | Devices, systems, and methods for<br>controlling erosion                                       | US2003031511A1 US7226240B2 US2007224004A1                                                                                                    | 5      |
|   | Adjustable erosion control wall                                                                | US5536111A                                                                                                    |        |
|   | PLANT MAT AND METHOD                                                                           | US5226255A WO9209193A1 JP6511141T AU9135291A                                                                                                    |        |
|   | Environment control barrier and apparatus<br>and method for the installation of the<br>barrier | US5039250A                                                                                                    | 3      |
|   | Beach erosion control device                                                                   | US4711598A CA1284889C                                                                                                    | 1      |
|   | Erosion control device                                                                         | CA1315109C US4978247A                                                                                                    | 5      |
|   | CONTROLLING EROSION OF RIVER OR SEA<br>BEDS.                                                   | JP61501159T IE850218L CA1236986A1 ES8601366A1 IN164259A1 DK441685D0 HK14400A JP5011165B ZA8500475A FI85527B<br>DK157038B KN164902B EP017067281 EP0170672A1 (E88523489D0 FI85527C DK41685A NO163146B AU393175A5 W08503318A1<br>AU1823188A IN162823A1 BR8505005A FI853770A DK157038C US4722639A AU581424B2 SG3090G IE56296B1 IT1202133B OA8108A<br>DE3564330D1 NO163146C AU600145B2 GB2166478B IT8503317D0 SU1605929A3 NO853861A E5539913D0 NZ210977A GB8402361D0<br>GB2166478A KR930001425B1 FI8537700 | 5      |
|   | Earth stabilization structure and method for<br>making and using thereof                       | US5778622A                                                                                                    | 4      |
|   | Method of and turf product for erosion<br>control                                              | CA2206839C AU714196B2 WO9620586A1 US6135672A CA2206839A1 AUPN037495D0 AU4379996A                                                                                                    | 4      |
|   | Hydraulic binder composition and its uses                                                      | W09503373A1 AU7333994A U55459181A                                                                                                    | 4      |
|   | Shoreline erosion control and refurbishing<br>means                                            | US5176468A                                                                                                    | 2      |
|   | Hydrodynamic control system                                                                    | US5178489A                                                                                                    |        |
|   | Method and apparatus for controlling silt                                                      | 11552078054                                                                                                    | 2      |

## <u>2 - Menu Déposants</u> :

Le menu Déposants propose les options suivantes :

- Principaux
- Evolution
- Apparition
- Accélération
- Déposants/Temps
- Co-dépôts
- Carte des citations
- Regroupement

• L'option **Principaux** vous permet d'obtenir le **Top 50 des déposants** modifiable en Top 10, 20, 100 ou 200. L'écriture noire de certains déposant signifie que des appellations différentes de ces déposants ont été regroupées sur la même ligne. Vous pouvez effectuer vos propres regroupements en utilisant l'outil **Regroupement**.

En cliquant sur un nom de déposant, vous affichez la liste des familles de brevets de ce déposant.

|                                                                                                    |                                                                                                    | teurs rechnologies croisement                                                                                               | Taille des graphes: 1000px 👻 💋         |                                                                                                    |
|----------------------------------------------------------------------------------------------------|----------------------------------------------------------------------------------------------------|----------------------------------------------------------------------------------------------------|----------------------------------------|----------------------------------------------------------------------------------------------------|
|                                                                                                    | Couverture temporelle (PD)                                                                                                    | (erosior                                                                                                    | i control) ET PD >= 1988               |                                                                                                    |
|                                                                                                    | Pays d'application                                                                                                    | Les 50                                                                                                    | Top 50                                 |                                                                                                    |
|                                                                                                    | Pays d'origine                                                                                                    |                                                                                                    | Top 10                                 |                                                                                                    |
| ION STEEL                                                                                                    | Pays d'application/Temps                                                                                                    | 14                                                                                                    | Top 50 Nombre d                        | le documents                                                                                                    |
| ON STEEL                                                                                                    | Pays dorigine/Temps<br>Brevets kind codes                                                                                                    | 8                                                                                                    | Top 100<br>Top 200                     |                                                                                                    |
| ALOK INC                                                                                                    | Citations                                                                                                    | 6                                                                                                    |                                        |                                                                                                    |
| ALOK INTERNAT IN                                                                                                    | IC                                                                                                    | 5                                                                                                    |                                        |                                                                                                    |
| E STEEL                                                                                                    |                                                                                                    | 4                                                                                                    |                                        |                                                                                                    |
| ONOV ARTUR ALEK                                                                                                    | SANDROVICH                                                                                                    | 4                                                                                                    |                                        |                                                                                                    |
| TI CHNOLOGY IN                                                                                                    | ST                                                                                                    | 4                                                                                                    |                                        |                                                                                                    |
| RICAN EXCELSIOR                                                                                                    | COMPANY                                                                                                    | 4                                                                                                    |                                        |                                                                                                    |
| THE PRODUCTS L L                                                                                                    | . C                                                                                                    | 4                                                                                                    |                                        |                                                                                                    |
| RMY                                                                                                    |                                                                                                    | 3                                                                                                    |                                        |                                                                                                    |
|                                                                                                    |                                                                                                    | 3                                                                                                    |                                        |                                                                                                    |
| IPPON SUMITON                                                                                                    | 10                                                                                                    | 3                                                                                                    |                                        |                                                                                                    |
| SANOV ALEKSANDR<br>II ZASHCHITY POC                                                                                                    | . VASIL EVICH<br>HV OT EROZ                                                                                                    | 3                                                                                                    |                                        |                                                                                                    |
| DIMOBIL                                                                                                    |                                                                                                    | 3                                                                                                    |                                        |                                                                                                    |
| EKH I EHLEKT                                                                                                    | KHOZJAJST                                                                                                    | 3                                                                                                    |                                        |                                                                                                    |
| ALD E GILLEN CO                                                                                                    | 5                                                                                                    | 2                                                                                                    |                                        |                                                                                                    |
| IC WORKS RES IN                                                                                                    | E<br>ST MINISTRY                                                                                                    | 2                                                                                                    |                                        |                                                                                                    |
|                                                                                                    |                                                                                                    | 2                                                                                                    |                                        |                                                                                                    |
| HETIC IND INC                                                                                                    |                                                                                                    | 2                                                                                                    |                                        |                                                                                                    |
| AN BUILDERS &                                                                                                    | CONTRACTOR                                                                                                    | 2                                                                                                    |                                        |                                                                                                    |
| A MULCH PRODUC                                                                                                    | TS LLC                                                                                                    | 2                                                                                                    |                                        |                                                                                                    |
|                                                                                                    |                                                                                                    | 2                                                                                                    |                                        |                                                                                                    |
| RDUP                                                                                                    |                                                                                                    | 2                                                                                                    |                                        |                                                                                                    |
| YCHEVA EKATER                                                                                                    | INA VIKTOROV                                                                                                    | 2                                                                                                    |                                        |                                                                                                    |
| R 1Y CORPS OF EN                                                                                                    | IGINEERS AS                                                                                                    | 2                                                                                                    |                                        |                                                                                                    |
| VED FIBERS A DIV                                                                                                    | ISION OF LE<br>NALL SYSTEM                                                                                                    | 2                                                                                                    |                                        |                                                                                                    |
| ISHO KK                                                                                                    |                                                                                                    | 2                                                                                                    |                                        |                                                                                                    |
|                                                                                                    |                                                                                                    | 2                                                                                                    |                                        |                                                                                                    |
|                                                                                                    | Documents Déposants Inven                                                                                                    | teurs Technologies Croisement                                                                                               | Taille des graphes: 1000px 🗡 💋         |                                                                                                    |
| ▼                                                                                                    |                                                                                                    | Liste des docume                                                                                                    | nts dont le déposant est: NIPPON STEEL | Détail des appellations                                                                                                    |
| N KOKAN LICHT ST                                                                                                    | EEL KK NUDDON STEEL & SUMUKIN                                                                                                    | NETAL & NURDON STEEL CORD NURDON                                                                                            |                                        | regroupées sous le nom                                                                                                    |
|                                                                                                    | EEE RAGATI FOR DIEEE & SOMMAN                                                                                                    | HEIRE I JAI I ON DIELE COM JAI I ON                                                                                         | STELE HE HE HOD                        | « Nippon Steel »                                                                                                    |
|                                                                                                    |                                                                                                    | Titre                                                                                                    |                                        | IP2008                                                                                                    |
| ORM STRUCTURE FO                                                                                                    | OR BUILDING CIVIL ENGINEERIN                                                                                                    | NG STRUCTURE                                                                                                    | INC AND ITS CONSTRUCTION METHOD        | 1000001606004                                                                                                    |
| ORM STRUCTURE FO                                                                                                    | OR BUILDING CIVIL ENGINEERIN<br>TURE OF STEEL FRAME DAM FOI                                                                                                    | NG STRUCTURE<br>R EROSION CONTROL AND SOIL SAV                                                                              | ING AND ITS CONSTRUCTION METHOD        | JP2008109030A                                                                                                    |
| DRM STRUCTURE FO<br>USHIONING STRUC<br>ROSION CONTROL<br>FEEL FRAME STRUC                                                                                                    | OR BUILDING CIVIL ENGINEERIN<br>TURE OF STEEL FRAME DAM FOI<br>DAM BANK AND METHOD OF CO<br>TURE                                                                                                    | NG STRUCTURE<br>R EROSION CONTROL AND SOIL SAV<br>INSTRUCTING IT                                                            | ING AND ITS CONSTRUCTION METHOD        | JP200727972A<br>JP2007002518A                                                                                                    |
| ORM STRUCTURE FO<br>JSHIONING STRUC<br>ROSION CONTROL<br>TEEL FRAME STRUC<br>RMEABLE EROSIO                                                                                                    | DR BUILDING CIVIL ENGINEERIN<br>TURE OF STEEL FRAME DAM FOI<br>DAM BANK AND METHOD OF CO<br>TURE<br>N CONTROL DAM                                                                                                    | NG STRUCTURE<br>R EROSION CONTROL AND SOIL SAV<br>INSTRUCTING IT                                                            | ING AND ITS CONSTRUCTION METHOD        | JP2007277972A<br>JP2007277972A<br>JP2007002518A<br>JP2002327424A JP3718139B2                                                                                                    |
| DRM STRUCTURE FO<br>USHIONING STRUC<br>ROSION CONTROL<br>TEEL FRAME STRUC<br>RRMEABLE EROSIO<br>PRMEABLE EROSIO<br>PENING AND CLOS                                                                                                    | OR BUILDING CIVIL ENGINEERIN<br>TURE OF STEEL FRAME DAM FOI<br>DAM BANK AND METHOD OF CO<br>TURE<br>N CONTROL DAM<br>N CONTROL DAM<br>ING TYPE PERMEABLE EROSION                                                                                                    | NG STRUCTURE<br>R EROSION CONTROL AND SOIL SAV<br>INSTRUCTING IT                                                            | ING AND ITS CONSTRUCTION METHOD        | JP200727972A<br>JP200727972A<br>JP2007002518A<br>JP2002327424A JP371813982<br>JP2001262544A JP418021982                                                                                                    |
| DRM STRUCTURE F(<br>JSHIONING STRUC<br>ROSION CONTROL<br>TEEL FRAME STRUC<br>REMEABLE EROSIO<br>REMEABLE EROSIO<br>PENING AND CLOS<br>ROSION CONTROL<br>SOSION CONTROL                                                                               | DR BUILDING CIVIL ENGINEERI<br>TURE OF STEEL FRAME DAM FOI<br>DAM BANK AND METHOD OF CO<br>TURE<br>N CONTROL DAM<br>N CONTROL DAM<br>ING TYPE PERMEABLE EROSION<br>DAM FOR MAKING EARTH PASSA<br>N CONTROL NG ARTH PASSA                                            | NG STRUCTURE<br>R EROSION CONTROL AND SOIL SAV<br>INSTRUCTING IT<br>I CONTROL DAM<br>IBLE                                   |                                        | JP2007277972A<br>JP2007277972A<br>JP2007002518A<br>JP2002327424A JP3718139B2<br>JP2002327425A<br>JP2001262544A JP4180219B2<br>JP2001032244A JP4108880B2<br>JP2001032244A JP4108880B2                                                                                                    |
| DRM STRUCTURE F<br>USHIONING STRUC<br>QOSION CONTROL<br>FEEL FRAME STRUC<br>RMEABLE EROSIO<br>PENING AND CLOS<br>QOSION CONTROL<br>ERMEABLE EROSIO<br>age frame for shor                                                                             | DR BUILDING CIVIL ENGINEERIN<br>TURE OF STEEL FRAME DAM FOI<br>DAM BANK AND METHOD OF CO<br>TURE<br>N CONTROL DAM<br>N CONTROL DAM<br>N CONTROL DAM<br>ERMEABLE EROSION<br>DAM FOR MAKING EARTH PASSA<br>N CONTROL DAM                                              | NG STRUCTURE<br>R EROSION CONTROL AND SOIL SAV<br>INSTRUCTING IT<br>I CONTROL DAM<br>IBLE                                   |                                        | JP20081093034<br>JP2007277972A<br>JP2007002518A<br>JP2002327424A JP3718139B2<br>JP200126254A4 JP4100219B2<br>JP2001032244A JP4108880B2<br>JP200016318A JP2002155524A JP3270744B2 JP3860452B2<br>JP20000164248A JP30495582 U56305883B1                                                                                                    |
| DRM STRUCTURE F<br>USHIONING STRUC<br>(SOSION CONTROL<br>FEEL FRAME STRUC<br>RRMEABLE EROSIO<br>PENING AND CLOS<br>ROSION CONTROL<br>RRMEABLE EROSIO<br>age frame for shor<br>PEN TYPE STEEL E<br>ROMEABLE EROSIO                                    | DR BUILDING CIVIL ENGINEERIN<br>TURE OF STEEL FRAME DAM FOI<br>DAM BANK AND METHOD OF CO<br>TURE<br>N CONTROL DAM<br>N CONTROL DAM<br>N CONTROL DAM<br>SONTROL DAM FOR MAKING EARTH PASSA<br>N CONTROL DAM<br>e protection<br>ROSION CONTROL BAMK<br>N CONTROL DAM  | NG STRUCTURE<br>R EROSION CONTROL AND SOIL SAV<br>INSTRUCTING IT<br>I CONTROL DAM<br>IBLE                                   |                                        | JP 2007277972A<br>JP 2007277972A<br>JP 2007002518A<br>JP 2002327424A, JP 3718139B2<br>JP 2002327425A<br>JP 2001262544A, JP 4108860B2<br>JP 2000186318A, JP 2002155524A, JP 3270744B2 JP 3860452B2<br>JP 2000164248A, JP 304935582 US6305883B1<br>JP 11236922A, JP 3992356B2<br>JP 11232892A, JP 3992356B2                                 |
| DRM STRUCTURE F<br>USHIONING STRUC<br>ROSION CONTROL<br>IEEL FRAME STRUC<br>SIMEABLE EROSIO<br>ERMEABLE EROSIO<br>EXING AND CLOS<br>VOSION CONTROL<br>IRMEABLE EROSIO<br>QE frame for shor<br>PEN TYPE STEEL E<br>IRMEABLE EROSIO<br>UNING STRUCTURE | DR BUILDING CIVIL ENGINEERI<br>TURE OF STEEL FRAME DAM FOI<br>DAM BANK AND METHOD OF CO<br>TURE<br>N CONTROL DAM<br>N CONTROL DAM<br>N CONTROL DAM<br>N CONTROL DAM<br>E PORTECTION<br>ROSTON CONTROL BANK<br>N CONTROL DAM<br>ROSTON CONTROL BANK<br>N CONTROL DAM | NG STRUCTURE<br>R EROSION CONTROL AND SOIL SAV<br>INSTRUCTING IT<br>I CONTROL DAM<br>IBLE<br>IM MEMBER FOR PERMEABLE EROSIO | N CONTROL DAM                          | JP 2007277972A<br>JP 2007202518A<br>JP 2007202518A<br>JP 2002327424A, JP 3718139B2<br>JP 2002327425A<br>JP 2001262544A, JP 4180219B2<br>JP 20001803244A, JP 418088082<br>JP 2000186318A, JP 2002155524A, JP 3270744B2 JP 3860452B2<br>JP 2000064248A, JP 304735582 US6305883B1<br>JP 11286922A, JP 399235682<br>JP 1133319A, JP 3235983B2 |

En cliquant sur le titre d'une famille, vous accédez dans une nouvelle fenêtre au détail cette famille.

| Documents Déposants Inventeurs Technolog                                                                                                    | ies Croisement<br>(erosion c                                                                                                    | Taille des graphes:<br>control) ET PD >=                                                                                                    | 1000px ~ 2                                                                                                    |                                                                                                    | INTELLÍXÍR                                                                         |
|----------------------------------------------------------------------------------------------------|----------------------------------------------------------------------------------------------------|----------------------------------------------------------------------------------------------------|----------------------------------------------------------------------------------------------------|----------------------------------------------------------------------------------------------------|------------------------------------------------------------------------------------|
|                                                                                                    | Liste des documents                                                                                                    | s dont le déposant est:                                                                                                    | NIPPON STEEL                                                                                                    |                                                                                                    |                                                                                    |
| NIPPON KOKAN LIGHT STEEL KK,NIPPON STEEL & SUMIKIN METAL P,NIPPON<br>Titre<br>1 FORM STRUCTURE FOR BUILDING CIVIL ENGINEERING STRUCTURE<br>2 CUSHIONING STRUCTURE OF STEEL FRAME DAM FOR EROSION CONT | St C http://www.qpa                                                                                                    | it.com/RenderStaticF<br>p://www.qpat.com/Rende                                                                                                    | instPage?XPN=NeqvQCjm<br>StaticFirstPage?XPN=NeqvQCjn                                                                                                    | /5w1zTc2PWc<br>√5w1zTc2PWc ❤                                                                                                    | WRHfDUqIXTJ5tuwQdFuycu4tuk                                                         |
| 3 EROSION CONTROL DAM BANK AND METHOD OF CONSTRUCTING IT                                                                                                    |                                                                                                    | www.qpac.com/Rendersca                                                                                                    | ticHrstPage/XPN≡N                                                                                                    |                                                                                                    |                                                                                    |
| 5 PERMEABLE EROSION CONTROL DAM                                                                                                    |                                                                                                    |                                                                                                    | Patent Number: JP200                                                                                                    | 2327424 A 2002                                                                                                    | 21115                                                                              |
|                                                                                                    | PERMEABLE ERCO<br>(JP2002327424)<br>PROBLEM TO BE SO<br>of the lower part of a<br>solution comparativ<br>solution. In the per<br>material 2, a protectic<br>column material 2. Th<br>filed into the haif part<br>COPYRIGHT: (C)200<br>Inventor(s):<br>Patent Assignee:<br>Orig. Patent Assignee | DSION CONTROL D<br>LVED: To easily and su<br>steel pipe-made colum<br>reable erosion contro<br>no means is provided o<br>no means is provided o<br>to fraction means co<br>to fraction means co<br>to fraction means co<br>to fraction means co<br>to fraction means co<br>to fraction means co<br>to fraction control<br>MINOWA TO SHIFIKIK<br>NIFPON KOKAN LIG<br>SHIPPON KOKAN LIG<br>SHIPPON KOKAN LIG | AM<br>rely prevent damage receiving<br>material by the repeated co<br>guing normal time and durity<br>d thickness of the whole col<br>d am provided with the steel<br>the upstream face of the lor<br>mprises a filler 5 comprising<br>mm material 2.<br>HT STEEL KK<br>HT STEEL KK | g the upstream :<br>llision of avalanc<br>g intermediate a<br>umm material.<br>pipe-made colu<br>ver part of the<br>mortar or concre | face<br>che<br>and<br>face<br>face<br>face<br>face<br>face<br>face<br>face<br>face |
|                                                                                                    | FamPat family                                                                                                    | Numéro de publical<br>JP2002327424<br>STG:<br>AP :<br>JP3718139<br>STG:                                                                                                    | Kind         Date de publicatio           A         20021115           Doc. Iaid open to publ.<br>inspec.         2001JP-0135350           2001JP-0135350         20010502           B2         20051116           Grant. Pat. With A from                                          | n Liens                                                                                                    | ©Questel                                                                           |
|                                                                                                    | Priority Details:                                                                                                    | 2001JP-0135350 20                                                                                                    | 2500000 on<br>010502                                                                                                    | ©QU                                                                                                    | iestel                                                                             |

• L'option **Evolution** présente l'évolution dans le temps du nombre de familles associé aux principaux déposants. Sur ce diagramme, les valeurs sont représentées sous la forme d'aires qui se superposent en ordre alphabétique de déposants du haut vers le bas.

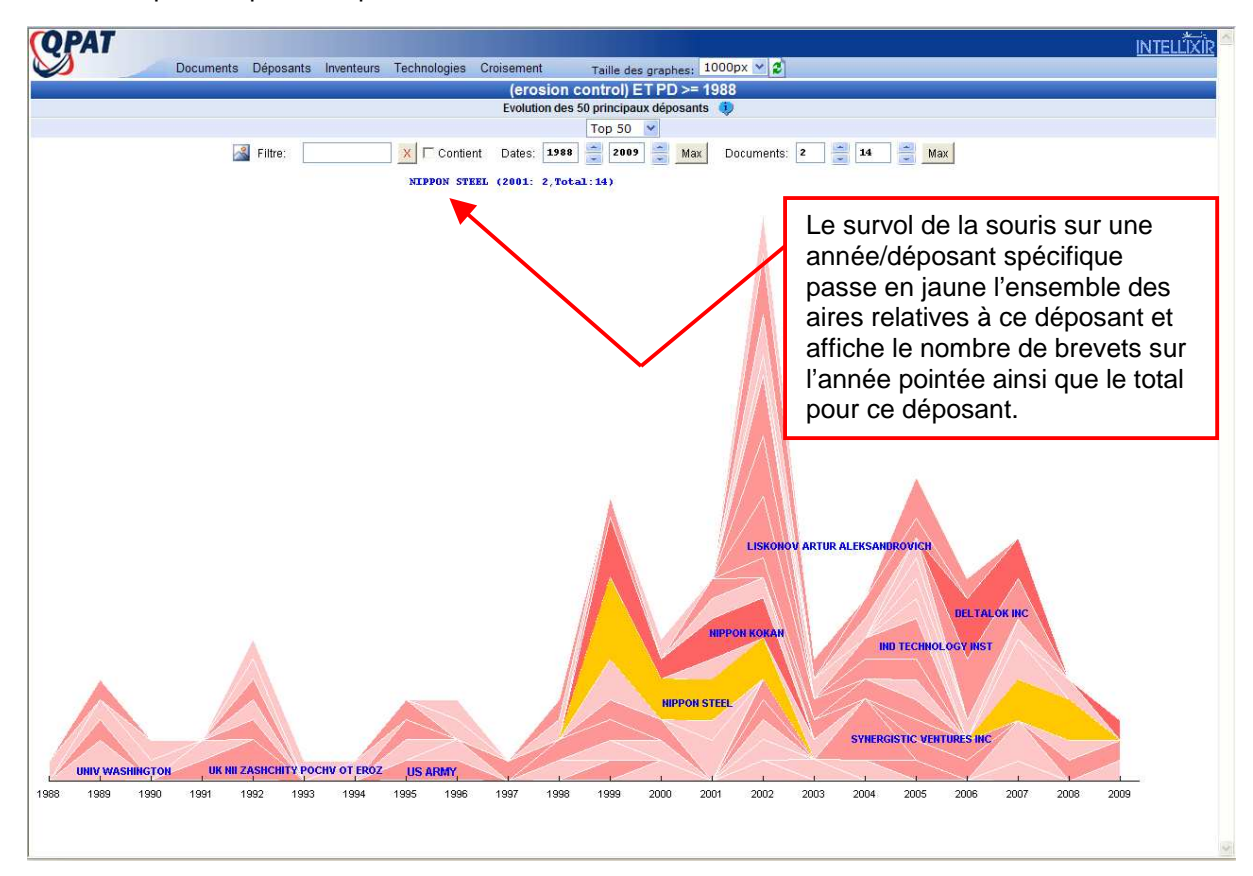

• L'option **Apparition** fournit la liste des déposants classée en ordre chronologique d'apparition dans le résultat. Elle permet de visualiser "l'histoire" du domaine, en observant l'arrivée progressive des différents déposants et de détecter, dans le bas du tableau, les derniers déposants arrivés dans le domaine.

• L'option Accélération fournit la liste des déposants qui ont la plus forte augmentation de fréquence sur les deux dernières années. La liste des déposants est classée selon l'ordre décroissant d'un coefficient d'accélération calculé comme suit : Coefficient = (Nombre de familles année max - Nombre de familles année min ) / Nombre de familles année min

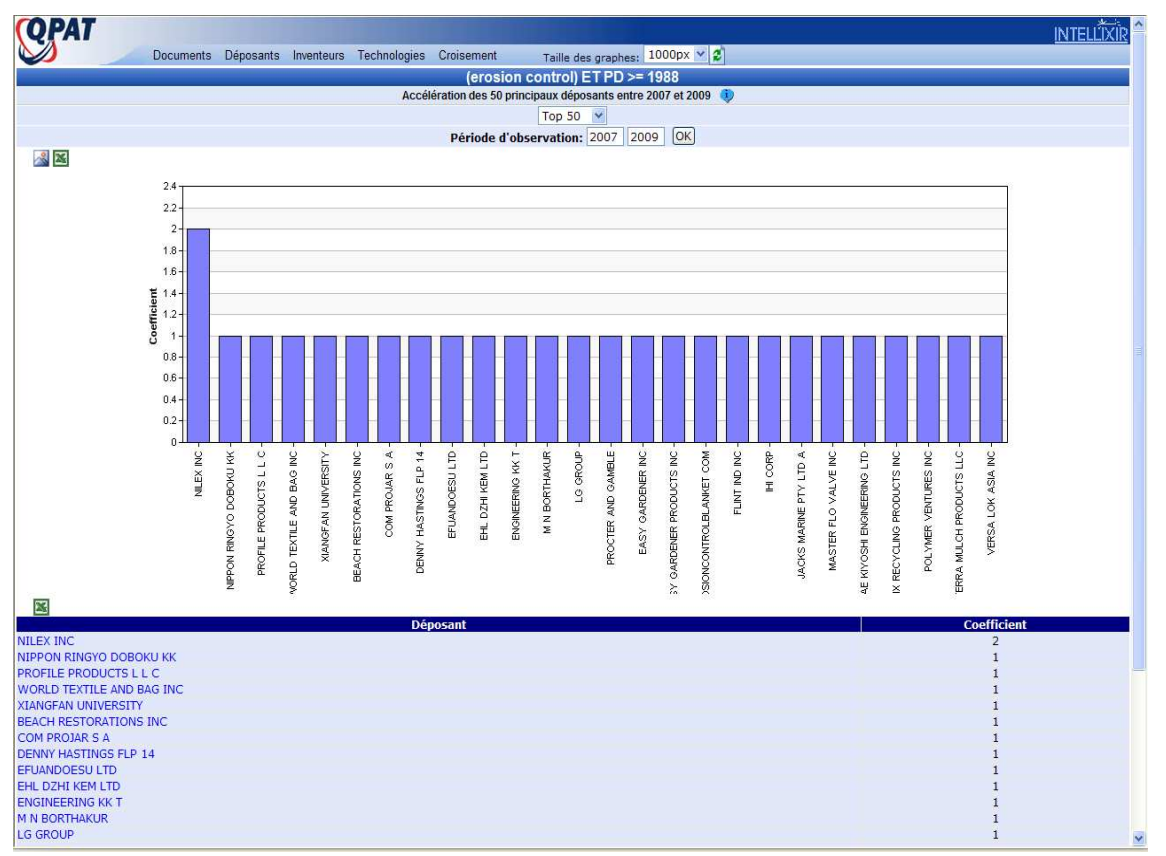

• L'option **Déposants/Temps** permet d'observer l'évolution des 15 principaux déposants dans le temps. La taille de chaque bulle est relative au nombre de familles détenues par le déposant lu sur l'axe des ordonnées et publiées l'année lue sur l'axe des abscisses. L'ordre des déposants est chronologique, du bas vers le haut, montrant l'arrivée progressive des déposants dans le résultat.

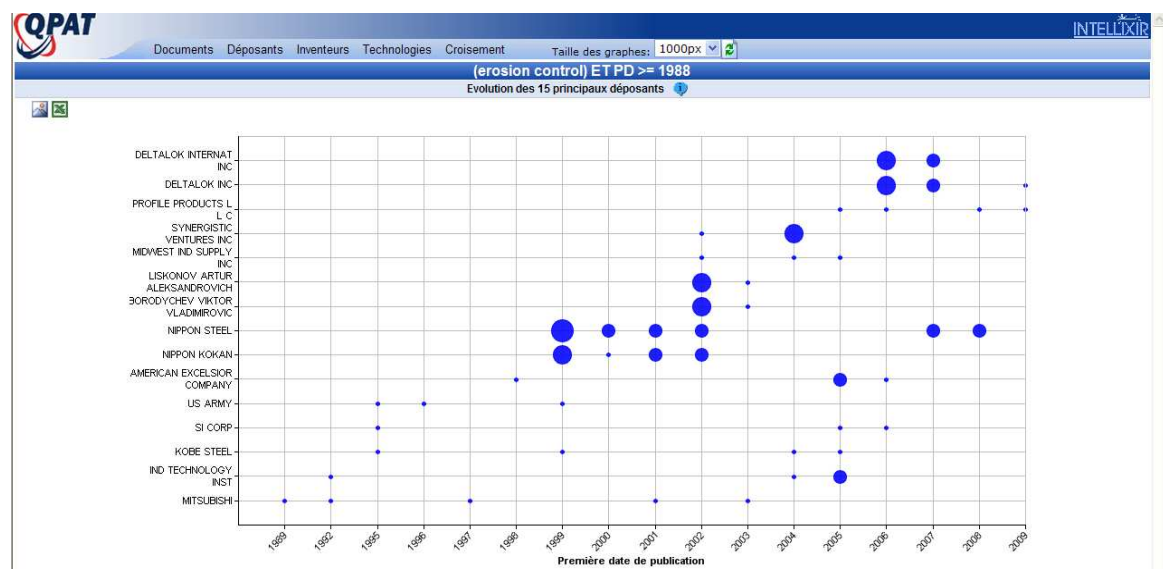

• L'option **Co-dépôts** présente un graphe montrant les liens entre les déposants du résultat, indiquant ainsi les collaborations fortes entre ces acteurs.

Le chiffre noir situé sur les liens indique le nombre de co-dépôts. Le chiffre blanc sur fond prune situé en haut et à droite de la boîte contenant le nom d'un déposant indique le nombre de familles appartenant à ce déposant dans le résultat.

En jouant sur les curseurs « Durée » et « Date max », il est possible de voir l'arrivée progressive des co-dépôts.

Le curseur « Occurrences » réglé sur Min permet de faire disparaître les déposants ayant le nombre de familles le plus faible. Réglé sur Max, ce curseur permet de faire disparaître les déposants ayant le nombre de familles le plus élevé.

Le curseur « Cooccurrences » réglé sur Min permet de faire disparaître les déposants ayant le nombre de co-dépôts le plus faible. Réglé sur Max, ce curseur permet de faire disparaître les déposants ayant le nombre de co-dépôts le plus élevé.

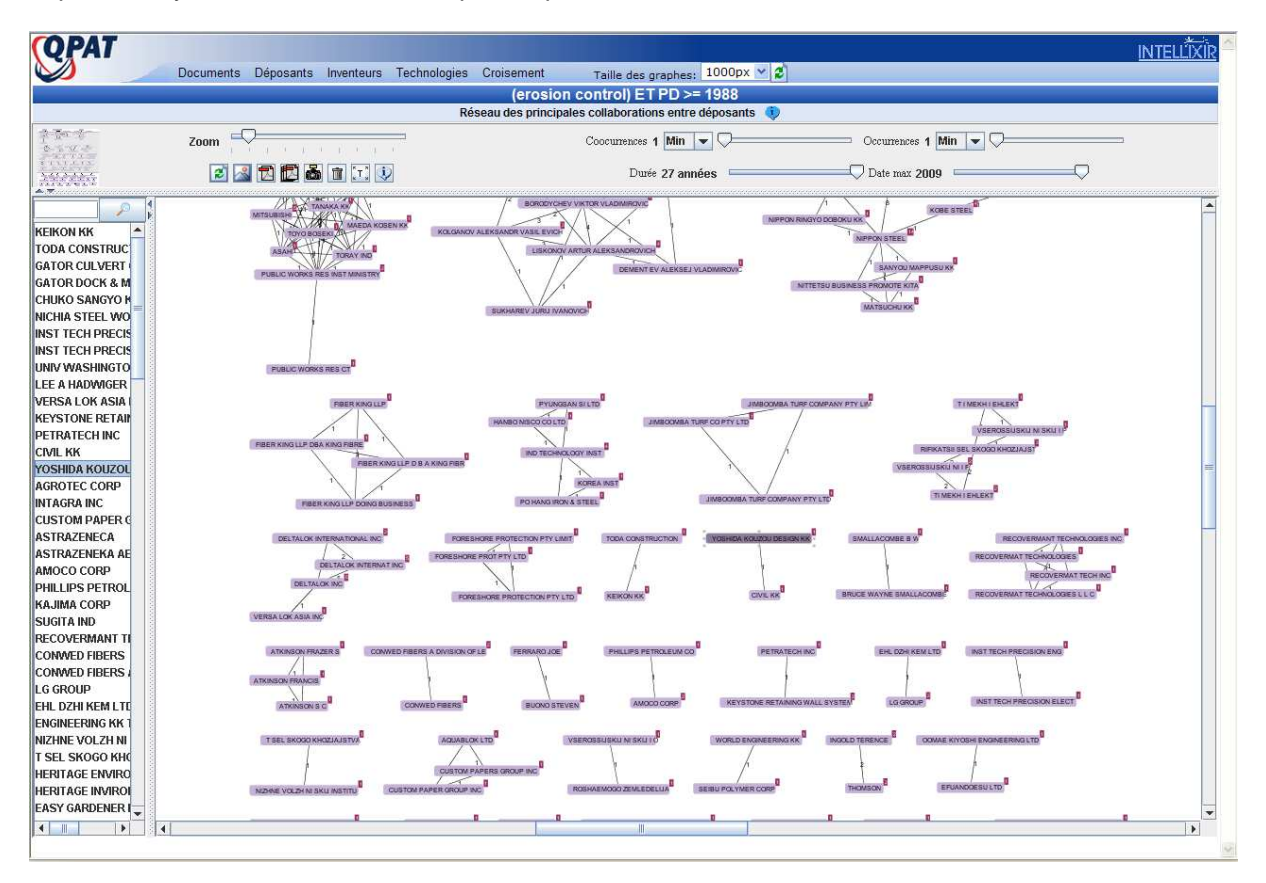

• L'option **Carte des citations** présente un graphe montrant les liens de citations entre les déposants.

Le chiffre blanc sur fond prune situés en haut et à droite de la boîte contenant le nom d'un déposant indique le nombre de familles détenues par ce déposant.

Le chiffre noir situé sur les liens reliant les boîtes indique le nombre de citation entre les deux déposants. La flèche indique le sens de la citation. Un double-clic sur ce lien ouvre une nouvelle fenêtre présentant les documents correspondant à ces citations.

En jouant sur les curseurs « Durée » et « Date max », il est possible de voir l'arrivée progressive des citations.

Le curseur « Occurrences » réglé sur Min permet de faire disparaître les déposants ayant le nombre de familles le plus faible. Réglé sur Max, ce curseur permet de faire disparaître les déposants ayant le nombre de familles le plus élevé.

Le curseur « Cooccurrences » réglé sur Min permet de faire disparaître les déposants ayant le nombre de citations le plus faible. Réglé sur Max, ce curseur permet de faire disparaître les déposants ayant le nombre de citations le plus élévé.

• L'option **Regroupement** est un outil qui vous permet de regrouper des noms de sociétés ou d'organismes, comme par exemple une maison-mère et toutes ses filiales, sous le même libellé de déposant.

Affichez « Tous » les noms avec un tri sur « Nom ».

Les noms qui apparaissent dans la liste en gras avec le signe [+] sont des groupes qui existent déjà par défaut. Pour voir le contenu d'un groupe, cliquez sur son signe [+].

Pour créer un nouveau groupe, cochez les noms que vous souhaitez regrouper puis cliquez sur l'option **Regrouper**. Dans la fenêtre qui s'ouvre, entrez un nom de groupe puis cliquez sur OK.

| (QPAT                                                                                 |   |
|---------------------------------------------------------------------------------------|---|
| Documents Déposants Inventeurs Technologies Croisement Taille des graphes: 1000px 🗸 💈 |   |
| (erosion control) ET PD >= 1988                                                       |   |
| Regroupement des déposants                                                            |   |
| Filtres: Tous M Trisur: Nom M                                                         |   |
| Action: [Kegrouper] [Legrouper] Les deposants selectionnes                            | 1 |
|                                                                                       | 1 |
|                                                                                       | 1 |
|                                                                                       | 2 |
|                                                                                       | 1 |
|                                                                                       | 4 |
| Annuer     Annuer     Annuer                                                          | 4 |
| AMERICAN BUILDERS                                                                     | 1 |
|                                                                                       | 1 |
|                                                                                       | 1 |
|                                                                                       | 1 |
|                                                                                       | 1 |
|                                                                                       | 1 |
|                                                                                       | 1 |
|                                                                                       | 1 |
|                                                                                       | 1 |
|                                                                                       | 1 |
| BEACH RESTORATIONS INC                                                                | 1 |
| BEAT GFELLER                                                                          | 1 |
| BITUMAR                                                                               | 1 |
| Action: [Regrouper]   [Dégrouper] Les déposants sélectionnés                          |   |
| BKI HOLDING CORP                                                                      | 1 |
| BLACK ORANGE LLC                                                                      | 1 |
| [+] BMCI                                                                              | 1 |
| BORODYCHEV VIKTOR VLADIMIROVIC                                                        | 4 |
| BORODYCHEVA EKATERINA VIKTOROV                                                        | 2 |
| BOURG GEORGE STEPHEN                                                                  | 1 |
| □ [∔] BP                                                                              | 1 |
| BRUCE WAYNE SMALLACOMBE                                                               | 1 |
| BUONO STEVEN                                                                          | 1 |
| BURJATSKAJA G SEL SKOKHOZJAJST                                                        | 1 |
| CANADIAN FOREST PROD                                                                  | 1 |
|                                                                                       | 1 |

Le nouveau groupe créé apparaît ensuite dans la liste avec le signe [+].

|                                                                                         | the second second second second second second second second second second second second second second second s |
|-----------------------------------------------------------------------------------------|----------------------------------------------------------------------------------------------------|
| (QPAT                                                                                   | INTELLĪXĪR                                                                                                    |
| Documents Déposants Inventeurs Technologies Croisement 🛛 Taille des graphes: 1000px 📉 🕱 |                                                                                                    |
| (erosion control) ET PD >= 1988                                                         |                                                                                                    |
| Regroupement des déposants                                                              |                                                                                                    |
| Filtres: 🔭 💙 Tous 💙 Tri sur: Nom 💙                                                      |                                                                                                    |
| Action: [Regrouper]   [Dégrouper] Les déposants sélectionnés                            |                                                                                                    |
| ACKERSTEIN IND LTD                                                                      | 1                                                                                                    |
|                                                                                         | 1                                                                                                    |
| AGROTEC CORP                                                                            | 1                                                                                                    |
| [+] AMERICAN BUILDERS                                                                   | 3                                                                                                    |
|                                                                                         | 4                                                                                                    |
| AMOCO CORP                                                                              | 2                                                                                                    |
| ANNE SCULTHORPE                                                                         | 1                                                                                                    |
| AQUABLOK LTD                                                                            | 1                                                                                                    |
| ARCHER DANIELS MIDLAND CO                                                               | 1                                                                                                    |

Il est aussi possible de retirer un ou plusieurs noms d'un groupe. Utilisez la fonction Dégrouper.

Les groupes que vous créez sont pris en compte ensuite dans vos analyses.

## 3 - Menu Inventeurs :

Le menu **Inventeurs** propose les options suivantes :

- Principaux
- Apparition
- Accélération
- Collaboration

Les différentes statistiques sur les Inventeurs fonctionnent comme celles sur les déposants.

## <u> 4 - Menu Technologies</u> :

Le menu **Technologies** propose des statistiques sur les différentes classifications CIB, ECLA et US. Pour chacune des ces classifications, les options d'analyse sont :

- Principaux
- Nuage
- Evolution
- Apparition
- Accélération
- Codes/temps

Ces notions sont les mêmes que celles détaillées dans la section « 1 – Menu Déposants » avec un fonctionnement appliqué aux classifications.

• Exemple d'analyse avec l'option Principaux codes ECLA

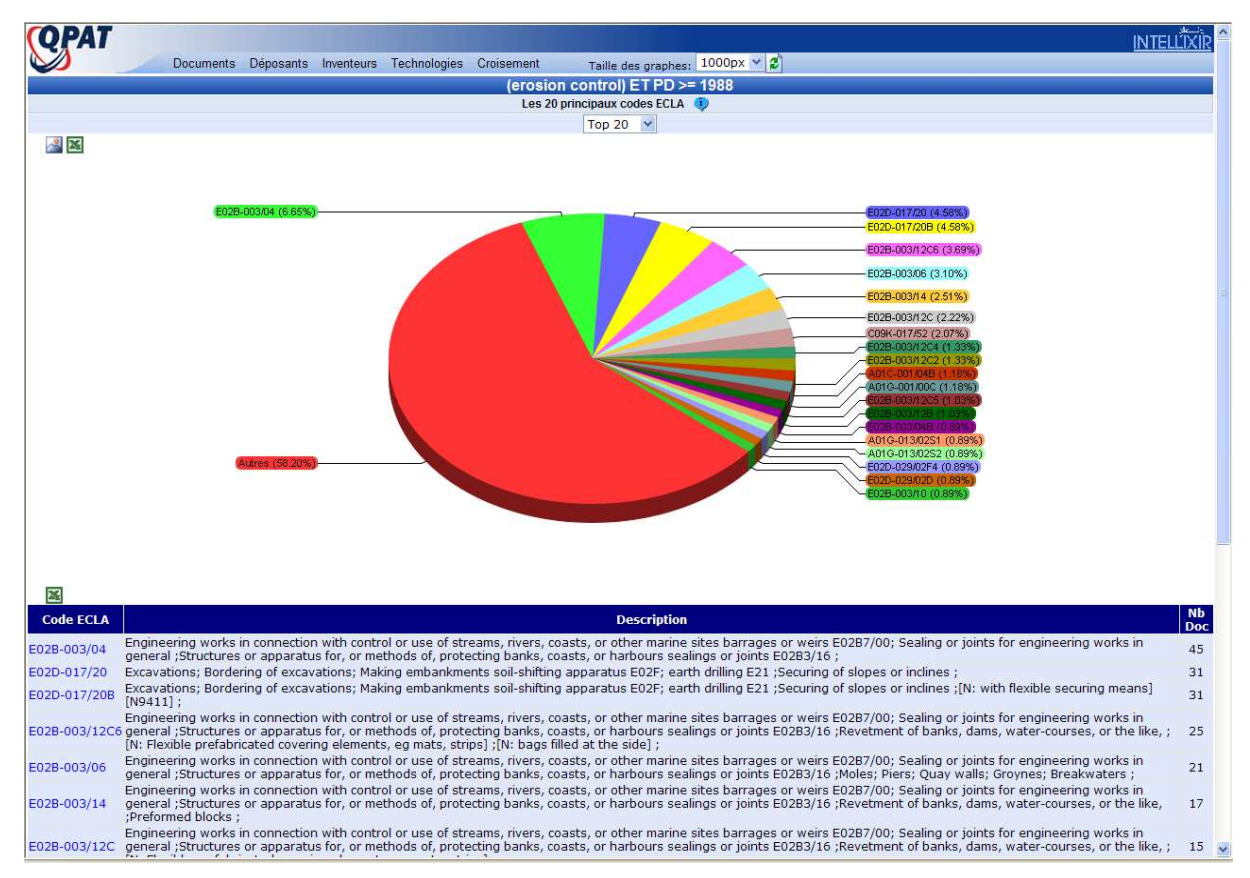

• Exemple d'analyse avec l'option Nuage des CIB

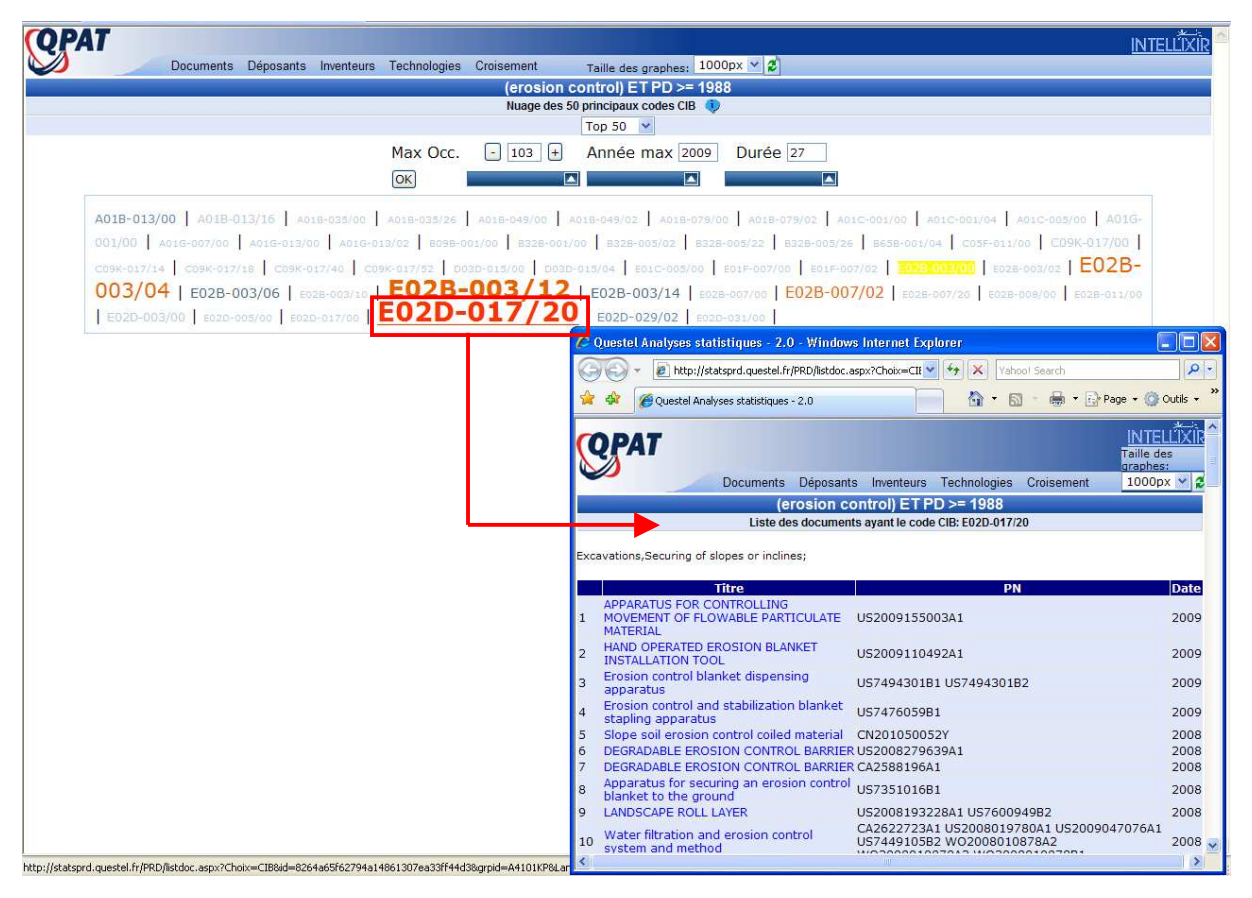

• Exemple d'analyse avec l'option Evolution des codes US

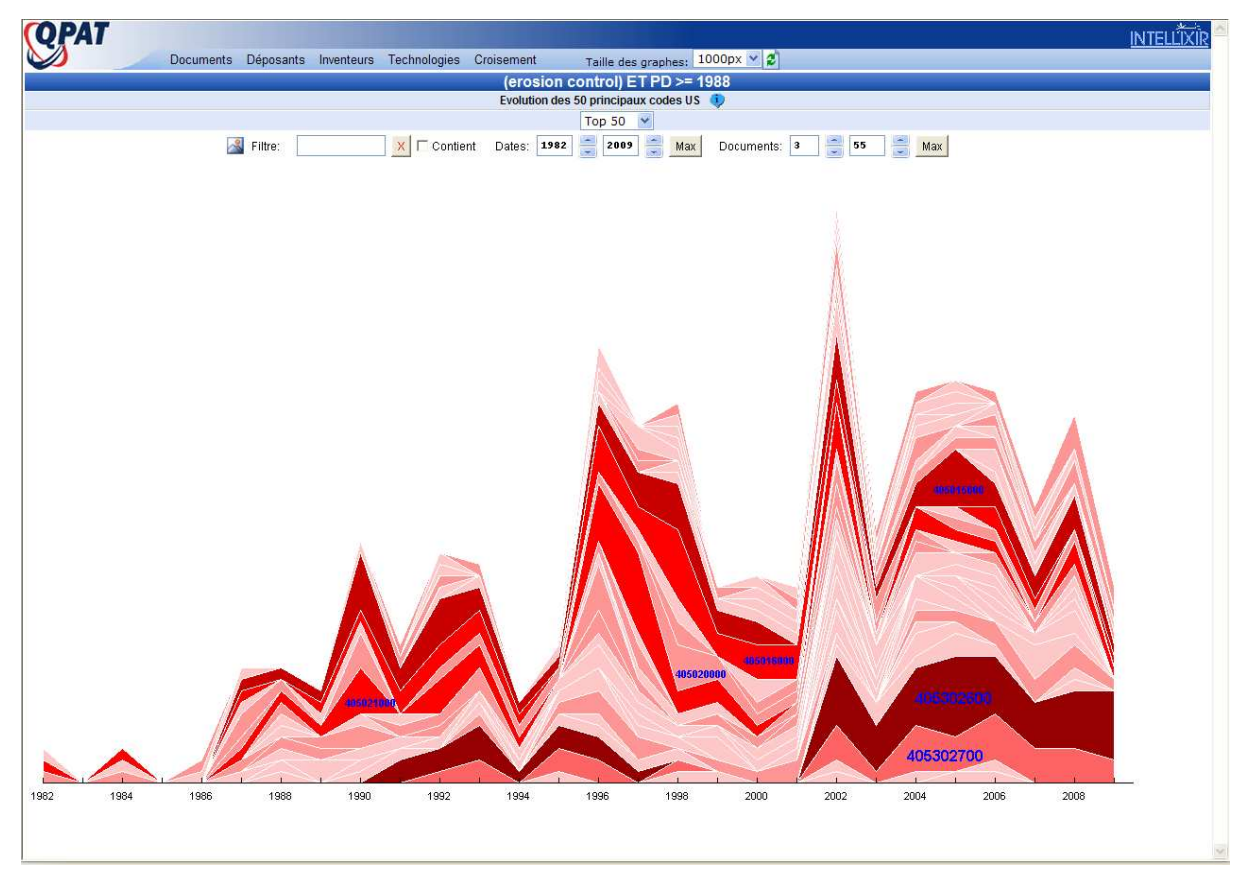

| <b>QPAT</b>  |           | INTELŮXÍŘ                                                                                                    |
|--------------|-----------|----------------------------------------------------------------------------------------------------|
|              | Documents | 3 Déposants Inventeurs Technologies Croisement Taille des graphes; 1000px 🗸 💈                                                                                                    |
|              |           | (erosion control) ET PD >= 1988                                                                                                    |
| 5            |           | Anaritions des CIB avanta su moins 2 documents                                                                                                    |
| Code CID     |           | Applination des des declamentes automntes automntes a |
| Code CIB     |           | Nombre de document(s) aujourd nui dans la base                                                                                                    |
| F02D 017/20  | 102       |                                                                                                    |
| E028-003/12  | 103       |                                                                                                    |
| E028-003/14  | 34        |                                                                                                    |
| Année 1984   | 54        |                                                                                                    |
| E02B-003/04  | 74        |                                                                                                    |
| E02B-003/00  | 18        |                                                                                                    |
| E02B-003/02  | 7         |                                                                                                    |
| Année 1985   |           |                                                                                                    |
| A01B-049/00  | 8         |                                                                                                    |
| E02D-017/00  | 5         | =                                                                                                    |
| A01C-005/00  | 5         |                                                                                                    |
| A01B-005/00  | 2         | 1                                                                                                    |
| A01B-049/04  | 2         |                                                                                                    |
| Année 1986   |           |                                                                                                    |
| A01G-001/00  | 23        |                                                                                                    |
| A01C-001/04  | 10        |                                                                                                    |
| A01G-013/02  | 8         |                                                                                                    |
| A01G-009/10  | 3         | -                                                                                                    |
| B32B-027/00  | 2         |                                                                                                    |
| Annee 1987   | 20        |                                                                                                    |
| E028-003/06  | 39        |                                                                                                    |
| E02D-029/02  | 29        |                                                                                                    |
| A018-013/00  | 24        |                                                                                                    |
| A018-015/16  | 23        |                                                                                                    |
| Année 1988   | 5         |                                                                                                    |
| B29C-047/00  | 3         |                                                                                                    |
| A01C-005/06  | 3         |                                                                                                    |
| B23H-001/02  | 2         |                                                                                                    |
| B32B-003/28  | 2         |                                                                                                    |
| H01L-021/02  | 2         | =                                                                                                    |
| H01L-021/302 | 2         | I                                                                                                    |
| C02F-001/68  | 2         | 1                                                                                                    |
| F01D-009/02  | 2         | 2                                                                                                    |
| C02F-001/50  | 2         |                                                                                                    |
| Année 1989   |           |                                                                                                    |
| E02B-007/02  | 49        |                                                                                                    |
| A01C-001/00  | 5         |                                                                                                    |
| A01B-049/02  | 4         | -                                                                                                    |
| C08B-037/08  | 2         | E                                                                                                    |
| A01N-043/02  | 2         | E                                                                                                    |
| A01N-043/16  | 2         | -                                                                                                    |
| AU1C-001/06  | 2         | -                                                                                                    |
| E218-01//00  | 2         | -                                                                                                    |

• Exemple d'analyse avec l'option Apparition des CIB

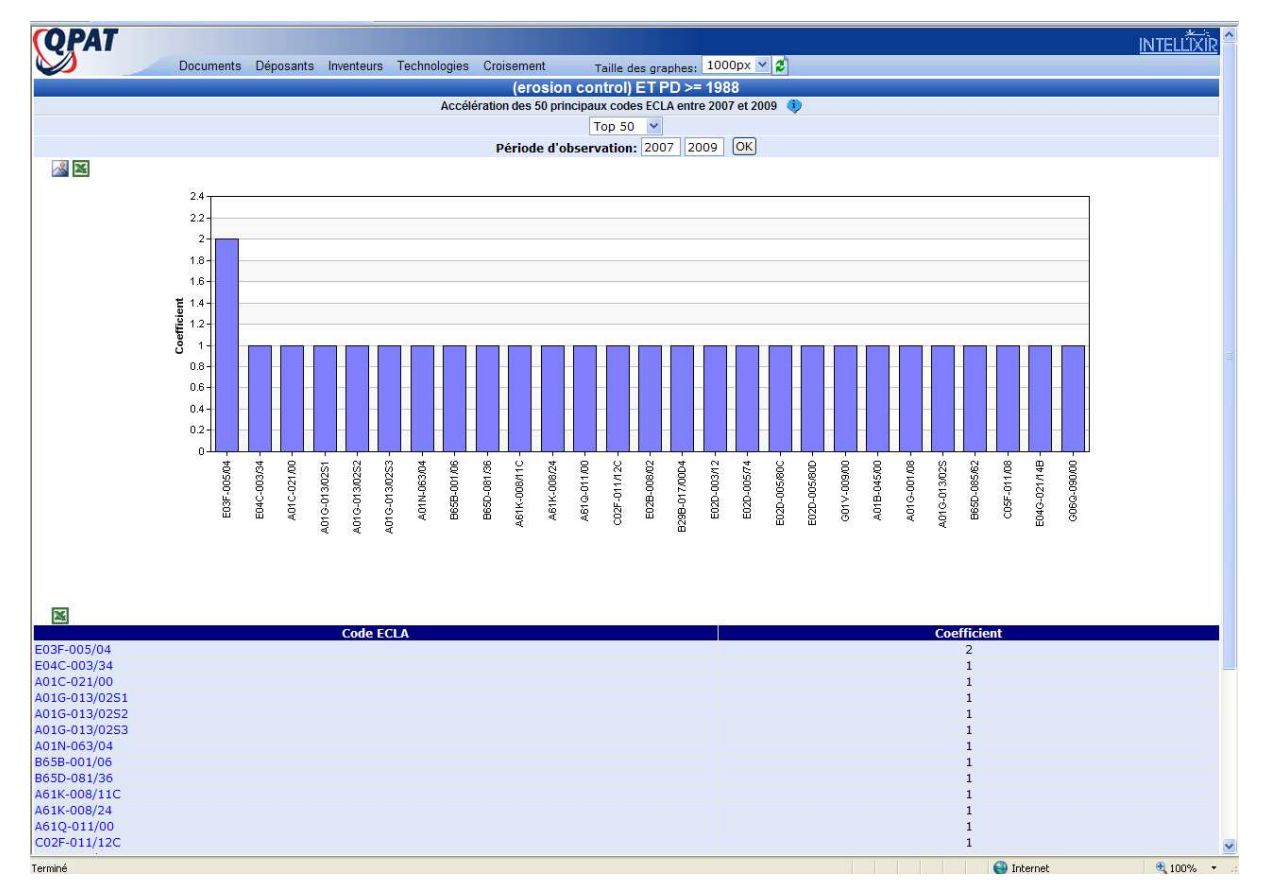

• Exemple d'analyse avec l'option Accélération des codes ECLA

## • Exemple d'analyse avec l'option **Codes US/Temps**

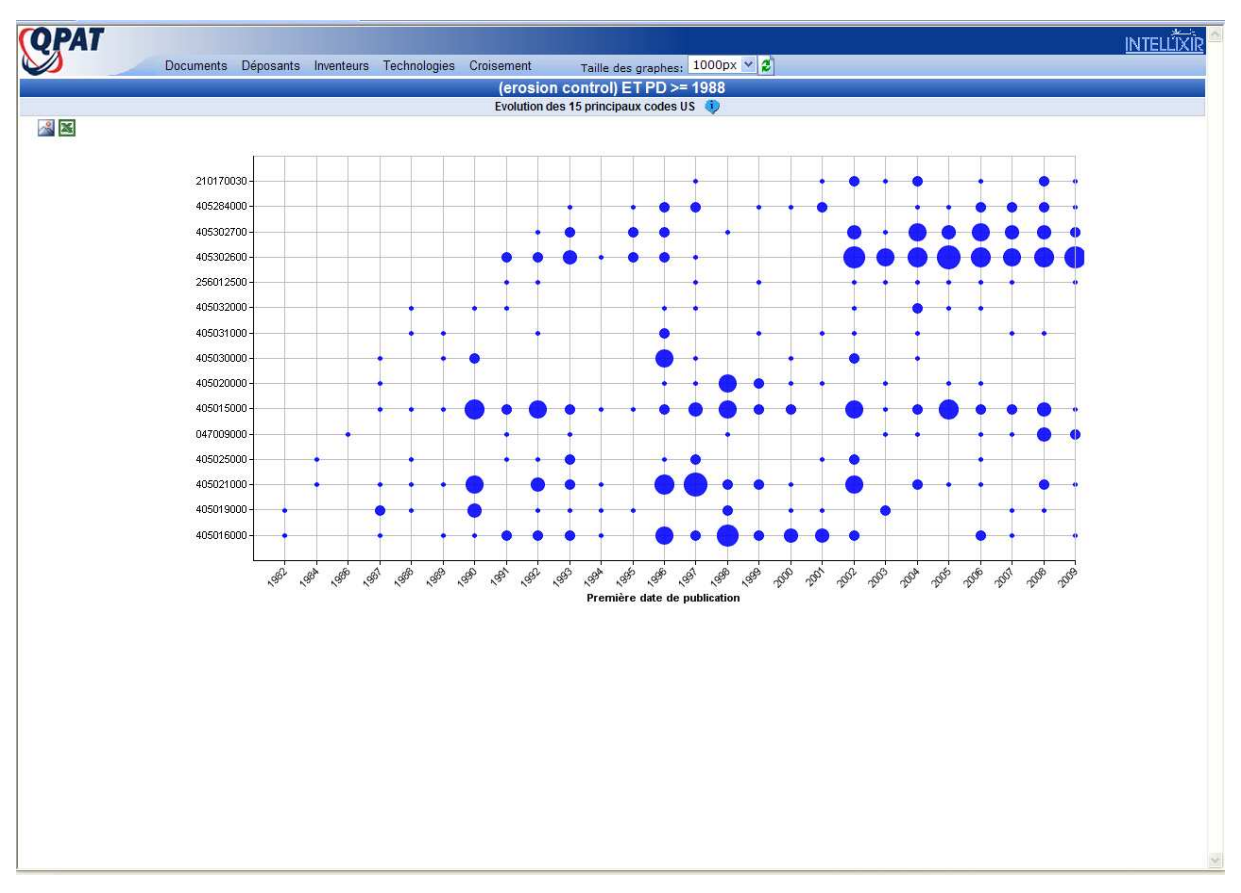

## 5 - Menu Croisement :

Le menu **Croisement** vous permet d'afficher des graphes statistiques sur les liens entre déposant et classification, entre déposant et inventeur. Les options sont les suivantes :

- Déposant/CIB
- Déposant/ECLA
- Déposant/Code US
- Déposant/inventeur
- Déposant/CIB/Bulles
- Déposant/ECLA/Bulles
- Déposant/Code US/Bulles

• Les options **Déposant/Classification** fournissent un graphe dit « hiérarchique" », montrant l'apparition des codes de classification au sein des document issus des principaux déposants. L'élément le plus fréquent est automatiquement placé à gauche du graphe. Pour placer un autre

élément (un déposant ou un code ciblé par exemple) cliquez sur cet élément puis cliquez sur l'icône En jouant sur les curseurs « Durée » et « Date max », il est possible de voir l'arrivée progressive des éléments.

Le curseur « Occurrences » réglé sur Min permet de faire disparaître les éléments en ayant le nombre de familles le plus faible. Réglé sur Max, ce curseur permet de faire disparaître les éléments ayant le nombre de familles le plus élevé.

Le curseur « Cooccurrences » réglé sur Min permet de faire disparaître les éléments ayant le nombre de co-apparitions le plus faible. Réglé sur Max, ce curseur permet de faire disparaître les éléments ayant le nombre de co-apparitions le plus élevé.

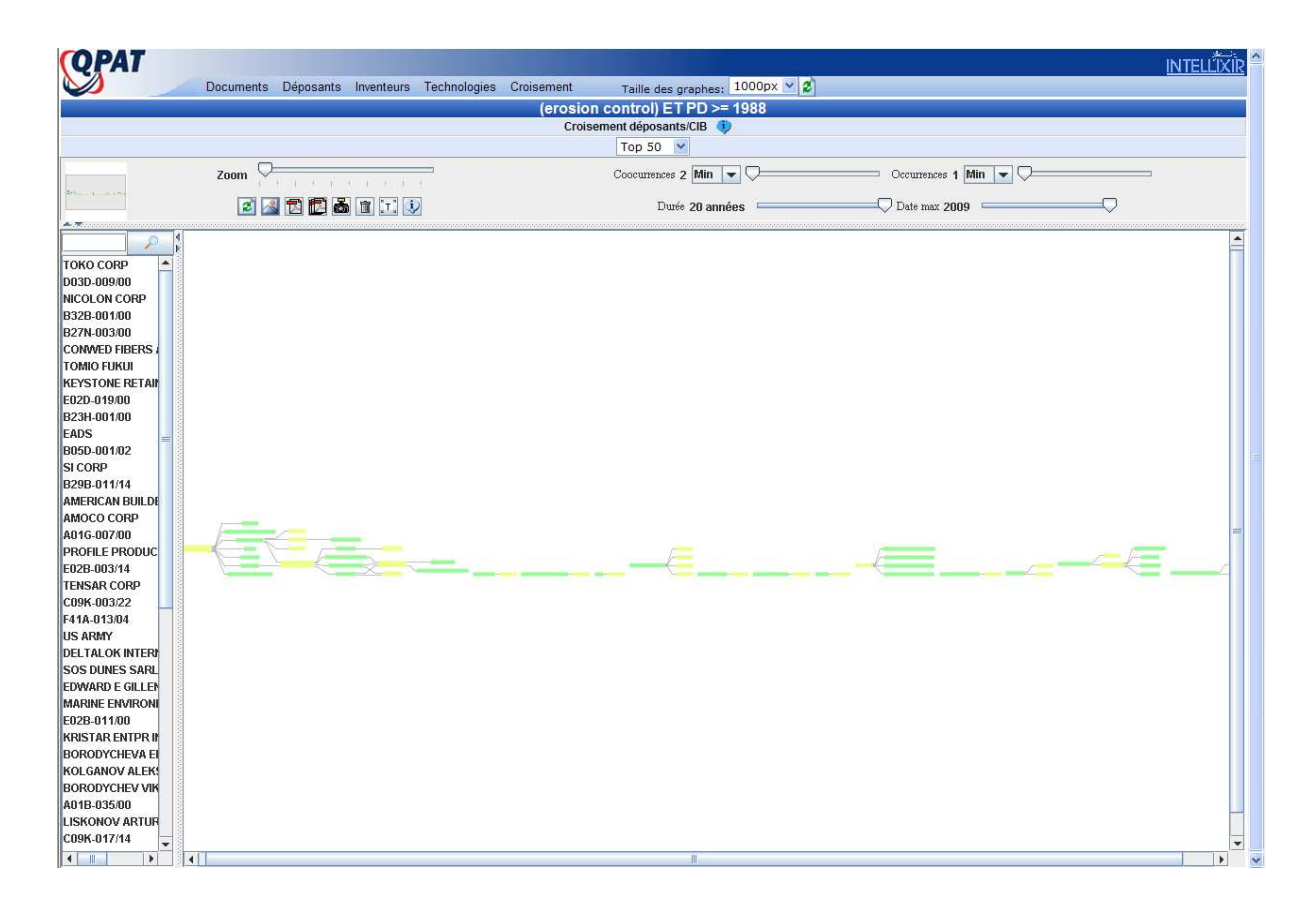

Dans cet exemple, nous avons cliqué sur le graphe ci-dessus sur le code CIB E02D-017/20. Le graphe ci-dessous a placé à gauche le code que nous avions sélectionné.

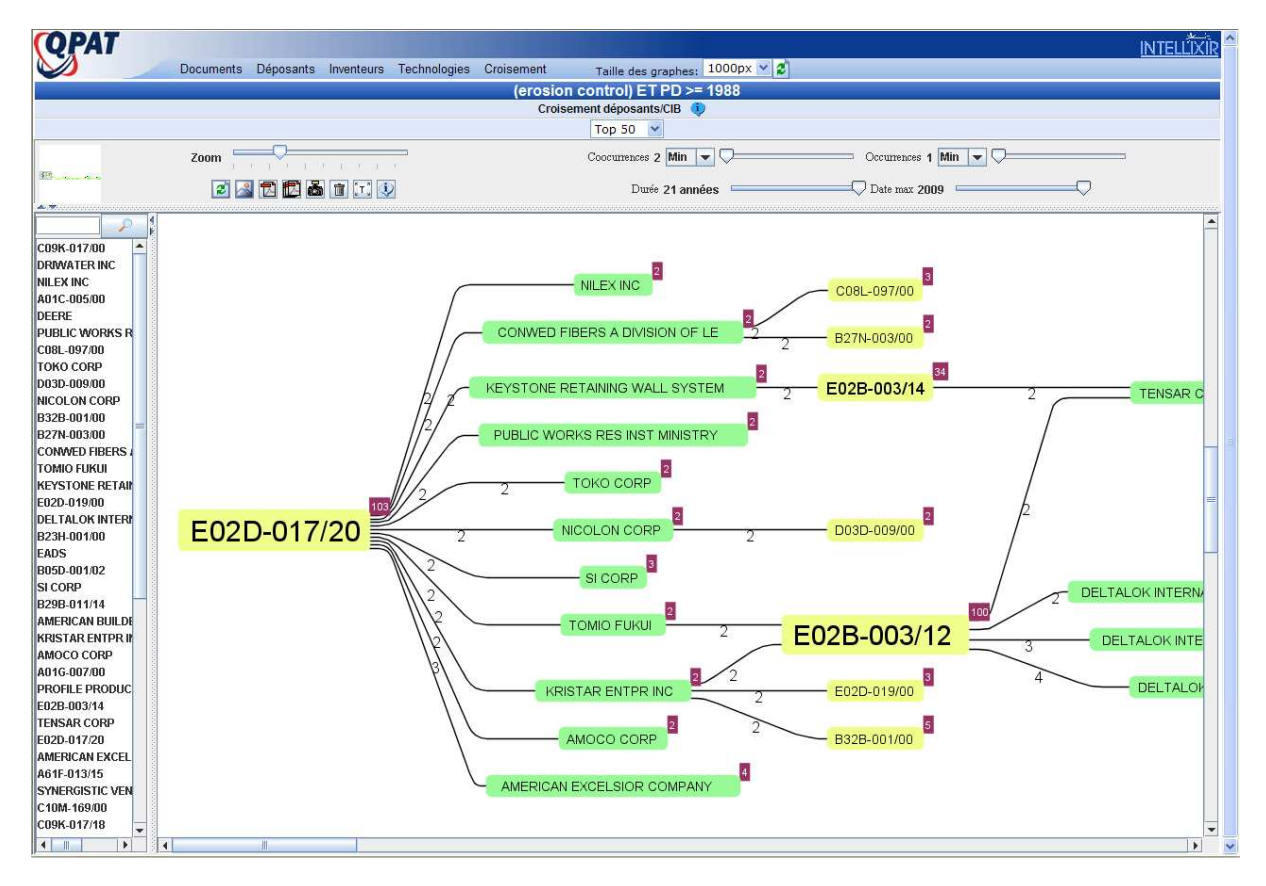

• L'option **Déposant/Inventeur** fournit un graphe montrant les liens directs entre les déposants (codépôts) ainsi que les liens indirects via les inventeurs.

Les boîte vertes correspondent aux déposants et les boîte jaunes aux inventeurs.

En double-cliquant sur un nom dans la liste de gauche, vous recentrez le graphe sur ce nom. Zoomez pour visualiser.

En double-cliquant sur un nom dans le graphe, vous affichez dans une nouvelle fenêtre la liste des documents liés à ce déposant ou cet inventeur.

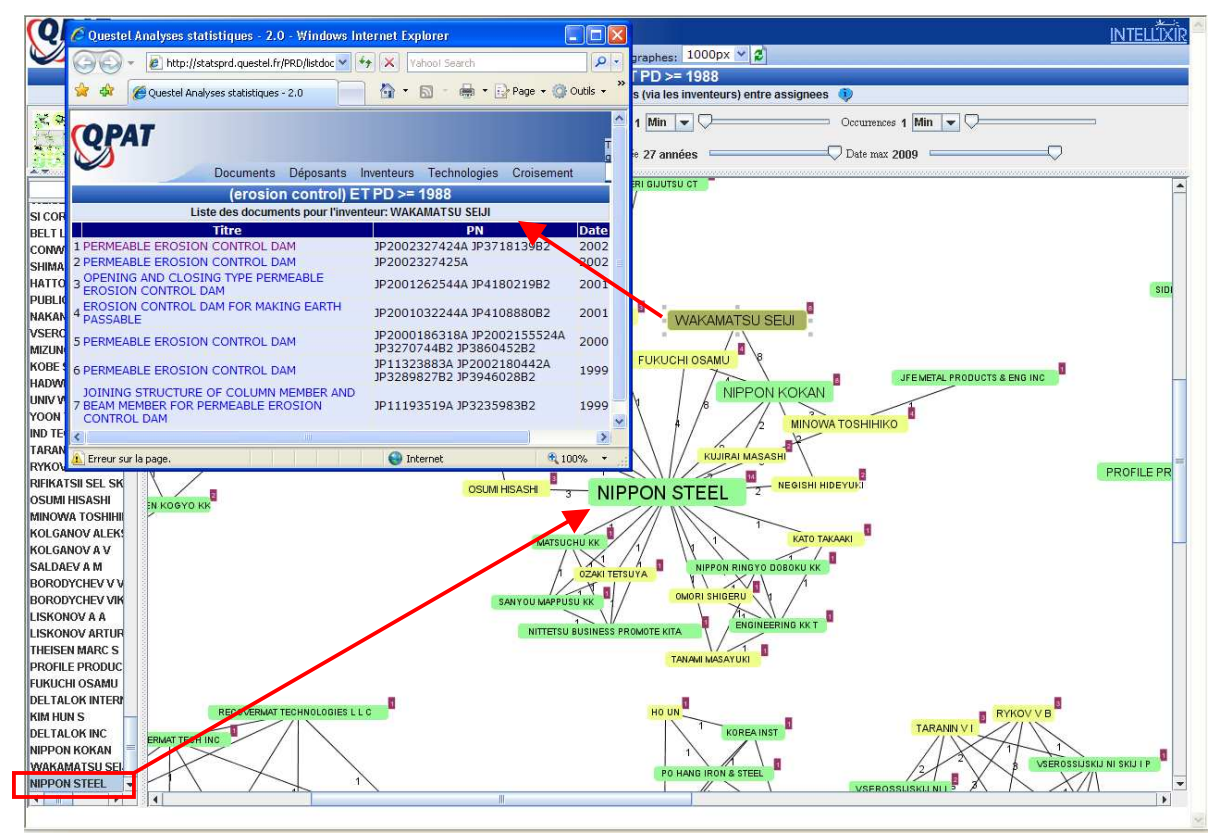

• Les options **Déposant/Classification/Bulles** fournissent un diagramme à bulles montrant l'utilisation des principaux codes de classification par les principaux déposants

La taille des bulles est proportionnelle au nombre de familles situées à l'intersection des codes lus sur l'axe des abscisses, avec les déposants lus sur l'axe des ordonnées.

Il est possible de cliquer sur chaque bulle pour atteindre la liste des documents correspondants.

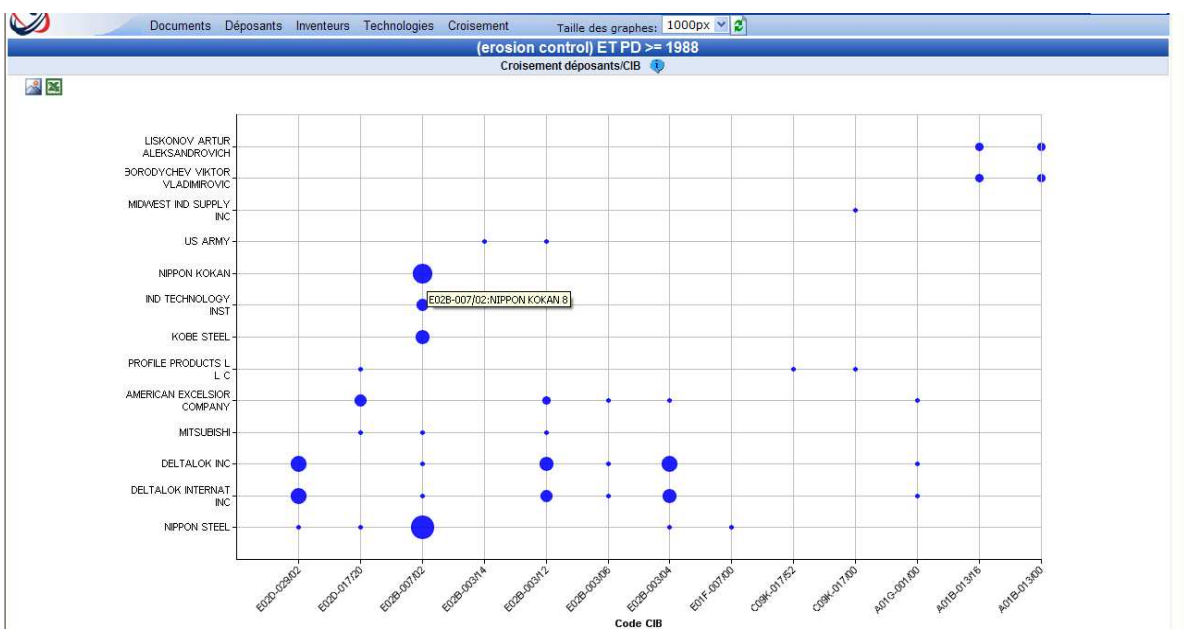

## Les recherches des brevets cités/citants

Trois options d'analyse :

- Brevets Cités
- Brevets Citant
- Citant et Cités

vous permettent d'ajouter à votre résultat la liste des documents correspondant aux brevets cités, citants, ou les deux à la fois.

La fonction est limitée à une sélection de 1000 documents maximum.

Sélectionnez tous les documents ou ceux de votre choix puis choisissez l'option d'analyse.

| Orbit.com                                   | ⊡ Afficher + Imprimer Ajouter à * Exporter ▼Σ Analy          | ser 🔹 Autres Actions 🔹 🔗 🌛                                   | 🔏 is                              | abelle lemenicier 🖂               | Péconnexion         |
|---------------------------------------------|--------------------------------------------------------------|--------------------------------------------------------------|-----------------------------------|-----------------------------------|---------------------|
| P Recherche «                               | 486 résultats pour (erosion control) ET PD >= 19             | ueposants                                                    |                                   |                                   |                     |
| Pacharcha maida                             | 486 éléments sont sélectionnés. Annuler la sélection Par     | codes ECLA                                                   |                                   | Cla                               | sser par pertinence |
|                                             | # 📝 Titre Par                                                | Par codes US PCL                                             | Déposant(s)                       | Numéro de publicati Date Priorité |                     |
| Recherche générale                          | 1. Visual attenuation compositions and me                    | codes CIB                                                    | PROFILE PRODUCTS L L C            | US2009265979                      | 2006-02-10          |
| Recherche par numéro                        | 2. V Tip/chip erosion control medicine ahead Sta             | tistiques stion]                                             | EFUANDOESU LTD; OOMAE KIYOSHI     | JP2009248189                      | 2008-04-02          |
| Recherche de citations                      | 3. 📝 Modular wall systems with integrated gr Bre             | vets Cités                                                   | WILKMAN MICHAEL ALLEN             | US2009238648                      | 2008-03-15          |
| I Ma Session                                | 4. V Cybernetic integrated submersible dyke Bre              | vets Citant                                                  | M N BORTHAKUR                     | IN0442/KOL/2006                   | 2006-05-03          |
| Historique de recherche<br>Dernier résultat | 5. V Entangled cotton byproducts and biofiber Bremanufacture | vets Citant et Cités it ol products, and the process for the | F ELLIS ANDY; ELLIS WAE; RICHARDS | US2009189000                      | 2005-05-03          |
| Estimation du coût                          | 6. V Method of packing and shipping erosion control to       | lankets                                                      | GILDER ROCKY VAN                  | US2009183468                      | 2007-11-20          |
| Mes Sauvegardes                             | 7. 📝 Method for dewatering slurry from construction          | sites                                                        | HASTINGS DENNY; SEAGROVES KY      | US2009178979                      | 2008-01-14          |
| Mes alertes                                 | 8. 📝 Mulch composition and method                            | DRIWATER INC                                                 | KR20020065909                     | 2002-06-17                        |                     |
| 🔄 Mes Listes Ajouter                        | 9. 📝 Hydrafiller 1000                                        | ALDERINK JASON                                               | US2009166384                      | 2008-01-02                        |                     |
| Maliste (0)                                 | 10. V Erosion-control structures made with attached sa       | DELTALOK INC; VERSA LOK ASIA INC                             | W02009082813                      | 2007-12-31                        |                     |
|                                             | 11. 📝 Rollable mulch mat made of recycled material and       | EASY GARDENER INC; EASY GARDE                                | W02009082555                      | 2007-12-20                        |                     |
|                                             | 12. 📝 Apparatus for controlling movement of flowable p       | SPRY WILLIAM J                                               | US2009155003                      | 2005-05-23                        |                     |
|                                             | 13. V Supercharger                                           | IHI CORP                                                     | JP2009108772                      | 2007-10-30                        |                     |
|                                             | 14. 😰 Geotextile tube                                        | FLINT IND INC                                                | US2009129866                      | 2007-11-15                        |                     |
|                                             | 15. 📝 Blended mulch product and method of making sa          | TERRA MULCH PRODUCTS LLC                                     | US2009120148                      | 2006-02-09                        |                     |
|                                             | 16. 👿 Hand operated erosion blanket installation tool        | BOEVE II JAMES H                                             | US2009110492                      | 2007-10-30                        |                     |
|                                             | 17. 😰 Particulate material retaining bags for mine backf     | PIENAAR FRANS PETRUS ROELOF; T                               | WO2009039536                      | 2007-09-17                        |                     |
|                                             | 18. 🔽 Column forming apparatus and methods                   | 18. 🗹 Column forming apparatus and methods                   |                                   | US2009057531                      | 2007-08-28          |
|                                             | 19. Z Erosion control blanket dispensing apparatus           |                                                              | NEATON DANIEL J                   | US7494301                         | 2006-10-27          |
| P Recherche Beta                            | 20. Z Shore guard(tm) - shoreline erosion control system     | em                                                           | RUBIN LEWIS DANIEL                | US2009035066                      | 2006-02-13          |
| Beta                                        | 21. Zage valve with erosion control                          |                                                              | MASTER FLO VALVE INC              | GB0815517                         | 2008-08-27          |
| Porteteuille                                | 22. V Composition and method for increasing resistant        | te to erosion                                                | DELAMORE DENNIS                   | US2009028650                      | 2007-07-26          |
| Téléchargement (PDF)                        | 23. Vethods and apparatus for configuring an erosio          | n control system                                             | EROSION CONTROLBLANKET COM        | US2009020639                      | 2007-07-18          |
| Surveillance                                | 24. 🕅 a compound erosion control dam [machine transi         | YUNBYEONGIL                                                  | KR20080004274                     | 2008-06-18                        |                     |
| Surveillance juridique                      | 25. Z Engine oil magnet core for removal of iron             |                                                              | YE ZHANG                          | CN201095995                       | 2007-11-12          |
| 🔏 Dessins & Modèles                         |                                                              |                                                              |                                   |                                   |                     |
| 3 🛷                                         | 🚺 4 Page 1 🛛 sur 20 🕨 🏹 🐥 Elément 1 sur 486 🕯                | }                                                            |                                   | Affiche les référe                | nces 1 - 25 sur 486 |

• Brevets cités : Avec cette fonction, Orbit va extraire des documents sélectionnés dans votre résultat les numéros de brevets présents dans le champ « Documents cités » pour les rechercher en tant que « Numéros de publication ».

| Orbit.com                                   | 🔁 Afficher + 🛛 Imprimer Ajouter à 🔻 Exporter 🔻 🏷 Analyser + 🔗 😿                                                                                                    | 8 is                               | abelle lemenicier 🖂 | ] 💡 Déconnexion      |
|---------------------------------------------|----------------------------------------------------------------------------------------------------|------------------------------------|---------------------|----------------------|
| ₽ Recherche                                 | 3065 résultats pour Cités                                                                                                    |                                    |                     |                      |
| Recherche rapide                            | Sélectionner toutes les références                                                                                                    |                                    |                     |                      |
| Recherches                                  | # 🔲 Titre                                                                                                    | Déposant(s)                        | Numéro de publicat  | i Date Priorité      |
| Recherche générale                          | 1. I Binder composition and process for agglomerating particulate material                                                                                                    | AKZO NOBEL NV                      | US6071325           | 1992-08-06           |
| Recherche par numéro                        | 2. 📃 Laundry and cleaning and/or fabric care compositions                                                                                                    |                                    | US2003228992        | 2000-12-20           |
| Recherche de citations                      | 3. Skimmer and filter                                                                                                    | SAVIO ENGINEERING INC              | US2006163132        | 2002-12-27           |
| I Ma Session                                | 4. Concentrated compositions containing agriculturally-active material                                                                                                    | AVENTIS CROPSCIENCE SA             | US6255254           | 1993-04-28           |
| Historique de recherche<br>Dernier résultat | 5. Ground anchoring system                                                                                                    | ALSOP PETER                        | US4738063           | 1985-01-30           |
| Estimation du coût                          | 6. Self-supporting plastic container and method of making same                                                                                                    | DIAMOND SHAMROCK COMPANY; DL       | US3434652           | 1966-07-26           |
| Mes Sauvegardes                             | 7. I Apparatus for securing an erosion control blanket to the ground                                                                                                    | NORDLOH THOMAS H                   | US7351016           | 2007-02-12           |
| Mes recherches                              | 8. Storm drain filter                                                                                                    | HURST JOHN G                       | US2008105603        | 2006-11-02           |
| Mes alertes                                 | 9. 📃 Coal reclamation apparatus and method                                                                                                    | DTE PEPTEC INC                     | W02008019226        | 2006-08-09           |
| Maliste (0)                                 | 10. Cellulosic moulded body, method for manufacturing it and use thereof                                                                                                    | CHEMIEFASER LENZING AG; LENZING.   | . EP1917383         | 2005-08-26           |
| <b>—</b> • • •                              | 11. Mandrel-wound flocculant-containing fiber filtration tubes                                                                                                    | PROFILE PRODUCTS L L C             | W02007002349        | 2005-06-22           |
|                                             | 12. System and method for treating wastewater                                                                                                    | GHALIB SAAD A                      | US2006273046        | 2005-06-02           |
|                                             | 13. Treating produced waters                                                                                                    | HW PROCESS TECHNOLOGIES INC        | W02006116533        | 2005-04-27           |
|                                             | 14. 📃 Method and apparatus for installing barrier material                                                                                                    | WARNKEZ LLC                        | US7056069           | 2005-04-12           |
|                                             | 15. 🔲 Water treatment system for water animal feeding facility                                                                                                    | WANG HENRY                         | US2006207933        | 2005-03-18           |
|                                             | 16. The Device for producing of barrage or similar involves a pressure tight container that is either single or double-<br>walled and has a filler opening, connector and anchor to fix the device underground | GUENTHER WOLFGANG                  | DE102005010495      | 2005-03-08           |
|                                             | 17. 🔲 Apparatus for nuclear waste disposal, method for manufacturing and installing the same                                                                                                    | JO KYUNG YEON                      | EP1854103           | 2005-02-12           |
|                                             | 18. 🔲 Sandbag wall system with united sandbags                                                                                                    | DELTALOK INC; DELTALOK INTERNA     | W02006084358        | 2005-02-08           |
|                                             | 19. 📃 Sandbag wall ststem with multi-compartment sandbag                                                                                                    | DELTALOK INC; DELTALOK INTERNA     | W02006084359        | 2005-02-08           |
| Pacharcha Beta                              | 20. Drainage water filter for erosion control                                                                                                    | JOHN G HURST                       | US2006091049        | 2004-11-03           |
| Beta                                        | 21. 🔝 Street curb drain filter                                                                                                    | FLEISCHMANN CHARLES R              | US6974540           | 2004-10-27           |
| Portefeuille                                | 22. Apparatus and method for making a drainage element                                                                                                    | BUSSEY BUDDY H III; BUSSEY HARR    | US2006075619        | 2004-10-07           |
| Téléchargement (PDF)                        | 23. 🔲 Netless fiber mulch mats bound with bicomponent fibers                                                                                                    | PROFILE PRODUCTS L L C; PROFILE P  | . US2006070294      | 2004-10-04           |
| Surveillance                                | 24. 🗐 A process for preparing a non-woven cellulosic structure and the non-woven cellulosic structure prepared therefrom                                                                                       | BIRLA RES INST FOR APPLIED SCI; BI | EP1791996           | 2004-09-17           |
| Surveillance juridique                      | 25. Apparatus and method for rebuilding a sand beach                                                                                                    | HERZOG KENNETH H                   | W02006031525        | 2004-09-10           |
| 🔏 Dessins & Modèles                         |                                                                                                    |                                    |                     |                      |
| 3 🔗                                         | 🚺 🖣 Page 1 🛛 sur 123 🕨 🔰 🐥 Elément 1 sur 3065 🏠                                                                                                    |                                    | Affiche les référer | nces 1 - 25 sur 3065 |

• Brevets citants : Avec cette fonction, Orbit va extraire des documents sélectionnés dans votre résultat les numéros de brevets présents dans le champ « Numéro de publication » pour les rechercher en tant que « Numéros de brevet cité ».

| 🛇 Orbit.com 🔎           | 🗄 Afficher + Imprimer Ajouter à † Exporter + 🏹 Analyser + 🔗 😿                                                                       | <b>8</b> is                     | abelle lemenicier 🖂 | Déconnexion          |
|-------------------------|----------------------------------------------------------------------------------------------------|---------------------------------|---------------------|----------------------|
| ₽ Recherche             | 1349 résultats pour Citants                                                                                                    |                                 |                     |                      |
| Recherche rapide 🔗      | Sélectionner toutes les références                                                                                                  |                                 |                     |                      |
| Recherches              | * Titre                                                                                                    | Déposant(s)                     | Numéro de publicati | Date Priorité        |
| Recherche générale      | 1. C Method for providing existing building flat roof with drain restrictors                                                        | MICKOWSKI JAMES F; PISKULA JAME | . US7614198         | 2004-04-29           |
| Recherche par numéro    | 2. Pre-cast retaining wall system and method                                                                                        | TRI STATE CONSTRUCTION INC      | US7614830           | 2003-04-07           |
| Recherche de citations  | 3. I Method for control of soil erosion on slopes                                                                                   | LUBELSKA POLT                   | EP2112276           | 2008-04-21           |
| Historique de recherche | 4. 🔲 Use of prefabricated components in floating structures                                                                         | VEAZEY SIDNEY E                 | US7603959           | 2001-02-05           |
| Dernier résultat        | 5. 🔲 Row cleaner frame                                                                                                    | MARTIN RONALD S                 | USD601593           | 2009-04-21           |
| Estimation du coût      | 6. 🔲 Retaining wall block                                                                                                    | KING SAMUEL L                   | USD600359           | 2008-06-04           |
| 🎲 Mes Sauvegardes       | 7. 🥅 Control barrier with rotatable legs                                                                                            | WALL PRODUCTS LLC OFF           | USD599488           | 2008-05-08           |
| Mes recherches          | 8. I Method of manufacturing watercourse blocks continuously arranged on the spot                                                   | KIM GYO CHUL; KIM KYO CHUL      | WO2009107911        | 2008-02-25           |
| Mes alertes             | 9. I Method for the recuperation of decayed agricultural plantations                                                                | LOBATO SALINAS ANTONIO DANILO   | US2004033895        | 2002-03-05           |
| Malste (0)              | 10. Sediment accretion device and method                                                                                            | SHOREFORM LTD                   | WO2009098428        | 2008-02-05           |
|                         | 11. C Retaining wall block and method of manufacture                                                                                | AUSTRAL MASONRY QLD PTY LTD;    | WO2009091498        | 2008-01-18           |
|                         | 12. 🔲 Curb opening filter                                                                                                    | HAPPEL HENRY                    | US7549820           | 2006-11-27           |
|                         | 13. 🔲 Live plant box                                                                                                    | THOMAS FLEURS SA                | WO2009077379        | 2007-12-18           |
|                         | 14. 🗐 Fluent material confinement system                                                                                            | GEOCELL SYSTEMS INC             | US2008038064        | 2001-02-28           |
|                         | 15. Cutter filtering device                                                                                                    | COOK MICHAEL                    | US7544288           | 2008-05-16           |
|                         | 16. 🔲 Interlocking grid for producing a soil stabilizing groundwork                                                                 | REED DEBBIE                     | USD593220           | 2006-06-13           |
|                         | 17. Interlocking rubber mat resembling a paving stone surface                                                                       | CHAMPAGNE EDITION INC           | US2009129861        | 2007-11-21           |
|                         | 18.  Self repairing cement compositions and methods of using same                                                                   | HALLIBURTON ENERGY SERV INC; T  | WO2009093006        | 2008-01-24           |
|                         | 19. 🕅 Ribbed module for wave energy dispersion                                                                                      | WAVE DISPERSION TECHNOLOGIES I  | US2005019098        | 2000-11-09           |
|                         | 20. Apparatus for filtering out and collecting debris at a storm drain                                                              | BARRAGAN CANDELARIO             | US7524414           | 2007-05-22           |
| Recherche               | 21. Controlled release remediation system and composition                                                                           | NORTH CAROLINA A & T STATE UNI  | WO2009052171        | 2007-10-17           |
| Portefeuille Beta       | 22. 🔲 Automotive cabin air filter is a porous polymer fleece, fibre layup or woven fibre incorporating a beta-crystalline structure | HELSA AUTOMOTIVE GMBH & CO KG   | DE102007050047      | 2007-10-17           |
| Téléchargement (PDF)    | 23. Sandwich system                                                                                                    | PRS MEDITERRANEAN LTD           | WO2009045896        | 2007-09-27           |
| Surveillance            | 24. 🔄 Earthquake resistant earth retention system using geocells                                                                    | PRS MEDITERRANEAN LTD           | WO2009042860        | 2007-09-27           |
| Surveillance juridique  | 25. 📗 Foamed cement compositions comprising oil-swellable particles and methods of use                                              | HALLIBURTON ENERGY SERV INC     | US2009071650        | 2005-09-09           |
| 🔏 Dessins & Modèles     |                                                                                                    |                                 |                     |                      |
| 3 🦻                     | 🚺 🖣 Page 1 🛛 sur 54 🕨 🏓 😓 Elément 1 sur 1349 😚                                                                                      |                                 | Affiche les référen | nces 1 - 25 sur 1349 |

• Brevets citants et cités : Avec cette troisième option, Orbit effectue les deux opérations décrites précédemment puis combine les résultats.

# 12 – L'export de documents

La fonction Export est accessible pendant la connexion. Elle est disponible depuis la liste de résultats et depuis les différentes vues d'affichage des documents.

## L'export depuis la liste de résultats

Pour exporter une sélection de documents dans la liste, cochez les documents que vous souhaitez exporter. Vous pouvez tout sélectionner en cliquant sur l'option **Sélectionner toutes les références**, ou sélectionner tous les documents de la page en cochant la case disponible en haut de la liste à gauche de l'en-tête « Titre ».

En utilisant les outils de navigation, vous pouvez sélectionner des documents sur plusieurs pages et l'export s'appliquera à l'ensemble de la sélection.

La fonction est limitée à une sélection de 2500 documents maximum.

Puis cliquez sur la fonction **Exporter** disponible dans la barre d'outils et choisissez le type de fichier.

| Orbit.com               | 🔄 Afficher + Imprimer Ajouter à Exporter 🤉 💫 Analyser + Autres                | a Actions 🔹 🔗 🕖                                   | 🔒 isa                            | abelle lemenicier 🖂 | 9 Déconnexion       |
|-------------------------|-------------------------------------------------------------------------------|---------------------------------------------------|----------------------------------|---------------------|---------------------|
| 🔗 Recherche             | 486 résultats pour (erosion contrel)                                          |                                                   |                                  |                     |                     |
| Recherche rapide 🔗      | 486 éléments sont sélectionnés. Annuler la Desporter en PDF                   |                                                   | lag wa                           | Cla                 | sser par pertinence |
| Recherches              | # V Titre                                                                     |                                                   | Déposant(s)                      | Numero de publicat  | Date Priorité       |
| Recherche générale      | 1. Visual attenuation composit<br>Exporter en CSV                             | ime                                               | PROFILE PRODUCTS L L C           | US2009265979        | 2006-02-10          |
| Recherche par numéro    | 2. Tip/chip erosion control n ed Exporter en XML [machi                       | ne translation]                                   | EFUANDOESU LTD; OOMAE KIYOSHI    | JP2009248189        | 2008-04-02          |
| Recherche de citations  | 3. Wodular wall systems with i Email (Permaliens)                             |                                                   | WILKMAN MICHAEL ALLEN            | US2009238648        | 2008-03-15          |
| Historique de recherche | 4. V Cybernetic integrated sut mersible dyke                                  |                                                   | M N BORTHAKUR                    | IN0442/KOL/2006     | 2006-05-03          |
| Dernier résultat        | 5. Z Entangled cotton byproducts and biofiber hydraulic mulch- er manufacture | osion control products, and the process for their | ELLIS ANDY; ELLIS WAE; RICHARDS  | US2009189000        | 2005-05-03          |
| Estimation du coût      | 6. W Method of packing and shipping erosion control blankets                  |                                                   | GILDER ROCKY VAN                 | US2009183468        | 2007-11-20          |
| Mes Sauvegardes         | 7. 📝 Method for dewatering slurry from construction sites                     |                                                   | HASTINGS DENNY; SEAGROVES KY     | US2009178979        | 2008-01-14          |
| Mes alertes             | 8. V Mulch composition and method                                             |                                                   | DRIWATER INC                     | KR20020065909       | 2002-06-17          |
| 😁 Mes Listes Ajouter    | 9. V Hydrafiller 1000                                                         |                                                   | ALDERINK JASON                   | US2009166384        | 2008-01-02          |
| Maliste (0)             | 10. V Erosion-control structures made with attached sandbags                  |                                                   | DELTALOK INC; VERSA LOK ASIA INC | W02009082813        | 2007-12-31          |
|                         | 11. 📝 Rollable mulch mat made of recycled material and related material       | nufacturing methods                               | EASY GARDENER INC; EASY GARDE    | W02009082555        | 2007-12-20          |
|                         | 12. I Apparatus for controlling movement of flowable particulate m            | naterial                                          | SPRY WILLIAM J                   | US2009155003        | 2005-05-23          |
|                         | 13. V Supercharger                                                            |                                                   | HI CORP                          | JP2009108772        | 2007-10-30          |
|                         | 14. 🗹 Geotextile tube                                                         |                                                   | FLINT IND INC                    | US2009129866        | 2007-11-15          |
|                         | 15. V Blended mulch product and method of making same                         |                                                   | TERRA MULCH PRODUCTS LLC         | US2009120148        | 2006-02-09          |
|                         | 16. 🔽 Hand operated erosion blanket installation tool                         |                                                   | BOEVE II JAMES H                 | US2009110492        | 2007-10-30          |
|                         | 17. Varticulate material retaining bags for mine backfill, erosion of         | PIENAAR FRANS PETRUS ROELOF; T                    | W02009039536                     | 2007-09-17          |                     |
|                         | 18. V Column forming apparatus and methods                                    |                                                   | BENTON TERRY; WAITE LANCE        | US2009057531        | 2007-08-28          |
|                         | 19. V Erosion control blanket dispensing apparatus                            |                                                   | NEATON DANIEL J                  | US7494301           | 2006-10-27          |
| Pacharsha Beta          | 20. V Shore guard(tm) - shoreline erosion control system                      |                                                   | RUBIN LEWIS DANIEL               | US2009035066        | 2006-02-13          |
| Beta                    | 21. Zage valve with erosion control                                           |                                                   | MASTER FLO VALVE INC             | GB0815517           | 2008-08-27          |
| Portefeuille            | 22. V Composition and method for increasing resistance to erosion             | n                                                 | DELAMORE DENNIS                  | US2009028650        | 2007-07-26          |
| Téléchargement (PDF)    | 23. V Methods and apparatus for configuring an erosion control system.        | stem                                              | EROSIONCONTROLBLANKET COM        | US2009020639        | 2007-07-18          |
| Surveillance            | 24. a compound erosion control dam [machine translation]                      |                                                   | YUNBYEONGIL                      | KR20080004274       | 2008-06-18          |
| Surveillance juridique  | 25. V Engine oil magnet core for removal of iron                              |                                                   | YE ZHANG                         | CN201095995         | 2007-11-12          |
| 🔏 Dessins & Modèles     |                                                                               |                                                   |                                  |                     |                     |
| 8 0                     | 🚺 🖣 Page 1 💦 sur 20 🕨 🄰 🐣 Elément 1 sur 486 😚                                 |                                                   |                                  | Affiche les référe  | nces 1 - 25 sur 486 |

Vous ouvrez ainsi la fenêtre d'export qui affiche un menu proposant plusieurs options.

#### Modèles d'export et formats des données :

• Avec l'export en PDF ou RTF, vous avez le choix entre le modèle Première page de brevet et le modèle Classique.

| Export<br>tedrated growth me    | dium 🔺 🗙                                             |  |  |  |  |
|---------------------------------|------------------------------------------------------|--|--|--|--|
| Options d'expo                  | prt PDF                                              |  |  |  |  |
| Choisissez le<br>fichiers.      | e modèle d'export et les données à intégrer dans les |  |  |  |  |
| - 🔺 Modèle                      |                                                      |  |  |  |  |
| <ul> <li>Première pa</li> </ul> | ge de brevet                                         |  |  |  |  |
| C Classique                     |                                                      |  |  |  |  |
| Inclure :                       | Stratégie de la recherche                            |  |  |  |  |
| Données –                       |                                                      |  |  |  |  |
| Inclure :                       | Info clé                                             |  |  |  |  |
| Description                     |                                                      |  |  |  |  |
|                                 | Revendications                                       |  |  |  |  |
|                                 | Citations                                            |  |  |  |  |
| e                               | Statut légal                                         |  |  |  |  |
|                                 |                                                      |  |  |  |  |
|                                 |                                                      |  |  |  |  |
|                                 |                                                      |  |  |  |  |
|                                 | < Retour. Suivant > Terminer Annuler                 |  |  |  |  |

Le modèle **Première page de brevet** permet d'extraire dans les documents sélectionnés les données ci-dessous pour les exporter vers votre disque dur ou votre messagerie dans une présentation de première page de brevet.

<u>Données extraites</u> : Titre, Numéro et date de publication, Numéro et date de priorité, Numéro et date de dépôt, Membres de la famille, Déposant, Inventeur, Classifications, Abrégé et Dessin.

<u>En option</u> : Vous pouvez y ajouter les données « Info clé », « Description », « Revendications », « Citalons » et « Statut légal » et inclure dans le fichier la **Stratégie de la recherche.** 

Le modèle **Classique** vous permet d'exporter les documents sélectionnés sans mise en page particulière. Spécifiez seulement si vous voulez le nom complet ou le code des champs. Vous pouvez demander à inclure dans le fichier la **Stratégie de la recherche** et un **Saut de page entre les documents**.

Avec l'option **Complet**, vous exportez toute la « Biblio », les données d' « Info clé » ainsi que la « Description » et les « Revendications ».

Avec l'option **Personnalisé**, vous avez la possibilité de spécifier les informations de votre choix. Cliquez sur le bouton **Composer** pour ouvrir la fenêtre listant les champs que vous pouvez cocher. Avec les deux options, vous demander à inclure le **Dessin de 1**<sup>ère</sup> page.

| Grésultats pour (erosion control) ET PD >= 1988       Export         éments sont sélectionner toutes les références , Annuier la sélection       Sélection         I Tre       Sélection         Gréening wall surface of an erosion control bankets       Sélection         Method for manufacturing erosion control bankets       Sélection         Plexible container filling dev       Export         Choissase Le modèle d'export et les données à intégre dans les       I'''         Erosion control mat anchor e       Modèle         Panel forms       Classique         Sediment control device and       Modèle         Panel forms       Classique         Sediment control device and       Modèle         Panel forms       Classique         Sediment control device and       Formai de champ :: Détailé (nom complet)         Indure :       V Stratégie de la recherche         Water-proofing composition       Complet         Complet       Complet         © Personnalisé Compose       Person         Notive intended to curb and       Personnalisé Compose         Pérson dam bank an       Cercicy         Export       Suivant >         Nove enhanced modular da<br>arrangements       Cercicy         Nove enhanced modular da<br>arrangements       Cercicy<                                                                                                    | 🔏 isabelle lemenicier 🖂   🦉 Déconne:            |
|----------------------------------------------------------------------------------------------------|-------------------------------------------------|
| éments sont sélectionner toutes les références , Annuler la sélection       Selection         I Tre       Selection         I Tre       Selection         I Method for manufacturing erosion control bankets       Selection         Method for manufacturing erosion control bankets       Selection         Plexible container filling dew<br>Erosion control mat anchor et foliers.       Options d'export<br>Choissesz le moiéle d'export et les données à intégre dans les<br>Interve d'articulating concre       I'tre<br>Panel forms         Sediment control device and<br>Ag-wafer product and method<br>Water-proofing composition       - Yendière page de brevet<br>Classique       Porniée page de brevet<br>Classique       Postratégie de la recherche<br>Sediment control barrier       Double-wall protection levee<br>Complet       Optionsées       Complet<br>Classique       Personalisé Composer         Prisona fortor for use with<br>Symbetic ground cover       Personalisé Composer       Personalisé Composer       Pirtore         Device intended to curb and<br>device       Personalisé Composer       Personalisé Composer       Priority         Restriction of composite par<br>Fabrication of composite par<br>Fabrication of composite par       Suivant > Terrerry       Annuer       Vision                                                                                                    |                                                 |
| Image: Construction of the second of the second of the                                                                                                    | n des champs                                    |
| Greening wall surface of an erosion control dam, and method of constructing the same Method for manufacturing erosion control blankets Fetable container filling devi Export Beach erosion control and as Control davies Control davies Method for manufacturing erosion control blankets Container filtration and erosion Control mat anchor s Sedient control device and Ag-wafer product and method Ag-wafer product and method Ag-wafer product and method Control device and Complet Indure Complet Complet Compl                                                                                                    | ectionnez les informations à ajouter aux        |
| Method for manufacturing erosion control blankets       Sdlectom         Flexible container filling dev       Export         Plexible container filling dev       Options d'export         Choisses Le modèle d'export et les données à intégrer dans les       Présuite         Panel forms       Medèle         Panel forms       Classique         Sediment control device and       Pérmilére page de brevet         Ag-wafer product and method       Classique         Forsion control berrier       Statégie de la recherche         Double-wall protection levee       Complet         Personnalisé Composer       Personnalisé Composer         Personnalisé Composer       Personnalisé Composer         Panet borns       Complet         Pointées       Complet         Pointées       Complet         Personnalisé Composer       Personnalisé         Personnalisé Composer       Indure:         Device intended to curb and device and entrone       Indure:         Novel enhanced modular dar arrangements       Clarition         Restriction of composite par       Complet         Priority       Suivent > Annuler         Priority       Vatte manufacturing system                                                                                                    | néros et dates de publication et de dépôt de la |
| Plexible container filling dev       Coptons d'export         Beach erosion control and se       Options d'export         Choissesz le modèle d'export et les données à intégrer dans les       Choissesz le modèle d'export et les données à intégrer dans les         Water fittration and erosion et modèle d'export et les données à intégrer dans les       Choissesz le modèle d'export et les données à intégrer dans les         Water fittration and erosion et modèle d'export et les données à intégrer dans les       Choissesz le modèle d'export et les données à intégrer dans les         Panet forms       Classique         Sediment control device and       Permaite page de brevet         Ag-water product and method       Détailé (nom complet)         Water-proofing composition       Statágie de la recherche         Water-proofing composition       Saut de page entre les documents         Indure :       Données         Complet       Personnalisé composer         Personnalisé composer       Primer         Indure :       Dessin de tère page         Verte nanudacturing system       Indure :         Novel enhanced modular dar       Centrors         Suivent >       Annuler                                                                                                    | er : Tous, Aucun                                |
| Beach erosion control and se     Consissez le modèle d'export et les données à intégrer dans les     Consissez le modèle d'export et les données à intégrer dans les     Consissez le modèle d'export et les données à intégrer dans les     Consissez le modèle d'export et les données à intégrer dans les     Consissez le modèle d'export et les données à intégrer dans les     Consissez le modèle d'export et les données à intégrer dans les     Consissez le modèle d'export et les données à intégrer dans les     Consissez le modèle d'export et les données à intégrer dans les     Consister d'export et les données à intégrer dans les     Consister les documents     Consister les documents     Consis                                                                                                    |                                                 |
| Erosion control mat anchor s Erosion control mat anchor s Invent Water filtration and erosion s Invent Water filtration and erosion s Invent Invent Panel forms Sediment control device and Panel forms Sediment control device and Panel forms Sediment control device and Panel forms Classique Formal de champ : Détailé (nom complet) Inclure : Stratégie de la recherche Water-proofing composition Erosion control barrier Double-wall protection levee Nonvoven mett-blown produ Complet Complet Personnalisé Composer Inclure : Descin de there page Inclure : Descin de there page                                                                                                    | 26                                              |
| Water filtration and erosion (<br>Improved articulating concre<br>Panel forms Sediment control device and<br>A g-wafer product and metho<br>Question control device and<br>A g-wafer product and metho<br>Question control barrier Format de champ : Détailé (nom complet) (<br>Question composition<br>Composition<br>Composition<br>Complet<br>Double-wall protection levee<br>Nonwoven met-blown product<br>Personnalisé Composer Complet<br>Complet<br>Personnalisé Composer Panel torms Format de champ : Détailé (nom complet) (<br>Catalio<br>Catalio<br>Catal |                                                 |
| Improved articulating concre Première page de brevet Classique Format de champ : Détailé (nom complet) Format de champ : Détailé (nom complet) Indure : I Stratégie de la recherche Water-proofing composition Frosion control berrier Double-wall protection levee Nonwoven meti-blown produ Complet Complet Complet Presion control use with Synthetic ground cover Inclure : I Dessin de thre page Inclure : I Dessin de thre page Inclure : I Dessin de thre page Inclure : I Dessin de thre page Suivent > Inclure : Annuler Vertie manufacturing system Vertie manufacturing system                                                                                                    |                                                 |
| Panel forms Classique Format de champ :: Détailé (nom complet) Format de champ :: Détailé (nom complet) Indure :: I Stratégie de la recherche Indure :: I Stratégie de la recherche Indure :: I Stratégie de la recherche Complet Complet Complet Complet Complet Complet Indure :: I Dessin de there page Indure :: I Dessin de there page Indur                                                                                                    | dini                                            |
| Sediment control device and Ag-wafer product and metric Ag-wafer product and metric Mater-proofing composition Frosion control barrier Double-wall protection levee Anonwoven meti-blown produ C Complet C Complet C C Complet C C Complet C C Complet C C Complet C C Complet C C Complet C C C C C C C C C C C C C C C C C C C                                                                                                    | Jications                                       |
| Ag-wafer product and metho<br>Water-proofing composition<br>Frosion control barrier<br>Double-wall protection levee<br>Nonwoven meti-blown prode<br>Complet<br>Complet<br>Complet<br>Personalisé Composer<br>Personalisé Composer<br>Personalis                                                                                                    | ption                                           |
| Water-proofing composition       Indeput         Erosion control barrier       Saud de page entre les documents         Double-wall protection levee       Double-wall protection levee         Nonvoven melt-blown produte       Complet         Erosion control for use with       Personnalisé Composer         Synthetic ground cover       Inclure :         Device intended to curb and device       Dessin de tière page         Frostion control dam bank an erosion control dam bank an arrangements       Centrors         Novel enhanced modular dar arrangements       Centrors         Watte manufacturing system       Centrors                                                                                                    | 1 Abstract (Native or MT)                       |
|                                                                                                    | 15                                              |
| Double-wall protection levee     Données     Complet     Complet     Complet     Complet     Composer     Device intended to curb and     device     Composer     Inclure     Composer     Inclure     Composer     Incl                                                                                                    | ndent Claims                                    |
| Norwoven melt-blown produ  Erossion control for use with  Synthetic ground cover Device intended to curb and  device  Erossion control dam bank an  Fabrication of composite par  Novel enhanced modular dar  arrangements  Watte manufacturing system  Fabrication of composite par  Novel enhanced modular dar  arrangements  Centrols  Sulvant > Termines  Annuler  Or specific particular                                                                                                    | rated States                                    |
|                                                                                                    | Codes                                           |
| Synthetic ground cover       Inclure :       Dessin de têre page       If C C         Device intended to curb and<br>device       Inclure :       Dessin de têre page       If C C         Erosion control dam bank an<br>Fabrication of composite par<br>Novel enhanced modular dar<br>arrangements       Istaut       Istaut         Watte manufacturing system       Creations:       Suivent >       Termines:       Annuler         Viette manufacturing system       Istaut       Istaut       Istaut       Istaut                                                                                                    | ns                                              |
| Device intended to curb and     Inclure : Dessin de têre page     V IFC C     Info di     Erosion control dam bank an     Fabrication of composite par     Novel enhanced modular dar     arrangements     Watte manufacturing system     Movie manufacturing system     Honory                                                                                                    | IS                                              |
| device     device     fossion control dam bank an     Fabrication of composite par     Fabrication of composite par     Novel enhanced modular dar     arrangements     Suivant > Tremorers     Annuler     Vortigen     Vatte manufacturing system     Suivant > Tremorers     Annuler     Vortigen     Vortigen     Vo                                                                                                    | ides (all)                                      |
| Crossion control dam bank an     Crossion control dam bank an     Crossion control dam ban     Crossion control dam bank an                                                                                                    | í                                               |
| Fabrication of composite part     Fabrication of composite part     Arnuler     Statut     Priority     Wattle manufacturing system     Variance modular dar     Creations     Sulvent >      Terminer     Annuler     Vorigin                                                                                                    | age of publication / English (native of MT)     |
| Annuler     Variation and a second and a second and and a second and a second and a second and a second and a second                                                                                                    | égal                                            |
| Wattle manufacturing system                                                                                                    | Details                                         |
|                                                                                                    | al Title                                        |
| Method and apparatus for converting animal waste into bedding or soil amendent                                                                                                    | iss. Codes                                      |
| Machine and method for producing and positioning erosion control watter                                                                                                    | Priority Date                                   |
| Extruded plastic netting for use in erosion control, mulch stabilization, and turf reinforcement                                                                                                    |                                                 |
| Erosion control medium                                                                                                    |                                                 |
|                                                                                                    | Ok Annuler                                      |

• Avec l'export en TXT, XLS, CSV ou XML, le fichier sera automatiquement et par défaut en modèle Classique.

Vous avez donc le choix entre l'option Complet et l'option Personnalisé (voir page précédente).

- Pour les fichiers TXT, XLS et XML, vous pouvez demander à inclure le dessin de 1<sup>ère</sup> page.
- Option spécifique au XLS : Un membre par ligne
- Option spécifique au XML : Deux type de DTD (XML complet et XML léger)

• Avec l'export en **Permaliens**, aucune option ne vous est proposée. Vous recevez un e-mail avec dans le corps du mail la liste des numéros de publication et des titres. En cliquant sur un numéro, vous accédez au détail du document (Biblio avec Image uniquement).

Après avoir choisi le type de fichier, le modèle et le format des données, cliquez sur le bouton **Suivant>** pour accéder au menu **Réception**.

### Mode de réception

| éception      |                                            | PDF |
|---------------|--------------------------------------------|-----|
| Choisissez vo | tre mode de réception.                     | A   |
| A Réception - |                                            |     |
| Fichier compr | essé                                       |     |
| Téléchargem   | ent 🔿 Envoyer par email                    |     |
|               |                                            |     |
| Adresses e-   | mail                                       |     |
| De:           |                                            |     |
| A:            |                                            |     |
|               | Séparez les adresses par un point virgule. |     |
| Commentaires  |                                            |     |
| à inclure :   |                                            |     |
|               |                                            |     |
|               |                                            |     |
|               |                                            |     |
|               |                                            |     |
|               |                                            |     |
|               |                                            |     |
|               |                                            |     |

L'option **Fichier compressé** est disponible pour tous les types de fichier. Si vous avez opté pour le format TXT avec images ou pour le format XML complet avec images, le fichier sera automatiquement compressé.

• Cochez l'option **Téléchargement** pour pouvoir ouvrir le fichier à l'écran et/ou l'enregistrer sur votre disque dur par un clic droit sur le lien et l'option **Enregistrer la cible sous**.

• Si vous souhaitez envoyer le fichier par courrier électronique, cochez l'option **Envoyer par e-mail**. Entrez l'adresse e-mail des destinataires. Vous pouvez également modifier l'adresse de l'expéditeur en entrant votre propre adresse e-mail et ajouter un **commentaire** qui apparaîtra dans le corps du mail. Le(s) destinataire(s) recevront le fichier sous forme de lien qui restera actif pendant 30 jours ou de pièce jointe, selon le réglage de vos préférences (voir chapitre 17 « Les préférences »). Pour les fichiers importants, la pièce jointe sera automatiquement remplacée par le lien (limite pour les pièces jointes 3000 Ko).

Cliquez ensuite sur le bouton **Suivant>**. Un récapitulatif de votre demande d'export vous sera proposé. Pour confirmer, cliquez sur le bouton **Terminer**. Pour modifier l'un des paramètres, cliquez sur le bouton **<Retour**. Pour abandonner votre demande, cliquez sur le bouton **Annuler**.

Dans les deux cas, téléchargement et envoi par e-mail, vous obtiendrez dans votre fichier PDF, RTF ou XLS le lien vers les brevets originaux et les mosaïques de dessin. Votre préférence Liens vers les documents originaux dans les exports et les alertes doit être cochée (voir chapitre 17 « Les préférences »).

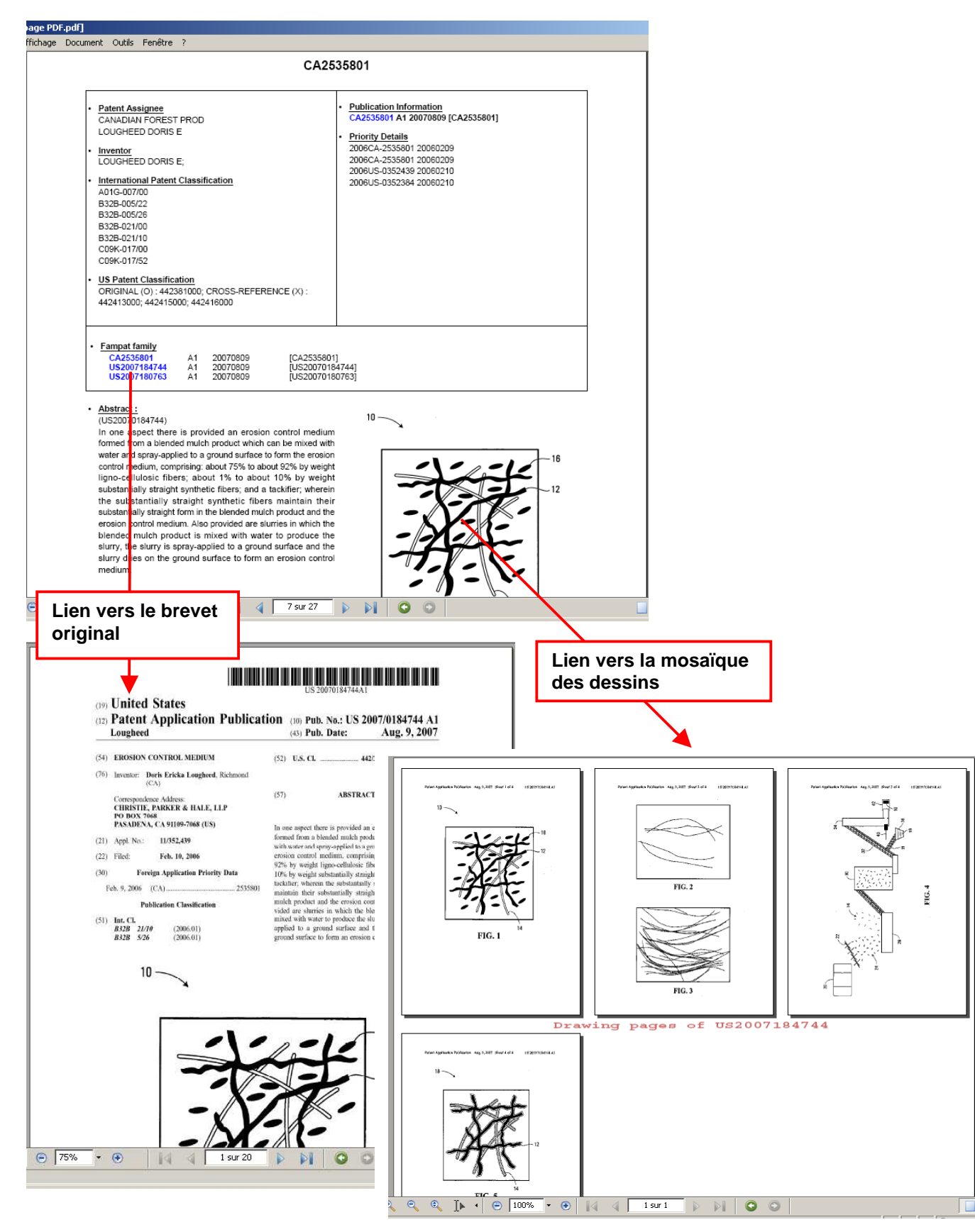

#### Exemple d'export en modèle Première page de brevet

# L'export depuis les vues d'affichage des documents

Lorsque vous avez affiché un document et que vous cliquez sur la fonction **Exporter**, seul le document affiché à l'écran sera exporté.

Si vous souhaitez exporter plusieurs documents affichés, effectuez votre sélection en utilisant la case de sélection disponible dans le volet **Famille de brevets** à gauche de l'écran. Utilisez les outils de navigation pour sélectionner des documents sur l'ensemble de votre résultat. Puis cliquez sur l'option **Revenir à la liste** dans la barre d'outils. Cliquez ensuite sur la fonction **Exporter** et suivez la procédure expliquée précédemment.

# 13 – L'ajout de documents à un dossier

Outil de gestion et d'organisation de l'information brevet, les dossiers facilitent l'analyse des brevets et renforcent la collaboration entre les experts de la recherche, les ingénieurs et les juristes. La fonction d'ajout de documents à un dossier vous permet de stocker dans votre portefeuille de dossiers les familles FamPat accompagnées du texte intégral et du fac-similé.

Sélectionnez les documents que vous voulez stocker et, dans le menu **Ajouter à**, choisissez l'option **Ajouter à un dossier**.

La fonction est limitée à une sélection de 5000 documents maximum.

| 🛇 Orbit.com 🦯          | 🖻 Afficher + 🛛 Imprimer 🗛 jouter a 🕐 Exporter 🔹 🔊 Analyser + 🖓 Analyser + Autres Actions + 🛛 😿                        | <b>8</b> is                    | abelle lemenicier 🖂 🛛 💡 Déconnexion    |
|------------------------|----------------------------------------------------------------------------------------------------|--------------------------------|----------------------------------------|
|                        | 486 résultats pour ( ro 📓 Ajouter à un dossier                                                                        |                                |                                        |
| Recherche rapide 🔗     | 75 éléments sont sélectionne Ajouter à une liste uler la sélection                                                    |                                | Classer par pertinence                 |
| Recherches             | # I Tire                                                                                                    | Déposant(s)                    | Numéro de publicati Date Priorité      |
| Recherche générale     | 51. 📝 Greening wall s 🛄 Ajouter à "Maliste" method of constructing the same                                           | UNE SHIGERU                    | JP2008075387 2006-09-22                |
| Recherche par numéro   | 52. Wethod for manufacturing erosion control blankets                                                                 | MARXEN MICHAEL A               | US2006280562 2006-09-11                |
| Recherche de citations | 53. V Flexible container filling device                                                                               | LORENZI THOMAS E               | US2008110133 2006-08-16                |
| Ma Session             | 54. V Beach erosion control and sand loss protector                                                                   | DOHWA CONSULTING ENGINEERS CO  | KR100647520 2006-08-11                 |
| Dernier résultat       | 55. V Erosion control mat anchor system                                                                               | CARPENTER THOMAS J             | US2008034682 2006-08-08                |
| Estimation du coût     | 56. V Water filtration and erosion control system and method                                                          | DENNY HASTINGS FLP 14          | W02008010878 2006-07-19                |
| 🎲 Mes Sauvegardes      | 57. V Improved articulating concrete block erosion control system                                                     | JACKS MARINE PTY LTD A         | AU2007203264 2006-07-18                |
| Mes recherches         | 58. V Panel forms                                                                                                    | DENARDO JOSEPH N               | US2008016814 2006-07-13                |
| Mes alertes Aiouter    | 59. V Sediment control device and system                                                                              | SANGUINETTI PETER S            | W02007146408 2006-06-14                |
| Maliste (0)            | 60. 💟 Ag-wafer product and method of making same                                                                      | MATINC                         | US2007283620 2006-06-08                |
|                        | 61. 📝 Water-proofing composition                                                                                      | HERITAGE ENVIRONMENTAL SERVIC  | EP2079803 2006-06-01                   |
|                        | 62. I Erosion control barrier                                                                                         | MASON W BRITTEN                | US2007280789 2006-06-01                |
|                        | 63. V Double-wall protection levee system                                                                             | SCANDALIATO SAMUEL ZENGEL      | US2007274786 2006-05-24                |
|                        | 64. 👿 Nonwoven melt-blown product                                                                                     | CHEMEFASER LENZING AG          | EP2013385 2006-04-28                   |
|                        | 65. V Erosion control for use with flow control devices                                                               | SCHLUMBERGER TECHNOLOGY BV     | US2007246223 2006-04-25                |
|                        | 66. 👿 Synthetic ground cover                                                                                          | GARZA MARIO C                  | US2007243028 2006-04-18                |
|                        | 67. 🗹 Device intended to curb and hold back the flow of sediment and method for injecting aggregates into said device | CORNIC JEAN                    | EP2007948 2006-04-14                   |
|                        | 68. V Erosion control dam bank and method of constructing it                                                          | NIPPON STEEL & SUMIKIN METAL P | JP2007277972 2006-04-10                |
|                        | 69. 📝 Fabrication of composite panels from cable made from oriented agricultural byproducts                           | WARD DAVID; WARD DAVID R       | W02007117593 2006-04-06                |
| Recherche Beta         | 70. I lovel enhanced modular dam system including bags holding liquid configurable in multiple spatial arrangements   | PRESTININZI PETE               | US2007237586 2006-04-05                |
| Portefeuille Beta      | 71. 📝 Wattle manufacturing system                                                                                     | SANGUINETTI PETER S            | US2007252025 2006-04-04                |
| Téléchargement (PDF)   | 72. Wethod and apparatus for converting animal waste into bedding or soil amendent                                    | LUNDELL JOHN H                 | US2007193063 2006-02-23                |
| (PDF)                  | 73. V Machine and method for producing and positioning erosion control watter                                         | DEITERING RONALD E             | US2007193231 2006-02-21                |
| Surveillance           | 74. I Extruded plastic netting for use in erosion control, mulch stabilization, and turf reinforcement                | CONWED PLASTICS LLC            | US2007196185 2006-02-20                |
| Surveillance juridique | 75. V Erosion control medium                                                                                          | CANADIAN FOREST PROD; TERRA M  | US2007184744 2006-02-09                |
| 🔏 Dessins & Modèles    |                                                                                                    |                                |                                        |
| 8 @                    | 🚺 🖣 Page 3 🛛 sur 20 🕨 🔰 🔂 Elément 51 sur 486 🔐                                                                        |                                | Affiche les références 51 - 75 sur 486 |

Lorsque vous utilisez l'option **Ajouter à un dossier**, Orbit vous demande de sélectionner ou de créer le répertoire et le dossier dans lesquels vous souhaitez stocker les documents. Pour créer un nouveau répertoire/dossier de stockage, cliquez sur l'option **Nouveau** et sélectionnez **Répertoire**.

| - ( | Assistant portefeuille • ×     |              |                  |                  |                    |
|-----|--------------------------------|--------------|------------------|------------------|--------------------|
|     | Portefeuille                   | Création d'u | in répertoire    | ×                |                    |
| _   | Sélectionner le dossier cible. | Parent:      | C A4101KP @ Port | folio            |                    |
|     | Nouveau +                      | Nom:         | EROSION          |                  |                    |
| Ц   | n - A4101KP (0)                | Desc :       | CONTROL          |                  |                    |
|     |                                | Desen        | CONTROL          |                  |                    |
| ł   |                                |              | ОК               | Annuler          |                    |
|     |                                |              |                  |                  |                    |
|     |                                |              |                  |                  |                    |
|     |                                |              |                  |                  |                    |
|     |                                | Donnez       | un nom au ré     | épertoire e      | et une description |
|     |                                | puis clie    | quez sur le bo   | uton <b>OK</b> . |                    |
|     | 1<br>121                       |              |                  |                  |                    |
|     |                                |              |                  |                  |                    |
|     | Ok Annuler                     |              |                  |                  |                    |
| - 1 |                                |              |                  |                  |                    |

| sistant port        | efeuille                            |
|---------------------|-------------------------------------|
| Portefeuil<br>Sélec | le tionner le dossier cible.        |
| Nouveau +           |                                     |
| Doite d             | e réception - A4101KP (0)<br>ON (0) |
| Création d          | 'un dossier X                       |
| Nom:                | CONTROLE                            |
| Desc.:              | Surveilance                         |
|                     | OK Annuler                          |
|                     |                                     |
|                     |                                     |
|                     |                                     |
|                     | ,                                   |

Ensuite sélectionnez ce répertoire dans lequel vous voulez créer un dossier, cliquez sur l'option **Nouveau** et sélectionnez **Dossier**.

Donnez un nom au dossier et une description puis cliquez sur le bouton  $\ensuremath{\text{OK}}$  .

Pour ajouter les documents dans ce dossier, sélectionnez le dossier puis cliquez sur le bouton Ok.

| Orbit.com              | E Afficher • Imprimer Ajouter à                                                                                                    | à 🔹 Exporter 🔹 🏹 Analyser + Autres Actions 🔹 😿 |                           | a is                           | abelle lemenicier 🖂               | Déconnexion            |  |
|------------------------|----------------------------------------------------------------------------------------------------|------------------------------------------------|---------------------------|--------------------------------|-----------------------------------|------------------------|--|
| 🖗 Recherche            | 486 résultats pour (erosion control) ET PD >= 1988                                                                                                    |                                                |                           |                                |                                   |                        |  |
| Recherche rapide 🔗     | 15 éléments sont sélectionnés. Sélectionner toutes les références , Annuler la sélection                                                                                                    |                                                |                           |                                |                                   | Classer par pertinence |  |
| Recherches             | # V Tare Déposant(s)                                                                                                    |                                                |                           |                                | Numero de publicati Date Priorite |                        |  |
| Recherche générale     | 51. If Greening wall surface of an erosion control dam, and method of constructing the same     UNE SHIEERU     JI       52. If Method for manufacturing erosion control blankets     MARXEN MICHAEL A     U                                                                                                    |                                                |                           | JP2008075387                   | 2006-09-22                        |                        |  |
| Recherche par numéro   |                                                                                                    |                                                |                           | US2006280562                   | 2006-09-11                        |                        |  |
| Recherche de citations | 53. V Flexible container Assist                                                                                                    | tant portefeuille * ×                          |                           | LORENZI THOMAS E               | US2008110133                      | 2006-08-16             |  |
| V Ma Session           | 54. 👿 Beach erosion co Por                                                                                                    | rtefeuille 🔜                                   |                           | DOHWA CONSULTING ENGINEERS CO  | KR100647520                       | 2006-08-11             |  |
| Dernier résultat       | 55. 📝 Erosion control m                                                                                                    | Sélection de la ressource cible                |                           | CARPENTER THOMAS J             | US2008034682                      | 2006-08-08             |  |
| Estimation du coût     | 56. 🔽 Water filtration ar                                                                                                    | Nouveau +                                      |                           | DENNY HASTINGS FLP 14          | W02008010878                      | 2006-07-19             |  |
| 🎯 Mes Sauvegardes      | 57. 📝 Improved articula                                                                                                    | Boite de réception - 44101KP (0)               |                           | JACKS MARINE PTY LTD A         | AU2007203264                      | 2006-07-18             |  |
| Mes recherches         | 58. 📝 Panel forms 🖌 🧧                                                                                                    | EROSION (1)                                    |                           | DENARDO JOSEPH N               | US2008016814                      | 2006-07-13             |  |
| Mes alertes            | 59. 👿 Sediment control                                                                                                    | Controle                                       |                           | SANGUINETTI PETER S            | W02007146408                      | 2006-06-14             |  |
| Maliste (0)            | 60. 📝 Ag-wafer product                                                                                                    |                                                |                           | MATINC                         | US2007283620                      | 2006-06-08             |  |
|                        | 61. 🔽 Water-proofing co                                                                                                    |                                                |                           | HERITAGE ENVIRONMENTAL SERVIC  | EP2079803                         | 2006-06-01             |  |
|                        | 62. V Erosion control b                                                                                                    |                                                |                           | MASON W BRITTEN                | US2007280789                      | 2006-06-01             |  |
|                        | 63. 💟 Double-wall prote                                                                                                    |                                                |                           | SCANDALIATO SAMUEL ZENGEL      | US2007274786                      | 2006-05-24             |  |
|                        | 64. 👿 Nonwoven melt-b                                                                                                    |                                                |                           | CHEMIEFASER LENZING AG         | EP2013385                         | 2006-04-28             |  |
|                        | 65. 🔽 Erosion control fc                                                                                                    |                                                |                           | SCHLUMBERGER TECHNOLOGY BV     | US2007246223                      | 2006-04-25             |  |
|                        | 66. 🔽 Synthetic ground                                                                                                    |                                                |                           | GARZA MARIO C                  | US2007243028                      | 2006-04-18             |  |
|                        | 67. Device intended t device                                                                                                    |                                                | ting aggregates into said | CORNIC JEAN                    | EP2007948                         | 2006-04-14             |  |
|                        | 68. 👿 Erosion control d                                                                                                    | ×                                              |                           | NIPPON STEEL & SUMIKIN METAL P | JP2007277972                      | 2006-04-10             |  |
|                        | 69. 👿 Fabrication of cor                                                                                                    | Qk Annuler                                     | oducts                    | WARD DAVID; WARD DAVID R       | W02007117593                      | 2006-04-06             |  |
| P Recherche Beta       | 70. V Novel enhanced r arrangements                                                                                                    |                                                | n multiple spatial        | PRESTININZI PETE               | US2007237586                      | 2006-04-05             |  |
| Portefeuille Beta      | 71. Image: Wattle manufacturing system         72. Image: Wattle manufacturing system         73. Image: Watching and apparatus for converting animal waste into bedding or soil amendent         73. Image: Watching and method for producing and positioning erosion control watter         74. Image: Extruded plastic netting for use in erosion control, mulch stabilization, and turf reinforcement |                                                |                           | SANGUINETTI PETER S            | US2007252025                      | 2006-04-04             |  |
| Téléchargement (PDF)   |                                                                                                    |                                                |                           | LUNDELL JOHN H                 | US2007193063                      | 2006-02-23             |  |
| Teleconorgeniene (FDF) |                                                                                                    |                                                |                           | DEITERING RONALD E             | US2007193231                      | 2006-02-21             |  |
| Surveillance           |                                                                                                    |                                                |                           | CONWED PLASTICS LLC            | US2007196185                      | 2006-02-20             |  |
| Surveillance juridique | 75. V Erosion control medium                                                                                                    |                                                |                           | CANADIAN FOREST PROD; TERRA M  | US2007184744                      | 2006-02-09             |  |
| 🔏 Dessins & Modèles    |                                                                                                    |                                                |                           |                                |                                   |                        |  |
| 80                     | 4 4 Page 3 sur 20 ▶ ▶                                                                                                    | 🐥 Elément 51 sur 486 😚                         |                           |                                | Affiche les référe                | nces 51 - 75 sur 486   |  |

Pour ensuite accéder à vos dossiers, cliquez sur le module Portefeuille dans le menu de gauche.

| Orbit.com                                                                                                    | 🗄 Afficher 🔹   Imprimer - Mississipur, 🗰 Customer - Exporter 🔹 Autres actions 🔻   🔗 Rechercher - o                                                                                                    | Champs perso. 🕹 Lecteurs 🛛 🔗 🎯 🏹 Filtre 🛛 🍇                                                                                                    | iis 🛛 🖁 isabelle lemenicier 🖂               |
|----------------------------------------------------------------------------------------------------|----------------------------------------------------------------------------------------------------|----------------------------------------------------------------------------------------------------|---------------------------------------------|
| Portefeuille «                                                                                                    | CONTROLE - Surveillance                                                                                                    |                                                                                                    | 🥩 Lu 🛷 Non lu                               |
| Nouveau 🔹 🗢 🗢                                                                                                    | Sélectionner toutes les références                                                                                                    |                                                                                                    |                                             |
| Boîte de réception - A4101                                                                                           | # 🔟 🔒 Numéro de publicati Date Priorité Titre                                                                                                    | Déposant(s)                                                                                                    | 🔉 😾 🖉 🚍                                     |
| Corbeille                                                                                                    | 1. US7351018 2007-02-12 NEW Apparatus for securing an erosion control blanket     (US7351016)     In a preferred embodment an apparatus for securing an erosion control blanket to the ground, the erosion     installation device.     The apparatus includes a support member secured to the erosion blanket installation device and a lever arm rotatiab     The apparatus includes a support member secured to the erosion blanket installation device and a lever arm rotatiab     The apparatus further includes a guin assembly rotatably attached to a second end of the lever arm, wherein th     control blanket to the ground with fasteners and a wheel capable of rolling over the erosion control blanket. | to the ground NORDLOH THOMAS H n control blanket is placed on the ground by an erosion blanket y attached at a first end to the support member. e gun assembly includes a gun capable of fastening the erosion                                                                                             |                                             |
|                                                                                                    | 2                                                                                                    | RUIZ JUAN M                                                                                                    |                                             |
| <                                                                                                    | OS20080131212 2006-11-30 NeW Sediment containment barrier     US20080131212     A sediment containment barrier capable of functioning in an outdoor environment for 18-24 months or more, while     to rain, construction traffic, and other harshe elements of an active construction site.     Through a protected central core of foam or air surrounded by a water impermeable middle membrane and out     construction traffic, ind other while rebounding its as ingramable and more importantly minimaling on     Due to the filtering qualities and the embedded nature of the barrier, the barrier offers high flow, reduction in the     lower height than conventional sediment containment barriers.         | WORLD TEXTLE AND BAG INC<br>offering full rebound to compression impacts even after exposure<br>r fittering shell, the barrier is able to withstand being run over by<br>injunce as an effective dirt and sit consimment barrier.<br>ponding of water, the effective filtration of sediment and sit, and a | A. A. A. A. A. A. A. A. A. A. A. A. A. A    |
| Recherche Beta     Portefeuille Beta     Teléchargement (PDF)     Surveillance                                       | 4. ■ KR20080004274 2008-0618 HEW A compound erosion control dam [Machine Translation]<br>(KR200800042740)<br>편 고안은 철물 및 프리리트 북한식 사방펌 및 그 시공방법에 관한 것으로 더욱 상세하게는 토석류의 8<br>수행할 수 있는 북한식 사방펌 및 그 시공방법에 관한 것이다.<br>문 고안의 북한식 사방펌 및 그 시공방법에 관한 것이다.<br>문 고안의 북한식 사방펌 및 그 시공방법에 관한 것이다.<br>문 고안의 북한식 사방펌 및 대 사랑법 등 도착 및 제제하는 프리리트 사방댐·상기 사방당에서<br>류속에 위치하며 유목을 차단하는 유목 막이 구조물로 구석되고 상기 유목 막이 구조물은 유유의 호를<br>수석의 기통을 연리하는 연금 박대를 귀대하고 상기 2월 조석 및 제제하는 결리트 방법도 배팅되고 하셔<br>과 상기 하류속 열의 기동 각각은 일대일 대용되도록 배치되는 것을 포함한해 기술적 특징이 있다.                                                                                                    | YUNBYEONGL<br>뷰 유출을 차단하는 기능과 유목을 차단하는 기능을 동시에<br>휠류하는 유수를 유도하는 물받이부, 당 상기 물받이부의 하<br>방향에 대해 수직으로 2결로써 배열된 복수의 기둥 및 상기<br>목축 열은 일자 형태로 배열되며, 상기 상류축 열의 기둥 각각                                                                                                    |                                             |
| Surveillance juridique           Surveillance juridique           Dessins & Modèles           Surveillance juridique | 5. ☐ KR20080075430 2007-02-12 NEW FILTER PASSING WATER ONLY ONE SIDE DIRECTION<br>(KR20080075430)<br>PURPOSE: A undirectional drain filter for encineering works is provided to drain off internal surplus water of a str<br>If < 1 Page 1 _ sur 3 ▶ M                                                                                                    | KIM HEON TAE; KIM HYUN YOUNG ucture such as a tide embankment, an erosion control structure.                                                                                                    | À ▼<br>Affiche les références 1 - 25 sur 75 |

#### A l'attention des utilisateurs ayant déjà un portefeuille de dossiers

Si vous avez déjà un portefeuille de dossiers que vous aviez créé directement dans PatentExaminer ou bien depuis QPAT ou QWEB, vous ne retrouverez pas ce portefeuille lorsque vous faites un ajout de documents dans un dossier depuis Orbit.

En cliquant sur le module **Portefeuille** dans le menu de gauche, vous allez obtenir le message cidessous vous proposant la migration de votre portefeuille vers Orbit.

| Migration du portefeuille                                                                                                    |                                                                                                    |     |  |  |  |
|----------------------------------------------------------------------------------------------------|----------------------------------------------------------------------------------------------------|-----|--|--|--|
| <b>?</b>                                                                                                    | Attention, votre portefeuille n'a pas<br>encore été migré sur orbit.com. Vous<br>pouvez tout de même travailler avec |     |  |  |  |
| cette nouvelle version, mais elle ne contient pas<br>les données de votre portefeuille actuel. Vous<br>pouvez demander au service client la migration<br>de votre portefeuille en envoyant une demande<br>par mail (cliquer sur "Oui" pour préremplir le mail<br>de demande d'activation). Le service client vous |                                                                                                    |     |  |  |  |
|                                                                                                    | Oui                                                                                                    | Non |  |  |  |

Si vous cliquez sur le bouton **Oui**, votre interlocuteur commercial prendra contact avec vous pour fixer la date de migration. Une fois votre portefeuille migré, celui-ci ne sera plus accessible depuis QPAT ou QWEB ni depuis PatentExaminer.

Si vous cliquez sur le bouton **Non**, votre portefeuille ne sera pas migré et vous aurez donc deux portefeuilles de dossiers, l'ancien accessible depuis QPAT, QWEB ou PatentExaminer, le nouveau accessible depuis Orbit. Lorsque vous effectuerez plus tard la migration, les deux portefeuilles seront fusionnés.
## 14 – Les sauvegardes de recherche et de stratégie

## La sauvegarde de recherche

Après avoir effectué une recherche que vous souhaitez réexécuter plus tard, vous pouvez la sauvegarder en cliquant sur l'option de sauvegarde de recherche.

La fonction est disponible dans :

- le menu Autres Actions de la barre d'outils de la liste de résultats, option Sauvegarder la recherche
- le tableau de l'historique de recherche, option Sauver

Liste de résultats

| 🛇 Orbit.com 🖌          | 🔄 Afficher 🔹 Imprimer Ajouter à 🔻 Exporter 🔻 🕹 Analyser 🗸 Autres Actions y 🔗 🌏                                                                                          | S ise                             | abelle lemenicier 🖂 | Déconnexion          |
|------------------------|----------------------------------------------------------------------------------------------------|-----------------------------------|---------------------|----------------------|
|                        | 1004 résultats pour (H04Q-007/38)/IC ET ( (siemens)/PA ) in Créer une alerte                                                                                            |                                   |                     |                      |
| Recherche rapide       | Sélectionner toutes les références Sauvegarder la recherche                                                                                                    |                                   |                     |                      |
| E Recherches           | # 🗖 Têre                                                                                                    | Déposant(s)                       | Numéro de publicat  | i Date Priorité      |
| Recherche générale     | 1. 🔲 Method and system for allocating security key for multicast transmission                                                                                           | NOKIA SIEMENS NETWORKS OY         | W02008145621        | 2007-05-29           |
| Recherche par numéro   | 2. Method for operating a telecommunication system                                                                                                    | NOKIA SIEMENS NETWORKS OY         | EP1990968           | 2007-05-07           |
| Recherche de citations | 3. 📃 Method and system for providing a location data object for a mobile terminal device                                                                                | SIEMENS AG                        | W02008119725        | 2007-04-02           |
| I Ma Session           | 4. 🔟 A method of allocating uplink radio resources                                                                                                    | NOKIA SIEMENS NETWORKS GMBH       | EP2119301           | 2007-02-07           |
| Dernier résultat       | 5. 🔄 Method, network, and computer program product for the computer-aided operation of a technical network                                                              | NOKIA SIEMENS NETWORKS GMBH       | W02008095854        | 2007-02-07           |
| Estimation du coût     | 6. 🔲 Timing advance commands                                                                                                    | NOKIA SIEMENS NETWORKS GMBH;      | W02008095938        | 2007-02-05           |
| 🎲 Mes Sauvegardes      | 7. 📄 Audio system with remote control as base station and corresponding communication method                                                                            | SIEMENS AUDIOLOGISCHE TECHNIK     | EP1915031           | 2006-10-18           |
| Mes recherches         | 8. 🔄 Method for accounting based call control                                                                                                    | NOKIA SIEMENS NETWORKS GMBH       | EP1903714           | 2006-09-25           |
| Mes alertes            | 9. 🔲 S-cscf re-assignment by receiving non-register request for unregistered ims users                                                                                  | NOKIA SIEMENS NETWORKS GMBH       | EP1903739           | 2006-09-22           |
| Maliste (0)            | 10. I Method for controlling access to a vehicle                                                                                                    | CONTINENTAL AUTOMOTIVE GMBH;      | US2008061931        | 2006-09-13           |
|                        | 11. 📃 Method and arrangement for providing a wireless mesh network                                                                                                    | SIEMENS AG                        | EP1892913           | 2006-08-24           |
|                        | 12. 📃 Transmission of organizational information depending on the direction in a system-wide channel                                                                    | NOKIA SIEMENS NETWORKS GMBH;      | EP2055128           | 2006-08-18           |
|                        | 13. I Method and arrangement for operating mobile communication terminals                                                                                               | SIEMENS AG; SIEMENS AKTIENGESEL   | EP2044788           | 2006-07-25           |
|                        | 14. I Network selection                                                                                                    | NOKIA SIEMENS NETWORKS GMBH;      | EP2036380           | 2006-06-23           |
|                        | 15. 🔄 Efficient radio resource management in a mobile communication system                                                                                              | NOKIA SIEMENS NETWORKS GMBH;      | EP1871125           | 2006-06-20           |
|                        | 16. 📄 Method and apparatus for conveying data packets between mobile user terminals and a mobile radio network                                                          | SIEMENS AG                        | W02007144214        | 2006-06-12           |
|                        | 17. 🗐 Method for identifying a patient with later access to electronic records of the patient via a communication device for a requesting agent                         | SIEMENS AG                        | EP1862936           | 2006-05-31           |
|                        | 18. I Method, emergency system and emergency call center for handling emergency calls from a communication terminal                                                     | SIEMENS AG; SIEMENS AKTIENGESEL   | EP2022248           | 2006-05-31           |
| Bata                   | 19. The Apparatuses and methods for presenting caller identities for communications originating and terminating in different communication domains                      | NOKIA CORP; NOKIA INC; NOKIA SIEM | EP2030455           | 2006-05-24           |
| Recherche              | 20. 🔲 Radio resource administration in a mobile radio communications network                                                                                            | NOKIA SIEMENS NETWORKS GMBH;      | EP1853079           | 2006-05-03           |
| Portefeuille Beta      | 21. Method for determining location information in a communication system                                                                                               | SIEMENS AG; SIEMENS ENTERPRISE C  | EP1850613           | 2006-04-27           |
| Téléchargement (PDF)   | 22. 🔄 Method, devices and computer program product for encoding and decoding media data                                                                                 | NOKIA SIEMENS NETWORKS GMBH;      | EP2014010           | 2006-04-21           |
| Surveillance           | 23. 🔲 A method of operation in a dual carrier communication system                                                                                                    | NOKIA SIEMENS NETWORKS GMBH;      | EP2014121           | 2006-04-12           |
|                        | 24. 🔲 Method and apparatus for determining the location of a mobile object                                                                                              | SIEMENS AG; SIEMENS ENTERPRISE C  | EP2002680           | 2006-03-31           |
| Dessins & Modèles      | 25. 🔲 System and method for radio-based information interchange between track-side devices and vehicles moving along a track section, in particular of a railway system | SIEMENS AG; SIEMENS AKTIENGESEL   | W02007107424        | 2006-03-23           |
| \$ @                   | V √ Page 1 sur 41 🕨 🔰 🤴 Elément 1 sur 1004 😚                                                                                                    |                                   | Affiche les référer | nces 1 - 25 sur 1004 |

#### Historique de recherche

| Orbit.com               | Imprimer Tout s  | supprimer S | auvegarder la stratégie complète                                  |                    | 🔓 isabelle lemenicier 🖂   💡 Déconnexion               |
|-------------------------|------------------|-------------|-------------------------------------------------------------------|--------------------|-------------------------------------------------------|
| 🖗 Recherche «           | Historique de re | echerche    |                                                                   |                    |                                                       |
| Recherche rapide 🔗      | Numéro           | Résultat(s) | Requête                                                           | Assistant          | Action                                                |
| Recherches              | 1                | 1004        | (H04Q-007/38)/IC ET ( (siemens)/PA ) ET (ep ou us ou wo ou jp)/PN | Recherche générale | Voir résultats o Modifie o Sauver o lerte o Supprimer |
| Recherche générale      |                  |             |                                                                   |                    |                                                       |
| Recherche par numéro    |                  |             |                                                                   |                    |                                                       |
| Recherche de citations  |                  |             |                                                                   |                    |                                                       |
| 🎯 Ma Session            |                  |             |                                                                   |                    |                                                       |
| Historique de recherche |                  |             |                                                                   |                    |                                                       |
| Dernier résultat        |                  |             |                                                                   |                    |                                                       |
| Estimation du coût      |                  |             |                                                                   |                    |                                                       |
| Mes Sauvegardes         |                  |             |                                                                   |                    |                                                       |
| Mes recherches          |                  |             |                                                                   |                    |                                                       |
| Mes alertes             |                  |             |                                                                   |                    |                                                       |
| 😋 Mes Listes Ajouter    |                  |             |                                                                   |                    |                                                       |
| Maliste (0)             |                  |             |                                                                   |                    |                                                       |
|                         |                  |             |                                                                   |                    |                                                       |
|                         |                  |             |                                                                   |                    |                                                       |

Donnez un nom à la recherche à sauvegarder et cliquez sur le bouton **Sauvegarder**.

| Orbit.com                                                                                                    |                             | X                                                                             | Sisabelle lemenicier 🖂 💡 Déconnexion |
|----------------------------------------------------------------------------------------------------|-----------------------------|-------------------------------------------------------------------------------|--------------------------------------|
| 🖉 Recherche «                                                                                                    | Mes recherches              |                                                                               |                                      |
| Recherche      Recherche rapide     Recherche rapide     Recherche générale     Recherche de citations     Ma Session     Historique de recherche     Dernier résultat     Estimation du coût     Mes Sauvegardes     Mes recherches     Mes alertes     Mes alertes     Maiste (0) | Recherche Nom :<br>Script : | semend<br>((H04Q-007/3B)/IC ET ( (SIEMENS)/PA ) ET (EP OU US OU WO OU JP)/PH) |                                      |
| P Recherche Bets                                                                                                    |                             | Sauvegarder Effacer                                                           |                                      |

Pour afficher la liste de vos recherches sauvegardées, cliquez sur l'option **Mes recherches** disponible dans le menu de gauche sous la rubrique « Mes Sauvegardes ».

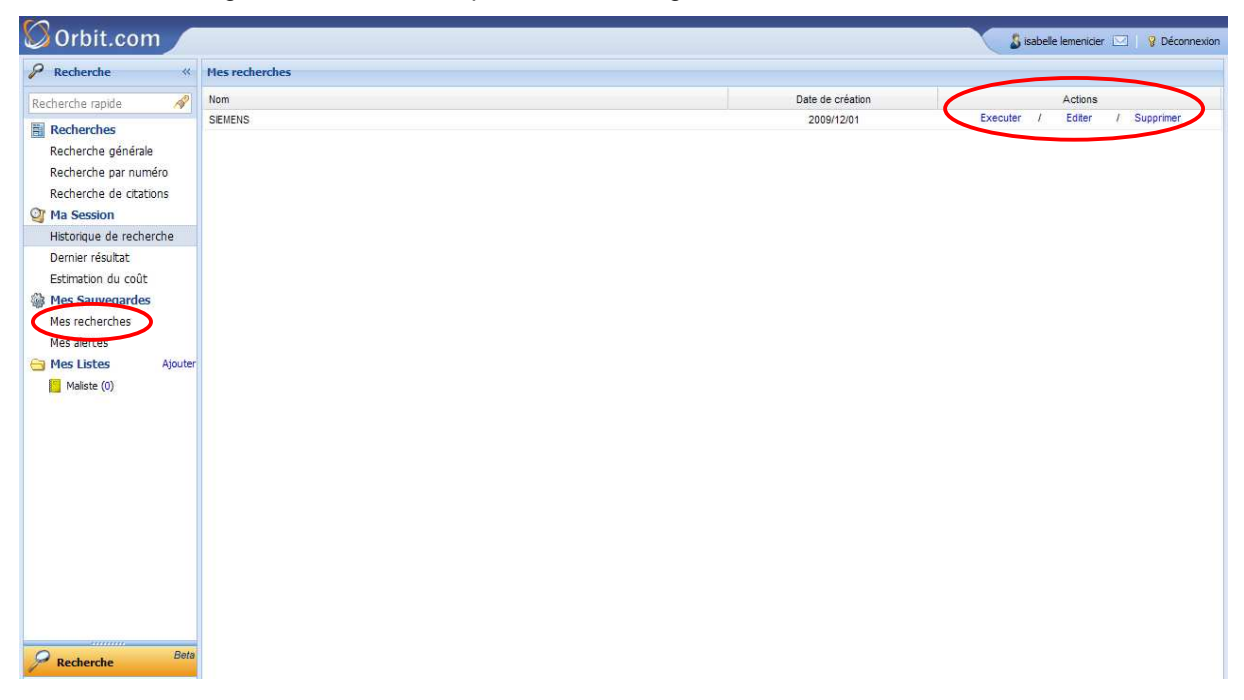

Depuis cette page, trois possibilités vous sont offertes :

- 1. Exécuter Vous permet d'afficher le contenu de la recherche (en ligne de commande) et de sélectionner éventuellement une limitation sur une semaine d'entrée dans la collection (la plus récente, les 4 dernières semaines). Cliquez sur le bouton Exécuter pour lancer la recherche.
- 2. Editer Vous permet d'afficher le contenu de la recherche (en ligne de commande) que vous pouvez modifier. Vous pouvez également effectuer une limitation sur une semaine d'entrée dans la collection. Cliquez sur le bouton Sauvegarder pour uniquement enregistrer les modifications que vous venez de faire, ou sur le bouton Sauvegarder & Exécuter pour enregistrer les modifications et lancer la recherche.
- **3. Supprimer** Vous permet de supprimer une recherche sauvegardée.

## La sauvegarde de stratégie

Cette fonctionnalité permet de sauvegarder une stratégie complète constituée d'un enchaînement de recherches. Elle est disponible depuis le tableau de l'historique de recherche.

Vous pouvez « nettoyer » la stratégie en supprimant les questions inutiles. Ensuite cliquez sur l'option **Sauvegarder la stratégie complète**.

| 🛇 Orbit.com                                                          | Imprimer Tou  | it supprime S | auvegarder la stratégie complète                                                                                                    |                         | 🕹 isabelle lemenicier 🖂   💡 Déconnexion                 |
|----------------------------------------------------------------------|---------------|---------------|----------------------------------------------------------------------------------------------------|-------------------------|---------------------------------------------------------|
| 🔗 Recherche «                                                        | Historique de | recherche     |                                                                                                    |                         |                                                         |
| Recherche rapide 🔗                                                   | Numéro        | Résultat(s)   | Requête                                                                                                    | Assistant               | Action                                                  |
| E Recherches                                                         | 4             | 1275          | 2 sauf 3                                                                                                    | Historique de recherche | Voir résultats   Modifier   Auver   Alerte   Supprimer  |
| Recherche générale                                                   | 3             | 354096        | (+phone?)/TI/OTI/FT/GT/ABS                                                                                                    | Recherche générale      | Voir résultats   Modifier   Sauver   Alerte   Supprimer |
| Recherche generate<br>Recherche par numéro<br>Recherche de citations | 2             | 1433          | ( (collaps+ ou expand+ ou fold+ ou wrap+) ET (keyboard?<br>ou key board? ou keypad? ou key pad?) ET (computer? ou<br>laptop? ou lap top? ou notepad? ou note pad?)/BI/TX ET<br>(flip+ ou rotat+ ou slid+)/BI/TX ) | Recherche générale      | Voir résultats e Modifier e Sauver e Alerte e Supprimer |
| Historique de recherche                                              | 1             | 1004          | (H04Q-007/38)/IC ET ( (siemens)/PA ) ET (ep ou us ou wo ou jp)/PN                                                                                                    | Recherche générale      | Voir résultats   Modifier   Sauver   Alerte   Supprimer |
| Dernier résultat                                                     |               |               |                                                                                                    |                         |                                                         |
| Estimation du coût                                                   |               |               |                                                                                                    |                         |                                                         |
| 🎲 Mes Sauvegardes                                                    |               |               |                                                                                                    |                         |                                                         |
| Mes recherches                                                       |               |               |                                                                                                    |                         |                                                         |
| Mes alertes                                                          |               |               |                                                                                                    |                         |                                                         |
| Given Mes Listes Ajouter                                             |               |               |                                                                                                    |                         |                                                         |
| Maliste (0)                                                          |               |               |                                                                                                    |                         |                                                         |

Donnez un nom à la stratégie à sauvegarder et cliquez sur le bouton Sauvegarder.

| Sorbit.com                                                                                                    | 🛛 🔓 tabelle lemenicier 🖂 💡 Déconnexion                                                                                                    |
|----------------------------------------------------------------------------------------------------|----------------------------------------------------------------------------------------------------|
| 🔗 Recherche 🛛 «                                                                                                    | Mes recherches                                                                                                    |
| Recherche rapide       Recherches       Recherche gan ruméro       Recherche de citations       Image: Section 1       Historique de recherche       Dernier résultat       Estimation du coût       Image: Sauvegardes       Mes alertes       Mes alertes       Mes alertes       Mes alertes       Mes alertes       Maiste (ii) | Recherche         Nom :       Clavier         Script:       ((ColLAPS+ OU EXPAND+ OU FOLD+ OU W/RAP+) ET (KEYBOARD? OU KEY BOARD? OU KEY PAD?) OU ET (COMPUTER? OU LAPTOP? OU LAP TOP? OU NOTE PAD?)/BJ/TX ET (FLIP+ OU ROTAT+ OU SLID+)/BJ/TX )         SLID+)/BJ/TX )       ((L+PHOR2)/TID/TI/FT/GT/ABS)         (1 SAUF 2)       (SAUF 2) |
| P Recherche Bete                                                                                                    | Sauvegarder. Effacer                                                                                                    |

Pour afficher la liste de vos stratégies de recherche sauvegardées, cliquez sur l'option **Mes recherches** disponible dans le menu de gauche sous la rubrique « Mes Sauvegardes ».

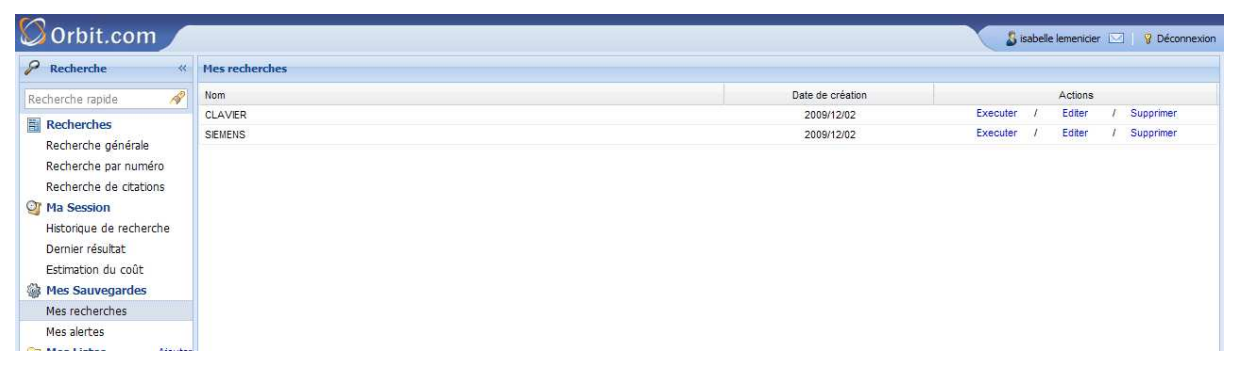

Voir page précédente pour les options Exécuter, Editer et Supprimer.

## 15 – L'alerte : Créer une alerte

La fonctionnalité Alerte est disponible sur signature d'un avenant au contrat de service Orbit Recherche.

#### Qu'est-ce qu'une alerte ?

L'alerte Orbit vous informe par e-mail de toutes les nouvelles publications de brevets qui répondent à vos critères de recherche. Après avoir créé une alerte, vous recevez chaque semaine un fichier contenant les détails bibliographiques de toutes les nouvelles publications de brevets, incluant les abrégés et les dessins s'ils sont disponibles et le texte intégral disponible si vous l'avez spécifié dans votre demande. Vous pouvez par exemple surveiller les nouvelles publications concernant un déposant, un inventeur, des codes de classification, des numéros de priorité ou des mots-clés.

Après avoir exécuté une recherche que vous souhaitez mettre en surveillance, vous pouvez créer une alerte en sélectionnant l'option **Créer une alerte** disponible dans le menu **Autres Actions** de la barre d'outils.

| Orbit.com              | 🖃 Afficher 🔹 Imprimer Ajouter à 🔹 Exporter 🔻 🗞 Analyser 🖌 Autres Actions 📝 🔗 😿                                                                                                | S iss                               | ibelle lemenicier 🖂   | Péconnexion         |
|------------------------|----------------------------------------------------------------------------------------------------|-------------------------------------|-----------------------|---------------------|
| 🔗 Recherche            | 57934 résultats pour ( (bayer)/PA ) Créer une alerte                                                                                                    |                                     |                       |                     |
| Recherche rapide 🔗     | Sélectionner toutes les références                                                                                                    |                                     |                       |                     |
| Recherches             | # 🔟 Titre                                                                                                    | Déposant(s)                         | Numéro de publicati   | Date Priorité       |
| Recherche générale     | 1. Dna encoding a novel rg1 polypeptide                                                                                                    | Bayer Schering Pharma Aktiengesells | US20090292112         | 2007-10-30          |
| Recherche par numéro   | 2. Insecticidal substituted aminoalkyl heterocyclic and heteroaryl derivatives                                                                                                | BAYER CROPSCIENCE AG                | ZA200709428           | 2007-05-03          |
| Recherche de citations | 3. 🔲 Combination of (a) glucocorticoid receptor modulator and (b) a muscarinic antagonist                                                                                     | ASTRAZENECA AB; BAYER SCHERIN       | W02009142589          | 2008-05-20          |
| Ma Session             | 4. 🔲 Combination of (a) a chemokine receptor 1 (ccr1) antagonist and (b) glucocorticoid receptor modulator                                                                    | ASTRAZENECA AB; BAYER SCHERIN       | W02009142588          | 2008-05-20          |
| Dernier résultat       | 5. Trimer and allophanate modified isocyanates, a process for their production, foams comprising these modified isocyanates, and a process for the production of these foams  | Bayer MaterialScience LLC           | US20090292036         | 2009-07-27          |
| Estimation du coût     | 6. 🔲 Reduction of mdi emissions in cavity filling nvh polyurethane foams                                                                                                    | BAYER MATERIALSCIENCE LLC           | KR20090093956         | 2007-11-26          |
| Mes Sauvegardes        | 7. Phenyl and benzodioxinyl substituted indazoles derivatives                                                                                                    | ASTRAZENECA AB                      | W02009142571          | 2008-05-20          |
| Mes alertes            | 8. 🔲 Combination of (a) glucocorticoid receptor modulator and (b) a b2-agonist                                                                                                | ASTRAZENECA AB; BAYER SCHERIN       | W02009142568          | 2008-05-20          |
| 🔄 Mes Listes Ajouter   | 9. Phase boundary processes for preparing polycarbonates                                                                                                    | BAYER MATERIALSCIENCE AG            | KR20090095512         | 2009-03-04          |
| Maliste (0)            | 10. 🔲 Process for preparing methylenediphenyl diisocyanate                                                                                                    | BAYER MATERIALSCIENCE AG            | KR20090094198         | 2009-02-27          |
|                        | 11. TPrepolymers                                                                                                    | BAYER MATERIALSCIENCE AG            | KR20090092726         | 2009-02-26          |
|                        | 12. T Process for the preparation of polycarbonate                                                                                                    | BAYER MATERIALSCIENCE AG            | KR20090092723         | 2009-02-26          |
|                        | 13. 🔲 Transparent thermoplastic polyurethanes having low haze and good processability, methods of making the same, and uses therefor                                          | BAYER MATERIALSCIENCE AG            | KR20090082156         | 2009-01-23          |
|                        | 14. Thermoplastic polyurethanes and their use                                                                                                    | BAYER MATERIALSCIENCE AG            | KR20090082153         | 2009-01-23          |
|                        | 15. Dyeing of polyacrylonitrile textile materials                                                                                                    | BAYER AG                            | GB808713              | 1956-12-31          |
|                        | 16. 🔲 Animal foodstuffs                                                                                                    | BAYER AG                            | GB808717              | 1957-02-04          |
|                        | 17. Anhydrous and hydrate forms of crystalline 2- ( (2s, 3r, 4e, 6e, 1oe, 12s) -13- (4-fluorophenoxy) -2,3, 12-<br>(trihydroxytrideca-4, 6, 10-trien-8-ynyl) oxy) acetic acid | BAYER SCHERING PHARMA AKTIENG       | W02009140984          | 2008-05-22          |
|                        | 18. 🗐 El element containing a semitransparent metal foil and production method and use                                                                                        | BAYER MATERIALSCIENCE AG            | KR20090096507         | 2007-12-06          |
| 0                      | 19. Cis-alkoxyspirocyclic biphenyl-substituted tetramic acid derivatives                                                                                                    | BAYER CROPSCIENCE AG                | KR20090095632         | 2007-11-22          |
| Recherche              | 20. Togesterone receptor antagonists                                                                                                    | BAYER SCHERING PHARMA AKTIENG       | KR20090079995         | 2007-11-14          |
| Portefeuille Beta      | 21. Eilled polycarbonate compositions with modified resilience                                                                                                    | BAYER MATERIALSCIENCE AG            | KR20090080997         | 2007-11-10          |
| Téléchargement (PDF)   | 22. 🔲 Process for the synthesis of nanosize metal-containing nanoparticles and nanoparticle dispersions                                                                       | BAYER TECHNOLOGY SERVICES GMBH      | KR20090082288         | 2007-11-08          |
| Surveillance           | 23. 🔲 Method for filtering substrate materials                                                                                                    | BAYER MATERIALSCIENCE AG            | KR20090092783         | 2007-10-18          |
|                        | 24. 🔄 Insecticidal formulations with improved long-term effect on surfaces                                                                                                    | BAYER CROPSCIENCE AG                | W02009141109          | 2008-05-21          |
|                        | 25. 📗 (thio)carbamates and (1,2-benzisothiazol-3-yl)(thio)oxamates and their oxidation forms as pesticides                                                                    | BAYER CROPSCIENCE AG                | EP2123159             | 2008-05-21          |
| Dessins & Modèles      |                                                                                                    |                                     |                       |                     |
| 8 🔗                    | 🕅 🎙 Page 1 🛛 sur 2318 🕨 🏹 🕹 Elément 1 sur 57934 😚                                                                                                    |                                     | Affiche les référence | es 1 - 25 sur 57934 |

| 🛇 Orbit.com 🦯                                                                                                    |                                                                                  |                                                                                                    | 🖇 isabelle lemenicier 🖂 🛛 💡 Déconnexion                                                                 |
|----------------------------------------------------------------------------------------------------|----------------------------------------------------------------------------------|----------------------------------------------------------------------------------------------------|----------------------------------------------------------------------------------------------------|
| 🖌 Recherche «                                                                                                    | Mes alertes                                                                      |                                                                                                    |                                                                                                    |
| Recherche rapide<br>Recherche générale<br>Recherche générale<br>Recherche par numéro<br>Recherche de citations<br>Ma Session<br>Historique de recherche<br>Demier résultat<br>Estimation du coût<br>Mes Sauvegardes<br>Mes recherches | Généralités<br>Nom :<br>Titre :<br>Sous-compte :<br>Exécuter l'alerte<br>chaque: | C Semaine (* Mois Documents avec abrégé uniquement Champ(s) de suvrellance spécfique(s):                                                                                 | (caractères alphanumériques uniquement) (optionnel - caractères alphanumériques uniquement) (optionnel) |
| Mes alertes Ajouter                                                                                                    | Script:                                                                          | ( (BAYER)/PA )                                                                                                    |                                                                                                    |
| Recherche Bota I Portefeuille Bota Téléchargement (PDF) I Surveillance                                                                                                    | Format :<br>Données<br>Format :<br>Inclure:                                      | Classique Texte (.bxt)<br>Saut de page entre les documents Champs au format court.<br>Document<br>Information clé Revendications Description Statut légal<br>Avec images |                                                                                                    |
| Surveillance juridique                                                                                                    | Adresse(s) Email :                                                               | lemenicier@questel.com                                                                                                    | (Jusqu'à 23 adresses Email, separées par une<br>virgule)                                                |

Renseignez les différents paramètres demandés par le formulaire de création d'alerte.

## <u>1 - Généralités</u>

| • Nom :                      | Ce champ est obligatoire. C'est le nom utilisé pour identifier votre alerte sur<br>Orbit. Jusqu'à 30 caractères, alphanumériques uniquement, avec le premier<br>caractère obligatoirement alphabétique, sans espace ni accent. Vous ne<br>pouvez pas donner un nom déjà utilisé par une recherche sauvegardée.                                                                                                    |
|------------------------------|----------------------------------------------------------------------------------------------------|
| • Titre :                    | Ce champ est obligatoire. C'est le titre qui figurera dans les résultats de l'alerte. Jusqu'à 60 caractères sans accent.                                                                                                    |
| • Sous-compte :              | Ce champ est optionnel. C'est la référence permettant de gérer les coûts et<br>qui figurera dans les résultats de l'alerte. Jusqu'à 30 caractères,<br>alphanumériques uniquement, sans espace ni accent.                                                                                                    |
| • Exécuter l'alerte chaque : | Vous pouvez recevoir vos résultats d'alerte chaque semaine ou chaque<br>mois. Par défaut, les options sont réglées sur <b>Semaine</b> et <b>Documents avec</b><br><b>abrégé uniquement</b> , ce qui correspond au code de surveillance UAB. En<br>décochant l'option <b>Documents avec abrégé uniquement</b> , l'alerte sera<br>traitée de façon hebdomadaire sur le code de surveillance QW. La<br>fréquence mensuelle avec <b>Documents avec abrégé uniquement</b><br>correspond au code de surveillance UAB4, et sans l'option <b>Documents<br/>avec abrégé uniquement</b> au code QM.<br>Voir page suivante la signification des codes. |

Champ(s) de surveillance spécifiques(s) : Cette fonction est disponible lorsque l'option Documents avec abrégé uniquement et vous permet de préciser le type de surveillance que vous souhaitez.

- UP : Pour recevoir chaque semaine les références nouvellement entrées dans la collection
- UP4 : Version mensuelle du code UP
- **QW** : Pour recevoir chaque semaine les références nouvellement entrées dans la collection en excluant les publications antérieures à 2006 ainsi que les documents D0 et recevoir aussi les références déjà présentes dans la collection auxquelles il est ajouté pour la première fois un titre, un abrégé en anglais "officiel", un déposant, un code ECLA ou un code FI/FTM
- **QM** : Version mensuelle du code QW
- **UAB** : Pour recevoir chaque semaine les références nouvellement entrées dans la collection avec un abrégé en anglais "officiel" ainsi que les références déjà présentes dans la collection auxquelles il est ajouté pour la première fois un abrégé en anglais "officiel"
- UAB4 : Version mensuelle du code UAB
- UMTA : Pour recevoir chaque semaine les références nouvellement entrées dans la collection avec un abrégé en anglais (officiel ou traduit machine) ainsi que les références déjà présentes dans la collection auxquelles il est ajouté pour la première fois un abrégé en anglais (officiel ou traduit machine)
- UMT4 : Version mensuelle du code UMTA
- **UABA** : Pour recevoir chaque semaine les références nouvellement entrées dans la collection avec un abrégé (quelle que soit la langue) ainsi que les références déjà présentes dans la collection auxquelles il est ajouté pour la première fois un abrégé (quelle que soit la langue)
- UAA4 : Version mensuelle du code UABA
- **UEC** : Pour recevoir chaque semaine les références nouvellement entrées dans la collection avec un code ECLA ainsi que les références déjà présentes dans la collection auxquelles il est ajouté pour la première fois un code ECLA
- **UE** : Pour recevoir chaque semaine les références déjà présentes dans la collection modifiées par l'ajout d'un équivalent ou d'une étape de publication
- UE4 : Version mensuelle du code UE

Vous pouvez entrer plusieurs codes de surveillance dans la zone de saisie.

## 2 - Stratégie

Votre stratégie de recherche apparaît dans le **Script** rédigée en ligne de commande. Vous pouvez la modifier.

## <u>3 - Modèle</u>

Sélectionnez le modèle de présentation des documents ainsi que le type de fichier.

| • Classique :                             | Sélectionné par défaut, ce modèle vous permet de recevoir votre résultat<br>d'alerte sans mise en page particulière des documents. Vous avez le choix<br>entre trois types de fichier : <b>Texte (.txt)</b> , <b>Acrobat (.pdf)</b> et <b>Word (.rtf)</b> .<br>Les options <b>Saut de page entre les documents</b> et <b>Champs au format</b><br><b>court</b> sont disponibles pour les fichiers PDF et RTF. |
|-------------------------------------------|----------------------------------------------------------------------------------------------------|
| • Excel :                                 | Ce modèle vous permet de recevoir votre résultat d'alerte dans un fichier <b>.xls</b> ou . <b>csv</b> .                                                                                                    |
| • XML :                                   | Ce modèle vous permet de recevoir votre résultat d'alerte dans un fichier <b>.xml complet</b> ou <b>.xml simplifié</b> .                                                                                                    |
| <ul> <li>Style première page :</li> </ul> | Ce modèle vous permet de recevoir votre résultat d'alerte avec une présentation des documents sous forme de première page de brevet. Vous avez le choix entre deux types de fichier : <b>Acrobat (.pdf)</b> et <b>Word (.rtf)</b> .                                                                                                    |
| <ul> <li>Ajouter au dossier :</li> </ul>  | Ce modèle vous permet de recevoir votre résultat d'alerte dans votre portefeuille de dossiers. Vous devez sélectionner le dossier dans lequel les documents devront être stockés.                                                                                                    |
| • RSS :                                   | Ce modèle vous permet de recevoir les documents via un fil RSS (Real Simple Syndication).                                                                                                    |

## <u>4 - Données</u>

Disponible pour les modèles Classique, Excel et XML, ce menu vous permet de spécifier les données que vous voulez recevoir dans votre résultat d'alerte.

Sélectionnez l'un des quatre formats proposés.

- Document : Titre, Abrégé, Inventeur(s), Déposant, Numéro et date de publication et de dépôt, Numéro et date de priorité, Pays désignés, Dessin
- Max : Numéro et date de publication, Titre, Déposant, Inventeur(s), Numéro et date de dépôt, Numéro et date de priorité, Codes de classification, Abrégé, Pays désignés, Citations, Dessin, Objet du brevet, Avantages et inconvénients, revendications indépendantes
   KWIC : Numéro et date de publication, Titre, vos Mots-clés dans leur contexte
- Classification : Numéro et date de publication, Titre, Vos Mots-cies dans leur contexte
   Numéro et date de publication, Titre, Déposant, Codes de classification

Vous avez la possibilité d'inclure l'Information clé, les Revendications, la Description, les Images et le Statut légal.

### 5 - Réception

Entrez l'**Adresse e-mail** à laquelle vous souhaitez recevoir les résultats de l'alerte. Vous pouvez indiquer jusqu'à 23 adresses séparées par une virgule. Puis cliquez sur le bouton **Sauvegarder** pour enregistrer l'alerte.

Vous pouvez gérer la notification par e-mail dans vos **Préférences** (voir chapitre 17 « Les préférences »). Trois options vous sont proposées :

- Ne jamais recevoir d'e-mail
- Recevoir un e-mail pour chaque alerte
- Ne pas recevoir d'e-mail en l'absence d'événement ou de résultat

Dans les trois cas, les résultats d'alerte sont stockés pendant un an dans votre portefeuille d'alertes. Pour y accéder, cliquez sur le module **Surveillance** dans le menu de gauche.

Vous obtiendrez dans votre fichier, pour les modèles Classique, Excel et Première page, le lien vers les brevets originaux et les mosaïques de dessin. Votre préférence Liens vers les documents originaux dans les exports et les alertes doit être cochée.

## 15 – L'alerte : Modifier ou supprimer une alerte

En cliquant sur l'option **Mes alertes** disponible sous la section « Mes Sauvegardes » du menu de gauche, vous affichez la liste de vos alertes en cours. Vous pouvez les trier par **Date de création** ou par **Nom** en cliquant sur l'en-tête des colonnes du tableau.

Pour chacune des alertes, quatre options vous sont proposées :

- Exécuter : Pour exécuter automatiquement la recherche enregistrée dans votre alerte
- Voir : Vous permet d'afficher une alerte. Vous pouvez ainsi consulter les paramètres de l'alerte ainsi que le contenu de la stratégie. Depuis cette page, vous pouvez exécuter la recherche enregistrée dans votre alerte ou bien supprimer l'alerte, mais vous ne pouvez faire aucune modification.
- Editer : Pour modifier les paramètres de l'alerte ainsi que le contenu de la stratégie de recherche
- Supprimer : Pour supprimer une alerte devenue inutile

| Sorbit.com                                                                                                    |             |                  | 🔓 isabelle lemenicier 🖂 💡 Déconnexion |
|----------------------------------------------------------------------------------------------------|-------------|------------------|---------------------------------------|
|                                                                                                    | Mes alertes |                  |                                       |
| Recherche rapide                                                                                                    | Nom         | Date de création | Actions                               |
| E Pacharchar                                                                                                    | BAYER       | 2009/12/02       | Executer / Voir / Editer / Supprimer  |
| Recherche générale                                                                                                    | FIV         | 2009/07/01       | Executer / Voir / Editer / Supprimer  |
| Recherche generate<br>Recherche par numéro<br>Recherche de citations<br>Ma Session<br>Historique de recherche<br>Demier résultat<br>Estimation du coût<br>Mes Sauvegardes<br>Mes erekerches<br>Mes Listes<br>Ajouter<br>Maiste (0) |             |                  |                                       |

#### Exemple d'affichage avec la fonction Editer

| Recherche «                                    | Mes alertes                  |                                                                 |                                              |
|------------------------------------------------|------------------------------|-----------------------------------------------------------------|----------------------------------------------|
| echerche rapide 🔗                              | Généralités                  | 0.4.9/20                                                        |                                              |
| Recherches                                     | Titre                        |                                                                 | (caracteres alphanumeriques uniquement)      |
| Recherche générale                             | Sous-compte :                |                                                                 | (ontinnnel - caractères alphanumériques      |
| Recherche par numero<br>Recherche de citations |                              |                                                                 | uniquement)                                  |
| Ma Session<br>Historique de recherche          | Exécuter l'alerte<br>chaque: | c Semaine ⊂ Mois I Decumentation and abrand uniquement          |                                              |
| Dernier résultat                               |                              | Champ(s) de                                                     |                                              |
| Estimation du coût<br>Mes Sauvegardes          |                              | surveilance<br>spécifique(s):                                   |                                              |
| Mes alertes                                    | - Stratégie                  |                                                                 |                                              |
| Mes Listes Ajouter     Maliste (0)             | Script:                      | ((BAYER)/PA)                                                    | 2                                            |
|                                                | Format :                     | Style première page                                             | M                                            |
| Destante Beta                                  | Données<br>Format :          | Document                                                        |                                              |
| Beta                                           | Inclure:                     | 📄 Information clé 🗐 Revendications 📄 Description 📄 Statut légal |                                              |
| Portefeuille     Téléchargement (PDF)          |                              | ☑ Avec Images                                                   |                                              |
| Surveillance                                   | Réception                    |                                                                 |                                              |
|                                                | Adresse(s) Email             | ILEMENICIER@OUESTEL.COM                                         | (Jusqu'à 23 adresses Email, separées par une |
| Surveillance juridique                         |                              |                                                                 | virgule)                                     |
| Surveillance juridique                         |                              |                                                                 | virgule)                                     |

## 16 – La déconnexion

Pour vous déconnecter, cliquez sur l'option **Déconnexion** disponible en haut à droite de l'écran.

| 🛇 Orbit.com 🖌                 | 🔄 Afficher 🔹 Imprimer Ajouter à 🔻 Exporter 🔻 💫 Analyser 🖌 Autres Actions 🔻 🔗 🌛                                                                                                    | S is                           | abelle lemenicier 🧲 | 8 Déconnexio       |
|-------------------------------|----------------------------------------------------------------------------------------------------|--------------------------------|---------------------|--------------------|
| Recherche «                   | 1076 résultats pour Alerte: FIV                                                                                                    |                                |                     |                    |
| Recherche rapide 🔗            | Sélectionner toutes les références                                                                                                    |                                |                     |                    |
| Recherches                    | # 🕅 Titre                                                                                                    | Déposant(s)                    | Numéro de publicat  | Date Priorité      |
| Recherche générale            | 1. 🔲 Multi-level markers                                                                                                    | ADP INTERNAT B V               | W02009139631        | 2008-05-14         |
| Recherche par numéro          | 2. Complete liquefaction of lignocellulosic agrowastes to form liquid biofuels                                                                                                    | LIGNOIL TECHNOLOGIES PRIVATE L | WO2009116070        | 2008-02-05         |
| Recherche de citations        | 3. 🔲 Manually adjustable two-roller guide unit                                                                                                    | SLEZSK V ZKUM S R O            | CZ20080133          | 2008-03-06         |
| Ma Session                    | 4. 🔲 Hybrid ferromagnetic filler and polymeric magnetic composite based thereon                                                                                                    | UNIVERZITA TOMAEE BATI VE ZLAN | CZ20080113          | 2008-02-28         |
| Historique de recherche       | 5. Thermally independent building and solar collectors thereof                                                                                                    | MACH LIBOR                     | CZ20070892          | 2007-12-21         |
| Estimation du coût            | 6. Sport-toto-gesellschaftsspiel                                                                                                    | FROESCHLE OTTO                 | DE811808            | 1949-05-26         |
| Mes Sauvegardes               | 7. 🗾 Bag                                                                                                    | INTERBOOKS CO LTD              | KR20090045029       | 2007-10-31         |
| Mes recherches<br>Mes alertes | Measuring device for detecting rotation angleilinear path in e.g. accelerator pedal value sensor of accelerator<br>8.  Pedal module in motor vehicle, has springs with windings made of conducting material, where part of windings<br>forms primary colis | BOSCH GMBH ROBERT              | DE102007052160      | 2007-10-31         |
| Mes Listes Ajouter            | 9. 🔄 Water leakage experiment machine for draining valve of water closet                                                                                                    | KESUI BIAN                     | CN101419113         | 2007-10-25         |
| a manage (o)                  | 10. Method of selecting aptamers                                                                                                    | PRONOTA NV                     | W02009053691        | 2007-10-22         |
|                               | 11. Method of measuring single as well as double insulation in direct-current networks and circuit arrangement for making such measurement method                                                                                                    | VLADIMIR KOUBA VYROBA A SERVIS | CZ20070688          | 2007-10-05         |
|                               | 12. 🔄 Vehicle lock, particularly rear seat backrest lock                                                                                                    | BRANO A S                      | CZ20070525          | 2007-08-07         |
|                               | 13. 📃 System for sampling and tracking plant material                                                                                                    | SYNGENTA PARTICIPATIONS AG     | WO2009020766        | 2007-08-08         |
|                               | 14.  Contactless measurement of current using comparison method and circuit arrangement for such a measurement                                                                                                    | EVIHALEK LADISLAV              | CZ20070489          | 2007-07-19         |
|                               | 15. 🔲 Interconnection of storage systems of business partners and invoice enclosure for such interconnection                                                                                                    | DERMISEK PETER                 | CZ19141             | 2007-08-20         |
|                               | 16. 🔲 Sex selected equine intracytoplasmic sperm injection embryo production system                                                                                                    | COLORADO STATE UNIVERSITY RES  | W02009014643        | 2007-07-19         |
|                               | 17. 🔲 Inflattable baby restraint system                                                                                                    | GUMOTEX                        | CZ20070466          | 2007-07-13         |
|                               | 18. Carrier used for deposition of materials on a non-planar surface                                                                                                    | SOLYNDRA INC                   | WO2009005843        | 2007-07-02         |
| Recherche Beta                | 19. 🔲 Targeted paclitaxel derivatives, process of their prepoaration and their use                                                                                                    | ASTAV EX BOTAN AV CR V V I     | CZ20070441          | 2007-06-27         |
| Beta                          | 20. Tensometric sensor                                                                                                    | CESKU VYSOKU UCENI TECHNICKU V | CZ20070433          | 2007-06-26         |
| Portefeuille                  | 21. 🔲 Jet propulsion outboard and inboard motor                                                                                                    | LEWIS BRAD J                   | US2008299845        | 2007-05-30         |
| Téléchargement (PDF)          | 22. 🔄 Toto                                                                                                    | KIM SEA KYOUNG                 | KR20080104597       | 2007-05-28         |
| Surveillance                  | 23. E Fixturing device for holding sheet type material                                                                                                    | GERBER TECHNOLOGY INC          | WO2008137697        | 2007-05-04         |
| Surveillance juridique        | 24. Process for charging a longitudinal section of a catalyst tube                                                                                                    | BASF SE                        | US2008255374        | 2007-04-10         |
| 🔏 Dessins & Modèles           | 25. Device for selection of pile and the like sinkers                                                                                                    | UNIPLET AS                     | CZ20070253          | 2007-04-06         |
| 8 Ø                           | 🙌 🖣 Page 1 🛛 sur 44 🕨 🎼 🐺 Elément 1 sur 1076 😚                                                                                                    |                                | Affiche les référer | ices 1 - 25 sur 10 |

Les recherches sont sauvegardées jusqu'à la prochaine interruption de service qui a lieu chaque nuit à 3:00 heure GMT.

Si vous vous reconnectez avant l'interruption de service, vous retrouvez automatiquement la liste de toutes vos requêtes en cliquant sur **Historique de la recherche**.

## 17 – Les préférences

L'outil des préférences est accessible en cliquant sur l'icône représentant un personnage en bas du menu de gauche, ou bien en cliquant sur votre nom situé en haut à droite de l'écran.

| 💟 Orbit.com                                                                            |                          |                                                                                        | 🕹 isabelle lemenicier 🖂   🦉 Déconnexion |
|----------------------------------------------------------------------------------------|--------------------------|----------------------------------------------------------------------------------------|-----------------------------------------|
| Préférences «                                                                          | Mon profil               |                                                                                        |                                         |
| Général                                                                                | Nom :                    | LEMENICIER                                                                             |                                         |
| Affichage<br>Changer le mot de passe                                                   | Prénom :                 | isabelle                                                                               |                                         |
| -                                                                                      | Adresse email :          | ilemenicier@questel.com                                                                |                                         |
|                                                                                        | Sous-compte :            | Optionnel 👻                                                                            |                                         |
|                                                                                        | Exports & Alertes        |                                                                                        |                                         |
|                                                                                        | Liens :                  | Liens vers les documents originaux dans les exports et les alertes                     |                                         |
|                                                                                        | Notifications d'alertes: | ○ Ne pas recevoir d'email et sauvegarder les résultats dans mon portefeuille d'alertes |                                         |
|                                                                                        |                          | Recevoir un email Pour chaque alerte                                                   |                                         |
|                                                                                        |                          | 🔲 Ne pas recevoir d'e-mail en l'absence d'événement ou de résultat                     |                                         |
|                                                                                        |                          | Dans les trois cas, les résultats d'alerte sont stockés dans votre portefeuille.       |                                         |
|                                                                                        | Format favori :          | Html 💙 Avec lien 💙                                                                     |                                         |
| Recherche     Bela     Portefeuille     Bela                                           |                          |                                                                                        |                                         |
| Téléchargement (PDF)     Surveillance     Surveillance juridique     Dessins & Modèles |                          |                                                                                        |                                         |
| P Recherche Beta                                                                       |                          |                                                                                        |                                         |

## La rubrique « Général »

### • Mon profil

Outre votre nom et prénom « Mon profil » vous propose de remplir :

| Adresse e-mail : | Permet d'afficher automatiquement votre adresse dans les formulaires de<br>demande d'exports et de création d'alerte |
|------------------|----------------------------------------------------------------------------------------------------|
| Sous-compte :    | Permet de rendre obligatoire la saisie d'un sous-compte lors de la connexion                                         |

### • Exports & Alertes

Liens :

Permet d'obtenir dans les documents les icônes pointant vers le fac-similé du document original, la mosaïque des dessins, le graphique des citations et le registre de l'office Notifications d'alertes : Vous permet de gérer la notification par e-mail. Trois options vous sont proposées :

- Recevoir un e-mail à chaque alerte (à chaque exécution)
- Ne pas recevoir d'e-mail en l'absence d'événement ou de résultat
- Ne jamais recevoir d'e-mail

Dans les trois cas, les résultats d'alertes sont stockés dans votre portefeuille. <u>Attention</u> : Si vous spécifiez plusieurs adresses e-mail lors de la création ou de la modification d'une alerte, ne cochez pas la préférence **Ne jamais recevoir d'e-mail** car cette option s'appliquera à l'ensemble des adresses e-mail figurant dans l'alerte et non pas uniquement à l'adresse e-mail définie dans vos préférences.

Cette préférence concerne les alertes mises en place dans le module **Recherche** ainsi que celles mises en place dans le module **Surveillance juridique**.

Format favori :

Permet de définir le format (**Texte** ou **Html**) de l'e-mail qui sera envoyé ainsi que la forme d'envoi du fichier (**Avec lien** ou **Avec pièce jointe**) Pour les fichiers importants, la pièce jointe sera automatiquement remplacée par le lien (limite pour les pièces jointes 3000 Ko).

## La rubrique « Affichage »

| Préférences            | Paramètres de la liste de résultats              |                                    |                        |                  |
|------------------------|--------------------------------------------------|------------------------------------|------------------------|------------------|
| énéral                 | Résultats par page :                             | 25                                 | ~                      |                  |
| fichage                | Numéro de Publication représentatif de famille : | Pavs préféré                       | ×                      |                  |
| nanger le mot de passe |                                                  | EPA WO US FRA DEA GBA EP DE GB     |                        | Valeur par défau |
|                        | Hit-list                                         | Pliée                              | ×                      |                  |
|                        | PDF                                              | A la volée                         | ~                      |                  |
|                        | Clic sur image:                                  | Mosaïque                           | ¥                      |                  |
|                        | Format de champ:                                 | Détaillé (nom complet)             | ~                      |                  |
|                        | Apres une reunercine, anei rens.                 | Ignorer la traduction machine pour | la biblio              |                  |
|                        | Recherche / Recherche Express                    |                                    |                        |                  |
|                        | Module de recherche:                             | Avancé                             | ~                      |                  |
|                        | Module par défaut après logon:                   | Accueil                            | *                      |                  |
|                        | <ul> <li>Visualiseur de document</li> </ul>      |                                    |                        |                  |
|                        | PDF reader:                                      | Acrobat Reader                     |                        |                  |
|                        |                                                  | Rétablir les préférences par dé    | faut Confirmer Annuler |                  |

### • Paramètres de la liste de résultat

| <u>Numéro de publication</u><br><u>représentatif de la</u> :<br><u>famille</u> : | <ul> <li>Permet de définir le membre qui représentera la famille et qui donc<br/>s'affichera dans la liste de résultats. La commande d'originaux PDF depuis<br/>la liste de résultats est également basée sur cette préférence. Trois options :</li> <li>Plus ancienne publication (par défaut)</li> <li>Publication la plus récente</li> <li>Pays préféré : L'utilisateur a la possibilité d'entrer le code du pays qu'il<br/>préfère voir dans la liste de résultats. Il peut également utiliser les valeurs<br/>proposées par Orbit (EPA WO US FRA DEA GBA EP DE GB)</li> </ul> |
|----------------------------------------------------------------------------------|----------------------------------------------------------------------------------------------------|
| Liste de résultats :                                                             | Permet d'afficher la liste de résultats pliée ou dépliée par défaut                                                                                                    |
| <u>PDF</u> :                                                                     | Permet de paramétrer la commande d'originaux pour obtenir ( <b>A la volée</b> )<br>ou supprimer ( <b>Portefeuille</b> ) l'ouverture automatique du fichier PDF                                                                                                    |
| <u>Clic sur image</u> :                                                          | Permet d'agrandir le dessin ( <b>Zoom</b> ) ou d'accéder à la mosaïque des dessins ( <b>Mosaïque</b> )                                                                                                    |
| Format de champ :                                                                | Permet d'afficher le nom des champs en toutes lettres ( <b>Détaillé</b> ) ou sous forme de code ( <b>Court</b> )                                                                                                    |

### Recherche

<u>Après une recherche,</u> <u>allers vers</u> : Permet d'afficher, après l'exécution d'une requête, la **Liste de résultats** ou l'**Historique de recherche** Ignorer la traduction machine pour la biblio : Quand cette option est cochée, la recherche ne se fait pas dans les abrégés en anglais de traduction machine (champ MTAB).

#### • Recherche / Recherche Express

Module de recherche :Permet de définir la version du module de recherche, Avancé ou Express,<br/>qui sera disponible dans le menu. Utile uniquement pour les utilisateurs<br/>ayant accès aux deux versionsModule par défaut<br/>après logon :Permet de définir le module qui s'affichera par défaut après l'identification.<br/>Choix entre Recherche, Portefeuille, Téléchargement, Surveillance,<br/>Surveillance juridique, Dessins & Modèles, Structures Chimiques,<br/>Préférences, Accueil, Dernier module visité

#### • Visualiseur de document

<u>PDF reader</u> : Permet de définir l'application avec laquelle doivent s'ouvrir les fichiers PDF, Acrobat Reader ou Google Document viewer

## La rubrique « Changer le mot de passe »

Vous pouvez modifier votre mot de passe en cliquant sur l'option Changer le mot de passe.

Vous devrez d'abord entrer votre mot de passe actuel puis votre nouveau mot de passe que vous devrez saisir une seconde fois pour vérification, et enfin cliquer sur le bouton **Confirmer**.

Le mot de passe doit avoir une longueur comprise entre 3 et 8 caractères alphanumériques. <u>Attention</u> : vous devez être connecté pour pouvoir changer votre mot de passe.

| Orbit.com               |                                                                     |                                                                          | 🔒 isabelle lemenicier 🖂 | 8 Déconnexion |
|-------------------------|---------------------------------------------------------------------|--------------------------------------------------------------------------|-------------------------|---------------|
| Préférences «           | - * Changement du mot de passe                                      |                                                                          |                         |               |
| Général<br>Affichage    | Mot de passe actuel :                                               | Veuillez salsir votre mot de passe actuel pour confirmer le changement ; |                         |               |
| changer le mot de passe | Nouveau mot de passe :<br>Vérification du nouveau mot de<br>passe : | Le mot de passe doit comporter entre 4 et 8 caractères alphanumériques : |                         |               |
|                         |                                                                     | Confirmer Effacer                                                        |                         |               |

## 18 – Les aides

Vous pouvez contacter le service d'Assistance Clients au 01 55 04 51 00 ou en utilisant le formulaire ci-dessous.

| 🖉 Orbit.com 🖌             | Site Corporate | Ouestel                                                      |                   |                      | Couverture   Co | ontactez-nous   Rechercher | 📫 er 🖂   🦞 Déconn |
|---------------------------|----------------|--------------------------------------------------------------|-------------------|----------------------|-----------------|----------------------------|-------------------|
| Services et support «     |                | Freedom to Operate                                           | La Société        | Produits et Services | Service Clients | Actualité                  |                   |
| Couverture et information | Bienve         | Accusil > Assistance Clients                                 |                   |                      |                 |                            |                   |
| Guide utilisateur         |                | Transferry and the second                                    |                   |                      |                 |                            |                   |
| Assistance clients        | Votre porta    | Assistance Client                                            | S                 |                      |                 |                            |                   |
|                           |                | International (numéro ver                                    | ):                |                      |                 |                            |                   |
|                           |                | Amérique du Nord / Pacifique                                 | :+1 (800) 456-724 | 8                    |                 |                            |                   |
|                           | Resper         | Europe : +800 QUESTEL (+80<br>France : +33 (0) 1 55 04 51 00 | 0 783 7835)       |                      |                 |                            | (m)               |
|                           | a              | Email : clients@questel.com                                  |                   |                      |                 |                            | dossiers,         |
|                           | P              |                                                              |                   |                      |                 |                            | is les interfaces |
|                           |                |                                                              |                   |                      |                 |                            | See a una profile |
|                           |                |                                                              |                   |                      |                 |                            | a vos proms       |
|                           |                | Vos Coordonnées                                              |                   |                      |                 |                            | de dossiers,      |
|                           |                | Logon :                                                      | 1                 |                      |                 |                            | iers.             |
|                           |                | Société :                                                    |                   |                      |                 |                            |                   |
|                           |                | Nom :                                                        |                   |                      |                 |                            |                   |
|                           | Surveil        | Prénom :                                                     |                   |                      |                 |                            |                   |
|                           |                | Titre :                                                      | -                 |                      |                 |                            | dans la statut    |
|                           | <b>A</b> :     | Adresse :                                                    |                   |                      |                 |                            | dans le statut    |
|                           |                |                                                              |                   |                      |                 |                            | professionnels    |
|                           |                | Code postal :                                                |                   |                      |                 |                            |                   |
|                           |                | Ville :                                                      |                   |                      |                 |                            |                   |
|                           |                | Etat :                                                       |                   |                      |                 |                            |                   |
|                           | Télécha        | Pays :                                                       | Sélecti           | onnez votre pays 🍸   |                 |                            |                   |
|                           |                | Téléphone :                                                  |                   |                      |                 |                            | es designs de     |
|                           |                | Fax:                                                         |                   |                      |                 |                            | us designs de     |
|                           |                | E-mail :                                                     |                   |                      |                 |                            | rs, et les        |
| Recherche Beta            |                |                                                              |                   |                      |                 |                            |                   |
| Beta                      |                | Entrez votre question ci-dess                                | ous:              | 1020                 |                 |                            |                   |
| Porteteume                |                |                                                              |                   |                      |                 |                            |                   |
| Téléchargement (PDF)      | -              |                                                              |                   |                      |                 |                            |                   |
| Surveillance              |                |                                                              |                   |                      |                 |                            | ~                 |
|                           |                | <                                                            |                   | .10                  |                 |                            | 2                 |
| Mo Survemance Juridique   |                |                                                              |                   |                      |                 | 🔮 Internet 🔍 🔍 10          | .0% •             |
| 🍃 Dessins & Modèles       |                |                                                              |                   |                      |                 |                            |                   |
| 8 0                       |                |                                                              |                   |                      |                 |                            |                   |

Vous pouvez nous reporter l'incident technique que vous rencontrez.

| 🛇 Orbit.com                                                                                                    | Si isabelle lemenilier 🖂 💡 Déconnexion               |
|----------------------------------------------------------------------------------------------------|------------------------------------------------------|
| P Recherche « Recherche générale                                                                                                    |                                                      |
| Recherche rapide <ul> <li>Motori d'inclinant-Message (II ML)</li> <li>Motori d'inclinant-Message (II ML)</li> <li>Recherche générale</li> <li>Recherche générale</li> <li>Recherche générale</li> <li>Recherche de chatons</li> <li>Ttre, Abr</li> <li>Bestéreté générale</li> <li>Recherche de chatons</li> <li>Ma Session</li> <li>Has Session</li> <li>Has Session</li> <li>Concertation</li> <li>Subject:</li> <li>Rapport d'incident</li> <li>Subject:</li> <li>Rapport d'incident</li> <li>Subject:</li> <li>Rapport d'incident</li> <li>Contexte (Quelle ACtait votre action au moment de l'erreur) ?</li> <li>[]</li> </ul> <li>Mes Listes Ajouter</li> <ul> <li>Infas Client</li> <li>Limitati</li> <li>Semaine der</li> <li>Meste (0)</li> <li>Meste (0)</li> <li>Infas Client</li> <li>Limitati</li> <li>Semaine der</li> <li>Hat Se Sege (MT+1)</li> <li>Version d'orbit: com: 2, 2, 0, putches</li> <li>NumÄcro de täck/Acphone: []</li> </ul> <ul> <li>Mase (0,</li></ul> | S Con OU phone S S S S S Akwander, Moyer Andrew. 083 |
| Portefeuille       Beta         Portefeuille       Beta         Téléchargement (PDF)         Surveillance         surveillance                                                                                                    | <u>9</u>                                             |
| Dessins & Modèles                                                                                                    |                                                      |

# Pour nous contacter

## PARIS (siège social)

Questel SA 4, rue des Colonnes 75002 Paris France E-mail : clients@questel.com

## WASHINGTON, D.C.

Questel Inc. 1725 Duke St – Suite 625 Alexandria, VA 22314 USA E-mail : help@questel.com

### **Assistance Clients**

Numéro vert international00 8000 783 783 5Ou01 55 04 51 00 (depuis la France uniquement)